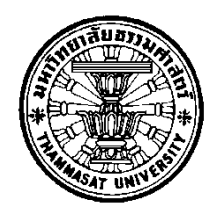

## โครงการพัฒนาส่วนต่อประสานผู้ใช้งานสำหรับจัดการฐานข้อมูล Redis

โดย

นายณัฐพงศ์ วาดไธสง

การค้นคว้าอิสระนี้เป็นส่วนหนึ่งของการศึกษาตามหลักสูตร วิทยาศาสตรมหาบัณฑิต (ระบบสารสนเทศเพื่อการจัดการ) สาขาวิชาระบบสารสนเทศเพื่อการจัดการ คณะพาณิชยศาสตร์และการบัญชี มหาวิทยาลัยธรรมศาสตร์ ปีการศึกษา 2558 ลิขสิทธิ์ของมหาวิทยาลัยธรรมศาสตร์

## โครงการพัฒนาส่วนต่อประสานผู้ใช้งานสำหรับจัดการฐานข้อมูล Redis

โดย

นายณัฐพงศ์ วาดไธสง

การค้นคว้าอิสระนี้เป็นส่วนหนึ่งของการศึกษาตามหลักสูตร วิทยาศาสตรมหาบัณฑิต (ระบบสารสนเทศเพื่อการจัดการ) สาขาวิชาระบบสารสนเทศเพื่อการจัดการ คณะพาณิชยศาสตร์และการบัญชี มหาวิทยาลัยธรรมศาสตร์ ปีการศึกษา 2558 ลิขสิทธิ์ของมหาวิทยาลัยธรรมศาสตร์

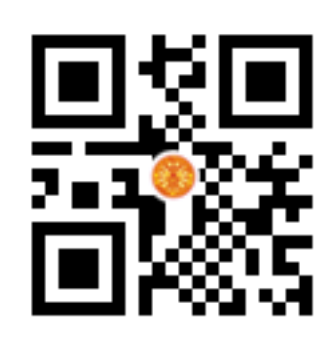

## DEVELOPING A WEB APPLICATION AND PACKAGE INSTALLER TO HELP MANAGE DATA IN REDIS

ΒY

MR. NATTAPONG WADTHAISONG

AN INDEPENDENT STUDY SUBMITTED IN PARTIAL FULFILLMENT OF THE REQUIREMENTS FOR THE DEGREE OF MASTER OF SCIENCE PROGRAM (MANAGEMENT INFORMATION SYSTEMS) MANAGEMENT INFORMATION SYSTEMS FACULTY OF COMMERCE AND ACCOUNTANCY THAMMASAT UNIVERSITY ACADEMIC YEAR 2015 COPYRIGHT OF THAMMASAT UNIVERSITY มหาวิทยาลัยธรรมศาสตร์ คณะพาณิชยศาสตร์และการบัญชี

การค้นคว้าอิสระ

ଏତଏ

นายณัฐพงศ์ วาดไธสง

เรื่อง

โครงการพัฒนาส่วนต่อประสานผู้ใช้งานสำหรับจัดการฐานข้อมูล Redis

ได้รับการตรวจสอบและอนุมัติ ให้เป็นส่วนหนึ่งของการศึกษาตามหลักสูตร วิทยาศาสตรมหาบัณฑิต (ระบบสารสนเทศเพื่อการจัดการ)

เมื่อ วันที่ **6** 3 **ม.ย. 755** 

ประธานกรรมการสอบการค้นคว้าอิสระ

- n. - é

(ผู้ช่วยศาสตราจารย์ ดร.ลัดดาวัลย์ แก้วกิติพงษ์)

Sh

กรรมการและอาจารย์ที่ปรึกษาการค้นคว้าอิสระ

(รองศาสตราจารย์ปัญจราศี ปุณณชัยยะ)

(ศาสตราจารย์ ดร.ศิริลักษณ์ โรจนกิจอำนวย)

คณบดี

| หัวข้อการค้นคว้าอิสระ        | โครงการพัฒนาส่วนต่อประสานผู้ใช้งานสำหรับจัดการ   |
|------------------------------|--------------------------------------------------|
|                              | ฐานข้อมูล Redis                                  |
| ชื่อผู้เขียน                 | นายณัฐพงศ์ วาดไธสง                               |
| ชื่อปริญญา                   | วิทยาศาสตรมหาบัณฑิต (ระบบสารสนเทศเพื่อการจัดการ) |
| สาขาวิชา/คณะ/มหาวิทยาลัย     | ระบบสารสนเทศเพื่อการจัดการ                       |
|                              | พาณิชยศาสตร์และการบัญชี                          |
|                              | มหาวิทยาลัยธรรมศาสตร์                            |
| อาจารย์ที่ปรึกษาค้นคว้าอิสระ | รองศาสตราจารย์ปัญจราศี ปุณณชัยยะ                 |
| ปีการศึกษา                   | 2558                                             |

## บทคัดย่อ

รายงานการค้นคว้าอิสระฉบับนี้ เป็นการพัฒนาส่วนต่อประสานกราฟิกกับผู้ใช้งาน สำหรับจัดการฐานข้อมูล Redis (Redis manager) เพื่อช่วยอำนวยความสะดวกแก่ผู้ใช้งาน ลด ระยะเวลาในการทำงานและช่วยเพิ่มประสิทธิภาพในการจัดการข้อมูลในฐานข้อมูล Redis โดยระบบ ได้แบ่งออกเป็นสองส่วน ได้แก่ ส่วนของเว็บไซต์ และส่วนของระบบที่นำไปติดตั้ง โดยส่วนของเว็บไซต์ มีสถาปัตยกรรมเป็นแบบ Web Application มีขอบเขตการทำงานครอบคลุมตั้งแต่การลงทะเบียน เป็นสมาชิก จัดการข้อมูลส่วนตัว ชำระเงินออนไลน์ ดาวน์โหลดแพ็กเกจเพื่อนำไปติดตั้ง ส่งคำแนะนำ และติชม และผู้ดูแลเว็บไซต์สามารถเรียกดูรายงานต่างๆ ที่เป็นประโยชน์ในการนำไปพัฒนา ผลิตภัณฑ์ในอนาคต ส่วนของระบบที่นำไปติดตั้ง มีสถาปัตยกรรมเป็นแบบ Web Application และมี ขอบเขตการทำงานครอบคลุมตั้งแต่ การจัดการฐานข้อมูล Redis การจัดการผู้ใช้งาน ดูสถิติของ ฐานข้อมูล Redis รวมทั้งการเรียกดูรายงานของฐานข้อมูล Redis เพื่อนำไปใช้ในการบริหารจัดการ ฐานข้อมูล Redis ได้อย่างมีประสิทธิภาพ

ในการพัฒนาระบบ ผู้พัฒนาใช้แนวคิดการวิเคราะห์และออกแบบระบบเชิงวัตถุ (Object-Oriented analysis and design) ใช้ UML 2.0 (Unified Modeling Language) ในการ สร้างตัวแบบระบบ โดยใช้โปรแกรม Sublime Text 2 และภาษา PHP ร่วมกับฐานข้อมูล MySQL เป็นเครื่องมือในการพัฒนาโปรแกรม

คำสำคัญ: Redis ฐานข้อมูล Redis ระบบจัดการฐานข้อมูล เว็บแอปพลิเคชัน

| Independent Study Title       | DEVELOPING A WEB APPLICATION AND           |
|-------------------------------|--------------------------------------------|
|                               | PACKAGE INSTALLER TO HELP MANAGE DATA      |
|                               | IN REDIS                                   |
| Author                        | Mr. Nattapong Wadthaisong                  |
| Degree                        | Master of Science Program                  |
|                               | (Management Information Systems)           |
| Department/Faculty/University | Management Information Systems             |
|                               | Commerce and Accountancy                   |
|                               | Thammasat University                       |
| Independent Study Advisor     | Associate Professor Panjarasee Punnachaiya |
| Academic Years                | 2015                                       |

#### ABSTRACT

Redis manager, Redis GUI management tool, a development project, would offer a system architecture web application and package installer to help efficiently manage data in Redis, an open source, in memory data structure store, used as database. The web application covered the register, managing user, online payment, downloading package and web administrator generating reports for managing the Redis system. The package installer would covers database and user management as well as viewing database statistics.

Object-oriented analysis and design (OOAD) was applied with Unified Modeling Language (UML) 2.0 to create the system model. PHP, a server-side scripting language designed for web development but also used as a general-purpose programming language, and Sublime Text 2, a text editor for code, markup and prose, were employed to develop the system. It was integrated with MySQL, an open-source relational database management system, as development tool

**Keywords:** Redis, No SQL, DBMS, In-memory data, Graphic user interface, GUI, Web application

### กิตติกรรมประกาศ

การจัดทำรายงานการค้นคว้าอิสระฉบับนี้สำเร็จตามเป้าหมายและวัตถุประสงค์ที่ตั้งไว้ ผู้จัดทำขอขอบคุณบุคคลต่างๆ ได้แก่ รองศาสตราจารย์ปัญจราศี ปุณณชัยยะ อาจารย์ที่ปรึกษาการ ค้นคว้าอิสระ ที่กรุณาให้คำปรึกษาแนะนำ ติชมและช่วยตรวจทานแก้ไขจนกระทั้งรายงานการค้นคว้า อิสระฉบับนี้เสร็จสมบูรณ์ และผู้ช่วยศาสตราจารย์ ดร.ลัดดาวัลย์ แก้วกิติพงษ์ กรรมการสอบการ ค้นคว้าอิสระ ที่ช่วยให้คำแนะนำที่เป็นประโยชน์ในการจัดทำรายงานการค้นคว้าอิสระฉบับนี้ให้ สมบูรณ์ยิ่งขึ้น ตลอดจนคณาจารย์โครงการปริญญาโทสาขาวิชาระบบสารสนเทศเพื่อการจัดการคณะ พาณิชยศาสตร์และการบัญชี มหาวิทยาลัยธรรมศาสตร์ ที่อบรมสั่งสอนและให้ความรู้อันเป็น ประโยชน์ในการนำมาใช้ในรายงานการค้นคว้าอิสระฉบับนี้และในชีวิตประจำวัน

ขอบคุณเจ้าหน้าที่โครงการทุกท่านที่คอยประสานงานและช่วยเหลือผู้จัดทำ ตลอดจน เพื่อนๆ ทุกคนในชั้นเรียนที่ช่วยเหลือและให้คำปรึกษาตลอดเวลา

ขอบคุณเพื่อนร่วมงานจาก บริษัท โมโน อินโฟ ซิสเต็มส์ โดยเฉพาะ คุณกิตติพงศ์ อุนยะ วงษ์ ที่คอยอำนวยความสะดวกในการจัดทำรายงานการค้นคว้าอิสระฉบับนี้

ขอขอบคุณครอบครัวของผู้จัดทำ ที่คอยเป็นกำลังใจให้และคำปรึกษาแนะนำในทุกๆ เรื่อง จนทำให้การจัดทำรายงานการค้นคว้าอิสระครั้งนี้สำเร็จลงได้ด้วยดี

นายณัฐพงศ์ วาดไธสง

# สารบัญ

|                                                                | หน้า |
|----------------------------------------------------------------|------|
| บทคัดย่อ                                                       | (1)  |
|                                                                |      |
| บทคัดย่อภาษาอังกฤษ                                             | (2)  |
|                                                                |      |
| กิตติกรรมประกาศ                                                | (3)  |
|                                                                |      |
| aneriamoro                                                     | (11) |
| el 19 Deñol 19 14                                              | (11) |
| 2/                                                             |      |
| สารบัญภาพ                                                      | (14) |
|                                                                |      |
| บทที่ 1 ที่มาของการพัฒนาซอฟต์แวร์/ระบบสารสนเทศ                 | 1    |
|                                                                |      |
| 1.1 แนวคิดและที่มาของการพัฒนาซอฟต์แวร์/ระบบสารสนเทศ            | 1    |
| 1.2 กลุ่มผู้ใช้เป้าหมายของซอฟต์แวร์/ระบบสาสนเทศ                | 2    |
| 1.3 ตัวแบบทางธุรกิจ (Business Model) และแนวคิดในการทำธุรกิจ    | 2    |
| 1.3.1 การวิเคราะห์แบบจำลองทางธุริจโดยใช้ Business Model Canvas | 2    |
| 1.3.1.1 Customer Segment                                       | 2    |
| 1.3.1.2 Value Proposition                                      | 2    |
| 1.3.1.3 Channels                                               | 3    |
| 1.3.1.4 Customer Relationships                                 | 3    |
| 1.3.1.5 Revenue Streams                                        | 3    |
| 1.3.1.6 Key Resources                                          | 3    |
| 1.3.1.7 Key Activities                                         | 3    |
| 1.3.1.8 Key Partnerships                                       | 3    |
| 1.3.1.9 Cost Structure                                         | 4    |
| 1.3.2 การวิเคราะห์สภาพแวดล้อมขององค์กรโดยใช้ SWOT Analysis     | 4    |

| 1.3.2.1 จุดแข็ง (Strengths)                                             | 4  |
|-------------------------------------------------------------------------|----|
| 1.3.2.2 จุดอ่อน (Weaknesses)                                            | 4  |
| 1.3.2.3 โอกาส (Opportunities)                                           | 5  |
| 1.3.2.4 อุปสรรค (Threats)                                               | 5  |
| 1.3.3 การหาข้อกำหนดความต้องการระบบ                                      | 5  |
| 1.3.3.1 ศึกษาขั้นตอนการดำเนินงานของระบบคู่แข่ง                          | 5  |
| 1.3.3.2 ค้นคว้าข้อมูลจากแหล่งต่างๆ                                      | 6  |
| 1.3.3.3 สอบถามความต้องการจากผู้ใช้งาน                                   | 7  |
| 1.3.4 ทรัพยากรที่ใช้                                                    | 7  |
| 1.3.4.1 บุคลากร                                                         | 7  |
| 1.3.4.2 งบประมาณ                                                        | 7  |
| 1.3.4.3 ระยะเวลา                                                        | 7  |
| 1.3.4.4 ฮาร์ดแวร์                                                       | 8  |
| 1.3.4.5 ซอฟต์แวร์ที่ใช้ในการพัฒนา                                       | 8  |
| 1.4 Business Case                                                       | 8  |
| 1.4.1 การวิเคราะห์ความเป็นไปได้ทางด้านเศรษฐศาสตร์                       | 8  |
| 1.4.2 การวิเคราะห์ความเป็นไปได้ทางด้านการปฏิบัติงาน เมื่อพัฒนาระบบเสร็จ | 14 |
| 1.4.2.1 ความเป็นไปได้ในทางปฏิบัติ                                       | 14 |
| 1.4.2.2 ความสามารถในด้านการตลาด                                         | 14 |
| 1.5 โครงสร้างองค์กรและคำอธิบายลักษณะงานของหน่วยงาน                      | 15 |
| 1.5.1 ประธาน                                                            | 15 |
| 1.5.2 ฝ่ายบัญชีและการเงิน                                               | 15 |
| 1.5.3 ฝ่ายลูกค้าสัมพันธ์                                                | 15 |
| 1.5.4 ฝ่ายพัฒนาผลิตภัณฑ์                                                | 15 |
| 1.5.5 ฝ่ายการตลาด                                                       | 15 |
| บทที่ 2 ภาพรวมของซอฟต์แวร์/ระบบสารสนเทศ                                 | 16 |
| 2.1 ขอบเขตของการพัฒนาระบบ                                               | 16 |

2.2 ขอบเขตการทำงานของระบบย่อยแต่ละระบบ 17

| 2.2.1 ส่วนของเว็บไซต์                               | 17 |
|-----------------------------------------------------|----|
| 2.2.2 ส่วนของระบบที่นำไปติดตั้ง                     | 17 |
| 2.3 หน่วยงานและผู้ที่เกี่ยวข้องกับระบบ              | 17 |
| 2.3.1 ส่วนของเว็บไซต์                               | 17 |
| 2.3.2 ส่วนของระบบที่นำไปติดตั้ง                     | 18 |
| 2.4 รายละเอียดขั้นตอนการทำงาน                       | 18 |
| 2.4.1 ขั้นตอนการทำงานส่วนของเว็บไซต์                | 18 |
| 2.5 ประโยชน์ที่จะได้รับจากซอฟต์แวร์/ระบบงาน         | 19 |
| บทที่ 3 ข้อกำหนดความต้องการระบบ                     | 20 |
|                                                     |    |
| 3.1 ความต้องการด้านหน้าที่ (Functional Requirement) | 20 |
| 3.1.1 ส่วนของเว็บไซต์                               | 20 |
| 3.1.1.1 Register                                    | 20 |
| 3.1.1.2 Download Free Package                       | 20 |
| 3.1.1.3 Edit Profile                                | 21 |
| 3.1.1.4 Select package and Payment                  | 21 |
| 3.1.1.5 Download Payment Package                    | 21 |
| 3.1.1.6 Send Feedback                               | 21 |
| 3.1.1.7 Manage Package                              | 21 |
| 3.1.1.8 View Report                                 | 21 |
| 3.1.2 ส่วนของระบบที่นำไปติดตั้ง                     | 23 |
| 3.1.2.1 Search Data                                 | 23 |
| 3.1.2.2 Manage Key & Value                          | 23 |
| 3.1.2.3 Backup and Restore                          | 24 |
| 3.1.2.4 View Instance Statistic                     | 24 |
| 3.1.2.5 Manage Instance                             | 24 |
| 3.1.2.6 Configure Instance                          | 24 |
| 3.1.2.7 Manage User                                 | 24 |
| 3.1.2.8 View Report                                 | 24 |

(6)

| 3.2.1 ข้อมูลที่จัดเก็บในระบบ 2   3.2.1 1 ส่วนของเว็บไซต์ 2 | 25<br>25<br>25 |
|------------------------------------------------------------|----------------|
| 2.0.1.1.ส่วนตอนก็ยุไสต์                                    | 25<br>25       |
|                                                            | 25             |
| 3.2.1.2 ส่วนของระบบที่นำไปติดตั้ง 2                        |                |
| 3.2.2 วิธีการเก็บรวบรวมข้อมูล 2                            | 25             |
| 3.2.2.1 ส่วนของเว็บไซต์ 2                                  | 25             |
| 3.2.2.2 ส่วนของระบบที่นำไปติดตั้ง 2                        | 26             |
| 3.3 ข้อจำกัดของข้อมูล (Data Constraint) 2                  | 27             |
| 3.3.1 ส่วนของเว็บไซต์                                      | 27             |
| 3.3.2 ส่วนของระบบที่นำไปติดตั้ง 2                          | 27             |
| 3.4 ความต้องการด้านอื่นๆ 2                                 | 27             |
| 3.4.1 ด้านเทคนิค 2                                         | 27             |
| 3.4.2 ด้านสมรรถนะ 2                                        | 27             |
| 3.4.3 ความง่ายในการใช้งานระบบ 2                            | 28             |
| 3.4.4 ความถูกต้องของข้อมูล 2                               | 28             |
| 3.4.5 การควบคุมการเข้าถึงระบบ 2                            | 28             |
| 3.4.5.1 ส่วนของเว็บไซต์ 2                                  | 28             |
| 3.4.5.2 ส่วนของระบบที่นำไปติดตั้ง 2                        | 29             |
|                                                            |                |
| บทที่ 4 ภาพรวมของการใช้งานระบบ 3                           | 30             |
|                                                            |                |
| 4.1 ลำดับการใช้งานระบบ 3                                   | 30             |
| 4.1.1 ส่วนของเว็บไซต์ 3                                    | 30             |
| 4.1.2 ส่วนของระบบที่นำไปติดตั้ง 3                          | 31             |
| 4.2 การเข้าและออกจากซอฟแวร์/ระบบ 3                         | 32             |
| 4.2.1 ส่วนของเว็บไซต์                                      | 32             |
| 4.2.1.1 การเข้าส่ระบบ 3                                    | 32             |
| ู้<br>4.2.1.2 การออกจากระบบ 3                              | 33             |
| 4.2.2 ส่วนของระบบที่นำไปติดตั้ง 3                          | 33             |
| 4.2.2.1 การเข้าสู่ระบบ 3                                   | 33             |

(7)

|                                                   | (8) |
|---------------------------------------------------|-----|
| 4.2.2.2 การออกจากระบบ                             | 35  |
| บทที่ 5 การใช้งานของผู้ใช้แต่ละกลุ่ม              | 36  |
| 5.1 การใช้งานของผู้ใช้ในส่วนของเว็บไซต์           | 36  |
| 5.1.1 กลุ่มผู้ใช้ซอฟต์แวร์/ระบบ                   | 36  |
| 5.1.2 วิธีการใช้งานซอฟต์แวร์ของผู้ใช้             | 36  |
| 5.1.2.1 สมัครสมาชิก                               | 36  |
| 5.1.2.2 แก้ไขข้อมูลส่วนตัว                        | 37  |
| 5.1.2.3 เลือกแพ็กเกจ บริการเสริมและชำระเงิน       | 39  |
| 5.1.2.4 ดาวน์โหลดแพ็กเกจ                          | 42  |
| 5.1.2.5 ส่งคำแนะนำและติชม                         | 44  |
| 5.1.3 วิธีการใช้งานซอฟต์แวร์ของผู้ดูแลเว็บไซต์    | 46  |
| 5.1.3.1 จัดการแพ็กเกจ                             | 46  |
| 5.1.3.2 ดูรายงานสรุปข้อมูลจำนวนผู้ใช้งาน          | 47  |
| 5.1.3.3 ดูรายงานสรุปข้อมูลรายการสั่งซื้อผลิตภัณฑ์ | 50  |
| 5.1.3.4 ดูรายงานสรุปข้อมูลคำแนะนำและติชม          | 52  |
| 5.2 การใช้งานของผู้ใช้ในส่วนของระบบที่นำไปติดตั้ง | 54  |
| 5.2.1 กลุ่มผู้ใช้ซอฟต์แวร์/ระบบ                   | 54  |
| 5.2.2 วิธีการใช้งานซอฟต์แวร์ของผู้ใช้             | 54  |
| 5.2.2.1 จัดการข้อมูลส่วนตัว                       | 54  |
| 5.2.2.2 เชื่อมต่อกับฐานข้อมูล                     | 57  |
| 5.2.2.3 ดูสถิติของฐานข้อมูล                       | 59  |
| 5.2.2.4 จัดการข้อมูลในฐานข้อมูล                   | 62  |
| (1) เพิ่ม Key และ Value                           | 62  |
| (2) แก้ไข Key และ Value                           | 64  |
| (3) ลบ Key และ Value                              | 65  |
| 5.2.2.5 ค้นหาข้อมูลในฐานข้อมูล                    | 66  |
| 5.2.2.6 ส่งออกและนำเข้าข้อมูล                     | 67  |
| (1) ส่งออกข้อมูล                                  | 67  |

| (2) นำเข้าข้อมูล                                                 | 69 |
|------------------------------------------------------------------|----|
| 5.2.3 วิธีการใช้งานซอฟต์แวร์ของผู้ดูแลระบบ                       | 70 |
| 5.2.3.1 จัดการผู้ใช้งาน                                          | 70 |
| (1) เพิ่มผู้ใช้งาน                                               | 70 |
| (2) แก้ไขข้อมูลผู้ใช้งาน                                         | 72 |
| (3) ลบผู้ใช้งาน                                                  | 73 |
| 5.2.3.2 จัดการฐานข้อมูล                                          | 74 |
| (1) เพิ่มฐานข้อมูล                                               | 74 |
| (2) แก้ไขฐานข้อมูล                                               | 75 |
| (3) ลบฐานข้อมูล                                                  | 76 |
| 5.2.3.3 ตั้งค่าฐานข้อมูล                                         | 77 |
| 5.2.3.4 ดูรายงานสรุปจำนวนผู้ใช้งาน                               | 79 |
| 5.2.3.5 ดูรายงานสรุปจำนวนฐานข้อมูล Redis                         | 80 |
| บทที่ 6 วิธีการติดตั้งซอฟแวร์                                    | 82 |
| 6.1 การติดตั้ง Application Software ที่พัฒนา                     | 82 |
| 6.1.1 การติดตั้ง Application Software ส่วนของเว็บไซต์            | 82 |
| 6.1.2 การติดตั้ง Application Software ส่วนของระบบที่นำไปติดตั้ง  | 88 |
| 6.2 การติดตั้ง System software อื่นๆ ที่จำเป็นสำหรับการทำงาน     | 91 |
| 6.2.1 การสร้างฐานข้อมูลสำหรับระบบงาน                             | 91 |
| บทที่ 7 งานที่ผู้ดูแลระบบจะต้องจัดทำ                             | 93 |
| 7.1 วิธีและขั้นตอนการจัดทำสำเนาฐานข้อมูล (Backup database)       | 93 |
| 7.2 วิธีและขั้นตอนการนำสำเนาฐานข้อมูลไปใช้งาน (Restore database) | 95 |
| รายการอ้างอิง                                                    | 97 |

(9)

#### ภาคผนวก

| ภาคผนวก ก ตัวแบบระบบ ในขั้นวิเคราะห์ (Analysis Models) | 98  |
|--------------------------------------------------------|-----|
| ภาคผนวก ข System Architectures ของระบบที่พัฒนา         | 128 |
| ภาคผนวก ค ฐานข้อมูล                                    | 130 |
| ภาคผนวก ง โครงสร้าง User Interface (UI)                | 142 |
| ภาคผนวก จ รายละเอียด System Interface                  | 145 |
| ภาคผนวก ฉ รายละเอียดการทำงานของโปรแกรมต่างๆ            | 149 |

ประวัติผู้เขียน

175

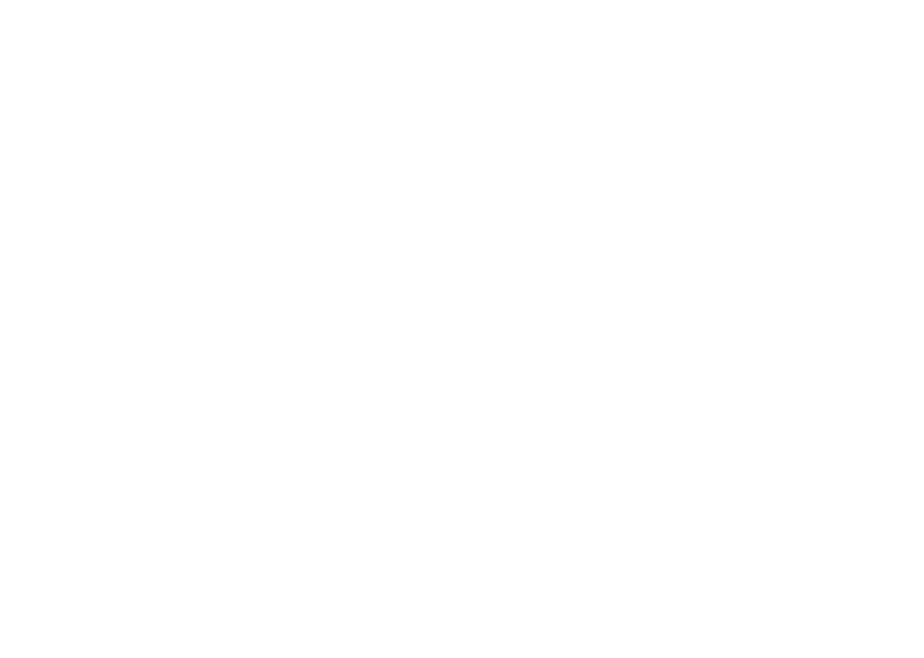

# สารบัญตาราง

| ตารางที่                                                               | หน้า |
|------------------------------------------------------------------------|------|
| 1.1 แสดงการเปรียบเทียบคุณสมบัติระบบต่างๆ ของคู่แข่ง                    | 6    |
| 1.2 แสดงประเภทและจำนวนทรัพยากรบุคคลที่ใช้                              | 7    |
| 1.3 แสดงแหล่งที่มาของรายได้โครงการ                                     | 9    |
| 1.4 แสดงรายละเอียดการคาดการณ์ผู้ใช้งานที่ใช้บริการในระยะเวลา 5 ปี      | 9    |
| 1.5 แสดงคาดการณ์รายได้จากการใช้บริการภายในระยะเวลา 5 ปี                | 10   |
| 1.6 แสดงรายละเอียดต้นทุนของโครงการ                                     | 11   |
| 1.7 แสดงรายละเอียดค่าธรรมเนียมในการชำระเงินออนไลน์ผ่านบริการของ PayPal | 12   |
| 1.8 แสดงการวิเคราะห์ระยะเวลาคืนทุน                                     | 13   |
| 3.1 แสดงรายละเอียดรายงานต่างๆ ในส่วนของเว็บไซต์                        | 22   |
| 3.2 แสดงรายละเอียดรายงานต่างๆ ในส่วนของระบบที่นำไปติดตั้ง              | 24   |
| 3.3 แสดงวิธีการเก็บรวบรวมข้อมูลในส่วนของเว็บไซต์                       | 26   |
| 3.4 แสดงวิธีการเก็บรวบรวมข้อมูลในส่วนของระบบที่นำไปติดตั้ง             | 26   |
| 3.5 แสดงการควบคุมการเข้าถึงระบบส่วนของเว็บไซต์                         | 28   |
| 3.6 แสดงการควบคุมการเข้าถึงระบบส่วนของระบบที่นำไปติดตั้ง               | 29   |
| ก.1 แสดง Use Case Description สมัครสมาชิก                              | 99   |
| ก.2 แสดง Use Case Description แก้ไขข้อมูลส่วนตัว                       | 100  |
| ก.3 แสดง Use Case Description ดาวน์โหลดแพ็กเกจแบบฟรี                   | 101  |
| ก.4 แสดง Use Case Description เลือกซื้อแพ็กเกจและชำระเงิน              | 102  |
| ก.5 แสดง Use Case Description ดาวน์โหลดแพ็กเกจที่สมาชิกได้ซื้อไว้      | 104  |
| ก.6 แสดง Use Case Description ส่งคำแนะนำติชม                           | 105  |
| ก.7 แสดง Use Case Description แก้ไขข้อมูลของแพ็กเกจ                    | 106  |
| ก.8 แสดง Use Case Description อัพโหลดแพ็กเกจ                           | 107  |
| ก.9 แสดง Use Case Description ดูรายงานการสมัครสมาชิก                   | 108  |
| ก.10 แสดง Use Case Description ดูรายงานการซื้อแพ็กเกจ                  | 109  |
| ก.11 แสดง Use Case Description ดูรายงานคำแนะนำติชม                     | 110  |
| ก.12 แสดง Use Case Description เพิ่มผู้ใช้งานใหม่                      | 112  |
| ก.13 แสดง Use Case Description แก้ไขข้อมูลผู้ใช้งาน                    | 113  |

| ก.14 แสดง Use Case Description ลบผู้ใช้งาน                     | 114 |
|----------------------------------------------------------------|-----|
| ก.15 แสดง Use Case Description เพิ่มฐานข้อมูล Redis            | 115 |
| ก.16 แสดง Use Case Description แก้ไขฐานข้อมูล Redis            | 116 |
| ก.17 แสดง Use Case Description ลบฐานข้อมูล Redis               | 117 |
| ก.18 แสดง Use Case Description แก้ไขการตั้งค่าฐานข้อมูล Redis  | 118 |
| ก.19 แสดง Use Case Description ดูข้อมูลสถิติของฐานข้อมูล Redis | 119 |
| ก.20 แสดง Use Case Description ค้นหา key                       | 120 |
| ก.21 แสดง Use Case Description เพิ่ม key ใหม่                  | 121 |
| ก.22 แสดง Use Case Description แก้ไข Key และ Value             | 122 |
| ก.23 แสดง Use Case Description ลบ Key                          | 123 |
| ก.24 แสดง Use Case Description ส่งออกข้อมูล                    | 124 |
| ก.25 แสดง Use Case Description นำเข้าข้อมูล                    | 125 |
| ก.26 แสดง Use Case Description ดูรายงานผู้ใช้งาน               | 126 |
| ก.27 แสดง Use Case Description ดูรายงานฐานข้อมูล Redis         | 127 |
| ค.1 แสดง Entity List ในส่วนของเว็บไซต์                         | 131 |
| ค.2 แสดง Attribute list ของ Entity feedback                    | 132 |
| ค.3 แสดง Attribute list ของ Entity feedback_type               | 133 |
| ค.4 แสดง Attribute list ของ Entity maintenance                 | 133 |
| ค.5 แสดง Attribute list ของ Entity member                      | 134 |
| ค.6 แสดง Attribute list ของ Entity member_detail               | 134 |
| ค.7 แสดง Attribute list ของ Entity orders                      | 135 |
| ค.8 แสดง Attribute list ของ Entity order_detail                | 136 |
| ค.9 แสดง Attribute list ของ Entity packages                    | 136 |
| ค.10 แสดง Attribute list ของ Entity package_download_history   | 137 |
| ค.11 แสดง Attribute list ของ Entity package_release            | 137 |
| ค.12 แสดง Entity List ในส่วนของระบบที่นำไปติดตั้ง              | 139 |
| ค.13 แสดง Attribute list ของ Entity instances                  | 139 |
| ค.14 แสดง Attribute list ของ Entity instance_createby          | 140 |
| ค.15 แสดง Attribute list ของ Entity instance_user              | 140 |
| ค.16 แสดง Attribute list ของ Entity options                    | 140 |
| ค.17 แสดง Attribute list ของ Entity user meta                  | 141 |

| ค.18 แสดง Attribute list ของ Entity users                               | 141 |
|-------------------------------------------------------------------------|-----|
| ฉ.1 แสดงรายการโปรแกรมต่างๆ ในส่วนของเว็บไซต์                            | 149 |
| ฉ.2 แสดงความสัมพันธ์ระหว่างหน้าจอและ Use Case ส่วนของเว็บไซต์           | 151 |
| ฉ.3 คำอธิบายการทำงานของโปรแกรม Edit Profile                             | 153 |
| ฉ.4 แสดงชื่อไฟล์ที่ถูก include โดย rd-load.php                          | 157 |
| ฉ.5 แสดง Presentation Layer                                             | 158 |
| ฉ.6 แสดง Logic Layer                                                    | 159 |
| ฉ.7 แสดง Data Access Layer                                              | 159 |
| ฉ.8 แสดงความสัมพันธ์ระหว่างหน้าจอและ Use Case ส่วนของระบบที่นำไปติดตั้ง | 160 |
| ฉ.9 คำอธิบายการทำงานของโปรแกรมเพิ่มฐานข้อมูล Redis                      | 162 |
| ฉ.10 คำอธิบายการทำงานของโปรแกรมแสดงสถิติต่างๆ ของฐานข้อมูล              | 167 |

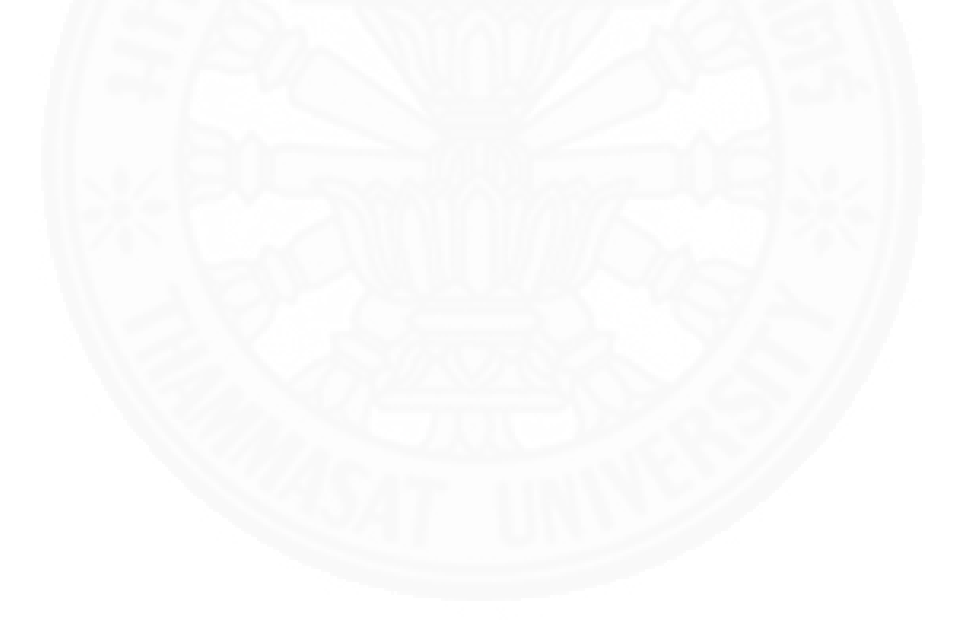

## สารบัญภาพ

| ภาพที่                                                             | หน้า |
|--------------------------------------------------------------------|------|
| 1.1 แสดงโครงสร้างขององค์กร                                         | 15   |
| 2.1 ขอบเขตของระบบในส่วนเว็บไซต์ redismanager.com และ Redis manager | 16   |
| 2.2 Activity Diagram ขั้นตอนการทำงานส่วนของเว็บไซต์                | 19   |
| 3.1 แสดง Use Case Diagram ส่วนของเว็บไซต์                          | 20   |
| 3.2 แสดง Use Case Diagram ส่วนของระบบที่นำไปติดตั้ง                | 23   |
| 4.1 แสดงลำดับการใช้งานส่วนของเว็บไซต์                              | 30   |
| 4.2 แสดงลำดับการใช้งานส่วนของระบบที่นำไปติดตั้ง                    | 31   |
| 4.3 แสดงแบบฟอร์มการเข้าสู่ระบบในส่วนของเว็บไซต์                    | 32   |
| 4.4 แสดงเมนู Log Out เพื่อออกจากระบบ                               | 33   |
| 4.5 แสดงหน้าจอในส่วนเข้าสู่ระบบ                                    | 34   |
| 4.6 หน้าจอหลักเมื่อเข้าสู่ระบบสำเร็จ                               | 34   |
| 4.7 เมนู Log Out เพื่อออกจากระบบ                                   | 35   |
| 5.1 เมนูสำหรับสมัครสมาชิก                                          | 36   |
| 5.2 หน้าจอแบบฟอร์มสมัครสมาชิก                                      | 37   |
| 5.3 เมนูสำหรับเข้าสู่ส่วนของสมาชิก                                 | 37   |
| 5.4 หน้าจอส่วนของสมาชิก                                            | 38   |
| 5.5 แบบฟอร์มแก้ไขข้อมูลส่วนตัว                                     | 38   |
| 5.6 เมนูสำหรับดูรายะเอียดของ package                               | 39   |
| 5.7 หน้าจอรายละเอียดแต่ละ package                                  | 39   |
| 5.8 หน้าจอสำหรับเลือก package                                      | 40   |
| 5.9 หน้าจอระบบชำระเงินของ PayPal                                   | 41   |
| 5.10 หน้าจอรายละเอียดของผู้ชำระเงิน                                | 41   |
| 5.11 หน้าจอชำระเงินสำเร็จ                                          | 42   |
| 5.12 ปุ่ม My Purchase ในหน้าจอชำระเงินสำเร็จ                       | 42   |
| 5.13 แสดงเมนู Your Purchases ในหน้าจอ profile ของสมาชิก            | 43   |
| 5.14 หน้าจอรายการคำสั่งซื้อ                                        | 43   |
| 5.15 หน้าต่างสำหรับการดาวน์โหลดแพ็กเกจ                             | 44   |

(14)

| 5.16 แสดงเมนู Contact                                                 | 44 |
|-----------------------------------------------------------------------|----|
| 5.17 แสดงหน้าจอสำหรับการติดต่อ                                        | 45 |
| 5.18 แสดงหน้าจอการส่งข้อมูลสำเร็จ                                     | 45 |
| 5.19 เมนูสำหรับจัดการแพ็กเกจ                                          | 46 |
| 5.20 หน้าจอสำหรับจัดการแพ็กเกจ                                        | 47 |
| 5.21 แท็บเมนู Release Package                                         | 47 |
| 5.22 เมนูรายงานสรุปข้อมูลจำนวนผู้ใช้งาน                               | 48 |
| 5.23 หน้าจอรายงานสรุปข้อมูลจำนวนผู้ใช้งาน                             | 48 |
| 5.24 เลือกช่วงเวลาที่ต้องการดูรายงานสรุปข้อมูลจำนวนผู้ใช้งาน          | 49 |
| 5.25 รายงานสรุปข้อมูลจำนวนผู้ใช้งานตามช่วงเวลา                        | 49 |
| 5.26 เมนูรายงานสรุปข้อมูลรายการสั่งซื้อผลิตภัณฑ์                      | 50 |
| 5.27 รายงานสรุปข้อมูลรายการสั่งซื้อผลิตภัณฑ์                          | 50 |
| 5.28 เลือกช่วงเวลาที่ต้องการดูรายงานสรุปข้อมูลรายการสั่งซื้อผลิตภัณฑ์ | 51 |
| 5.29 รายงานสรุปข้อมูลรายการสั่งซื้อผลิตภัณฑ์ตามช่วงเวลา               | 51 |
| 5.30 เมนูรายงานสรุปข้อมูลคำแนะนำและติชม                               | 52 |
| 5.31 รายงานสรุปข้อมูลคำแนะนำและติชม                                   | 52 |
| 5.32 เลือกช่วงเวลาที่ต้องการดูรายงานสรุปข้อมูลคำแนะนำและติชม          | 53 |
| 5.33 รายงานสรุปข้อมูลคำแนะนำและติชมตามช่วงเวลา                        | 53 |
| 5.34 เมนู Profile สำหรับจัดการข้อมูลส่วนตัว                           | 54 |
| 5.35 แบบฟอร์มในการแก้ไขข้อมูลส่วนตัว                                  | 55 |
| 5.36 ข้อมูลของผู้ใช้งานที่สามารถแก้ไขได้                              | 55 |
| 5.37 ปุ่มสำหรับบันทึกการแก้ไขข้อมูล                                   | 56 |
| 5.38 ผลการบันทึกข้อมูลสำเร็จ                                          | 56 |
| 5.39 วิธีการเชื่อมต่อฐานข้อมูลแบบที่ 1                                | 57 |
| 5.40 แสดงวิธีการเชื่อมต่อฐานข้อมูลแบบที่ 2                            | 57 |
| 5.41 หน้าจอแสดงข้อมูลของฐานข้อมูลที่เชื่อมต่อ                         | 58 |
| 5.42 แสดงผลเมื่อไม่สามารถเชื่อมต่อกับฐานข้อมูล                        | 59 |
| 5.43 หน้าจอแสดงสถิติทั่วไปของฐานข้อมูล                                | 60 |
| 5.44 หน้าจอแสดงสถิติแบบ Real time                                     | 61 |
| 5.45 หน้อจอแสดงการจัดการ key และ value                                | 62 |
| 5.46 หน้าจอแสดงวิธีการเพิ่ม key                                       | 63 |

(15)

| 5.47 แบบฟอร์มสำหรับการเพิ่ม key                   | 63 |
|---------------------------------------------------|----|
| 5.48 แสดงข้อมูลของ key                            | 64 |
| 5.49 หน้าจอแสดงแบบฟอร์มการแก้ไขข้อมูล             | 64 |
| 5.50 แสดงผลในการแก้ไขข้อมูล                       | 65 |
| 5.51 แสดงขั้นตอนในการลบ key                       | 65 |
| 5.52 หน้าต่างยืนยันการลบ key                      | 66 |
| 5.53 แสดงผลในการลบ Key                            | 66 |
| 5.54 แสดงช่องค้นหาข้อมูลในฐานข้อมูล               | 67 |
| 5.55 แสดงข้อมูลในฐานข้อมูลที่ตรงกับคำค้นหา        | 67 |
| 5.56 เมนูในส่วนของการ Backup                      | 68 |
| 5.57 ตัวเลือกรูปแบบในการ Backup                   | 68 |
| 5.58 หน้าจอการดาวน์โหลดไฟล์ Backup                | 69 |
| 5.59 แบบฟอร์มสำหรับการนำเข้าข้อมูล                | 69 |
| 5.60 ผลลัพธ์ของการนำเข้าข้อมูล                    | 70 |
| 5.61 เมนูเพิ่มผู้ใช้งาน                           | 70 |
| 5.62 แบบฟอร์มเพิ่มผู้ใช้งาน                       | 71 |
| 5.63 หน้าจอแสดงรายการผู้ใช้งานทั้งหมด             | 71 |
| 5.64 แบบฟอร์มแก้ไขข้อมูลของผู้ใช้งาน              | 72 |
| 5.65 แสดงผลการบันทึกการแก้ไขข้อมูลของผู้ใช้งาน    | 72 |
| 5.66 หน้าต่างยืนยันการลบผู้ใช้งาน                 | 73 |
| 5.67 หน้าจอแสดงผลการลบผู้ใช้งาน                   | 73 |
| 5.68 เมนูสำหรับเพิ่มฐานข้อมูล Redis               | 74 |
| 5.69 แบบฟอร์มการเพิ่มฐานข้อมูล Redis              | 74 |
| 5.70 หน้าจอแสดงรายการฐานข้อมูล Redis ทั้งหมด      | 75 |
| 5.71 แบบฟอร์มแก้ไขข้อมูลของฐานข้อมูล Redis        | 75 |
| 5.72 หน้าจอแสดงผลการบันทึกการแก้ไขฐานข้อมูล Redis | 76 |
| 5.73 หน้าต่างยืนยันการลบฐานข้อใล Redis            | 76 |
| 5.74 หน้าจอแสดงผลการลบฐานข้อมูล Redis             | 77 |
| 5.75 หน้าจอแสดงการตั้งค่าต่างๆ ของฐานข้อมูล Redis | 77 |
| 5.76 ผลกาค้นหาการตั้งค่าของฐานข้อมูล Redis        | 78 |
| 5.77 แบบฟอร์มสำหรับแก้ไขการตั้งค่าฐานข้อมูล Redis | 78 |
|                                                   |    |

(16)

| 5.78 เมนูสำหรับดูรายงานสรุปจำนวนผู้ใช้งาน                      | 79  |
|----------------------------------------------------------------|-----|
| 5.79 หน้าจอรายงานสรุปข้อมูลจำนวนผู้ใช้งาน                      | 79  |
| 5.80 เมนูส่งออกรายงานสรุปข้อมูลจำนวนผู้ใช้งาน                  | 80  |
| 5.81 เมนูสำหรับดูรายงานสรุปจำนวนฐานข้อมูล Redis                | 80  |
| 5.82 หน้าจอรายงานสรุปจำนวนฐานข้อมูล Redis                      | 81  |
| 5.83 เมนูส่งออกรายงานสรุปจำนวนฐานข้อมูล Redis                  | 81  |
| 6.1 หน้าจอการติดตั้ง XAMPP                                     | 82  |
| 6.2 หน้าจอการเลือก Component                                   | 83  |
| 6.3 หน้าจอเลือก Path ในการติดตั้ง XAMPP                        | 84  |
| 6.4 หน้าจอแสดงสถานะการติดตั้ง XAMPP                            | 85  |
| 6.5 หน้าจอสำหรับ restart คอมพิวเตอร์                           | 86  |
| 6.6 หน้าจอสำหรับ Start Service Apache และ MySQL                | 87  |
| 6.7 แสดงหน้าจอระบบจัดการฐานข้อมูล phpMyAdmin                   | 88  |
| 6.8 หน้าจอในส่วนของการติดตั้ง                                  | 88  |
| 6.9 แบบฟอร์มการตั้งค่าเพื่อติดต่อกับฐานข้อมูล                  | 89  |
| 6.10 ข้อความเตรียมพร้อมสำหรับติดตั้งฐานข้อมูล                  | 89  |
| 6.11 แบบฟอร์มสำหรับการลงทะเบียนเป็นผู้ดูแลระบบ                 | 90  |
| 6.12 ผลการติดตั้งสำเร็จ                                        | 90  |
| 6.13 หน้าจอล็อกอิน phpMyAdmin สำหรับการสร้างฐานข้อมูล          | 91  |
| 6.14 แบบฟอร์มในการสร้างฐานข้อมูลใหม่                           | 91  |
| 7.1 หน้าจอแสดงขั้นตอนในการเลือกฐานข้อมูลสำหรับจัดทำสำเนาข้อมูล | 93  |
| 7.2 แบบฟอร์มสำหรับการจัดทำสำเนาข้อมูล                          | 94  |
| 7.3 หน้าต่างดาวน์โหลดไฟล์สำหรับ Backup ฐานข้อมูล               | 94  |
| 7.4 แบบฟอร์มสำหรับ Restore ฐานข้อมูล                           | 95  |
| 7.5 แสดงขั้นตอนในการ Restore ฐานข้อมูล                         | 96  |
| ก.1 แสดง Use Case Diagram ส่วนของเว็บไซต์                      | 98  |
| ก.2 Use Case Diagram ของระบบ Redis manager                     | 111 |
| ข.1 แผนภาพแสดงสถาปัตยกรรมในส่วนของเว็บไซต์                     | 128 |
| ข.2 แผนภาพแสดงสถาปัตยกรรมในส่วนของระบบที่นำไปติดตั้ง           | 129 |
| ค.1 แสดง ER Diagram ของส่วนเว็บไซต์                            | 130 |
| ค.2 แสดง ER Diagram ของระบบที่นำไปติดตั้ง                      | 138 |

| ง.1 Web flow diagram ส่วนของเว็บไซต์                                 | 142 |
|----------------------------------------------------------------------|-----|
| ง.2 Web flow diagram ขั้นตอนในการติดตั้งระบบ Redis manager           | 143 |
| ง.3 Web flow diagram ส่วนของระบบที่นำไปติดตั้ง                       | 144 |
| จ.1 โครงสร้างข้อมูลของรายงานสมาชิกในไฟล์ xlsx                        | 145 |
| จ.2 โครงสร้างข้อมูลของรายงานการขายแพ็กเกจในไฟล์ xlsx                 | 145 |
| จ.3 โครงสร้างข้อมูลของรายงานคำแนะนำติชมในไฟล์ xlsx                   | 146 |
| จ.4 โครงสร้างข้อมูลของรายงานฐานข้อมูล Redis ที่มีในระบบในไฟล์ xlsx   | 146 |
| จ.5 โครงสร้างข้อมูลของรายงานผู้ใช้งานในไฟล์ xlsx                     | 146 |
| จ.6 โครงสร้างข้อมูลของรายงานการตั้งค่าฐานข้อมูลในไฟล์ xlsx           | 147 |
| จ.7 File Format การ Backup ที่มีโครงสร้างข้อมูลเป็นแบบ Redis Command | 148 |
| จ.8 File Format การ Backup ที่มีโครงสร้างข้อมูลเป็นแบบ JSON          | 148 |

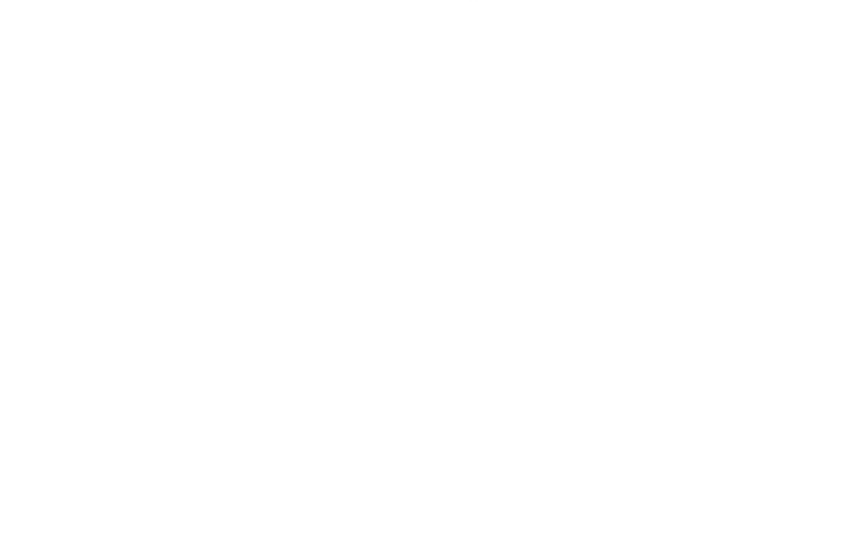

(18)

## บทที่ 1 ที่มาของการพัฒนาซอฟต์แวร์/ระบบสารสนเทศ

### 1.1 แนวคิดและที่มาของการพัฒนาซอฟต์แวร์/ระบบสารสนเทศ

ในช่วงเวลา 2-3 ปีที่ผ่านมา ได้มีการพัฒนาเทคนิคและเครื่องมือที่ช่วยจัดการกับข้อมูล อย่างมากมาย เช่น ฐานข้อมูลเชิงสัมพันธ์ (Relational database) ฐานข้อมูลเชิงเอกสาร (Document-oriented Database) หรือฐานข้อมูลประเภทอื่น สำหรับนักพัฒนาระบบ การเลือกใช้ ฐานข้อมูลไม่จำเป็นต้องเป็นฐานข้อมูลเชิงสัมพันธ์อีกต่อไป โดยปัจจัยในการเลือกใช้ฐานข้อมูลของ นักพัฒนาระบบนั้นขึ้นอยู่กับวัตถุประสงค์และลักษณะการใช้งานข้อมูลเป็นหลัก จากเทคนิคและ เครื่องมือที่หลากหลาย Redis เป็นเทคนิคและเครื่องมือหนึ่งสำหรับจัดการข้อมูลที่นักพัฒนาระบบให้ ความสนใจศึกษาและนำมาใช้งานอย่างแพร่หลาย

Redis ถูกพัฒนาขึ้นในปี 2009 โดยคำนิยามของ Redis คือ โครงสร้างฐานข้อมูลที่ถูก จัดเก็บอยู่ในรูปแบบ Key-value เหตุผลที่ทำให้นักพัฒนาให้ความสนใจ Redis คือ 1. สามารถเรียนรู้ และทำความเข้าใจได้ง่าย ใช้เวลาศึกษาเพียงไม่นานก็สามารถใช้งานได้ 2. การนำ Redis มาใช้งาน สามารถแก้ไขปัญหาที่นักพัฒนาพบจากการใช้งานฐานข้อมูลรูปแบบเดิมแต่ไม่สามารถแก้ปัญหาได้ คล้ายกับระบบที่ถูกเพิ่มเติมเพื่อให้แอปพลิเคชัน (Application) ทำงานได้มีประสิทธิภาพมากขึ้น เช่น ระบบค้นหาข้อมูล ถ้าใช้ Redis จะทำให้การค้นหาข้อมูลมีความรวดเร็วมากขึ้น

ถึงแม้ว่าการศึกษาและใช้งาน Redis สามารถทำความเข้าใจได้ง่าย แต่ปัญหาหนึ่งที่มา พร้อมกับเทคโนโลยีใหม่ก็คือ ยังไม่มีเครื่องมือ (Tool) ที่อำนวยความสะดวกในการใช้งานเทคโนโลยี นั้น ในการใช้งาน Redis ก็เช่นกัน ถ้าต้องการจะติดต่อหรือส่งคำสั่งต่างๆ เพื่อให้ Redis ทำงานต้องส่ง คำสั่งผ่านทางคอมมานด์ไลน์ (Command line interfaces, CLI) ซึ่งทำให้เกิดความไม่สะดวกและไม่ มีประสิทธิภาพกับผู้ที่ใช้งาน แตกต่างจากการใช้งานฐานข้อมูลเชิงสัมพันธ์ เช่น MySQL ที่มีระบบ จัดการฐานข้อมูล เช่น phpMyAdmin อำนวยความสะดวกและเพิ่มประสิทธิภาพให้กับผู้ใช้งาน ดังนั้นผู้พัฒนาจึงเห็นเป็นโอกาสทางธุรกิจที่จะพัฒนาส่วนต่อประสานกับผู้ใช้สำหรับจัดการฐานข้อมูล Redis ขึ้น เพื่อใช้เป็นส่วนต่อประสานกราฟิกกับผู้ใช้ (Graphic user interface หรือ GUI) ระหว่าง ผู้ใช้งานกับฐานข้อมูล Redis ซึ่งผู้ใช้งานสามารถนำไปเป็นเครื่องมือสำหรับบริหารจัดการฐานข้อมูล Redis ได้โดยการส่งคำสั่งต่างๆ ผ่านทางส่วนต่อประสานกราฟิกที่เข้าใจง่ายแทนการส่งคำสั่งผ่านทาง คอมมานด์ไลน์ โครงการพัฒนาส่วนต่อประสานกราฟิกกับผู้ใช้สำหรับจัดการฐานข้อมูล Redis แบ่ง ออกเป็นสองส่วนคือ ส่วนของเว็บไซต์สำหรับผู้พัฒนาที่เป็นผู้ให้บริการระบบนี้ และส่วนของระบบที่ นำไปติดตั้งเพื่อใช้เป็นส่วนต่อประสานกราฟิกระหว่างผู้ใช้งานกับฐานข้อมูล Redis โดยแต่ละส่วนมีชื่อ ดังนี้

- 1. ส่วนของเว็บไซต์ จดโดเมนเนมชื่อ www.redismanager.com
- 2. ส่วนที่นำไปติดตั้งชื่อ Redis manager

## 1.2 กลุ่มผู้ใช้เป้าหมายของซอฟต์แวร์/ระบบสาสนเทศ

กลุ่มเป้าหมายผู้ใช้งานระบบ คือ นักพัฒนาระบบ ผู้ดูแลฐานข้อมูลและผู้ใช้ทั่วไปที่ใช้ งานฐานข้อมูล Redis และมีความต้องการให้การใช้งาน Redis มีความสะดวกและมีประสิทธิภาพมาก ขึ้น

## 1.3 ตัวแบบทางธุรกิจ (Business Model) และแนวคิดในการทำธุรกิจ

## 1.3.1 การวิเคราะห์แบบจำลองทางธุริจโดยใช้ Business Model Canvas

การวิเคราะห์แบบจำลองทางธุรกิจ สามารถใช้ Business Model Canvas ซึ่ง เป็นเครื่องมือที่ช่วยในการวางแผนธุรกิจ กำหนดกลยุทธ์ ประเมินความสำเร็จของแผนงานและเลือก ตัวแบบธุรกิจ ที่มีประสิทธิภาพและเหมาะสมกับธุรกิจ วิเคราะห์ได้ดังนี้

## 1.3.1.1 Customer Segment

กลุ่มเป้าหมายที่ต้องการเข้าถึง ได้แก่ นักพัฒนาระบบ ผู้ดูแลฐานข้อมูล และผู้ใช้ทั่วไปที่ใช้งานฐานข้อมูล Redis แต่เจอกับปัญหาในการส่งคำสั่งผ่านทางคอมมานด์ไลน์ และ ต้องการเครื่องมือที่ช่วยอำนวยความสะดวกในการบริหารจัดการฐานข้อมูล Redis ผ่านทางส่วนต่อ ประสานกราฟิกกับผู้ใช้งาน (Graphic user interface หรือ GUI)

## 1.3.1.2 Value Proposition

ปัจจัยที่ทำให้ระบบนี้สร้างคุณค่าให้กับลูกค้าหรือผู้ใช้งาน คือ ระบบนี้เปรียบเสมือนสื่อกลางในการเชื่อมต่อระหว่างผู้ใช้งานกับ ฐานข้อมูลโดยมีส่วนต่อประสานกราฟิกกับผู้ใช้ที่ถูกออกแบบมาให้ง่ายต่อการใช้งาน แทนที่ต้องติดต่อ ฐานข้อมูลผ่านทางคอมมานด์ไลน์ ซึ่งช่วยอำนวยความสะดวกในการใช้งานมากขึ้น

ผู้ให้บริการระบบมีแพ็กเกจให้เลือกหลากหลาย ผู้ใช้งานสามารถเลือก แพ็กเกจที่มีคุณสมบัติตรงตามความต้องการได้

#### 1.3.1.3 Channels

ช่องทางเพื่อใช้ในการติดต่อและสื่อสารกับลูกค้า ในที่นี้ผู้พัฒนาได้จัดทำ เว็บไซต์เพื่อประชาสัมพันธ์ระบบให้ผู้ใช้งานรู้จัก และโฆษณาและประชาสัมพันธ์ระบบให้กับเว็บบอร์ด ผู้ใช้งาน Redis หรือ เว็บไซต์เกี่ยวกับเทคโนโลยีสารสนเทศ เช่น www.blognone.com เป็นต้น นอกจากนี้ยังได้เพิ่มช่องทางการให้คำแนะนำและติชมเพื่อให้ผู้ใช้งานสามารถส่งข้อความคำแนะนำ และติชมให้กับผู้ให้บริการได้

#### 1.3.1.4 Customer Relationships

การบริหารความสัมพันธ์กับลูกค้า ผู้ใช้งานที่ซื้อบริการหลังการขายและ การบำรุงรักษา จะมีพนักงานคอยให้คำแนะนำและปรึกษาการใช้งานระบบผ่านทางอีเมล์ เพื่อรักษา ความสัมพันธ์ระหว่างลูกค้ากับผู้ให้บริการ และยังมีการจัดทำ User guide เพื่อแนะนำการใช้งานแก่ ผู้ใช้งาน

#### 1.3.1.5 Revenue Streams

รายได้ของผู้ให้บริการมาจากการที่ผู้ใช้งานซื้อแพ็กเกจและบริการเสริม ต่างๆ ของระบบ (โดยรายละเอียดของการประมาณการรายได้ของธุรกิจ ดูได้ในหัวข้อที่ 2 การศึกษา ความเป็นไปได้ของโครงการ)

#### 1.3.1.6 Key Resources

ทรัพยากรที่สำคัญที่ทำให้ธุรกิจประสบผลสำเร็จ ได้แก่ ทรัพยากรบุคคล ขององค์กรที่มีความรู้ความเชี่ยวชาญในการพัฒนาระบบ และอุปกรณ์เครื่องมือต่างๆ ที่ใช้ในการ พัฒนาระบบ

#### 1.3.1.7 Key Activities

กิจกรรมสำคัญๆ ที่ธุรกิจต้องดำเนินการเพื่อให้บรรลุวัตถุประสงค์ คือ ระบบต้องสามารถบริหารจัดการฐานข้อมูล Redis ของผู้งานได้อย่างมีประสิทธิภาพ และผู้ให้บริการ ต้องให้ความช่วยเหลือลูกค้าอย่างรวดเร็วและถูกต้อง

#### 1.3.1.8 Key Partnerships

มีการร่วมมือกับองค์กรที่มีการใช้งานฐานข้อมูล Redis หรือผู้ให้บริการ ฐานข้อมูล Redis เพื่อให้ผู้ที่เข้ามาใช้บริการได้มีความสะดวกสบายในการใช้ระบบบริหารจัดการ ฐานข้อมูล

#### 1.3.1.9 Cost Structure

โครงสร้างต้นทุน คือ ต้นทุนทั้งหมดที่เกิดขึ้นในการดำเนินงานตาม รูปแบบธุรกิจที่กำหนด โดยระบบนี้ค่าใช้จ่ายที่เกิดขึ้นได้แก่ ค่าใช้จ่ายในการพัฒนาระบบ ค่าใช้จ่ายใน การเช่าเซิร์ฟเวอร์ ค่าใช้จ่ายในการดูแลและบำรุงรักษาระบบ ค่าจ้างพนักงานที่คอยให้คำแนะนำและ ปรึกษาการใช้งานระบบและค่าใช้จ่ายในการประชาสัมพันธ์

#### 1.3.2 การวิเคราะห์สภาพแวดล้อมขององค์กรโดยใช้ SWOT Analysis

นอกจากวิเคราะห์ตัวแบบทางธุรกิจด้วย Business Model Canvas แล้ว ยัง สามารถวิเคราะห์สภาพแวดล้อมธุรกิจด้วย SWOT ได้ดังนี้

#### 1.3.2.1 จุดแข็ง (Strengths)

เป็นการวิเคราะห์ปัจจัยภายในว่าปัจจัยใดที่เป็นข้อได้เปรียบหรือจุดเด่น เพื่อการเสริมสร้างความเข็มแข็งและความได้เปรียบต่อองค์กร โดยจุดแข็งขององค์กร มีรายละเอียด ดังนี้

 Redis manager ที่พัฒนาเป็นระบบที่เป็นสถาปัตยกรรมแบบ Web application ซึ่งแตกต่างจากคู่แข่ง (เช่น Redsmin ที่เป็นแบบ Web service, Redis Desktop Manager ที่เป็นแบบ windows application) และมีส่วนต่อประสานกราฟิกกับผู้ใช้ที่ใช้งานง่าย

 2. องค์กรมีแพ็กเกจให้เลือกหลากหลายทั้งแบบฟรีสำหรับใช้งานทั่วไป และแบบอื่นๆ สำหรับผู้ใช้งานที่ต้องการระบบที่มีคุณสมบัติตรงตามความต้องการของผู้ใช้ อีกทั้งยังมี บริการเสริมต่างๆ ให้เลือกใช้งาน เช่น บริการหลังการขายและการบำรุงรักษา เพื่อช่วยในการดูแล บำรุงรักษาระบบแก่ผู้ใช้งาน

#### 1.3.2.2 จุดอ่อน (Weaknesses)

เป็นการวิเคราะห์ปัจจัยภายในว่าปัจจัยใดที่เป็นจุดด้อย ข้อเสียเปรียบ ขององค์กรที่ควรปรับปรุงให้ดีขึ้นหรือขจัดให้หมดไป โดยจุดอ่อนขององค์กร มีดังนี้

 องค์กรมีทรัพยากรเช่น ทีมงานพัฒนาระบบ ทีมงานออกแบบเว็บไซต์ จำนวนน้อย

2. ในระยะเริ่มแรก ส่วนต่อประสานกราฟิกกับผู้ใช้จะยังไม่รองรับ คุณสมบัติของฐานข้อมูล Redis ได้ทั้งหมด

3. องค์กรเป็นผู้ประกอบการรายใหม่ที่เข้ามา ทำให้ยังไม่เป็นที่รู้จักของ

ผู้ใช้งาน

#### 1.3.2.3 โอกาส (Opportunities)

เป็นการวิเคราะห์ว่าปัจจัยภายนอกว่าปัจจัยใดที่สามารถส่งผลกระทบทั้ง ทางตรงและทางอ้อมต่อการดำเนินการขององค์กร และจะสามารถนำข้อดีเหล่านี้มาเสริมสร้างให้เกิด ประโยชน์ต่อองค์กรได้อย่างไร โดยโอกาสขององค์กร มีดังนี้

 ด้วยเทคโนโลยีอินเทอร์เน็ตที่ก้าวหน้า และพฤติกรรมการใช้เครือข่าย สังคมออนไลน์ (Social network) ที่นับวันยิ่งเพิ่มมากขึ้น ทำให้สามารถทำการประชาสัมพันธ์ผ่าน ทางอินเทอร์เน็ตและเครือข่ายสังคมออนไลน์เพื่อเพิ่มการรับรู้และขยายฐานผู้ใช้งานให้เพิ่มขึ้นได้ในวง กว้างมากขึ้น

2. คิดค้นและพัฒนาคุณสมบัติใหม่ๆ ที่ตอบสนองต่อความต้องการของ

ผู้ใช้งาน

3. นำเทคโนโลยีใหม่ๆ มาใช้ในการพัฒนาระบบ เพื่อเพิ่มความพึงพอใจ

ของผู้ใช้งาน

 4. พัฒนาผลิตภัณฑ์สำหรับบริหารจัดการฐานข้อมูลชนิดอื่นที่มีแนวโน้ม ได้รับความสนใจจากผู้ใช้งาน เพื่อขยายตลาดและเพิ่มรายได้ให้กับองค์กร

#### 1.3.2.4 อุปสรรค (Threats)

เป็นการวิเคราะห์ว่าปัจจัยภายนอกปัจจัยใดที่สามารถส่งผลกระทบ ในทางที่จะก่อให้เกิดความเสียหายทั้งทางตรงและทางอ้อม ซึ่งจะต้องหลีกเลี่ยงหรือปรับตัวให้สามารถ รับกับผลกระทบดังกล่าวได้ โดยอุปสรรคที่อาจจะส่งผลกระทบต่อองค์กร มีดังนี้

 ผู้ประกอบการรายใหม่สามารถเข้ามาในอุตสาหกรรมนี้ได้ง่าย เพราะว่าไม่ต้องใช้การลงทุนมาก

 2. เทคโนโลยีสารสนเทศที่มีการเปลี่ยนแปลงอย่างรวดเร็วทำให้ทีม พัฒนาต้องพัฒนาระบบให้ทันต่อการเปลี่ยนแปลงของเทคโนโลยีดังกล่าวอยู่ตลอดเวลา

 มัยคุกคามจากการโจมตีระบบผ่านทางเทคโนโลยีสารสนเทศ เช่น แฮกเกอร์ (Hacker) หรือมัลแวร์ (Malware) ประเภทต่างๆ

#### 1.3.3 การหาข้อกำหนดความต้องการระบบ

การหาข้อกำหนดความต้องการของระบบ ผู้พัฒนาใช้วิธีการรวบรวมข้อมูลด้วย วิธีต่างๆ ดังนี้

## 1.3.3.1 ศึกษาขั้นตอนการดำเนินงานของระบบคู่แข่ง

โดยการทดลองใช้งานระบบของคู่แข่ง เพื่อนำมาวิเคราะห์ถึงจุดแข็ง จุดอ่อนและคุณสมบัติของแต่ละระบบ ดังตารางที่ 1.1

|                         | phpRedisAdmin | RedisadminUI | FastoRedis  | Redis        | Redsmin      |
|-------------------------|---------------|--------------|-------------|--------------|--------------|
|                         |               |              |             | Desktop      |              |
|                         |               |              |             | Manager      |              |
|                         |               |              | Window-     | Window-      | <b>C</b> ()  |
| สถาปัตยกรรมของ          | Web           | Web          | based       | based        | Software     |
| າະບບ                    | application   | application  | Software    | Software     | as a         |
|                         |               | 1 1 1 1      | application | application  | service      |
| เชื่อมต่อได้หลาย        |               | 4            | 1           |              |              |
| ฐานข้อมูล               | •             | ×            | •           | V            | •            |
| เพิ่มผู้ใช้งาน          | ×             | x            | x           | ×            | ×            |
| แสดงข้อมูลพื้นฐานของ    |               |              | 40          |              |              |
| ฐานข้อมูล               | •             | •            | x           | x            | •            |
| แสดงข้อมูลสถิติต่างๆ    |               |              | -           | 40           |              |
| ของฐานข้อมูล            | ×             | ×            | v           | ×            | •            |
| ดู / เพิ่ม / แก้ไข / ลบ |               |              |             |              |              |
| / ค้นหา Key และ         | ~             | ~            | ~           | $\checkmark$ | ✓            |
| Value                   | 7             |              | TV2         |              |              |
|                         | 1000          |              |             |              | $\checkmark$ |
|                         |               |              | 100         |              | (ส่งออก      |
| นำเข้าและส่งออกข้อมูล   | 1             | ×            | ×           | ×            | ข้อมูลได้    |
|                         |               |              |             |              | อย่าง        |
|                         |               |              |             |              | เดียว)       |

### แสดงการเปรียบเทียบคุณสมบัติระบบต่างๆ ของคู่แข่ง

## 1.3.3.2 ค้นคว้าข้อมูลจากแหล่งต่างๆ

แหล่งข้อมูลที่ทำการศึกษาสำหรับพัฒนาระบบได้มากจากการศึกษา เว็บไซต์ หนังสือ เอกสารหรือบทความเพื่อทำความเข้าใจในการทำงานและคุณสมบัติของฐานข้อมูล Redis ทำให้ทราบถึงความสามารถของฐานข้อมูลและนำมากำหนดเป็นความต้องการของระบบ

#### 1.3.3.3 สอบถามความต้องการจากผู้ใช้งาน

ผู้พัฒนาใช้วิธีการสอบถามและสัมภาษณ์จากบุคคลที่เกี่ยวข้อง เช่น ผู้ที่ใช้ งานฐานข้อมูล Redis นักพัฒนาระบบ เพื่อทราบถึงปัญหาและความต้องการทั้งด้านการใช้งานและ ทางเทคนิคจากผู้ใช้งานโดยตรง ทำให้สามารถนำข้อมูลเหล่านั้นมาวิเคราะห์และพัฒนาเป็นระบบที่ ตรงกับความต้องการของผู้ใช้งานมากขึ้น

#### 1.3.4 ทรัพยากรที่ใช้

ในการพัฒนาระบบ ใช้ทรัพยากรต่างๆ ดังนี้

#### 1.3.4.1 บุคลากร

โครงการพัฒนา GUI สำหรับจัดการฐานข้อมูล Redis ใช้ทรัพยากรบุคคล จำนวน 2 คนในการพัฒนา ดังแสดงรายละเอียดในตารางที่ 1.2

ตารางที่ 1.2

#### แสดงประเภทและจำนวนทรัพยากรบุคคลที่ใช้

| บุคลากร          | จำนวน (คน) |
|------------------|------------|
| เว็บดีไซน์เนอร์  | 1          |
| เว็บโปรแกรมเมอร์ | 1          |

#### 1.3.4.2 งบประมาณ

โครงการพัฒนา GUI สำหรับจัดการฐานข้อมูล Redis ใช้งบประมาณใน การพัฒนาทั้งหมด 84,000 บาท (ดูรายละเอียดในตารางที่ 1.6)

#### 1.3.4.3 ระยะเวลา

โครงการพัฒนา GUI สำหรับจัดการฐานข้อมูล Redis ใช้ระยะเวลาใน การพัฒนาทั้งหมด 5 เดือน ตั้งแต่เดือนตุลาคม 2558 – กุมภาพันธ์ 2559 โดยไม่รวมวันหยุด หรือ 103 วัน ฮาร์ดแวร์ที่ใช้ในการพัฒนา GUI สำหรับจัดการฐานข้อมูล Redis

ประกอบไปด้วย

1. เครื่องคอมพิวเตอร์โน้ตบุ๊คใช้ในการพัฒนาระบบ

2. อุปกรณ์เครือข่ายต่างๆ เช่น เราเตอร์ (Router) สวิทซ์ (Switch) สาย แลน (Ethernet cable) เป็นต้น

### 1.3.4.5 ซอฟต์แวร์ที่ใช้ในการพัฒนา

1. Apache web server ติดตั้งที่เครื่องคอมพิวเตอร์โน้ตบุ๊คเพื่อจำลอง เป็นเครื่อง Web Server

2. MySQL ติดตั้งที่เครื่องคอมพิวเตอร์โน้ตบุ๊คเพื่อจำลองเป็นเครื่อง

Database Server

3. phpMyAdmin ใช้ในการจัดการฐานข้อมูล MySQL

4. โปรแกรม Sublime Text ใช้ในการพัฒนาระบบด้วยภาษา PHP

5. โปรแกรม GIMP ใช้ในออกแบบ GUI และจัดการกับรูปภาพกราฟิก

ต่างๆ

#### 1.4 Business Case

### 1.4.1 การวิเคราะห์ความเป็นไปได้ทางด้านเศรษฐศาสตร์

การศึกษาความเป็นไปได้ของโครงการโดยประมาณการระยะเวลาตลอด 5 ปี มี รายละเอียดดังนี้

พิจารณารายได้ของโครงการ สามารถจำแนกแหล่งที่มาของรายได้ ได้เป็น 2

ประเภท ดังตารางที่ 1.3

| IA                 | 4 20 | ĩ                                       |
|--------------------|------|-----------------------------------------|
| แสดงแหลงทาเาของราย | โดเ  | โครงการ                                 |
|                    | 0,10 | ,,,,,,,,,,,,,,,,,,,,,,,,,,,,,,,,,,,,,,, |

| รูปแบบการจัดเก็บรายได้                               | ราคา (บาท) |
|------------------------------------------------------|------------|
| รายได้จากการขาย Software package ให้กับผู้ใช้งาน     |            |
| Basic Package                                        | 690        |
| Professional Package                                 | 990        |
| รายได้จากบริการเสริม                                 |            |
| บริการหลังการขายและการบำรุงรักษา (ระยะเวลา 12 เดือน) | 590        |

โดยคาดการณ์ว่าตลอดระยะเวลา 5 ปี โครงการจะมีรายได้ต่างๆ ดังตารางที่ 1.4

และ 1.5

ตารางที่ 1.4

|                        | ปีที่ 1     | ปีที่ 2     | ปีที่ 3     | ปีที่ 4     | ปีที่ 5     |
|------------------------|-------------|-------------|-------------|-------------|-------------|
| ฏระตามเฏองว.เอเพ       | (ผู้ใช้งาน) | (ผู้ใช้งาน) | (ผู้ใช้งาน) | (ผู้ใช้งาน) | (ผู้ใช้งาน) |
| Basic Package          | 120         | 204         | 368         | 427         | 536         |
| Professional Package   | 62          | 98          | 136         | 174         | 236         |
| บริการหลังการขายและการ | 20          | 46          | 83          | 114         | 138         |
| บำรุงรักษา             |             |             |             |             |             |
| (ระยะเวลา 12 เดือน)    |             |             |             |             |             |

แสดงรายละเอียดการคาดการณ์ผู้ใช้งานที่ใช้บริการในระยะเวลา 5 ปี

|                             | ปีที่ 1 | ปีที่ 2 | ปีที่ 3 | ปีที่ 4 | ปีที่ 5 |
|-----------------------------|---------|---------|---------|---------|---------|
| ี่<br>กระหางเถองร. เอเพ     | (บาท)   | (บาท)   | (บาท)   | (บาท)   | (บาท)   |
| Basic Package               | 82,800  | 140,760 | 253,920 | 294,630 | 369,840 |
| Professional Package        | 61,380  | 97,020  | 134,640 | 172,260 | 233,640 |
| บริการเสริมหลังการขายและการ | 11,800  | 27,140  | 48,970  | 67,260  | 81,420  |
| บำรุงรักษา                  |         | 150     |         |         |         |
| (ระยะเวลา 12 เดือน)         |         |         |         |         |         |
| ຽວນ                         | 155,980 | 264,920 | 437,530 | 534,150 | 684,900 |

แสดงคาดการณ์รายได้จากการใช้บริการภายในระยะเวลา 5 ปี

ส่วนต้นทุนของโครงการ สามารถจำแนกต้นทุนของโครงการได้เป็น 2 ประเภท

ดังตารางที่ 1.6

|                   | a     | v                  | 5     | ~             |
|-------------------|-------|--------------------|-------|---------------|
| แสดงรายละเ        | อียดเ | <i>ตา 11</i> /11 1 | เของไ | ครงการ        |
| 00017) 4 0 100100 | 00,,, | 161,6              | 0016  | [] 0 N] ] ] 0 |

| ต้นทุนที่เกิดขึ้นครั้งเดียว                          |                     |  |  |  |  |  |
|------------------------------------------------------|---------------------|--|--|--|--|--|
|                                                      | ปีที่ 0             |  |  |  |  |  |
| ค่าใช้จ่ายในการจ้างเว็บดีไซน์เนอร์                   | 16,000 บาท          |  |  |  |  |  |
| ค่าใช้จ่ายในการจ้างโปรแกรมเมอร์                      | 50,000 บาท          |  |  |  |  |  |
| ค่าฮาร์ดแวร์                                         | 18,000 บาท          |  |  |  |  |  |
| ค่าซอฟต์แวร์                                         | ฟรี                 |  |  |  |  |  |
| รวม                                                  | 84,000 บาท          |  |  |  |  |  |
| ต้นทุนการดำเนินงาน                                   |                     |  |  |  |  |  |
|                                                      | ปีที่ 1-5           |  |  |  |  |  |
| ค่าใช้จ่ายในการเช่า Hosting และ Domain               | 18,000 บาท / ปี     |  |  |  |  |  |
| ค่าจ้างพนักงานที่คอยให้คำแนะนำและปรึกษาการใช้งาน     | 144,000 บาท / ปี    |  |  |  |  |  |
| າະບາ                                                 |                     |  |  |  |  |  |
| ค่าใช้จ่ายในการดูแลรักษาระบบ                         | 5,000 บาท / ปี      |  |  |  |  |  |
| ค่าใช้จ่ายในการประชาสัมพันธ์                         | 10,000 บาท / ปี     |  |  |  |  |  |
| ค่าธรรมเนียมในการชำระเงินออนไลน์ผ่านบริการของ PayPal | ร้อยละ 4.4 + 10 บาท |  |  |  |  |  |
| (โดยมีรายละเอียดดังตารางที่ 1.7)                     | ต่อการขาย           |  |  |  |  |  |

รายละเอียดค่าธรรมเนียมในการชำระเงินออนไลน์ผ่านบริการของ PayPal ของ

แพ็กเกจแต่ละประเภท แสดงรายละเอียดดังตารางที่ 1.7

| Software Package               | ปีที่ 1 | ปีที่ 2 | ปีที่ 3 | ปีที่ 4 | ปีที่ 5 |
|--------------------------------|---------|---------|---------|---------|---------|
|                                | (บาท)   | (บาท)   | (บาท)   | (บาท)   | (บาท)   |
| Basic Package                  | 4,843   | 8,233   | 14,852  | 17,234  | 21,633  |
| Professional Package           | 3,321   | 5,249   | 7,284   | 9,319   | 12,640  |
| บริการเสริมหลังการขายและการ    | 719     | 1,654   | 2,985   | 4,099   | 4,962   |
| บำรุงรักษา (ระยะเวลา 12 เดือน) |         | 150     |         |         |         |
| รวม                            | 8,883   | 15,136  | 25,121  | 30,652  | 39,235  |

แสดงรายละเอียดค่าธรรมเนียมในการชำระเงินออนไลน์ผ่านบริการของ PayPal

จากการประเมินความคุ้มค่าโดยใช้วิธีคำนวณแบบการวิเคราะห์จุดคุ้มทุน

(Break-event Analysis) และใช้อัตราคิดลดร้อยละ 10 (คำนวนจากอัตราค่าเสียโอกาสในการนำ เงินทุนไปลงทุนในโครงการอื่นๆ) ดังแสดงรายละเอียดในตารางที่ 1.8 พบว่า โครงการนี้มีระยะเวลา คืนทุน 2 ปี 3 เดือน

## แสดงการวิเคราะห์ระยะเวลาคืนทุน

|                                              | ปีที่ 0                                                   | ปีที่ 1  | ปีที่ 2 | ปีที่ 3 | ปีที่ 4   | ปีที่ 5   | รวม (บาท) |  |
|----------------------------------------------|-----------------------------------------------------------|----------|---------|---------|-----------|-----------|-----------|--|
| รายได้                                       | 0                                                         | 155,980  | 264,920 | 437,530 | 534,150   | 684,900   |           |  |
| อัตราคิดลด ร้อยละ 10                         | 1.000                                                     | 0.909    | 0.826   | 0.751   | 0.683     | 0.631     |           |  |
| มูลค่าปัจจุบันของรายได้                      | 0                                                         | 141,786  | 218,824 | 328,585 | 364,824   | 432,172   |           |  |
| มูลค่าปัจจุบันของรายได้สุทธิ                 | 0                                                         | 141,786  | 360,610 | 689,195 | 1,054,019 | 1,486,191 | 1,486,191 |  |
|                                              |                                                           |          |         |         |           |           |           |  |
| ต้นทุนที่เกิดขึ้นครั้งเดียว                  | 84,000                                                    | -        |         |         | -         | -         |           |  |
| ต้นทุนการดำเนินงาน                           | 0                                                         | 177,000  | 177,000 | 177,000 | 177,000   | 177,000   |           |  |
| ค่าธรรมเนียมในการชำระเงินออนไลน์ ร้อละ 4.4 + | 0                                                         | 8,883    | 15,136  | 25,121  | 30,652    | 39,235    |           |  |
| 10 บาท)                                      |                                                           |          |         |         |           |           |           |  |
| อัตราคิดลด ร้อยละ 10                         | 1.000                                                     | 0.909    | 0.826   | 0.751   | 0.683     | 0.631     |           |  |
| มูลค่าปัจจุบันของต้นทุน                      | 0                                                         | 168,968  | 158,704 | 151,793 | 141,826   | 136,444   |           |  |
| มูลค่าปัจจุบันของต้นทุนสุทธิ                 | 84,000                                                    | 252,968  | 411,672 | 563,465 | 705,291   | 841,735   | 841,735   |  |
| มูลค่าปัจจุบันสุทธิ                          | (1,486,191 - 841,735)                                     |          |         |         |           |           |           |  |
| อัตราผลตอบแทนจากการลงทุน                     | (644,456/ 841,735)×100                                    |          |         |         |           |           |           |  |
| กระแสเงินสดรับในแต่ละปี                      | -84,000                                                   | -27,182  | 60,120  | 176,792 | 222,998   | 295,728   |           |  |
| กระแสเงินสดสะสม                              | -84,000                                                   | -111,182 | -51,062 | 125,730 | 348,728   | 644,456   |           |  |
| จุดคุ้มทุน                                   | 2 ปี+(125,730/(125,730+348,728)) = 2.26 หรือ 2 ปี 3 เดือน |          |         |         |           |           |           |  |

13

## 1.4.2 การวิเคราะห์ความเป็นไปได้ทางด้านการปฏิบัติงาน เมื่อพัฒนาระบบเสร็จ

การพิจารณาความเป็นไปได้ ทางด้านปฏิบัติงานเมื่อพัฒนาระบบเสร็จ มี รายละเอียดดังนี้

## 1.4.2.1 ความเป็นไปได้ในทางปฏิบัติ

เนื่องจากระบบที่ใช้ในการจัดการฐานข้อมูล Redis ที่เป็นสถาปัตยกรรม แบบเว็บแอปพลิเคชันยังมีจำนวนไม่มาก ประกอบด้วยคุณสมบัติของระบบที่ตรงกับความต้องการของ ผู้ใช้งานที่มี GUI ที่ใช้งานง่าย ไม่ซับซ้อน การติดตั้งระบบทำได้รวดเร็ว ง่ายดาย และยังมีบริการคอย ช่วยเหลือหลังจากที่ผู้ใช้งานนำระบบไปใช้แล้ว จึงสามารถทำให้ผู้ใช้งานสนใจนำระบบไปใช้ นอกจากนี้ ผู้พัฒนายังได้เตรียมการทั้งด้านบุคลากรในการพัฒนาระบบและด้านฮาร์ดแวร์เพื่อรองรับ ผู้ใช้งานที่เพิ่มขึ้นอย่างต่อเนื่องในอนาคต จึงมีความเป็นไปได้ในทางปฏิบัติที่จะดำเนินการพัฒนาและ ปรับปรุงระบบอย่างต่อเนื่องในภายภาคหน้า

## 1.4.2.2 ความสามารถในด้านการตลาด

จากการวิเคราะห์ความเป็นไปได้ทางด้านทางด้านเศรษฐศาสตร์ การที่จะ สร้างรายได้ตามที่คาดการณ์ไว้ ต้องมีการประชาสัมพันธ์ให้ผู้ใช้งานได้รับรู้เพราะเป็นระบบที่พัฒนาขึ้น มาใหม่ แต่ด้วยเทคโนโลยีอินเทอร์เน็ตที่ก้าวหน้าและพฤติกรรมการใช้เครือข่ายสังคมออนไลน์ดังกล่าว ข้างต้น ผู้พัฒนาสามารถนำเสนอและประชาสัมพันธ์ด้วยช่องทางต่างๆ เพื่อให้เข้าถึงกลุ่มเป้าหมายได้ ไม่ยาก เช่น โฆษณาบนเว็บไซต์ที่มีกลุ่มเป้าหมายใช้บริการอยู่ การแชร์ข่าวในแวดวงนักการพัฒนา ระบบ ผู้ดูแลฐานข้อมูล ผ่านเครือข่ายสังคมออนไลน์ ออกบูธประชาสัมพันธ์ในงานแสดงหรือสัมนาใน เทคโนโลยีที่เกี่ยวข้อง รวมถึงการร่วมมือกับหุ้นส่วนต่างๆ เช่น Redis จึงมีความเป็นไปได้ที่จะสามารถ ดึงดูดผู้ใช้งานและสร้างรายได้ตามที่คาดการณ์ไว้
## 1.5 โครงสร้างองค์กรและคำอธิบายลักษณะงานของหน่วยงาน

องค์กรที่รองรับการทำธุรกิจจาก Redis manager และเว็บไซต์ redismanager.com มีโครงสร้างองค์กรดังแสดงในภาพที่ 1.1 โดยแต่ละฝ่ายมีหน้าที่และความรับผิดชอบ ดังนี้

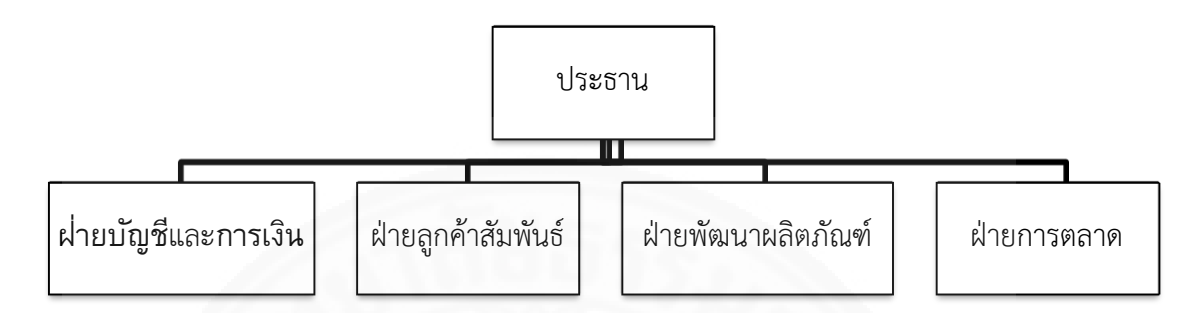

ภาพที่ 1.1 แสดงโครงสร้างขององค์กร

### 1.5.1 ประธาน

ทำหน้าที่รับผิดชอบ ดูแล บริหาร รวมถึงดูแลการดำเนินงานโดยรวมและมี อำนาจในการบริหารจัดการภายในองค์กรทั้งหมด

## 1.5.2 ฝ่ายบัญชีและการเงิน

มีหน้าที่ดูแล ตรวจสอบ บันทึกรายการทางบัญชี จัดทำรายงานทางการเงินและ บัญชี บริหารจัดการงบการลงทุนขององค์กร และจัดเก็บเอกสารทางบัญชี

## 1.5.3 ฝ่ายลูกค้าสัมพันธ์

ประสานงานกับหน่วยงานที่เกี่ยวข้อง ดูแลและให้คำปรึกษา ตอบปัญหาที่ เกี่ยวข้องกับการใช้งานระบบ ให้แก่ประชาชนผู้ใช้งาน

## 1.5.4 ฝ่ายพัฒนาผลิตภัณฑ์

มีหน้าที่ออกแบบ พัฒนา ดูแลและปรับปรุงระบบ ให้สามารถใช้งานได้อย่างมี ประสิทธิภาพตลอดเวลา และคอยแนะนำวิธีแก้ไขปัญหาการใช้งานทางเทคนิคให้กับผู้ใช้งาน

## 1.5.5 ฝ่ายการตลาด

ทำหน้าที่ติดต่อประสานงานกับลูกค้าและหุ้นส่วน เพื่อขายและนำเสนอและ ผลิตภัณฑ์ อีกทั้งยังมีหน้าที่ประชาสัมพันธ์ผลิตภัณฑ์ให้เป็นที่รู้จัก

# บทที่ 2 ภาพรวมของซอฟต์แวร์/ระบบสารสนเทศ

#### 2.1 ขอบเขตของการพัฒนาระบบ

โครงการพัฒนา GUI สำหรับจัดการฐานข้อมูล Redis ทำหน้าที่เป็นสื่อกลางที่คอย ประสานงานระหว่างผู้ใช้งานกับฐานข้อมูล Redis โดยแบ่งระบบออกเป็นสองส่วน ได้แก่ ส่วนที่นำไป ตั้ง และส่วนของเว็บไซต์ โดยแต่ละส่วนมีขอบเขตการทำงานดังแสดงในภาพที่ 2.1

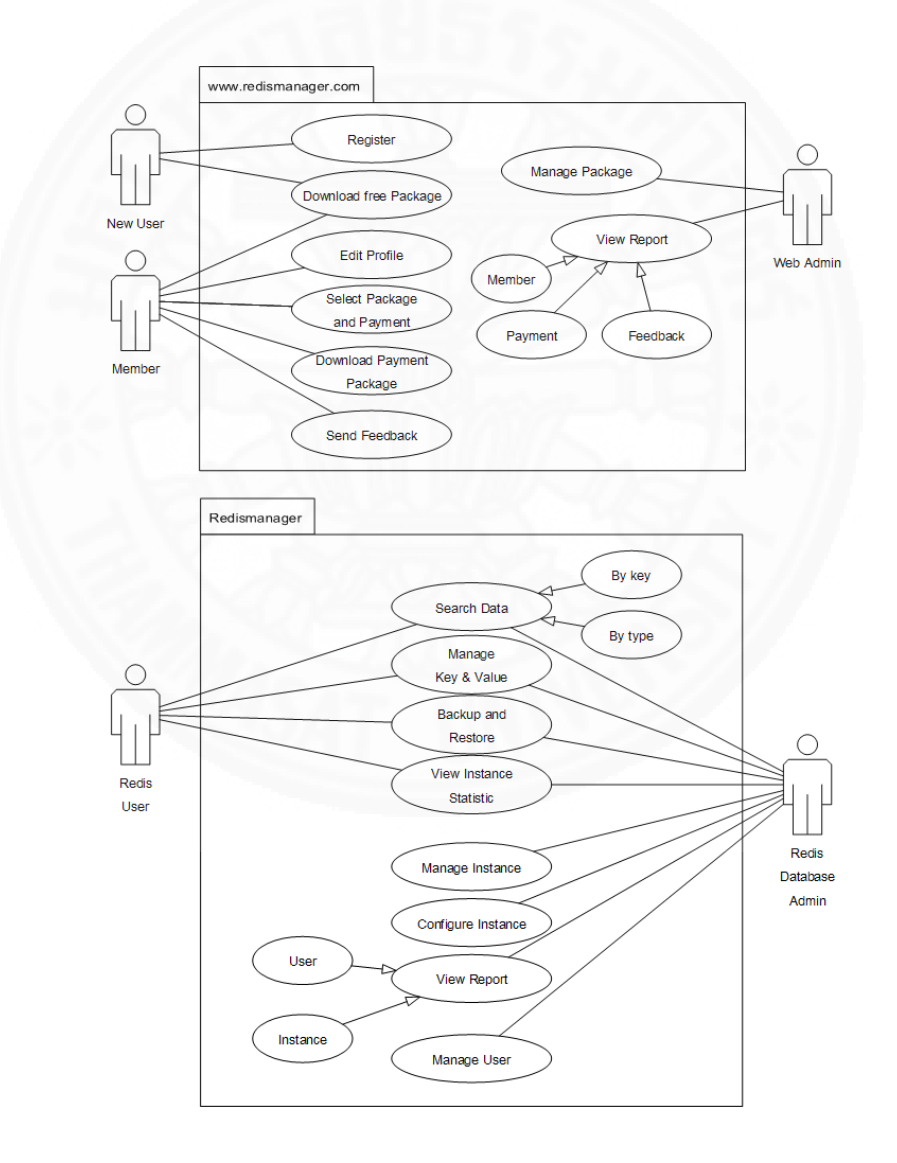

ภาพที่ 2.1 ขอบเขตของระบบในส่วนเว็บไซต์ redismanager.com และ Redis manager

#### 2.2 ขอบเขตการทำงานของระบบย่อยแต่ละระบบ

### 2.2.1 ส่วนของเว็บไซต์

เว็บไซต์ www.redismanager.com เป็นเว็บแอปพลิเคชัน (Web application) ที่นำเสนอข้อมูลและรายละเอียดแพ็กเกจของระบบ Redis manager ให้กับผู้ใช้โดยเว็บไซต์จะทำ หน้าที่ตั้งแต่ผู้ใช้งานสามารถสมัครสมาชิก เลือกแพ็กเกจ จนกระทั่งชำระเงินออนไลน์บนเว็บไซต์ผ่าน บริการของ PayPal และส่งคำแนะนำติชมผ่านระบบรวมทั้งผู้ให้บริการสามารถจัดการข้อมูลและ รายละเอียดของแพ็กเกจต่างๆ และเรียกดูรายงานต่างๆ ได้ เช่น รายงานการลงทะเบียนของผู้ใช้ รายงานการชำระเงินได้ ตลอดจนส่งรายละเอียดเกี่ยวกับบริการหลังการขายและการบำรุงรักษาระบบ ให้กับสมาชิกที่สมัครบริการเสริมได้

# 2.2.2 ส่วนของระบบที่นำไปติดตั้ง

ระบบที่นำไปติดตั้ง เป็นแบบ Software package หลังจากติดตั้งระบบแล้ว ผู้ดูแลระบบและผู้ใช้งานสามารถค้นหาข้อมูล โดยระบุเงื่อนไขในการค้นหาได้จากทั้งชื่อ key และชนิด ของ key สามารถจัดการข้อมูลที่อยู่ในฐานข้อมูล เช่น เรียกดู เพิ่ม แก้ไข ลบ สามารถสำรองข้อมูล เรียกดูข้อมูลของฐานข้อมูล เช่น เวอร์ชั่นของฐานข้อมูล จำนวน key ที่มี หน่วยความจำ (Memory) ที่ใช้ไปของแต่ละฐานข้อมูล เป็นต้น นอกจากนี้ ผู้ดูแลระบบยังสามารถเพิ่ม ลบ แก้ไข ฐานข้อมูลที่มี ในระบบ สามารถตั้งค่าของฐานข้อมูล จัดการในส่วนที่เกี่ยวข้องกับผู้ใช้งาน เช่น เพิ่ม ลบ แก้ไขและ กำหนดสิทธิในการเข้าใช้งานฐานข้อมูลให้กับผู้ใช้งานแต่ละคน ผู้ดูแลระบบยังสามารถเรียกดูรายงาน ประกอบด้วย จำนวนของฐานข้อมูลและจำนวนของผู้ใช้งานที่มีในระบบได้

## 2.3 หน่วยงานและผู้ที่เกี่ยวข้องกับระบบ

ผู้ที่เกี่ยวข้องกับระบบ สามารถแบ่งออกเป็นสองส่วน ดังนี้

#### 2.3.1 ส่วนของเว็บไซต์

 ผู้ที่มีบทบาทเป็นผู้เยี่ยมชมเว็บไซต์ (New User) ซึ่งอาจจะเป็นผู้คนที่เห็นการ ประชาสัมพันธ์ผ่านช่องทางต่างๆ และสนใจเข้ามาดูรายละเอียดบนเว็บไซต์

 ผู้ที่มีบทบาทเป็นสมาชิก (Member) ได้แก่ ผู้ที่ได้ลงทะเบียนไว้กับเว็บไซต์ และนำระบบ Redis manager ไปติดตั้งเพื่อใช้งาน  ผู้ที่มีบทบาทเป็นผู้ดูแลเว็บไซต์ (Web admin) ได้แก่ ฝ่ายพัฒนาผลิตภัณฑ์ ขององค์กรผู้ให้บริการ ซึ่งมีหน้าที่พัฒนาปรับปรุงและดูแลเว็บไซต์ให้สามารถใช้งานได้อย่างมี ประสิทธิภาพอยู่เสมอ และยังมีหน้าที่เป็นผู้ดูแลเว็บไซต์ คอยจัดการข้อมูลต่างๆ ที่อยู่บนเว็บไซต์และ สามารถเรียกดูรายงานต่างๆ ได้

## 2.3.2 ส่วนของระบบที่นำไปติดตั้ง

 ผู้ที่มีบทบาทเป็นผู้ใช้งานระบบ (Redis user) ได้แก่ นักพัฒนาระบบ ผู้ดูแล ฐานข้อมูลขององค์กรผู้ซื้อ หรือผู้ที่มีความสนใจในฐานข้อมูล Redis

 ผู้ที่มีบทบาทเป็นผู้ดูแลระบบ (Redis admin) ได้แก่ ผู้ใช้หรือผู้ดูแลฐานข้อมูล Redis ขององค์กรผู้ซื้อ

# 2.4 รายละเอียดขั้นตอนการทำงาน

# 2.4.1 ขั้นตอนการทำงานส่วนของเว็บไซต์

ผู้ใช้งานที่ต้องการดาวน์โหลด Redis manager ไปใช้งาน จะต้องสมัครสมาชิก ก่อน จึงจะสามารถล็อกอินเข้าสู่ระบบได้ เมื่อสมาชิกเข้าสู่ระบบได้แล้วสมาชิกสามารถเข้าไปดู แพ็กเกจ Redis manager ที่สนใจได้ ภายหลังจากที่สมาชิกเลือกแพ็กเกจที่ต้องการได้แล้ว ระบบจะ เสนอบริการเสริมให้แก่ผู้ใช้งาน หลังจากเสร็จสิ้นการเลือกแพ็กเกจและบริการเสริมแล้ว ระบบจะ แสดงแบบฟอร์มสำหรับการชำระเงิน โดยแบบฟอร์มการชำระเงินของเว็บไซต์ redismanager.com จะเชื่อมโยงกับบริการชำระเงินออนไลน์ของเว็บไซต์ PayPal เมื่อกระบวนการชำระเงินเรียบร้อย สมาชิกจึงจะสามารถดาวน์โหลดแพ็กเกจเพื่อนำไปติดตั้งได้ นอกจากนี้สมาชิกยังสามารถกรอก คำแนะนำและติชมระบบผ่านแบบฟอร์มบนเว็บไซต์ ซึ่งขั้นตอนเหล่านี้สามารถแสดงได้ดังภาพที่ 2.2

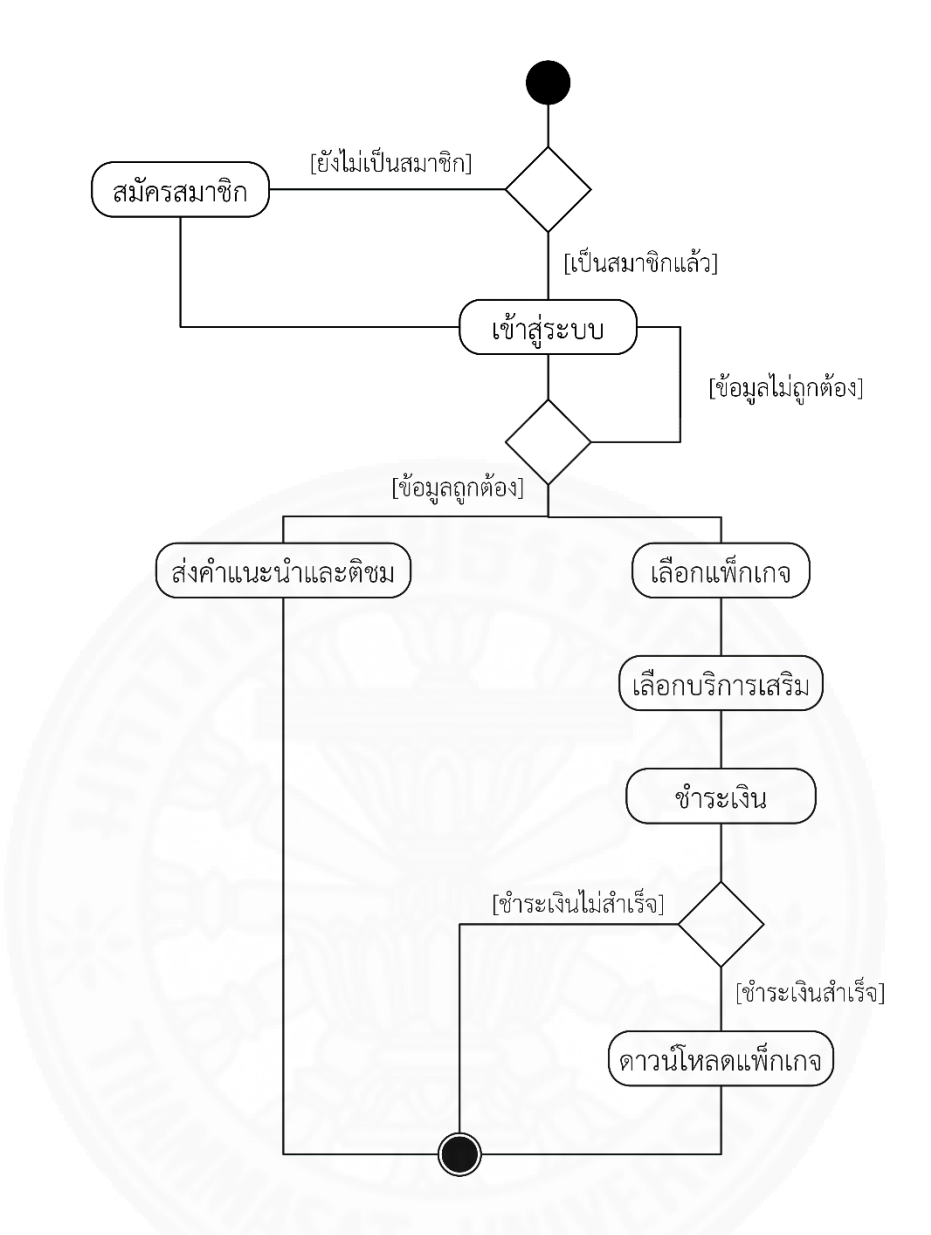

ภาพที่ 2.2 Activity Diagram ขั้นตอนการทำงานส่วนของเว็บไซต์

# 2.5 ประโยชน์ที่จะได้รับจากซอฟต์แวร์/ระบบงาน

ระบบนี้จะช่วยอำนวยความสะดวกให้กับผู้ใช้งานฐานข้อมูล Redis ช่วยลดระยะเวลาใน การทำงานและช่วยเพิ่มประสิทธิภาพในการจัดการฐานข้อมูล Redis ให้กับผู้ใช้งานมากขึ้น

บทที่ 3 ข้อกำหนดความต้องการระบบ

## 3.1 ความต้องการด้านหน้าที่ (Functional Requirement)

### 3.1.1 ส่วนของเว็บไซต์

ส่วนของเว็บไซต์ มีฟังก์ชันการทำงานดังแสดงในภาพที่ 3.1 โดยมีรายละเอียด

### ดังนี้

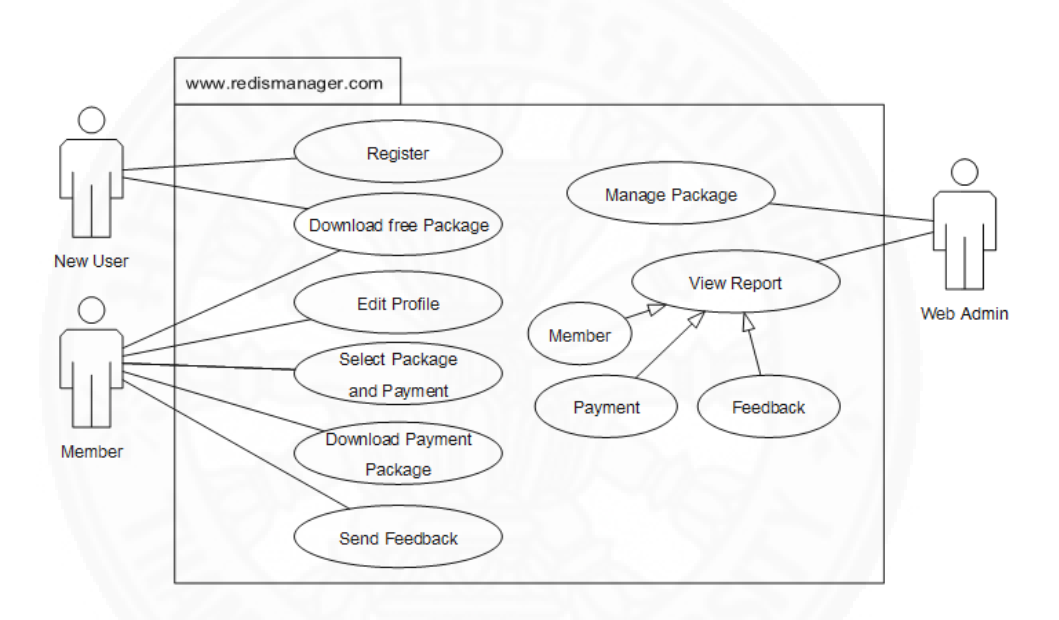

ภาพที่ 3.1 แสดง Use Case Diagram ส่วนของเว็บไซต์

#### 3.1.1.1 Register

ผู้เยี่ยมชมเว็บไซต์ (New user) สามารถสมัครสมาชิกผ่านทางเว็บไซต์ โดยกรอกข้อมูลผ่านระบบซึ่งประกอบด้วย ยูสเซอร์เนม (Username) อีเมล์ (Email) และพาสเวิร์ด (Password)

#### 3.1.1.2 Download Free Package

ผู้เยี่ยมชมเว็บไซต์และสมาชิก (Member) สามารถดาวน์โหลดแพ็กเกจ แบบฟรี เพื่อนำไปทดลองใช้ได้

#### 3.1.1.3 Edit Profile

สมาชิกสามารถเพิ่มเติมหรือแก้ไขข้อมูลส่วนตัวได้ โดยกรอกข้อมูลผ่าน ระบบ ประกอบด้วย ชื่อ นามสกุล พาสเวิร์ด และที่อยู่

### 3.1.1.4 Select package and Payment

สมาชิกสามารถเลือกแพ็กเกจและบริการเสริมผ่านระบบพร้อมทั้ง สามารถชำระเงินออนไลน์บนเว็บไซต์ผ่านบริการของ PayPal ได้ โดยระบบจะให้ลิงค์สำหรับดาวน์ โหลดระบบเมื่อชำระเงินผ่าน PayPal สำเร็จแล้ว

### 3.1.1.5 Download Payment Package

สมาชิกสามารถดาวน์โหลดแพ็กเกจที่ได้ซื้อแล้วได้

#### 3.1.1.6 Send Feedback

สมาชิกสามารถส่งคำแนะนำติชมผ่านระบบเพื่อให้ผู้ให้บริการรับทราบได้

#### 3.1.1.7 Manage Package

ผู้ดูแลเว็บไซต์ (Web admin) สามารถจัดการข้อมูลแพ็กเกจต่างๆ ได้ ได้แก่ ชื่อของแพ็กเกจ คำอธิบายโดยย่อ (Excerpt) ราคาของแพ็กเกจ สกุลเงิน รวมทั้งสามารถระบุ และอัพโหลดแพ็กเกจเวอร์ชันใหม่ได้

#### 3.1.1.8 View Report

ผู้ดูแลเว็บไซต์สามารถเรียกดูข้อมูลต่างๆ ที่เกี่ยวข้องกับผู้ใช้งาน เช่น ข้อมูลจำนวนสมาชิก ข้อมูลการชำระเงินและข้อมูลคำแนะนำและติชมได้ ในลักษณะของรายงาน ดัง แสดงในตารางที่ 3.1 ตารางที่ 3.1

แสดงรายละเอียดรายงานต่างๆ ในส่วนของเว็บไซต์

| รายงาน              | วัตถุประสงค์                             | เงื่อนไข          |
|---------------------|------------------------------------------|-------------------|
| รายงานข้อมูลจำนวน   | เพื่อให้ทราบถึงจำนวนผู้ใช้งานที่มีในระบบ | ระบุช่วงเวลาในการ |
| ผู้ใช้งาน           | ทั้งหมด โดยข้อมูลของรายงาน               | แสดงผลของรายงาน   |
|                     | ประกอบด้วย ยูสเซอร์เนม อีเมล์ ประเภท     |                   |
|                     | ของสมาชิก และวันที่สมัครสมาชิก           |                   |
| รายงานข้อมูลการซื้อ | เพื่อให้ทราบถึงจำนวนการซื้อแพ็กเกจ       | ระบุช่วงเวลาในการ |
| แพ็กเกจ             | โดยข้อมูลของรายงานประกอบด้วย             | แสดงผลของรายงาน   |
|                     | หมายเลขใบสั่งซื้อ (Order ID) วันที่ทำ    |                   |
| 115                 | การสั่งซื้อ ราคา สกุลเงิน                |                   |
| รายงานแสดงข้อมูล    | เพื่อให้ทราบถึงคำแนะนำและติชมจาก         | ระบุช่วงเวลาในการ |
| คำแนะนำและติชม      | ผู้ใช้งานเพื่อนำมาพัฒนาผลิตภัณฑ์ต่อไป    | แสดงผลของรายงาน   |
| 1. Bn-              | โดยข้อมูลของรายงานประกอบด้วย หัวข้อ      | ระบุประเภทของ     |
|                     | รายละเอียด วันที่ทำรายการ ชื่อผู้ส่ง     | รายการ            |
|                     | อีเมล์ผู้ส่ง และประเภทของรายการ          |                   |

## 3.1.2 ส่วนของระบบที่นำไปติดตั้ง

ส่วนของระบบที่นำไปตั้ง มีฟังก์ชันการทำงานดังแสดงในภาพที่ 3.2 โดยมี รายละเอียดดังนี้

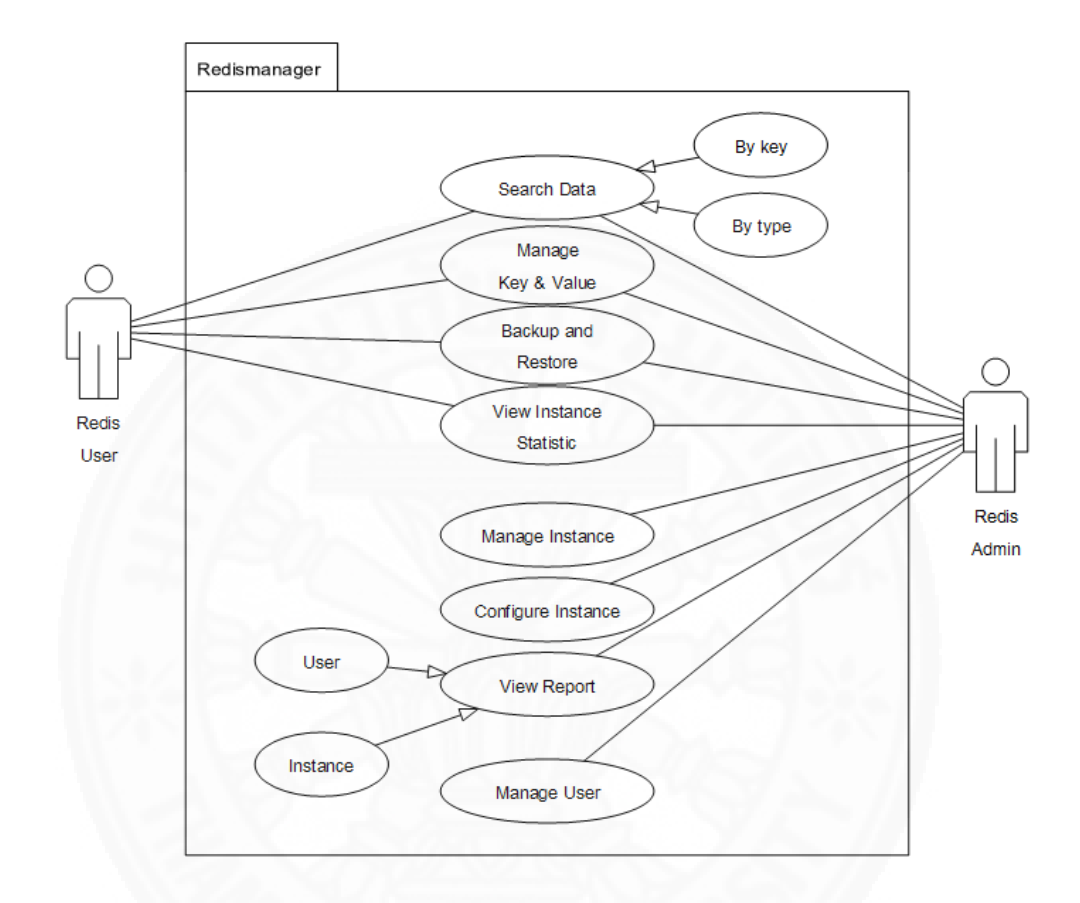

ภาพที่ 3.2 แสดง Use Case Diagram ส่วนของระบบที่นำไปติดตั้ง

#### 3.1.2.1 Search Data

ผู้ใช้งาน (Redis user) และผู้ดูแลระบบ (Redis admin) สามารถ ค้นหา key ที่ต้องการโดยการใส่ชื่อ Key ที่ต้องการค้นหา ระบบจะทำการแสดงชื่อของ Key ที่ตรงกับ เงื่อนไขในการค้นหา

#### 3.1.2.2 Manage Key & Value

ผู้ใช้งานและผู้ดูแลระบบสามารถ ดู / เพิ่ม / แก้ไข / ลบ ข้อมูลที่ต้องการ ได้ โดยการเลือก Key ที่ต้องการ ระบบจะแสดงข้อมูลของ Key ได้แก่ ชนิดของ Key ชื่อของ Key เวลาที่เหลืออยู่ของ key และข้อมูลของ Key

#### 3.1.2.3 Backup and Restore

ผู้ใช้งานและผู้ดูแลระบบสามารถนำเข้าและส่งออกข้อมูลในรูปแบบ Redis Command หรือ JSON ได้

#### 3.1.2.4 View Instance Statistic

ผู้ใช้งานและผู้ดูแลระบบสามารถเรียกดูข้อมูลพื้นฐานของฐานข้อมูลได้ โดยข้อมูลที่ระบบสามารถแสดงได้แก่ ข้อมูลเกี่ยวกับเซิร์ฟเวอร์ (Server) ข้อมูลสถิติต่างๆ (Stats) ข้อมูลการใช้งานหน่วยความจำ (Memory) และข้อมูลสถานะของการทำ Replicate

#### 3.1.2.5 Manage Instance

ผู้ดูแลระบบสามารถ เพิ่ม / แก้ไข / ลบ ฐานข้อมูลได้

#### 3.1.2.6 Configure Instance

ผู้ดูแลระบบสามารถตั้งค่าของฐานข้อมูลผ่านระบบได้

#### 3.1.2.7 Manage User

ผู้ดูแลระบบสามารถ เพิ่ม / แก้ไข / ลบ และกำหนดสิทธิให้กับผู้ใช้งานได้

## ตามบทบาทหน้าที่

#### 3.1.2.8 View Report

ผู้ดูแลระบบสามารถเรียกดูข้อมูลของฐานข้อมูลหรือข้อมูลของผู้ใช้งานได้ ดังแสดงในตารางที่ 3.2

ตารางที่ 3.2

| รายงาน                          | วัตถุประสงค์                                           | เงื่อนไข |
|---------------------------------|--------------------------------------------------------|----------|
| รายงานสรุปจำนวนผู้ใช้งานที่มีใน | เพื่อให้ทราบถึงจำนวนผู้ใช้งานที่มีในระบบทั้งหมด โดย    | -        |
| າະບາ                            | ข้อมูลของรายงานประกอบด้วย ยูสเซอร์เนม ชื่อที่แสดงใน    |          |
|                                 | ระบบ อีเมล์และประเภทของผู้ใช้งาน                       |          |
| รายงานสรุปจำนวนฐานข้อมูล        | เพื่อให้ทราบถึงจำนวนฐานข้อมูล Redis ที่มีในระบบทั้งหมด | -        |
| Redis ที่มีในระบบ               | โดยข้อมูลของรายงานประกอบด้วย ชื่อฐานข้อมูล รูปแบบ      |          |
|                                 | การเชื่อมต่อ ไอพีเอดเดรส พอร์ตการเชื่อมต่อ ฐานข้อมูล   |          |
|                                 | เริ่มต้นและสถานะของฐานข้อมูล                           |          |
| รายงานแสดงรายการตั้งค่าต่างๆ    | เพื่อให้ทราบถึงข้อมูลการตั้งค่าของฐานข้อมูล Redis และ  | -        |
| ของ ฐานข้อมูล Redis             | นำไปพิจารณาในการตั้งค่าฐานข้อมูล Redis ให้เหมาะสม      |          |

## แสดงรายละเอียดรายงานต่างๆ ในส่วนของระบบที่นำไปติดตั้ง

## 3.2 ความต้องการด้านข้อมูล (Data Requirement)

## 3.2.1 ข้อมูลที่จัดเก็บในระบบ

ข้อมูลที่ต้องจัดเก็บ เพื่อให้ระบบสามารถรองรับการทำงานตามหน้าที่ (Functional requirements) ได้ มีดังนี้

## 3.2.1.1 ส่วนของเว็บไซต์

1. ข้อมูลของผู้ใช้งาน ประกอบด้วย ยูสเซอร์เนม อีเมล์และพาสเวิร์ด

 2. ข้อมูลของแพ็กเกจ ประกอบด้วย ชื่อแพ็กเกจ คำอธิบายแบบย่อ คำอธิบายแบบละเอียด ชนิดของแพ็กเกจ ราคาและสกุลเงิน

3. ข้อมูลของเวอร์ชั่นของแพ็กเกจ ประกอบด้วย เวอร์ชั่นของแพ็กเกจ
 คำอธิบาย path ในการจัดเก็บแพ็กเกจและวันที่สร้าง

## 3.2.1.2 ส่วนของระบบที่นำไปติดตั้ง

 ข้อมูลของฐานข้อมูลที่ใช้ในการติดตั้งระบบ ประกอบด้วย ชื่อของ ฐานข้อมูล ยูสเซอร์เนม พาสเวิร์ด ไอพีแอดเดรส (IP Address) ของฐานข้อมูลและคำนำหน้าของ ฐานข้อมูล (Table Prefix)

 2. ข้อมูลของฐานข้อมูล Redis ประกอบด้วย ชื่อของฐานข้อมูล โปรโตคอล (Protocol) ที่ใช้ในการเชื่อมต่อกับฐานข้อมูล ไอพีแอดเดรสของฐานข้อมูล พอร์ต (Port) ที่ใช้ในการเชื่อมต่อ ฐานข้อมูลที่ต้องการเป็นค่าเริ่มต้น พาสเวิร์ดและสิทธิในการใช้งานฐานข้อมูล

3. ข้อมูลผู้ใช้งาน ประกอบด้วย ยูสเซอร์เนม พาสเวิร์ด อีเมล์ ชื่อที่แสดง ในระบบ (Display Name) และสิทธิของผู้ใช้งาน (User Role)

## 3.2.2 วิธีการเก็บรวบรวมข้อมูล

## 3.2.2.1 ส่วนของเว็บไซต์

ข้อมูล แหล่งข้อมูล และวิธีในการเก็บรวบรวมข้อมูลในส่วนของเว็บไซต์

ดังแสดงในตารางที่ 3.3

ตารางที่ 3.3

| ข้อมูล                    | แหล่งข้อมูล                    | วิธีเก็บรวบรวมข้อมูล            |
|---------------------------|--------------------------------|---------------------------------|
| ข้อมูลของผู้ใช้งาน        | สมาชิก                         | นำข้อมูลสมาชิกเข้าสู่ระบบ       |
|                           |                                | เมื่อสมาชิกใหม่ได้ทำการ         |
|                           |                                | ลงทะเบียน                       |
| ข้อมูลของแพ็กเกจ          | ผู้บริหารขององค์กรที่ให้บริการ | ผู้ดูแลเว็บไซต์กรอกข้อมูลผ่าน   |
|                           | 1155                           | ระบบทันทีที่มีแพ็กเกจใหม่       |
| 1.58                      |                                | นำเสนอต่อลูกค้าผู้ใช้บริการ     |
| ข้อมูลเวอร์ชั่นของแพ็กเกจ | ทีมพัฒนาผลิตภัณฑ์              | ผู้ดูแลเว็บไซต์กรอกข้อมูลผ่าน   |
|                           |                                | ระบบทันทีที่เวอร์ชั่นใหม่ที่ถูก |
| 1200                      |                                | พัฒนาและผ่านการทดสอบแล้ว        |

แสดงวิธีการเก็บรวบรวมข้อมูลในส่วนของเว็บไซต์

# 3.2.2.2 ส่วนของระบบที่นำไปติดตั้ง

ข้อมูล แหล่งข้อมูล และวิธีในการเก็บรวบรวมข้อมูลในส่วนของระบบที่

นำไปติดตั้ง ดังแสดงในตารางที่ 3.4

ตารางที่ 3.4

แสดงวิธีการเก็บรวบรวมข้อมูลในส่วนของระบบที่นำไปติดตั้ง

| ข้อมูล                     | แหล่งข้อมูล                   | วิธีเก็บรวบรวมข้อมูล                |
|----------------------------|-------------------------------|-------------------------------------|
| ข้อมูลของฐานข้อมูลที่ใช้ใน | ผู้จัดการฐานข้อมูลที่ใช้ในการ | ผู้ดูแลระบบกรอกข้อมูลผ่านระบบ<br>   |
| การติดตั้งระบบ             | ติดตั้งระบบ                   | ขณะติดตั้ง                          |
| ข้อมูลของฐานข้อมูล Redis   | ผู้จัดการฐานข้อมูล Redis      | ผู้ดูแลระบบกรอกข้อมูลเข้าระบบ       |
|                            |                               | ทันที่ที่ได้รับแจ้งจากผู้จัดการ     |
|                            |                               | ฐานข้อมูล Redis                     |
| ข้อมูลผู้ใช้งาน            | คำร้องขอการเข้าใช้งานระบบ     | ผู้ดูแลระบบกรอกข้อมูลผ่านระบบ       |
|                            |                               | ทันทีที่คำร้องขอการเข้าใช้งานได้รับ |
|                            |                               | การอนุมัติ                          |

### 3.3 ข้อจำกัดของข้อมูล (Data Constraint)

ข้อมูลที่จัดเก็บในระบบ มีข้อจำกัดดังต่อไปนี้

#### 3.3.1 ส่วนของเว็บไซต์

- สมาชิก 1 คน สามารถซื้อแพ็กเกจได้มากกว่า 1 แพ็กเกจ
- สมาชิกสามารถดาวน์โหลดแพ็กเกจที่ซื้อไปแล้วได้มากกว่า 1 ครั้ง
- สมาชิก 1 คน สามารถซื้อบริการเสริมหลังการขายและการบำรุงรักษา ได้

มากกว่า 1 ครั้ง

- สมาชิก 1 คน สามารถส่งคำแนะนำและติชมได้มากกว่า 1 ครั้ง
- 3.3.2 ส่วนของระบบที่นำไปติดตั้ง
  - ผู้ใช้งาน 1 คน สามารถได้รับสิทธิในการเชื่อมต่อฐานข้อมูล Redis ได้มากกว่า

1 ฐานข้อมูล

ผู้ดูแลระบบ 1 คน สามารถเพิ่มฐานข้อมูล Redis ได้มากกว่า 1 ฐานข้อมูล

## 3.4 ความต้องการด้านอื่นๆ

นอกจากความต้องการด้านหน้าที่และความต้องการด้านข้อมูลแล้ว ยังมีความต้องการ ด้านอื่นๆ โดยมีรายละเอียดดังนี้

#### 3.4.1 ด้านเทคนิค

เว็บเซิร์ฟเวอร์ที่นำไปติดตั้งในส่วนของ Redis manager ต้องติดตั้ง PHP เวอร์ชั่น 5.6 ขึ้นไป และส่วนการใช้งานฐานข้อมูล ต้องมีการติดตั้งระบบจัดการฐานข้อมูล MySQL เวอร์ชั่น 5.0 ขึ้นไป

### 3.4.2 ด้านสมรรถนะ

ในส่วนของระบบที่นำไปติดตั้งซึ่งเป็นระบบที่มีการออกแบบมาเพื่ออำนวยความ สะดวกในการจัดการฐานข้อมูล Redis โดยระบบใหม่ต้องมีระยะเวลาในการตอบสนองต่อการใช้งาน ได้ภายในระยะเวลา 3 -5 วินาที

### 3.4.3 ความง่ายในการใช้งานระบบ

ระบบต้องมีการออกแบบหน้าจอให้ง่ายต่อการทำความเข้าใจและการใช้งาน โดย ผู้ใช้งานใช้เวลาเรียนรู้การใช้งานระบบเพื่อให้ใช้งานได้อย่างถูกต้องได้ภายใน 2 วัน

### 3.4.4 ความถูกต้องของข้อมูล

ระบบต้องมีการตรวจสอบข้อมูลนำเข้าก่อนการประมวลผล เช่น ข้อมูลที่ต้องใส่ เป็นตัวเลข จะไม่สามารถใส่ตัวอักษรได้ ถ้ากรณีเป็นตัวอักษร ระบบจะแจ้งเตือนให้ใส่เป็นตัวเลข จึง จะดำเนินการต่อได้

#### 3.4.5 การควบคุมการเข้าถึงระบบ

## 3.4.5.1 ส่วนของเว็บไซต์

มีการควบคุมการเข้าใช้ระบบส่วนของเว็บไซต์ และตรวจสอบสิทธิในการ เข้าใช้งานฟังก์ชันต่างๆ โดยแบ่งผู้ใช้ออกเป็นสองกลุ่ม คือ ผู้ดูแลเว็บไซต์และสมาชิก ดังแสดงใน ตารางที่ 3.5

ตารางที่ 3.5

## แสดงการควบคุมการเข้าถึงระบบส่วนของเว็บไซต์

| ฟังก์ชันการทำงาน           | สมาชิก | ผู้ดูแลเว็บไซต์ |
|----------------------------|--------|-----------------|
| Register                   | ~      | ✓               |
| Edit Profile               | ✓      | ✓               |
| Select Package and Payment | ~      | ✓               |
| Download Package           | ~      | $\checkmark$    |
| Send Feedback              | ~      | ✓               |
| Manage Package             | ×      | ✓               |
| View Report                | ×      | ✓               |

# 3.4.5.2 ส่วนของระบบที่นำไปติดตั้ง

มีการควบคุมการเข้าใช้ในส่วนของระบบที่นำไปติดตั้ง และตรวจสอบ สิทธิในการเข้าใช้งานฟังก์ชันต่างๆ โดยแบ่งผู้ใช้ออกเป็นสองกลุ่ม คือ ผู้ใช้งานและผู้ดูแลระบบดัง แสดงในตารางที่ 3.6

ตารางที่ 3.6

| ฟังก์ชันการทำงาน        | ผู้ใช้งาน | ผู้ดูแลระบบ |
|-------------------------|-----------|-------------|
| Search Data             | 1         | 1           |
| Manage Key & Value      | ~         | ~           |
| Backup and Restore      | ✓         | ~           |
| View Instance Statistic | ✓         | ~           |
| Manage Instance         | ×         | ~           |
| Configure Instance      | ×         | ~           |
| Manage User             | ×         | ~           |
| View Report             | ×         | ✓           |

แสดงการควบคุมการเข้าถึงระบบส่วนของระบบที่นำไปติดตั้ง

# บทที่ 4 ภาพรวมของการใช้งานระบบ

## 4.1 ลำดับการใช้งานระบบ

## 4.1.1 ส่วนของเว็บไซต์

ผู้ดูแลเว็บไซต์จะต้องจัดการข้อมูลแพ็กเกจที่อยู่ในระบบให้เสร็จสิ้นก่อน สมาชิก จึงจะสามารถใช้งานหน้าที่ต่างๆ ของระบบได้ ดังแสดงในแผนภาพที่ 4.1

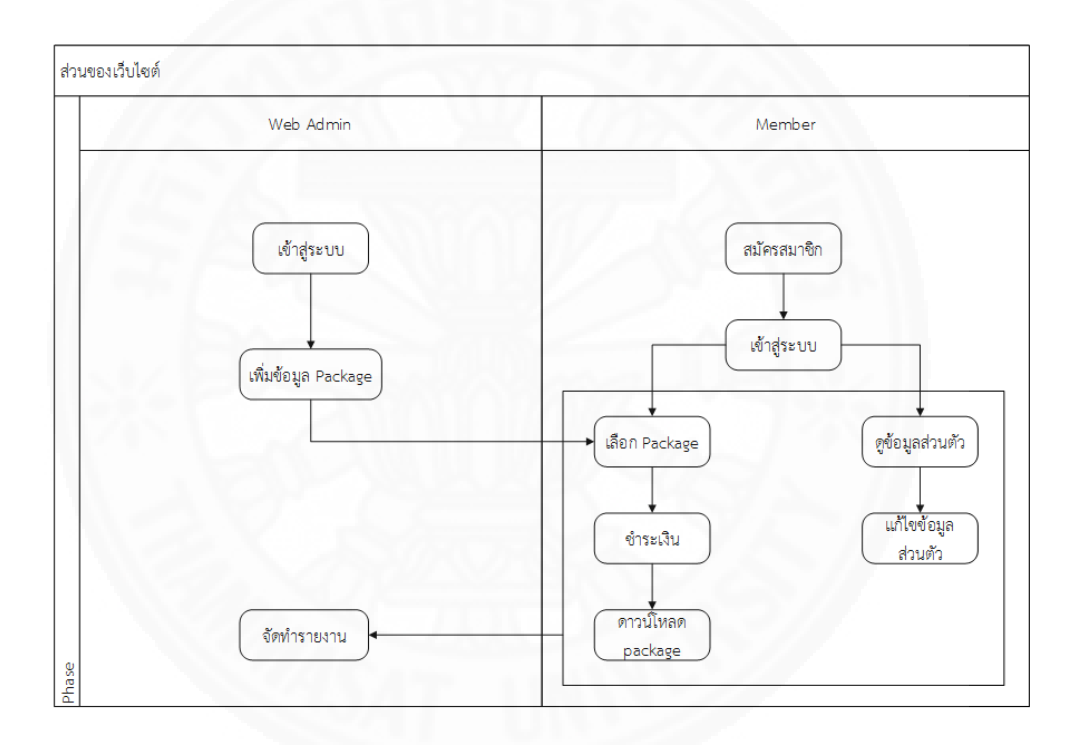

ภาพที่ 4.1 แสดงลำดับการใช้งานส่วนของเว็บไซต์

# 4.1.2 ส่วนของระบบที่นำไปติดตั้ง

เมื่อผู้ดูแลระบบได้ดาวน์โหลดระบบแล้วต้องทำการติดตั้งระบบไว้ที่ Web Server ก่อน จึงจะสามารถเข้าใช้งานระบบได้ โดยผู้ดูแลระบบจำเป็นต้องเพิ่มข้อมูลของเครื่อง คอมพิวเตอร์ที่ติดตั้งฐานข้อมูล Redis ก่อน จึงจะสามารถใช้งานหน้าที่ต่างๆ ของระบบได้ ดังแสดงใน แผนภาพที่ 4.2

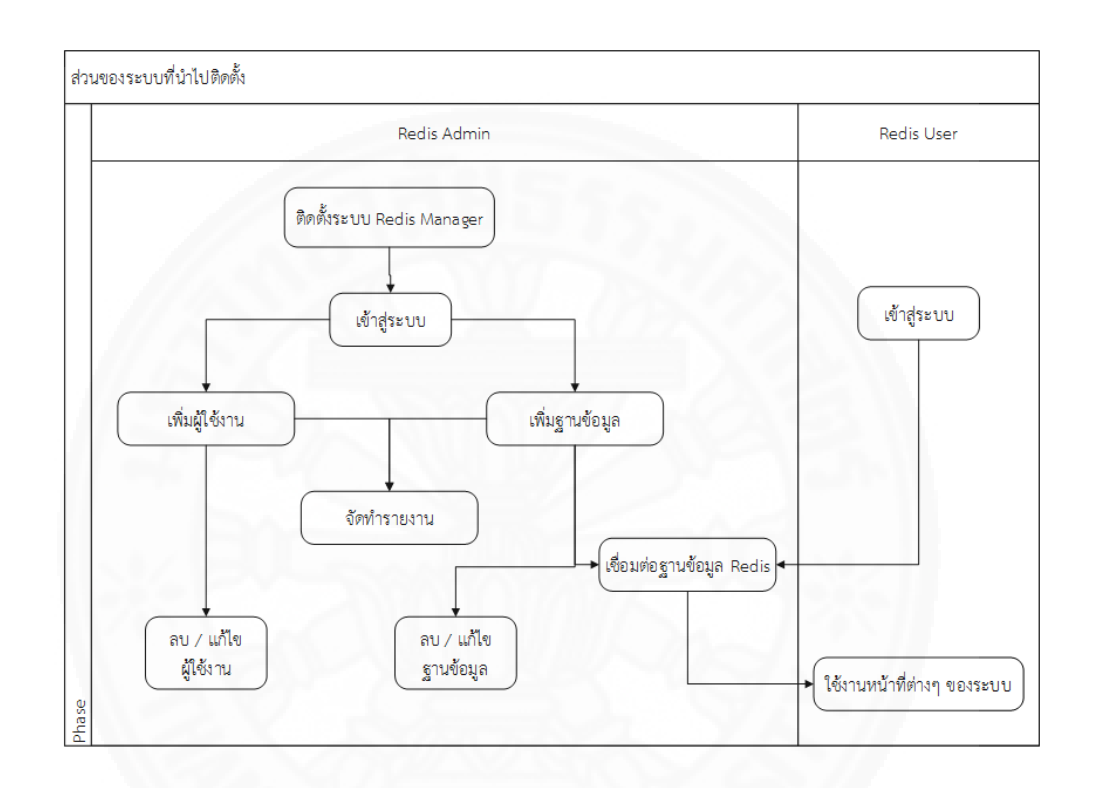

ภาพที่ 4.2 แสดงลำดับการใช้งานส่วนของระบบที่นำไปติดตั้ง

## 4.2 การเข้าและออกจากซอฟแวร์/ระบบ

4.2.1 ส่วนของเว็บไซต์

ในส่วนของเว็บไซต์ มีขั้นตอนในการเข้าและออกจากระบบ ดังนี้

**4.2.1.1 การเข้าสู่ระบบ** ทำได้โดย

 1.) เปิดโปรแกรมเบราว์เซอร์ และพิมพ์ URL
 http://www.redismanager.com หลังจากนั้น เลือกเมนู sign in ที่เมนูด้านบนขวาของหน้าแรก ของเว็บไซต์ ระบบจะแสดงแบบฟอร์มสำหรับการเข้าสู่ระบบ ดังแสดงในภาพที่ 4.3

| Redis Manager                                                                                                    | an an an an an an an an an an an an an a |                                       |                                                                                                    |
|----------------------------------------------------------------------------------------------------|------------------------------------------|---------------------------------------|----------------------------------------------------------------------------------------------------|
| And and a second second s                                                                                                    | Sign in                                  | Not a member?                         | AGE CONTACT SIGN IN SIGN UP                                                                                                    |
| Concernent of All States in States                                                                                                    | Sign in today for more expirience.       | You can create an account:            |                                                                                                    |
| Statement of the Statement of Statement                                                                                                    | Username / Email                         |                                       |                                                                                                    |
| AND AND AND AND AND AND AND AND AND AND                                                                                                    |                                          |                                       |                                                                                                    |
| ALL-IN-ONE                                                                                                    | Password                                 |                                       |                                                                                                    |
| REDIS MANAGEI                                                                                                    | Password                                 |                                       |                                                                                                    |
| EDIT MANAGE AND MONITORING YOUR                                                                                                    | Login                                    |                                       |                                                                                                    |
| PROM THE LOWPORT OF TOOR BROWSET                                                                                                    | Recover your username or password        |                                       |                                                                                                    |
|                                                                                                    |                                          |                                       | a and a second second s |
|                                                                                                    |                                          |                                       |                                                                                                    |
|                                                                                                    |                                          | A A A A A A A A A A A A A A A A A A A | - Contraction of the Contraction of the Contraction |
| A CONTRACTOR OF A CONTRACTOR OF A CONTRACTOR O |                                          |                                       |                                                                                                    |
|                                                                                                    |                                          |                                       |                                                                                                    |
|                                                                                                    |                                          |                                       |                                                                                                    |
|                                                                                                    |                                          | Conturne                              |                                                                                                    |
| 1.00.000                                                                                                    | Key F                                    |                                       |                                                                                                    |
|                                                                                                    |                                          |                                       | 0.0                                                                                                    |
| 63                                                                                                    |                                          |                                       | 60                                                                                                    |
| All In One<br>Manage all your Perfet instances in one                                                                                                    |                                          |                                       |                                                                                                    |
| olace.                                                                                                    |                                          |                                       |                                                                                                    |

ภาพที่ 4.3 แสดงแบบฟอร์มการเข้าสู่ระบบในส่วนของเว็บไซต์

- 2.) กรอก ยูสเซอร์เนมและพาสเวิร์ด
- 3.) คลิกที่ปุ่ม Login เพื่อเข้าสู่ระบบ

**4.2.1.2 การออกจากระบบ** ทำได้โดย กดที่เมนู Sign Out บริเวณมุมบนด้านขวา ของของหน้าแรกของเว็บไซต์ เพื่อออกจากระบบ ดังแสดงในภาพที่ 4.4

| Redis Manager                                                             | HOME FEATURES PA                                                                                                    | CKAGE CONTACT HI, SAFIN CADET SIGN OUT                                                           |
|---------------------------------------------------------------------------|----------------------------------------------------------------------------------------------------|--------------------------------------------------------------------------------------------------|
|                                                                           |                                                                                                    |                                                                                                  |
| ALL-IN-ONE                                                                | 1 ante-set                                                                                                    |                                                                                                  |
| EDIT MANAGE AND MONITORING YOUR REDIS<br>FROM THE COMFORT OF YOUR BROWSER | DATABASES                                                                                                    |                                                                                                  |
|                                                                           |                                                                                                    |                                                                                                  |
|                                                                           | 22.255,400 and 22.255,400 and 22.2555,400 and 22.25 | . <u>0.42000</u> at 120.430.50 at 1                                                              |
|                                                                           |                                                                                                    |                                                                                                  |
|                                                                           | Key Features<br>Redis Manager helps developers to be more efficient with every aspect                                                                                                    | t of Redis.                                                                                      |
| 0                                                                         |                                                                                                    | 66                                                                                               |
| All in one<br>Manage all your Redis Instances in one<br>place.            | No.                                                                                                    | Import / Export<br>Donec sed odio dul, Etiam porta sem<br>malesuada magna mellis euismod, Nullam |

ภาพที่ 4.4 แสดงเมนู Log Out เพื่อออกจากระบบ

# 4.2.2 ส่วนของระบบที่นำไปติดตั้ง

ในส่วนของระบบที่นำไปติดตั้ง มีขั้นตอนในการเข้าและออกจากระบบ ดังนี้

# 4.2.2.1 การเข้าสู่ระบบ

 1.) เปิดโปรแกรมเบราว์เซอร์และพิมพ์ URL ของเครื่อง Web Server ที่ ระบบติดตั้งอยู่ เช่น 192.168.0.1/redismanager หลังจากนั้น ระบบจะแสดงหน้าจอสำหรับการเข้า สู่ระบบ ดังแสดงในภาพที่ 4.5

| <b>R</b><br>Welcome to Redis Manager |
|--------------------------------------|
| Username                             |
| •••••                                |
| Remember Me                          |
| Login                                |
| Forgot password?                     |
|                                      |
| A 2                                  |

ภาพที่ 4.5 แสดงหน้าจอในส่วนเข้าสู่ระบบ

2.) กรอก ยูสเซอร์เนม และพาสเวิร์ด

3.) กดปุ่ม Login ถ้า ยูสเซอร์เนม และพาสเวิร์ดถูกต้อง ระบบจะแสดง

หน้าจอในส่วนของการใช้งานระบบ ดังแสดงในภาพที่ 4.6

|                              |                                 |                               |                                            |                           | _             |         |         |
|------------------------------|---------------------------------|-------------------------------|--------------------------------------------|---------------------------|---------------|---------|---------|
| RM 📰 Dashboards              | 🛢 Manage Instances 👻 🛔 Manage U | sers +                        | ,                                          | edis://192.168.0.147:3369 | Instance +    | Profile | Log out |
|                              |                                 |                               |                                            |                           |               |         |         |
|                              | Welcome to Redis Mana           | ger admin!                    |                                            |                           |               |         |         |
|                              | Instances View All              | Right Now                     | You are runnung Redis manager Pro version. | A Users                   | View All      |         |         |
|                              | All Instance 2                  | Your Instance is<br>unlimited | Your User is<br>unlimited                  | All User                  | 3             |         |         |
|                              | Online 1                        |                               |                                            | Administrator             | 1             |         |         |
|                              | Offine 1                        |                               |                                            | User                      | 2             |         |         |
|                              |                                 |                               |                                            |                           |               |         |         |
|                              | Quick Connect                   |                               |                                            |                           |               |         |         |
|                              | Instance Name A Sc              | heme 🕴 Host                   | $\phi$ Port $\phi$ Default DB              | ¢ status ≬ A              | Action $\phi$ |         |         |
|                              | Redsi manager 1 tcp             | 192.168.2.137                 | 6379 0                                     | Online                    | onnect        |         |         |
|                              | Showing 1 to 1 of 1 entries     |                               |                                            | Previous                  | 1 Next        |         |         |
|                              |                                 |                               |                                            |                           |               |         |         |
|                              |                                 |                               |                                            |                           |               |         |         |
| Copyright Redis Manager © 20 | 14-2015                         |                               |                                            |                           |               |         |         |

ภาพที่ 4.6 หน้าจอหลักเมื่อเข้าสู่ระบบสำเร็จ

**4.2.2.2 การออกจากระบบ** ทำได้โดย กดที่เมนู Log Out บริเวณมุมบนด้านขวา ของหน้าจอหลักของระบบเพื่อออกจากระบบ ดังแสดงในภาพที่ 4.7 หลังจากนั้น ระบบจะกลับไป แสดงหน้าจอสำหรับการเข้าสู่ระบบ ดังแสดงในภาพที่ 4.5 อีกครั้ง

| RM III Dashboards           | 🛢 Manage Instances 👻        | 🛔 Manage Use | 15 <del>v</del>  |                           | redis             | ://192.168.0.147:3369 | 🛢 Instance 🕶     | 🛔 Profile | 🕒 Log or |
|-----------------------------|-----------------------------|--------------|------------------|---------------------------|-------------------|-----------------------|------------------|-----------|----------|
|                             |                             |              |                  |                           |                   |                       |                  |           |          |
|                             | Welcome to Re               | dis Manag    | er admin!        |                           |                   |                       |                  |           |          |
|                             | Instances                   | View All     | Right Now        | You are runnung Redis man | ager Pro version. | 🛔 Users               | View All         |           |          |
|                             | All Instance                | 2            | Your Instance is | Your User is              | -                 | All User              | 3                |           |          |
|                             | Online                      | 1            | 0111111020       |                           |                   | Administrator         | 1                |           |          |
|                             | Offine                      | - 1          |                  |                           |                   | User                  | 2                |           |          |
|                             | Quick Connect               |              |                  |                           |                   |                       |                  |           |          |
|                             | Instance Name               | A Sch        | eme 🕴 Host       | 0 Port 0                  | Default DB        | status 🔶              | Action $\varphi$ |           |          |
|                             | Redsi manager 1             | tcp          | 192.168.2.137    | 6379                      | 0                 | Online                | Connect          |           |          |
|                             | Showing 1 to 1 of 1 entries |              |                  |                           |                   | Previous              | 1 Next           |           |          |
|                             |                             |              |                  |                           |                   |                       |                  |           |          |
|                             |                             |              |                  |                           |                   |                       |                  |           |          |
| Copyright Redis Manager © : | 2014-2015                   |              |                  |                           |                   |                       |                  |           |          |

ภาพที่ 4.7 เมนู Log Out เพื่อออกจากระบบ

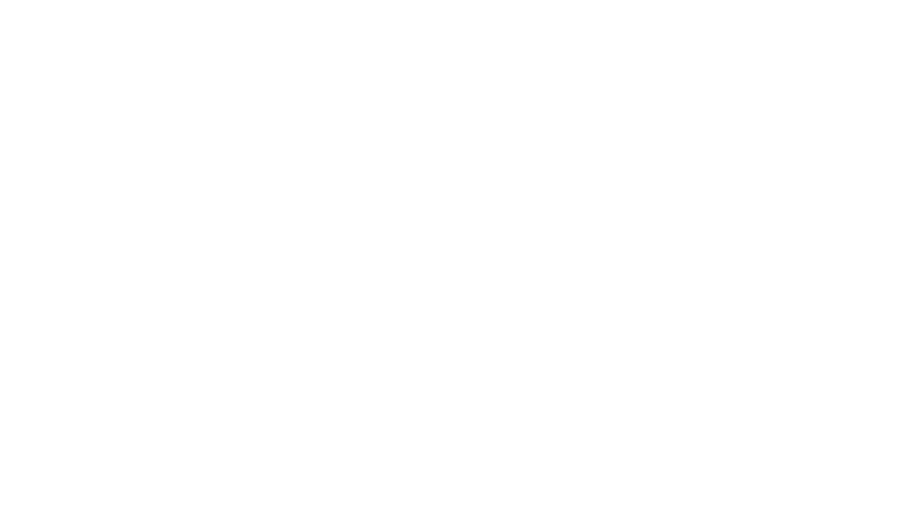

# บทที่ 5 การใช้งานของผู้ใช้แต่ละกลุ่ม

## 5.1 การใช้งานของผู้ใช้ในส่วนของเว็บไซต์

## 5.1.1 กลุ่มผู้ใช้ซอฟต์แวร์/ระบบ

กลุ่มผู้ใช้งานในส่วนของเว็บไซต์แบ่งออกเป็น 3 กลุ่ม คือ ผู้เยี่ยมชมเว็บไซต์ สมาชิกและผู้ดูแลเว็บไซต์โดยผู้ดูแลเว็บไซต์สามารถใช้งานหน้าที่ทั้งหมดของระบบได้ สมาชิกสามารถ ใช้หน้าที่ของระบบได้ตามสิทธิที่ถูกกำหนดไว้ ส่วนผู้ใช้งานใหม่ต้องสมัครสมาชิกก่อนจึงจะสามารถใช้ งานหน้าที่ต่างๆ ของระบบได้ตามสิทธิของสมาชิก

5.1.2 วิธีการใช้งานซอฟต์แวร์ของผู้ใช้

## 5.1.2.1 สมัครสมาชิก

การสมัครสมาชิกสามารถทำได้ โดยมีขั้นตอนดังนี้

1.)เปิดโปรแกรมเบราว์เซอร์ และพิมพ์ URL

http://www.redismanager.com เพื่อเข้าสู่เว็บไซต์ redismanager คลิกที่เมนู Sign up ที่ด้านบน ขวาของจอ ดังแสดงในภาพที่ 5.1 ระบบจะแสดงหน้าจอสำหรับการสมัครสมาชิกใหม่ ดังแสดงในภาพ ที่ 5.2

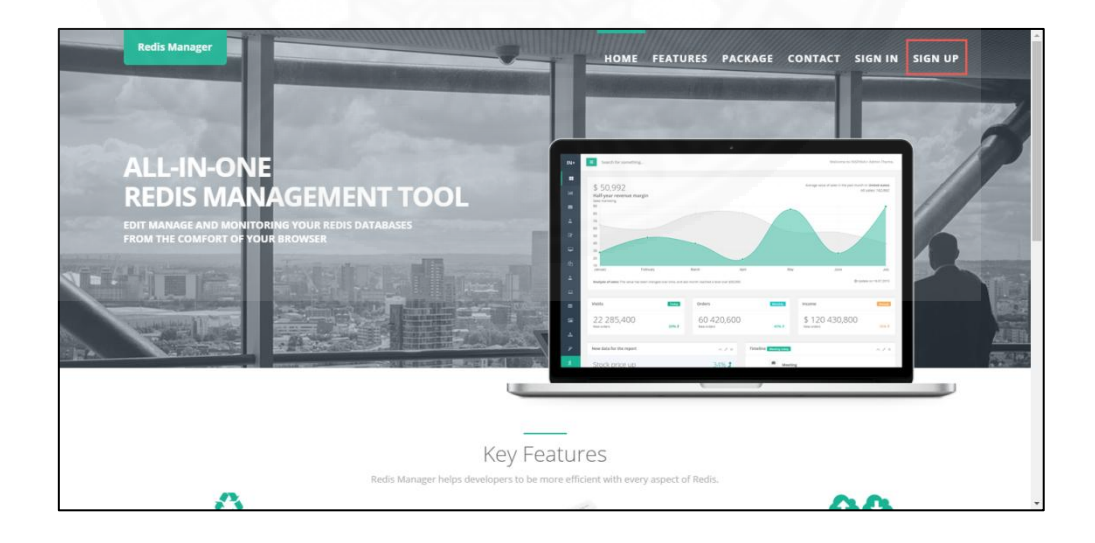

ภาพที่ 5.1 เมนูสำหรับสมัครสมาชิก

| Redis Manager                           |                     |                  | SIGN IN SIGN UP |
|-----------------------------------------|---------------------|------------------|-----------------|
| Already a member? Sign in:              | Create a new        | v account        |                 |
| Username / Email                        | Username            | Username         |                 |
| Password<br>Password                    | Email               | Email            |                 |
| Log in<br>Recover your username or pass | Confirm<br>Password | Confirm Password |                 |
|                                         |                     | Register         |                 |
|                                         | L                   |                  |                 |
| Copyright Example Company               |                     | @ 2014-2015      |                 |
| 1.3                                     |                     |                  |                 |

ภาพที่ 5.2 หน้าจอแบบฟอร์มสมัครสมาชิก

2.) กรอกข้อมูลสำหรับการสมัครสมาชิกใหม่ ประกอบด้วย ยูสเซอร์เนม

อีเมล์และพาสเวิร์ด เมื่อกรอกข้อมูลครบถ้วนแล้ว คลิกปุ่ม Register เพื่อทำการสมัครสมาชิก

## 5.1.2.2 แก้ไขข้อมูลส่วนตัว

สมาชิกสามารถแก้ไข เพิ่มเติมข้อมูลส่วนตัวได้ โดยมีขั้นตอนดังนี้

1.) Login เข้าสู่ระบบ จากนั้นคลิกชื่อตนเองที่ด้านบนขวาของจอ ดัง

แสดงในภาพที่ 5.3 ระบบจะแสดงหน้าจอในส่วนของสมาชิก ดังแสดงในภาพที่ 5.4

| Redis Manager                                                                                                    | HOME FEATURES                                                            | PACKAGE CONTACT HI, ADMIN SIGN OUT                                                                                                    |
|----------------------------------------------------------------------------------------------------|--------------------------------------------------------------------------|----------------------------------------------------------------------------------------------------|
|                                                                                                    |                                                                          |                                                                                                    |
| ALL-IN-ONE                                                                                                    |                                                                          | - And And And And And And And And And And                                                                                                    |
| REDIS MANAGEMEN<br>EDIT MANAGE AND MONITORING YOUR REDIS DA                                                                                                    | TABASES                                                                  | A CONTRACTOR OF A CONTRACTOR OF A CONTRACTOR O |
| FROM THE COMPORT OF YOUR BROWSER                                                                                                    |                                                                          |                                                                                                    |
|                                                                                                    | 22 285,000                                                               | 60 420.600 mm 5120 430.800 mm                                                                                                    |
| A CARGE AND A CARGE AND A CARG |                                                                          |                                                                                                    |
|                                                                                                    | Key Features                                                             |                                                                                                    |
| 0                                                                                                    | Redis Manager helps developers to be more efficient with every aspect of | r Redis.                                                                                                    |
| All in one                                                                                                    | 10                                                                       | Import / Export                                                                                                    |
| Manage all your Redis instances in one<br>place.                                                                                                    |                                                                          | Import and Export data in Your Redis<br>server                                                                                                    |

ภาพที่ 5.3 เมนูสำหรับเข้าสู่ส่วนของสมาชิก

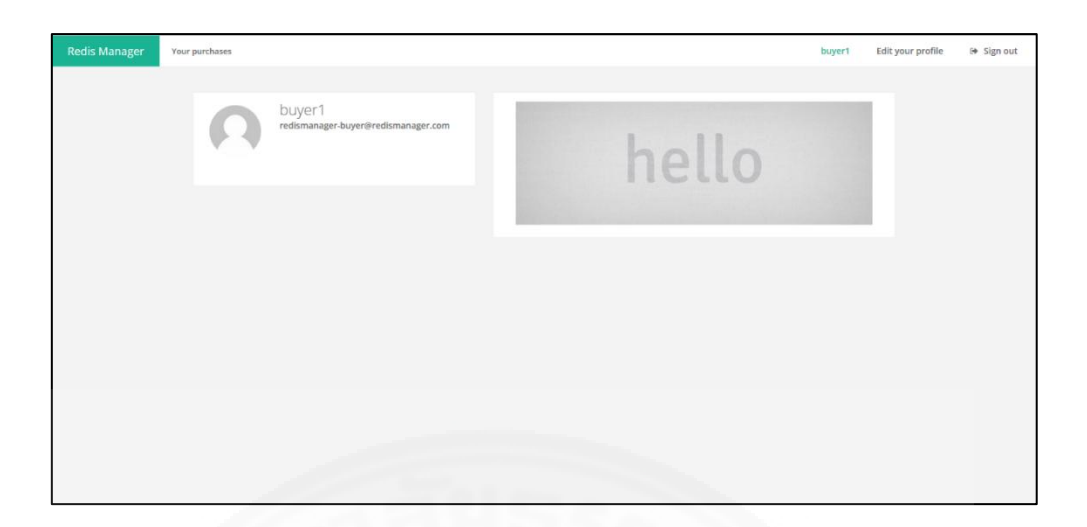

*ภาพที่ 5.4* หน้าจอส่วนของสมาชิก

 2.) คลิกที่เมนู Edit Your profile ที่ด้านบนขวาของหน้าจอ ระบบจะ แสดงแบบฟอร์มสำหรับแก้ไขข้อมูลส่วนตัว โดยข้อมูลที่สามารถแก้ไขได้คือ ชื่อ นามสกุล พาสเวิร์ด และที่อยู่ ดังแสดงในภาพที่ 5.5

| Redis Manager | Your purchases   |                             | buyer1 Edit your profile 🕞 Sign out |
|---------------|------------------|-----------------------------|-------------------------------------|
|               | Infomation       | Address                     |                                     |
|               | Name             | Address                     |                                     |
|               | Lastname         |                             |                                     |
|               | New password     | City                        |                                     |
|               | Confirm password | State                       |                                     |
|               |                  | Country Afghanistan         | × *                                 |
|               |                  | Zip Code                    |                                     |
|               |                  |                             |                                     |
|               |                  | Save profile setting Cancel |                                     |
|               |                  |                             |                                     |

ภาพที่ 5.5 แบบฟอร์มแก้ไขข้อมูลส่วนตัว

3.) กรอกข้อมูลลงในแบบฟอร์มแล้ว คลิกที่ปุ่ม Save profile setting

เพื่อบันทึกการแก้ไข

สมาชิกสามารถเลือกแพ็กเกจ ของ Redis manager ที่ตรงกับความ ต้องการใช้งาน โดยมีขั้นตอนดังนี้

คลิกที่เมนู Package ที่ด้านบนขวาของจอ ดังแสดงในภาพที่ 5.6
 ระบบจะแสดงหน้าจอรายละเอียดแพ็กเกจต่างๆ ดังแสดงในภาพที่ 5.7

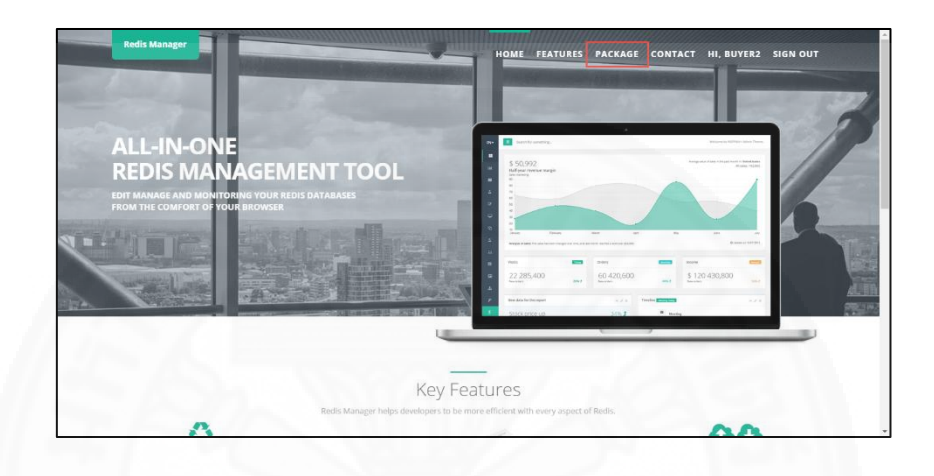

ภาพที่ 5.6 เมนูสำหรับดูรายะเอียดของ package

|                                   | Redis Manage | r Package                  |                             |  |
|-----------------------------------|--------------|----------------------------|-----------------------------|--|
|                                   | Basic        | Standard                   | Professional                |  |
| Redis Instance management         |              |                            |                             |  |
| Add Redis inatsnce                | 1            | Up to 5                    | Unlimited                   |  |
| Add user permission               | ×            |                            | ×                           |  |
| Config & Monitor                  |              |                            |                             |  |
| Show Redis infomation             | 4            | ×                          | ×                           |  |
| Realtime monitor                  | ×            | 1                          | · · · ·                     |  |
| Configure Redis on the fly        | ×            | ×                          |                             |  |
| User management                   | ×            | Up to 3                    | Unlimited                   |  |
| Key & value Management            |              |                            |                             |  |
| Add / Edit / Delete               | ×            | ×                          | ×                           |  |
| Search                            | ×            | ~                          | ×                           |  |
| Backup & Restore                  | ×            | ×                          | ×                           |  |
| connection                        |              |                            |                             |  |
| TCP/IP                            | ×            | ×                          | ×                           |  |
| UNIX domain sockets               | ×            | ~                          | A                           |  |
| Maintenance Package : 8590 / year | ×            |                            |                             |  |
|                                   | BO           | <b>B</b> 690               | <b>B</b> 990                |  |
|                                   | Download     | Buy now using<br>PayPal >> | Buy now using<br>PayPal >>> |  |

ภาพที่ 5.7 หน้าจอรายละเอียดแต่ละ package

2.) เลือกบริการเสริมที่ต้องการเพิ่มเติมโดยคลิกที่ช่อง Checkbox ของ แถว Maintenance Package ของแพ็กเกจที่ต้องการ

 คลิกที่ปุ่มด้านล่างเพื่อชำระเงิน ดังแสดงในภาพที่ 5.8 ซึ่งหลังจาก คลิกปุ่มเพื่อชำระเงินแล้ว ระบบจะรีไดเร็ค (Redirect) ไปยังหน้าชำระเงินของ PayPal (https://www.paypal.com) โดยมีรายละเอียดของผลิตภัณฑ์ที่เลือกแสดงอยู่ ดังแสดงในภาพที่ 5.9

|                     |                 | Redis Manage | r Package                  |                            |  |
|---------------------|-----------------|--------------|----------------------------|----------------------------|--|
|                     |                 | 0            | U                          |                            |  |
|                     |                 | Basic        | Standard                   | Professional               |  |
| Redis instance mana | gement          |              |                            |                            |  |
| Add Redis inatsn    | ce              | 1-           | Up to 5                    | Unlimited                  |  |
| Add user permis     | sion            | ×            | 4                          | <b>v</b>                   |  |
| Config & Monitor    |                 |              |                            |                            |  |
| Show Redis infor    | nation          | 4            | 1                          | 4                          |  |
| Realtime monito     | r               | ×            | 4                          | 4                          |  |
| Configure Redis     | on the fly      | ×            | 4                          | 4                          |  |
| User manageme       | nt              | ×            | Up to 3                    | Unlimited                  |  |
| Key & value Manage  | ment            |              |                            |                            |  |
| Add / Edit / Delet  | e               | 4            | 4                          | 4                          |  |
| Search              |                 | ×            | 4                          | 4                          |  |
| Backup & Restor     | e               | ×            |                            | 4                          |  |
| connection          |                 |              |                            |                            |  |
| TCP/IP              |                 | 4            | 4                          | 4                          |  |
| UNIX domain so      | kets            | ×            | 4                          | 4                          |  |
| Maintenance Packag  | e : 8590 / year | ×            |                            |                            |  |
|                     |                 | BO           | <b>B</b> 690               | <b>B</b> 990               |  |
|                     | 1               | Download     | Buy now using<br>PayPal`>> | Buy now using<br>PayPal`>> |  |

ภาพที่ 5.8 หน้าจอสำหรับเลือก package

| Decentions     Answell       Decentions     Answell       Methodson (1990)     Biol 00       Decentions     Biol 00       Decention (1990)     Biol 00       Decention (1990)     Biol 00       D | Your order s                                                                                                    | ummary                                                          | Choose a way to pay                                                                                                    |
|----------------------------------------------------------------------------------------------------|----------------------------------------------------------------------------------------------------|-----------------------------------------------------------------|----------------------------------------------------------------------------------------------------|
|                                                                                                    | Descriptions Reduktions Reduktion | Anount<br>800.00<br>8500.00<br>81,280.00<br>Total 81,280.00 TH9 | Pay With my PayPal account     Log in to your PayPal account to complete the purchase      Email     madematiscing@gmail.com     PayPal assawed      This is not a shared computer. What the:     Log in      Excelon.cour email address or password?      PayPal ()      Account of the PayPal for frame-checked in fidure      Cancel and return to test footentirs. Test Store. |

ภาพที่ 5.9 หน้าจอระบบชำระเงินของ PayPal

4.) Login ที่กล่องด้านขวาด้วย Account ของ PayPal เพื่อทำการชำระ เงิน หลังจาก login แล้ว PayPal จะแสดงหน้าจอรายละเอียดของผู้ชำระเงิน ดังแสดงในภาพที่ 5.10

| Your order                           | summary   | Review your information                                                                                                    |             |
|--------------------------------------|-----------|----------------------------------------------------------------------------------------------------|-------------|
| Descriptions                         | Amount    |                                                                                                    | PavPal      |
| Redis Manager Standard               | 8690.00   | Pay Now                                                                                                    |             |
| tem price: 8690.00<br>Quantity: 1    |           | Shipping address 🥒 Change                                                                                                    |             |
| Maintenance                          | 8590.00   | Nattapong Wadthaisong                                                                                                    |             |
| tem number: #4<br>tem price: 8590.00 |           | San Jose, CA 95131                                                                                                    |             |
| Quantity: 1                          |           | United States                                                                                                    |             |
| Item total                           | B1,280.00 | Note to Senet. Add                                                                                                    |             |
|                                      |           | Payment methods // Chance<br>PayPail Balance<br>PayPail Conversion Rate as of Mar 23, 2018. 1 U.S. Dollar - 30 5756 Thia Bala<br>PayPail Conversion Rate as of Mar 23, 2018. 1 U.S. Dollar - 30 5756 Thia Bala<br>PayPail Context Section 2019<br>Test Contact Information<br>reds manager-Dayre@redsmanager.com | \$41.32 USD |
|                                      |           | Pag Now.                                                                                                    |             |

*ภาพที่ 5.10* หน้าจอรายละเอียดของผู้ชำระเงิน

5.) คลิกที่ปุ่ม Pay Now เพื่อชำระเงิน หลังจากระบบชำระเงินสำเร็จแล้ว

เว็บไซต์ PayPal จะทำการรีไดเร็คไปยังหน้าชำระเงินสำเร็จที่เว็บไซต์ redismanager.com ดังแสดง ในภาพที่ 5.11

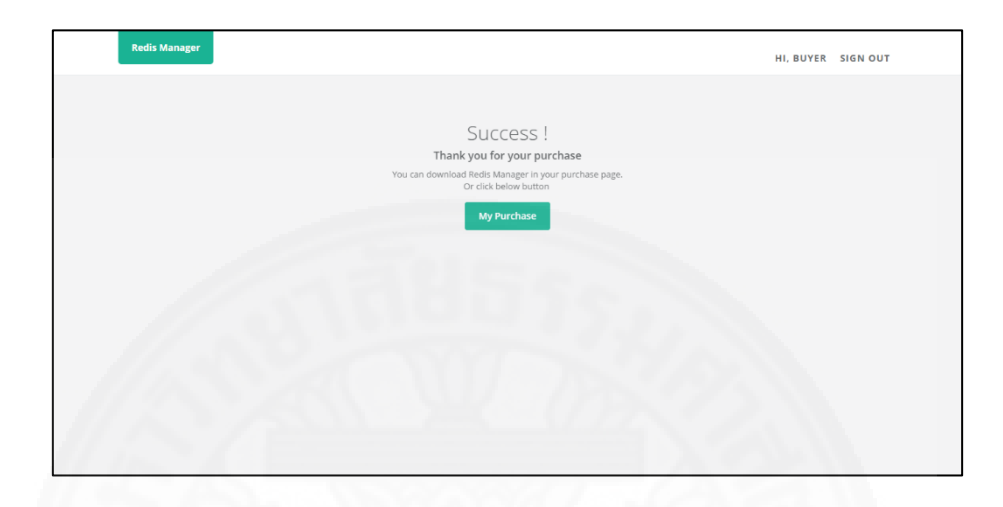

*ภาพที่ 5.11* หน้าจอชำระเงินสำเร็จ

# 5.1.2.4 ดาวน์โหลดแพ็กเกจ

สมาชิกสามารถดาวน์โหลดแพ็กเกจได้ โดยมีขั้นตอนดังนี้

1.) คลิกที่ปุ่ม My Purchase ในหน้าจอชำระเงินสำเร็จ ดังแสดงในภาพ

ที่ 5.12 หรือคลิกที่เมนู Your Purchases ที่เมนูในหน้าจอ profile ของสมาชิก ดังแสดงในภาพที่ 5.13 ระบบจะแสดงหน้าจอรายการคำสั่งซื้อ ดังแสดงในภาพที่ 5.14

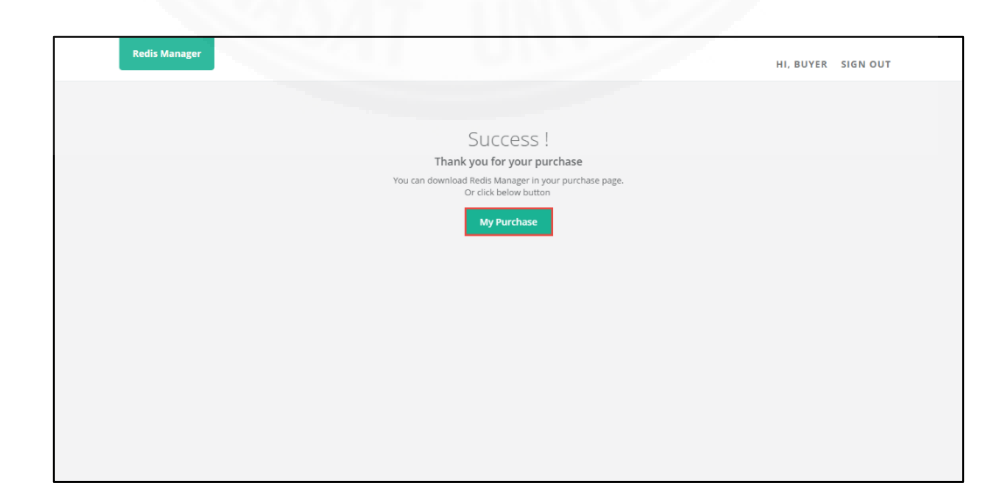

*ภาพที่ 5.12* ปุ่ม My Purchase ในหน้าจอชำระเงินสำเร็จ

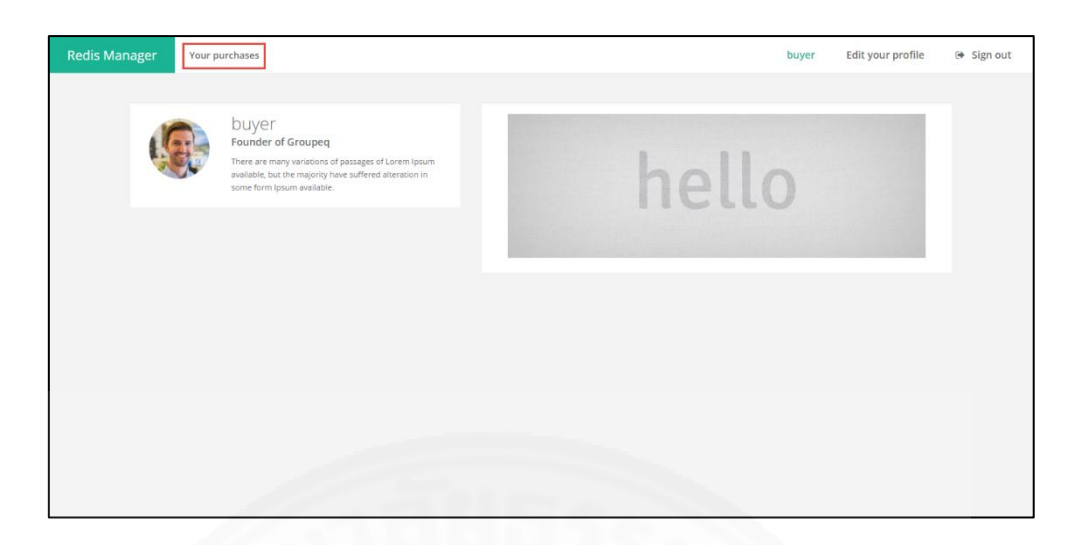

ภาพที่ 5.13 แสดงเมนู Your Purchases ในหน้าจอ profile ของสมาชิก

| manager | rour purchases         |                  |           |                |         | L        | ouyer cuit your profile |  |
|---------|------------------------|------------------|-----------|----------------|---------|----------|-------------------------|--|
|         |                        |                  | Vour      | Jurchasos      |         |          |                         |  |
|         |                        |                  | TOUL      | fulchases      |         |          |                         |  |
| Ite     | m                      | Order#           | Amount    | Date           | Version | Download | Invoice                 |  |
| Re      | dis Manager - Standard | #RD56F2AFC8E6AA4 | 1,580 THB | March 23, 2016 | 1.0     | Download | invoice                 |  |
|         |                        |                  |           |                |         |          |                         |  |
|         |                        |                  |           |                |         |          |                         |  |
|         |                        |                  |           |                |         |          |                         |  |
|         |                        |                  |           |                |         |          |                         |  |
|         |                        |                  |           |                |         |          |                         |  |
|         |                        |                  |           |                |         |          |                         |  |
|         |                        |                  |           |                |         |          |                         |  |
|         |                        |                  |           |                |         |          |                         |  |
|         |                        |                  |           |                |         |          |                         |  |
|         |                        |                  |           |                |         |          |                         |  |
|         |                        |                  |           |                |         |          |                         |  |

*ภาพที่ 5.14* หน้าจอรายการคำสั่งซื้อ

 คลิกที่ปุ่มดาวน์โหลดเพื่อดาวโหลดแพ็กเกจ ระบบจะแสดงหน้าต่าง สำหรับการดาวน์โหลด ดังแสดงในภาพที่ 5.15

| Item                         | Order#          | Amount                                                  | Date                    | Version | Download |     | Invoice |
|------------------------------|-----------------|---------------------------------------------------------|-------------------------|---------|----------|-----|---------|
| Pedie Manager, Standard      | Download File I | nfo                                                     |                         | -       |          | _   |         |
| Redis Manager - Professional | URL             | http://www.redismanager.com/c                           | user/purchases.php      |         | ni       | oad | invoice |
|                              | Category C      | ompressed                                               | - +                     |         | NUM      |     |         |
|                              | Save As         | C: Users'safn'/Desitop'/redismanager-1.0.rar v 12.61 MB |                         |         |          |     |         |
|                              |                 |                                                         |                         |         | 12.61 MB |     |         |
|                              | Description     | ouyer - Purchases   Redis Manag                         | ger - Powerful Redis Ad | min GUI |          |     |         |
|                              | 1               | Download Later Sta                                      | rt Download             | Cancel  |          |     |         |
|                              |                 |                                                         |                         |         |          |     |         |

ภาพที่ 5.15 หน้าต่างสำหรับการดาวน์โหลดแพ็กเกจ

## 5.1.2.5 ส่งคำแนะนำและติชม

ผู้ใช้งานสามารถส่งคำแนะนำและติชมเมื่อการใช้งานระบบ Redis manager มีปัญหาหรือมีข้อสงสัยต่างๆ มายังผู้พัฒนาได้ โดยมีขั้นตอนดังนี้

1.) คลิกที่เมนู Contact ที่เมนูด้านบนขวา ดังแสดงในรูปที่ 5.16 ระบบ จะแสดงหน้าจอพร้อมแบบฟอร์มสำหรับการติดต่อ ดังแสดงในรูปที่ 5.17

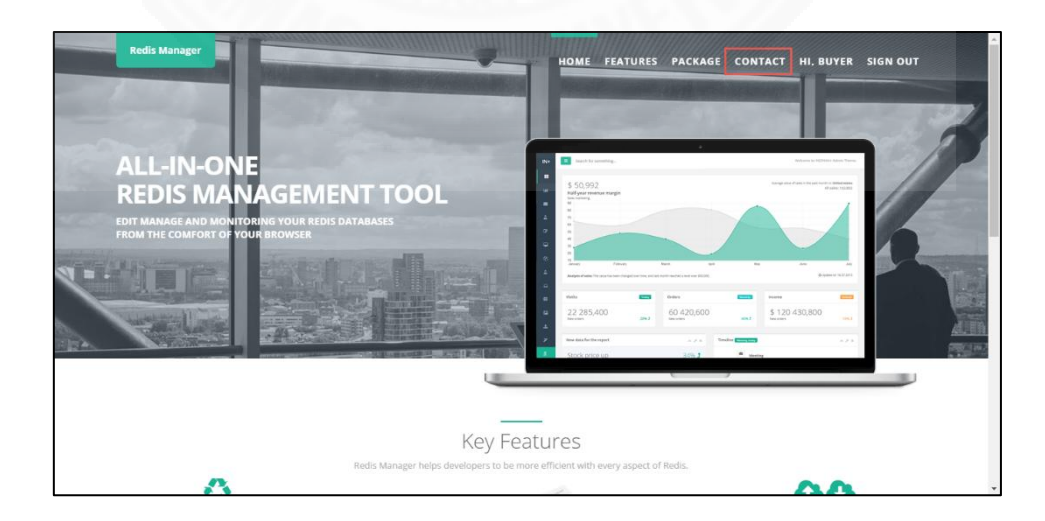

ภาพที่ 5.16 แสดงเมนู Contact

| Redis Manager |                            |           | HOME   | FEATURES | PACKAGE | CONTACT | HI, BUYER | SIGN OUT |
|---------------|----------------------------|-----------|--------|----------|---------|---------|-----------|----------|
|               |                            | Canta     |        |          |         |         |           |          |
|               |                            | Contac    | ct US  |          |         |         |           |          |
| Name:         | buyer                      |           |        |          |         |         |           |          |
| Email:        | redismanager-buyer@redisma | inager.cc |        |          |         |         |           |          |
|               |                            |           |        |          |         |         |           |          |
| Туре:         | Feedback                   |           |        | ,        | Ŧ       |         |           |          |
| Title:        |                            |           |        |          |         |         |           |          |
| Description:  |                            |           |        |          |         |         |           |          |
|               |                            |           |        |          |         |         |           |          |
|               |                            |           |        |          | 10      |         |           |          |
|               |                            | Submit    | Cancel |          |         |         |           |          |
|               |                            |           |        |          |         |         |           |          |
|               |                            |           |        |          |         |         |           |          |

ภาพที่ 5.17 แสดงหน้าจอสำหรับการติดต่อ

2.) หลังจากกรอกข้อมูลลงในแบบฟอร์มเสร็จแล้วคลิกปุ่ม Submit เพื่อ ส่งข้อมูล ระบบจะแสดงหน้าจอการส่งข้อมูลสำเร็จดังแสดงในภาพที่ 5.18

| Redis Manager | HOME FEATURES PACKAGE CONTA ✔ We get your contact. Thankyou 🗙 |
|---------------|---------------------------------------------------------------|
|               | Contact Us                                                    |
| Name:         | buyer                                                         |
| Email:        | redismanager-buyer@redismanager.cc                            |
| Туре:         | Feedback                                                      |
| Title:        |                                                               |
| Description:  |                                                               |
|               | submit Cancel                                                 |

*ภาพที่ 5.18* แสดงหน้าจอการส่งข้อมูลสำเร็จ

# 5.1.3 วิธีการใช้งานซอฟต์แวร์ของผู้ดูแลเว็บไซต์

## 5.1.3.1 จัดการแพ็กเกจ

ผู้ดูแลเว็บไซต์สามารถจัดการแพ็กเกจ โดยมีขั้นตอนดังนี้

 คลิกที่ปุ่ม Manage Package ที่เมนูในหน้าจอ profile ดังแสดงใน ภาพที่ 5.19 ระบบจะแสดงหน้าจอสำหรับจัดการแพ็กเกจ ดังแสดงในภาพที่ 5.20 ซึ่งหน้าจอสำหรับ จัดการแพ็กเกจจะแสดงรายละเอียดของแต่ละแพ็กเกจ โดยในแต่ละแพ็กเกจจะมีแท็บเมนูสำหรับ จัดการอยู่สองแท็บคือ Info สำหรับจัดการรายละเอียดของแพ็กเกจ ประกอบด้วย ชื่อแพ็กเกจ รายละเอียด ราคาและสกุลเงิน ดังแสดงในภาพที่ 5.20 แท็บเมนูที่สองคือ Release สำหรับจัดการ เวอร์ชั่นของแพ็กเกจ ประกอบด้วย เวอร์ชั่น รายละเอียด และฟอร์มสำหรับอัพโหลดไฟล์ ดังแสดงใน ภาพที่ 5.21

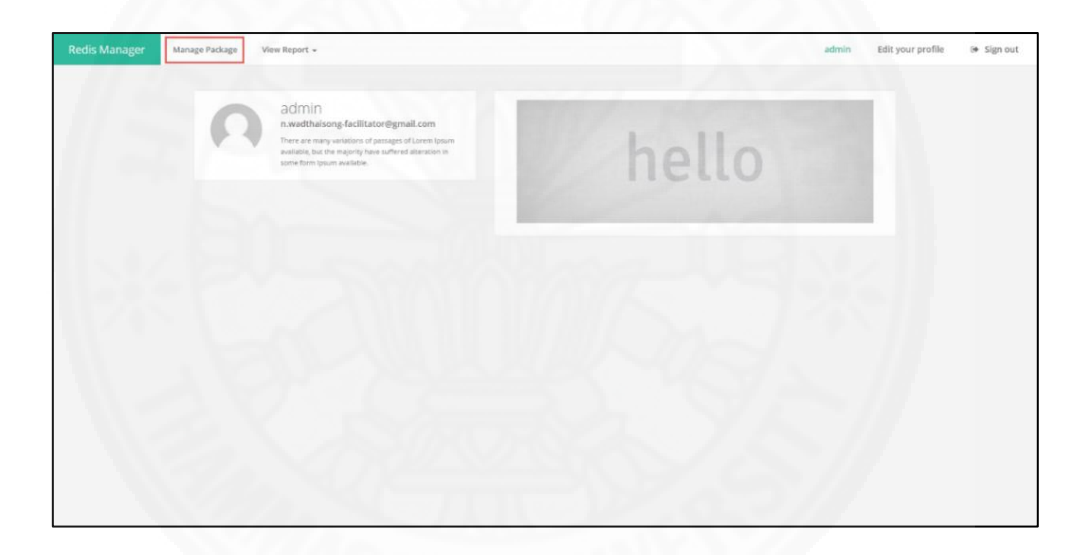

ภาพที่ 5.19 เมนูสำหรับจัดการแพ็กเกจ

| Redis Manager | Manage Package | View Report 👻      | admin                                                                                                    | Edit your profile | 😁 Sign out |
|---------------|----------------|--------------------|----------------------------------------------------------------------------------------------------|-------------------|------------|
|               | Package        | Edit               |                                                                                                    |                   |            |
|               | Free           |                    |                                                                                                    |                   |            |
|               | Info           | Release            | fan                                                                                                    |                   |            |
|               |                | Excerpt:<br>Price: | nree<br>Lorem ipsum dolor sit amet, consectetur adipiscing elit. Morbi non est sollicitudin, semper dolor at, porta mi. Aliquam eleifend ege<br>0 |                   |            |
|               |                | currency:          | THB Edit Brokers Cancel                                                                                                    |                   |            |
|               |                |                    |                                                                                                    |                   |            |
|               | Standard       |                    |                                                                                                    |                   |            |
|               | Profession     | al                 |                                                                                                    |                   |            |
|               | Maintenan      | ice                |                                                                                                    |                   |            |
|               |                |                    |                                                                                                    |                   |            |
|               |                |                    |                                                                                                    |                   |            |

ภาพที่ 5.20 หน้าจอสำหรับจัดการแพ็กเกจ

| Free           |                                     |            |                            |
|----------------|-------------------------------------|------------|----------------------------|
| info R         | elease                              |            |                            |
| History        |                                     | Version:   |                            |
| Version<br>1.0 | Release Date<br>2016-03-28 16:28:10 | Changelog: |                            |
|                |                                     |            | <u> </u>                   |
|                |                                     | Eile:      | เลือกไฟอ์ ไปได้เลือกไฟอ์ได |

ภาพที่ 5.21 แท็บเมนู Release Package

2.) กรอกข้อมูลสำหรับจัดการแพ็กเกจให้ครบ แล้วคลิกที่ปุ่ม Edit

Package เพื่อทำการบันทึก

# 5.1.3.2 ดูรายงานสรุปข้อมูลจำนวนผู้ใช้งาน ทำได้โดย

1.) คลิกที่เมนู View Report แล้วเลือกเมนูย่อย Member ดังแสดงใน

ภาพที่ 5.22 ระบบจะแสดงหน้าจอรายงานสรุปข้อมูลจำนวนผู้ใช้งานดังแสดงในภาพที่ 5.23

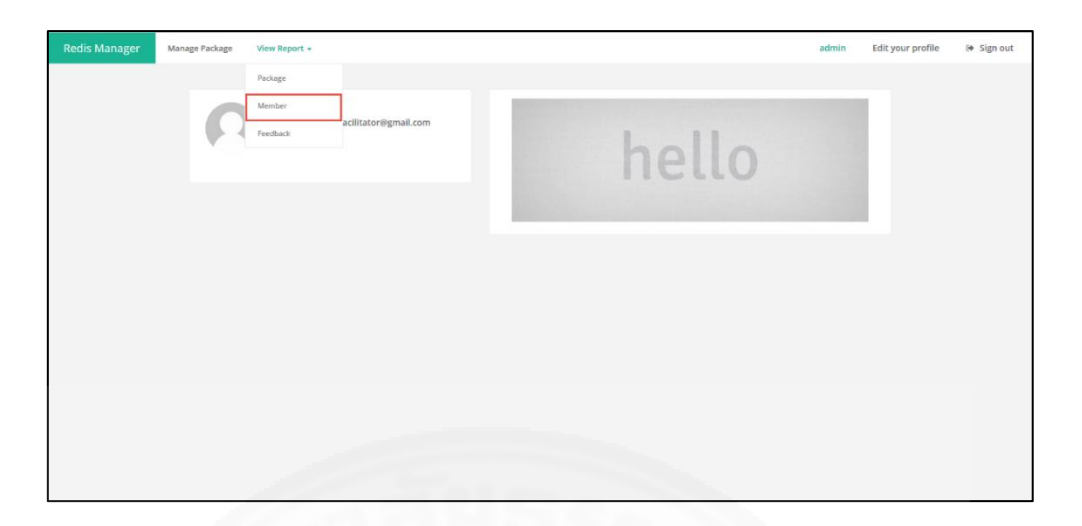

ภาพที่ 5.22 เมนูรายงานสรุปข้อมูลจำนวนผู้ใช้งาน

| Redis Manager M | lanage Package View Report + |             |                                     | admin Edit your profile 🛛 😝 Sign ou |  |  |  |  |
|-----------------|------------------------------|-------------|-------------------------------------|-------------------------------------|--|--|--|--|
|                 | View Report - Me             | mber (All)  |                                     |                                     |  |  |  |  |
|                 | Select Date                  | Sub         | mit                                 |                                     |  |  |  |  |
|                 | Showing 1 to 4 of 4 entries  |             |                                     | Excel PDF Print                     |  |  |  |  |
|                 | Date 🕸                       | Username 11 | Email                               | Register Date                       |  |  |  |  |
|                 | April, 2016                  | buyer3      | buyer3@redismanager.com             | April 2, 2016                       |  |  |  |  |
|                 | January, 2016                | admin       | n.wadthaisong-facilitator@gmail.com | January 27, 2016                    |  |  |  |  |
|                 | March, 2016                  | buyer1      | redismanager-buyer@redismanager.com | March 27, 2016                      |  |  |  |  |
|                 |                              | buyer2      | n.wadthalsong-buyer@gmail.com       | March 27, 2016                      |  |  |  |  |
|                 |                              |             |                                     | Previous 1 Next                     |  |  |  |  |
|                 |                              |             |                                     |                                     |  |  |  |  |
|                 |                              |             |                                     |                                     |  |  |  |  |

ภาพที่ 5.23 หน้าจอรายงานสรุปข้อมูลจำนวนผู้ใช้งาน

2.) เลือกช่วงเวลาที่ต้องการดูรายงานได้ โดยระบุช่วงเวลาในปฏิทิน ดัง

แสดงในภาพที่ 5.24

3.) คลิกที่ปุ่ม Submit ระบบจะแสดงรายงานตามช่วงเวลาที่กำหนด ดัง

แสดงในภาพที่ 5.25

| Select Date         |            | Submit       |    |                               |          |    |    |    |    |                   |       |    |         |           |       |                |               |                       |  |
|---------------------|------------|--------------|----|-------------------------------|----------|----|----|----|----|-------------------|-------|----|---------|-----------|-------|----------------|---------------|-----------------------|--|
|                     | FROM       | то           | +  |                               | Apr 2016 |    | 6  |    | +  |                   |       | A  | or 2016 |           | +     |                |               |                       |  |
| Showing 1 to 4 of 4 | 04/16/2016 | 6 04/16/2016 | Su | Mo                            | Tu       | We | Th | Fr | Sa | Su Mo Tu We Th Fr | Fr Sa |    |         | Excel PDF | Print |                |               |                       |  |
|                     | Apply Ca   | ncel         | 27 | 28                            | 29       | 30 | 31 | 1  | 2  | 27                | 28    | 29 | 30      | 11        | 1 2   |                |               | a contra a secondaria |  |
| Date                |            |              | 3  | 4                             | 5        | 6  | 7  | 8  | 9  | 3                 | 4     | 5  | 0       |           | 8 9   |                | Register Date |                       |  |
| April, 201          | 6          |              | 10 | 11                            | 12       | 13 | 14 | 15 | 16 | 10                | 11    | 12 |         | 14        | 15 16 |                |               | April 2, 2016         |  |
| January, 20         |            |              | 17 | 18                            | 19       | 20 | 21 | 22 | 23 | 17.               | 18    | 19 | 20      |           | 12 23 |                |               | January 27, 2016      |  |
| March, 201          |            |              | 24 | 20                            | 20       | 21 | 28 | 29 | 20 | 24                | 20    | 20 | 21      | 5         | 5 7   |                |               | March 27, 2016        |  |
|                     | bu         | yer2         |    | n.wadthaisong-buyer@gmail.com |          |    |    |    |    |                   |       |    |         |           |       | March 27, 2016 |               |                       |  |
| -                   |            |              | _  |                               |          |    |    |    |    | -                 |       |    |         |           |       | _              |               |                       |  |

ภาพที่ 5.24 เลือกช่วงเวลาที่ต้องการดูรายงานสรุปข้อมูลจำนวนผู้ใช้งาน

| Redis Manager | Manage Package View Repor   | t -                                            | admin Edit your profile 🖙 Sign out  |                 |  |  |  |  |  |  |  |  |  |
|---------------|-----------------------------|------------------------------------------------|-------------------------------------|-----------------|--|--|--|--|--|--|--|--|--|
|               | View Report - M             | View Report - Member (03/01/2016 - 03/31/2016) |                                     |                 |  |  |  |  |  |  |  |  |  |
|               | Select Date 🛗 03/0          | 1/2016 - 03/31/2016                            | ibmit                               |                 |  |  |  |  |  |  |  |  |  |
|               | Showing 1 to 2 of 2 entries |                                                |                                     | Excel PDF Print |  |  |  |  |  |  |  |  |  |
|               | Date                        | Username II                                    | Email                               | Register Date   |  |  |  |  |  |  |  |  |  |
|               | March, 2016                 | buyer1                                         | redismanager-buyer@redismanager.com | March 27, 2016  |  |  |  |  |  |  |  |  |  |
|               |                             | buyer2                                         | n.wadthaisong-buyer@gmail.com       | March 27, 2016  |  |  |  |  |  |  |  |  |  |
|               |                             |                                                |                                     | Previous 1 Next |  |  |  |  |  |  |  |  |  |
|               |                             |                                                |                                     |                 |  |  |  |  |  |  |  |  |  |
|               |                             |                                                |                                     |                 |  |  |  |  |  |  |  |  |  |
|               |                             |                                                |                                     |                 |  |  |  |  |  |  |  |  |  |
|               |                             |                                                |                                     |                 |  |  |  |  |  |  |  |  |  |

ภาพที่ 5.25 รายงานสรุปข้อมูลจำนวนผู้ใช้งานตามช่วงเวลา

49

# 5.1.3.3 ดูรายงานสรุปข้อมูลรายการสั่งซื้อผลิตภัณฑ์ ทำได้โดย

1.) คลิกที่เมนู View Report แล้วเลือกเมนูย่อย Package ดังแสดงใน

ภาพที่ 5.26 ระบบจะแสดงหน้าจอรายงานสรุปข้อมูลรายการสั่งซื้อผลิตภัณฑ์ดังแสดงในภาพที่ 5.27

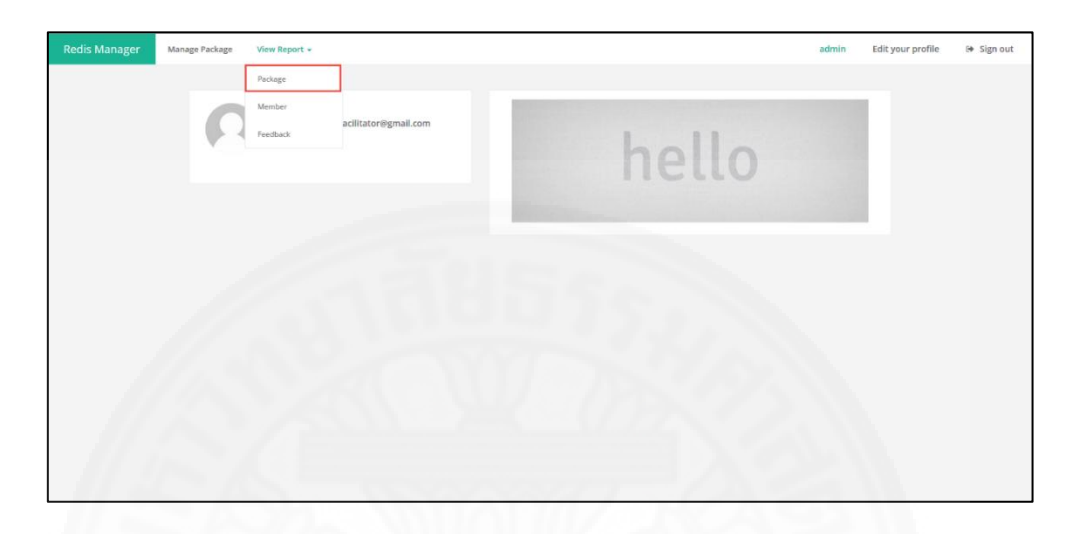

ภาพที่ 5.26 เมนูรายงานสรุปข้อมูลรายการสั่งซื้อผลิตภัณฑ์

| Redis Manager | Manage Package View Repo   | rt +                        | 20110            | 10086                |                     | admin Edit your profile | 🕞 Sign ou |  |  |  |  |  |  |  |
|---------------|----------------------------|-----------------------------|------------------|----------------------|---------------------|-------------------------|-----------|--|--|--|--|--|--|--|
| 1/11          |                            |                             |                  |                      |                     |                         |           |  |  |  |  |  |  |  |
|               | View Report - F            | View Report - Package (All) |                  |                      |                     |                         |           |  |  |  |  |  |  |  |
|               | Select Date                | Select Date 🛗 Submit        |                  |                      |                     |                         |           |  |  |  |  |  |  |  |
|               | Showing 1 to 2 of 2 entrie | 5                           | Excel PDF Print  |                      |                     |                         |           |  |  |  |  |  |  |  |
|               | Date 🏨                     | Free Package                | Standard Package | Professional Package | Maintenance Package | IT Total Orders IT      |           |  |  |  |  |  |  |  |
|               | February, 2016             | 0                           | 1                | 0                    | 1.00                | 2                       |           |  |  |  |  |  |  |  |
|               | March, 2016                | 1                           | 2                | 1                    | 1                   | 4                       |           |  |  |  |  |  |  |  |
|               |                            |                             |                  |                      |                     | Previous 1 Next         |           |  |  |  |  |  |  |  |
|               |                            |                             |                  |                      |                     |                         |           |  |  |  |  |  |  |  |
|               |                            |                             |                  |                      |                     |                         |           |  |  |  |  |  |  |  |
|               |                            |                             |                  |                      |                     |                         |           |  |  |  |  |  |  |  |
|               |                            |                             |                  |                      |                     |                         |           |  |  |  |  |  |  |  |
|               |                            |                             |                  |                      |                     |                         |           |  |  |  |  |  |  |  |
|               |                            |                             |                  |                      |                     |                         |           |  |  |  |  |  |  |  |

ภาพที่ 5.27 รายงานสรุปข้อมูลรายการสั่งซื้อผลิตภัณฑ์

2.) เลือกช่วงเวลาที่ต้องการดูรายงานได้ โดยระบุช่วงเวลาในปฏิทิน ดัง

แสดงในภาพที่ 5.28

3.) คลิกที่ปุ่ม Submit ระบบจะแสดงรายงานตามช่วงเวลาที่กำหนด ดัง

แสดงในภาพที่ 5.29
ภาพที่ 5.28 เลือกช่วงเวลาที่ต้องการดูรายงานสรุปข้อมูลรายการสั่งซื้อผลิตภัณฑ์

| Redis Manager | Manage Package View Report - admin Edityour profile (+ Sign ou                                                                                                    |
|---------------|----------------------------------------------------------------------------------------------------|
|               | View Report - Package (03/01/2016 - 03/31/2016)                                                                                                    |
|               | Select Date 🏥 03/01/2016 - 03/31/2016 Sabonit                                                                                                    |
|               | Showing to 1 of 1 entries Excel PDF Print                                                                                                    |
|               | Date         II         Standard Package         II         Professional Package         II         Maintenance Package         II         Total Orders         II |
|               | March. 2016 1 2 1 1 4                                                                                                    |
|               | Previous 1 Next                                                                                                    |
|               |                                                                                                    |
|               |                                                                                                    |
|               |                                                                                                    |
|               |                                                                                                    |
|               |                                                                                                    |
|               |                                                                                                    |
|               |                                                                                                    |
|               |                                                                                                    |
|               |                                                                                                    |

ภาพที่ 5.29 รายงานสรุปข้อมูลรายการสั่งซื้อผลิตภัณฑ์ตามช่วงเวลา

## 5.1.3.4 ดูรายงานสรุปข้อมูลคำแนะนำและติชม ทำได้โดย

1.) คลิกที่เมนู View Report แล้วเลือกเมนูย่อย Feedback ดังแสดงใน

ภาพที่ 5.30 ระบบจะแสดงหน้าจอรายงานสรุปข้อมูลคำแนะนำและติชมดังแสดงในภาพที่ 5.31

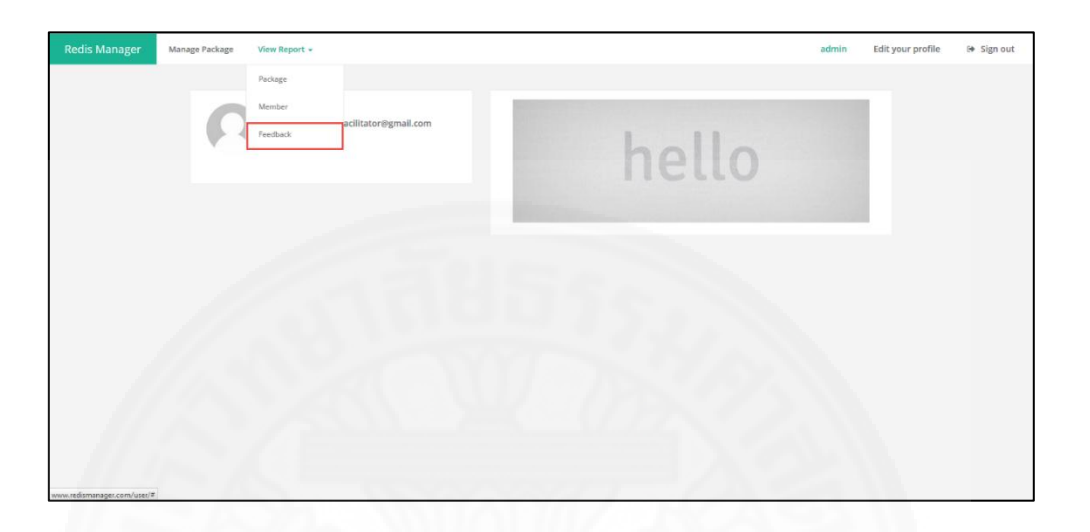

*ภาพที่ 5.30* เมนูรายงานสรุปข้อมูลคำแนะนำและติชม

| 100 |          |                         |                                                                                                    |         |                   |         |                                         |  |
|-----|----------|-------------------------|----------------------------------------------------------------------------------------------------|---------|-------------------|---------|-----------------------------------------|--|
|     | View     | Report -                | Feedback (All)                                                                                                    |         |                   |         |                                         |  |
|     | Select [ | Date 🛗                  | Type Feedback 🖌 Submit                                                                                                    |         |                   |         |                                         |  |
|     | Showin   | g 1 to 3 of 3 entr      | es                                                                                                    |         |                   |         | Excel PDF Print                         |  |
|     | # B      | Title 11                | Description                                                                                                    |         | Date 11           | Name II | Email II                                |  |
|     | 1        | Feedback 1              | Sed molestie tincidunt fringilla. Integer mollis maximus ante, et tincidunt libero volutpat<br>nec. Vestibulum dolor ante, congue at tincidunt eu, sollicitudin sit amet enim. Ut in mag<br>imperdiet, cursus eros id, luctus quam. | t<br>ma | March, 28<br>2016 | buyer1  | redismanager-<br>buyer@redismanager.com |  |
|     | 2        | About<br>product        | very Good III                                                                                                    |         | April, 2<br>2016  | buyer3  | buyer3@redismanager.com                 |  |
|     | 3        | cannot print<br>invoice | cannot print invoice                                                                                                    |         | April, 2<br>2016  | buyer3  | buyer3@redismanager.com                 |  |
|     |          |                         |                                                                                                    |         |                   |         | Previous 1 Next                         |  |
|     |          |                         |                                                                                                    |         |                   |         |                                         |  |
|     |          |                         |                                                                                                    |         |                   |         |                                         |  |
|     |          |                         |                                                                                                    |         |                   |         |                                         |  |

*ภาพที่ 5.31* รายงานสรุปข้อมูลคำแนะนำและติชม

2.) เลือกช่วงเวลาและประเภทของคำแนะนำติชมที่ต้องการดูรายงานได้

โดยระบุช่วงเวลาและประเภทในแบบฟอร์ม ดังแสดงในภาพที่ 5.32

3.) คลิกที่ปุ่ม Submit ระบบจะแสดงรายงานตามช่วงเวลาและประเภท ของคำแนะนำติชมที่กำหนด ดังแสดงในภาพที่ 5.33

| Redis Manager Mana | ge Package View Report 👻                  |                                                                                                    | admin Edit your profile 🛛 🖶 Sign out                                              |
|--------------------|-------------------------------------------|----------------------------------------------------------------------------------------------------|-----------------------------------------------------------------------------------|
|                    | View Report - Feedback                    | (All)                                                                                                    |                                                                                   |
|                    | Select Date                               | Type Feedback Y Submit                                                                                                    |                                                                                   |
|                    | Showing 1 to 3 of 3                       | Apr 2016 Apr 2016 Apr 2016 Su Mo Tu We Th Fr Sa Su Mo Tu W                                                                                                    | pr 2016 🔶<br>We Th Fr Sa Excel PDF Print                                          |
|                    | # Ilà Title Apply Cancel                  | 27     28     29     30     31     1     2     27     28     29     3       3     4     5     6     7     8     9     3     4     5     6                                                                                       | 30 31 1 2<br>6 7 8 9 1 Name II Email II                                           |
|                    | 1 Feedback                                | 10 11 12 13 14 15 <b>15</b> 10 11 12 1<br>17 18 19 20 21 22 23 17 18 19 2                                                                                                    | 13 14 15 19 1, 22 buyer1 redismanager-<br>20 21 22 23 1010 buyer@redismanager.com |
|                    | 2 About<br>product                        | 24         25         26         27         28         29         30         24         25         26         2           1         2         3         4         5         6         7         1         2         3         4 | 27 28 29 30<br>4 5 6 7 /ll.2 buyer3 buyer3@redismanager.com                       |
|                    | 3 cannot print cannot print in<br>invoice | roice                                                                                                    | April 2 buyer3 buyer3@redismanager.com<br>2016                                    |
|                    |                                           |                                                                                                    | Previous 1 Next                                                                   |
|                    |                                           |                                                                                                    |                                                                                   |
|                    |                                           |                                                                                                    |                                                                                   |
|                    |                                           |                                                                                                    |                                                                                   |
|                    | F-1/                                      | NUL 11/1/                                                                                                    |                                                                                   |

ภาพที่ 5.32 เลือกช่วงเวลาที่ต้องการดูรายงานสรุปข้อมูลคำแนะนำและติชม

| View     | Report          | - Feedback (03/01/2016 - 03/31/2016)                                                                                                    |         |                   |        |                                         |  |
|----------|-----------------|----------------------------------------------------------------------------------------------------|---------|-------------------|--------|-----------------------------------------|--|
| Select D | ate 🗎           | 03/01/2016 - 03/31/2016 Type Feedback V Submit                                                                                                    |         |                   |        |                                         |  |
| Showin   | g 1 to 1 of 1 e | itries                                                                                                    |         |                   |        | Excel PDF Print                         |  |
| * IL     | Title           | Description                                                                                                    |         | Date II           | Name   | Email                                   |  |
| 1        | Feedback<br>1   | Sed molestie tincidunt fringilla. Integer mollis maximus anto, et tincidunt libero volutp<br>Vestibulum dolor ante, congue at tincidunt eu, sollicitudin sit amet enim. Ut in magna<br>Imperdiet, cursus eros id, luctus quam. | at nec. | March, 28<br>2016 | buyer1 | redismanager-<br>buyer@redismanager.com |  |
|          |                 |                                                                                                    |         |                   |        | Previous 1 Next                         |  |
|          |                 |                                                                                                    |         |                   |        |                                         |  |
|          |                 |                                                                                                    |         |                   |        |                                         |  |
|          |                 |                                                                                                    |         |                   |        |                                         |  |
|          |                 |                                                                                                    |         |                   |        |                                         |  |

ภาพที่ 5.33 รายงานสรุปข้อมูลคำแนะนำและติชมตามช่วงเวลา

## 5.2 การใช้งานของผู้ใช้ในส่วนของระบบที่นำไปติดตั้ง

#### 5.2.1 กลุ่มผู้ใช้ซอฟต์แวร์/ระบบ

ระบบ Redis manager แบ่งกลุ่มผู้ใช้งานออกเป็น 2 กลุ่ม คือ ผู้ดูแลระบบ และ ผู้ใช้งาน โดยผู้ดูแลระบบสามารถใช้งานหน้าที่ทั้งหมดของระบบได้ ส่วนผู้ใช้งานสามารถใช้หน้าที่ของ ระบบได้ตามสิทธิที่ถูกกำหนดไว้

#### 5.2.2 วิธีการใช้งานซอฟต์แวร์ของผู้ใช้

#### 5.2.2.1 จัดการข้อมูลส่วนตัว

ผู้ใช้งานระบบสามารถแก้ไขข้อมูลส่วนตัวได้ โดยมีขั้นตอนดังนี้

1.) คลิกที่เมนู Profile ที่แถบเมนูด้านบน ดังแสดงในภาพที่ 5.34

หลังจากนั้นระบบจะแสดงหน้าจอแบบฟอร์มในการแก้ไขข้อมูลส่วนตัว ดังแสดงในภาพที่ 5.35

| RM 📰 Dashboards              | 🛢 Manage Instances 👻 🛔 Mana | ge Users +                 | MAL H                                    | redis://192.168.0.147:3369 | Instance + | 🛔 Profile | 🕒 Log out |
|------------------------------|-----------------------------|----------------------------|------------------------------------------|----------------------------|------------|-----------|-----------|
|                              | Welcome to Redis Ma         | nager admin!               |                                          |                            |            |           |           |
|                              | Instances View All          | Right Now                  | You are runnung Redis manager Pro versio | n. 🛔 Users                 | View All   |           |           |
| 1.11                         | All Instance 2              | Your Instance is unlimited | Your User is<br>unlimited                | All User                   | 3          |           |           |
|                              | Online 1                    |                            |                                          | Administrator              | 1          |           |           |
| 120                          | Offline 1                   |                            |                                          | User                       | 2          |           |           |
|                              | Quick Connect               |                            |                                          |                            |            |           |           |
|                              | Instance Name               | Scheme 🔶 Host              | Port     Default DB                      | ♦ status ♦                 | Action \$  |           |           |
|                              | Redsi manager 1             | tcp 192.168.2.137          | 6379 0                                   | Online                     | Connect    |           |           |
| 1.1.6                        | Showing 1 to 1 of 1 entries |                            |                                          | Previous                   | 1 Next     |           |           |
|                              |                             |                            |                                          |                            |            |           |           |
|                              |                             |                            |                                          |                            |            |           |           |
| Copyright Redis Manager © 20 | 014-2015                    |                            |                                          |                            |            |           |           |

ภาพที่ 5.34 เมนู Profile สำหรับจัดการข้อมูลส่วนตัว

| Drofilo               |                                                                                         |              |      |  |  |
|-----------------------|-----------------------------------------------------------------------------------------|--------------|------|--|--|
| Home / User / Profile |                                                                                         |              |      |  |  |
|                       |                                                                                         |              |      |  |  |
| Username              | user                                                                                    | Display Name | User |  |  |
|                       | Username cannot be changed.                                                             | Role         | User |  |  |
| Email (required)      | user@redismanager.com                                                                   |              |      |  |  |
| Password              |                                                                                         |              |      |  |  |
|                       | If you would like to change the password type a new one.<br>Otherwise leave this blank. |              |      |  |  |
| Repeat Password       |                                                                                         |              |      |  |  |
|                       | Type your new password again.                                                           |              |      |  |  |
|                       |                                                                                         |              |      |  |  |
|                       | Cancel Update Profile                                                                   |              |      |  |  |
|                       | Cancel Update Profile                                                                   |              |      |  |  |

ภาพที่ 5.35 แบบฟอร์มในการแก้ไขข้อมูลส่วนตัว

 กรอกข้อมูลที่ต้องการแก้ไข โดยข้อมูลที่สามารถแก้ไขได้ คือ อีเมล์ พาสเวิร์ด และชื่อที่ต้องการแสดงในระบบ ดังแสดงในภาพที่ 5.36

| Dashboards            |                                                          | Wel          | come to Redis Manager User | 🛢 Instance 👻 🛔 Profile | 🕒 Log o |
|-----------------------|----------------------------------------------------------|--------------|----------------------------|------------------------|---------|
| Profile               |                                                          |              |                            |                        |         |
| Home / User / Profile |                                                          |              |                            |                        |         |
| Username              | user                                                     | Display Name | User                       |                        |         |
|                       | Username cannot be changed.                              | Role         | User                       |                        |         |
| Email (required)      | user@redismanager.com                                    |              |                            |                        |         |
| Password              | If you would like to change the password type a new one. |              |                            |                        |         |
| Repeat Password       | Otherwise leave this blank.                              |              |                            |                        |         |
|                       | Type your new password again.                            |              |                            |                        |         |
|                       |                                                          |              |                            |                        |         |
|                       | Cancel Update Profile                                    |              |                            |                        |         |
|                       |                                                          |              |                            |                        |         |

ภาพที่ 5.36 ข้อมูลของผู้ใช้งานที่สามารถแก้ไขได้

คลิกปุ่ม Update Profile เพื่อบันทึกข้อมูล ดังแสดงในภาพที่ 5.37
 ระบบจะแสดงผลการบันทึกข้อมูลสำเร็จ ดังแสดงในภาพที่ 5.38

| RM       | Dashboards                              |                                                                                         |              | Welcome to Redis Manager User | 🛢 Instance 🗸 | 🎍 Profile | 🕒 Log out |
|----------|-----------------------------------------|-----------------------------------------------------------------------------------------|--------------|-------------------------------|--------------|-----------|-----------|
|          | Profile<br>Home / User / <b>Profile</b> |                                                                                         |              |                               |              |           |           |
|          | Username                                | user<br>Username cannot be changed.                                                     | Display Name | User                          |              |           |           |
|          | Email (required)                        | user@redismanager.com                                                                   | Role         | User                          |              | ٠         |           |
|          | Password                                | If you would like to change the password type a new one.<br>Otherwise leave this blank. |              |                               |              |           |           |
|          | Repeat Password                         | Type your new password again.                                                           |              |                               |              |           |           |
|          |                                         | Cancel Update Profile                                                                   |              |                               |              |           |           |
| Copyrigh | t Redis Manager © 2014-2015             |                                                                                         |              |                               |              |           |           |

# ภาพที่ 5.37 ปุ่มสำหรับบันทึกการแก้ไขข้อมูล

| Profile updated       |                                                                                         |              |           |  |
|-----------------------|-----------------------------------------------------------------------------------------|--------------|-----------|--|
| Profile               |                                                                                         |              |           |  |
| Home / User / Profile |                                                                                         |              |           |  |
| Username              | liser                                                                                   | Display Name | Nattapong |  |
|                       | Username cannot be changed.                                                             | Role         | liner     |  |
| Email (required)      | user@redismanager.com                                                                   |              | User      |  |
| Password              |                                                                                         |              |           |  |
|                       | If you would like to change the password type a new one.<br>Otherwise leave this blank. |              |           |  |
| Repeat Password       |                                                                                         |              |           |  |
|                       | Type your new password again.                                                           |              |           |  |
|                       |                                                                                         |              |           |  |
|                       | Cancel Update Profile                                                                   |              |           |  |

*ภาพที่ 5.38* ผลการบันทึกข้อมูลสำเร็จ

#### 5.2.2.2 เชื่อมต่อกับฐานข้อมูล

ผู้ใช้งานสามาถเชื่อมต่อกับฐานข้อมูลได้ โดยมีขั้นตอนดังนี้

 คลิกที่ปุ่ม Connect ที่ด้านขวาของฐานข้อมูลที่ต้องการ ซึ่งแสดงผล อยู่ที่หน้าจอแสดงรายการฐานข้อมูลทั้งหมด ผู้ใช้งานสามารถเชื่อมต่อกับฐานข้อมูลที่มีสถานะ Online เท่านั้น ดังแสดงในภาพที่ 5.39 หรือ คลิกที่ปุ่ม Instance ที่แถบเมนูด้านบน แล้วเลือก ฐานข้อมูลที่ต้องการเชื่อมต่อจากรายการที่ระบบแสดง ดังแสดงในภาพที่ 5.40 ซึ่งหลังจากเชื่อมต่อกับ ฐานข้อมูลแล้วระบบจะแสดงหน้าจอในส่วนของข้อมูลของฐานข้อมูลที่เชื่อมต่อ และเมนูต่างๆ ในการ จัดการกับฐานข้อมูล ดังแสดงในภาพที่ 5.41

| Insta   | ance                     |        |                 |      |            |         |         |
|---------|--------------------------|--------|-----------------|------|------------|---------|---------|
| Home    | Instance                 |        |                 |      |            |         |         |
| All (2) | Online (1)   Offline (1) |        |                 |      |            |         |         |
| Sea     | rch Go                   |        |                 |      |            |         |         |
|         |                          |        |                 |      |            |         |         |
|         | Instance Name            | Scheme | Host            | Port | Default DB | status  | Action  |
|         | Redis 1                  | tcp    | 192.168.220.130 | 6379 | 0          | Online  | Connect |
|         | Redis 2                  | tcp    | 191.168.220.231 | 6379 | 0          | Offline | Connect |
|         |                          |        |                 |      |            |         |         |
|         |                          |        |                 |      |            |         |         |
|         |                          |        |                 |      |            |         |         |
|         |                          |        |                 |      |            |         |         |
|         |                          |        |                 |      |            |         |         |

ภาพที่ 5.39 วิธีการเชื่อมต่อฐานข้อมูลแบบที่ 1

| Dashboards                         |        |                 | Welcome to | o Redis Manager Nattapo | ng 🛢 Instance 🗸          | 🋔 Profile |
|------------------------------------|--------|-----------------|------------|-------------------------|--------------------------|-----------|
|                                    |        |                 |            |                         | <b>5</b> 192.168.220.130 |           |
| Instance<br>Home / Instance        |        |                 |            |                         | <b>8</b> 191.168.220.231 |           |
| All (2)   Online (1)   Offline (1) |        |                 |            |                         | All Instance             |           |
| Search Go!                         | I      |                 |            |                         |                          |           |
| Instance Name                      | Scheme | Host            | Port       | Default DB              | status                   | Action    |
| Redis 1                            | tcp    | 192.168.220.130 | 6379       | 0                       | Online                   | Connect   |
| Redis 2                            | tcp    | 191.168.220.231 | 6379       | 0                       | Offline                  | Connect   |
|                                    |        |                 |            |                         |                          |           |
|                                    |        |                 |            |                         |                          |           |
|                                    |        |                 |            |                         |                          |           |
|                                    |        |                 |            |                         |                          |           |
|                                    |        |                 |            |                         |                          |           |

*ภาพที่ 5.40* แสดงวิธีการเชื่อมต่อฐานข้อมูลแบบที่ 2

| edis 1<br>p://192.168.220.130:6379<br>me / Instance / <b>View instance</b> |                       |                                                                            |                   |                         |                       |
|----------------------------------------------------------------------------|-----------------------|----------------------------------------------------------------------------|-------------------|-------------------------|-----------------------|
| Infomation                                                                 | r 🕑 Manage &          | Backup key, value 🛛 🧌 Restore                                              |                   |                         |                       |
|                                                                            |                       |                                                                            |                   |                         |                       |
| Total Ke<br>9                                                              | eys<br>4              | Memory Used<br>504.62K                                                     | Command           | s Processed             | uptime<br>15seconds   |
| Server                                                                     |                       |                                                                            |                   |                         |                       |
| redis_version                                                              | 3.0.5                 | arch_bits                                                                  | 64                | uptime_in_seconds       | 1515                  |
| redis_git_dirty                                                            | 0                     | multiplexing_api                                                           | epoll             | uptime_in_days          | 0                     |
| redis_build_id                                                             | 6858bf999d2a6d98      | gcc_version                                                                | 4.8.4             | hz                      | 10                    |
| redis_mode                                                                 | standalone            | process_id                                                                 | 1041              | lru_clock               | 7418342               |
| os Linux 3.1                                                               | 9.0-31-generic x86_64 | tcp_port                                                                   | 6379              | config_file             | /etc/redis/redis.conf |
|                                                                            |                       |                                                                            |                   |                         |                       |
| Stats                                                                      |                       |                                                                            |                   |                         |                       |
| total_connections_received                                                 | 2                     | rejected_connections                                                       | 0                 | keyspace_misses         | 0                     |
| total_commands_processed                                                   | 1                     | sync_full                                                                  | 0                 | pubsub_channels         | 0                     |
| instantaneous_ops_per_sec                                                  | 0                     | sync_partial_ok                                                            | 0                 | pubsub_patterns         | 0                     |
| total_net_input_bytes                                                      | 37                    | sync_partial_err                                                           | 0                 | latest_fork_usec        | 0                     |
| total_net_output_bytes                                                     | 5                     | expired_keys                                                               | 0                 | migrate_cached_sockets  | 0                     |
| instantaneous_input_kbps                                                   | 0.00                  | evicted_keys                                                               | 0                 |                         |                       |
| instantaneous_output_kbps                                                  | 0.00                  | keyspace_hits                                                              | 0                 |                         |                       |
| Momony                                                                     |                       |                                                                            |                   |                         |                       |
| weet memory                                                                | ELCODO                | und memory and                                                             | 54/720            | man fragmatistics cotto |                       |
| used_memory                                                                | 516728                | used_memory_peak                                                           | 516728            | mem_tragmentation_ratio | iomallos 2.5.0        |
| used_memory_numan                                                          | 504.62K               | used_memory_peak_numan                                                     | 504.62K           | mem_anocator            | Jemailoc-3.6.0        |
|                                                                            | 3440640               | useu_memory_lua                                                            | 30864             |                         |                       |
| used_memory_rss                                                            |                       |                                                                            |                   |                         |                       |
| Replication                                                                |                       |                                                                            |                   | real backlog biction    | 0                     |
| Replication                                                                | master                | repl_backlog_active                                                        | 0                 | repi_backlog_histeri    |                       |
| Replication<br>role                                                        | master<br>0           | repl_backlog_active<br>repl_backlog_size                                   | 0 1048576         | rep_backlog_histen      |                       |
| Replication<br>role<br>connected_slaves<br>master_repLoffset               | master<br>0<br>0      | repl_backlog_active<br>repl_backlog_size<br>repl_backlog_first_byte_offset | 0<br>1048576<br>0 | rep_datolog_lister      | -//-                  |

ภาพที่ 5.41 หน้าจอแสดงข้อมูลของฐานข้อมูลที่เชื่อมต่อ

แต่ถ้าหากไม่สามารถเชื่อมต่อกับฐานข้อมูได้ ระบบจะแสดงผลดังภาพที่

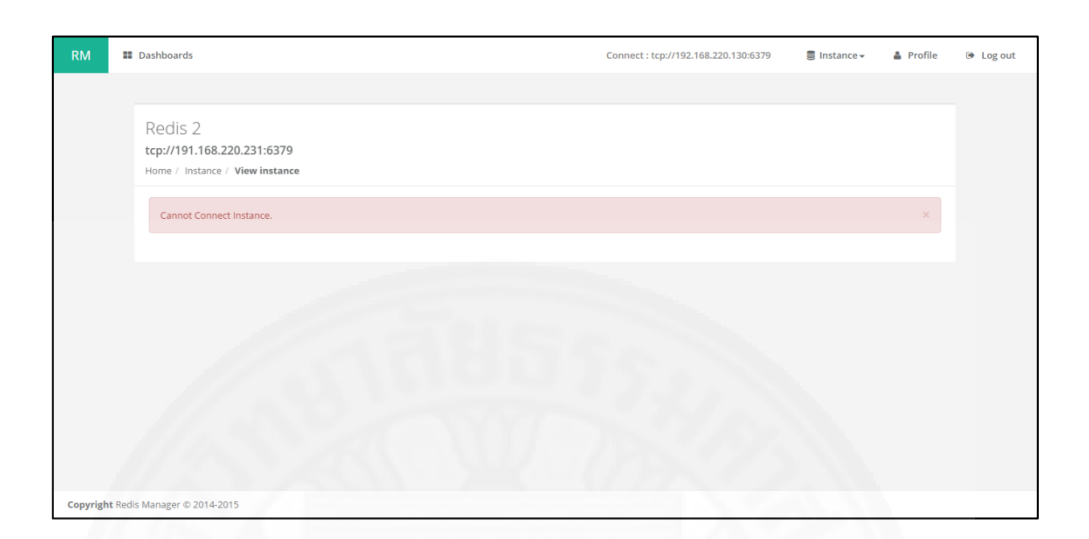

ภาพที่ 5.42 แสดงผลเมื่อไม่สามารถเชื่อมต่อกับฐานข้อมูล

#### 5.2.2.3 ดูสถิติของฐานข้อมูล

หลังจากเชื่อมต่อกับฐานข้อมูลแล้ว ผู้ใช้งานสามารถดูสถิติต่างๆ ของ ฐานข้อมูลได้ทั้งแบบสถิติทั่วไป และแบบ Real time ได้ดังนี้

 สถิติทั่วไป สามารถเรียกดูได้โดยเลือกแถบเมนู Information ดังแสดง ในภาพที่ 5.43 โดยสถิติทั่วไปที่แสดงมีรายละเอียดดังนี้

- ส่วนที่แสดงข้อมูลโดยรวม คือ จำนวน key ทั้งหมด (Total Keys) จำนวนหน่วยความจำที่ใช้ไป (Memory Usage) จำนวนคำสั่งที่ประมวลผล (Commands Processed) และระยะเวลาที่ระบบเริ่มต้นทำงาน (Uptime)

- ส่วนที่แสดงข้อมูลเกี่ยวกับเซิร์ฟเวอร์ (Server) เช่น เวอร์ชั่นของ ฐานข้อมูล ระบบปฏิบัติการที่ใช้ เป็นต้น

- ส่วนที่แสดงข้อมูลสถิติต่างๆ (Stats) เช่น จำนวนของการเชื่อมต่อ จำนวน key ที่ค้นหาเจอ จำนวน key ที่ค้นหาไม่เจอ เป็นต้น

- ส่วนที่แสดงข้อมูลเกี่ยวกับหน่วยความจำ (Memory) เช่น หน่วยความจำที่ใช้สูงสุด หน่วยความจำที่ใช้อยู่ในปัจจบัน เป็นต้น

5.42

- ส่วนที่แสดงข้อมูลเกี่ยวกับโหมดการทำงานของฐานข้อมูล

(Replication) เช่น เป็นโหมด Master หรือ Slave เป็นต้น

| edis 1                     |                     |                                 |         |                         |                       |
|----------------------------|---------------------|---------------------------------|---------|-------------------------|-----------------------|
| p://192.168.220.130:6379   |                     |                                 |         |                         |                       |
|                            |                     |                                 |         |                         |                       |
| Infomation     Infomation  | ☑ Manage &          | Backup key, value 🏾 🏾 🐴 Restore |         |                         |                       |
|                            |                     |                                 |         |                         |                       |
| Total Ke                   | ys                  | Memory Used                     | Command | s Processed             |                       |
| 94                         | 4                   | 504.62K                         |         | 1 15                    |                       |
|                            |                     |                                 |         |                         |                       |
| Server                     |                     |                                 |         |                         |                       |
| redis version              | 3.0.5               | arch hits                       | 64      | untime in seconds       | 1515                  |
| redis_version              | 5.0.5               | multiplexing ani                | enoll   | untime in days          | 1515                  |
| redis build id             | 6858bf999d2a6d98    | acc version                     | 484     | hz                      | 10                    |
| redis_baild_id             | standalone          | process id                      | 1041    | Iru clock               | 7418342               |
| os Linux 3.15              | 0-31-generic x86_64 | tro. port                       | 6379    | config file             | /etc/redis/redis conf |
|                            | 0                   |                                 |         | 0                       |                       |
|                            |                     |                                 |         |                         |                       |
| Stats                      |                     |                                 |         |                         |                       |
| total_connections_received | 2                   | rejected_connections            | 0       | keyspace_misses         | 0                     |
| total_commands_processed   | 1                   | sync_full                       | 0       | pubsub_channels         | 0                     |
| instantaneous_ops_per_sec  | 0                   | sync_partial_ok                 | 0       | pubsub_patterns         | 0                     |
| total_net_input_bytes      | 37                  | sync_partial_err                | 0       | latest_fork_usec        | 0                     |
| total_net_output_bytes     | 5                   | expired_keys                    | 0       | migrate_cached_sockets  | 0                     |
| instantaneous_input_kbps   | 0.00                | evicted_keys                    | 0       |                         |                       |
| instantaneous_output_kbps  | 0.00                | keyspace_hits                   | 0       |                         |                       |
|                            |                     |                                 |         |                         |                       |
| Memory                     |                     |                                 |         |                         |                       |
| used memory                | 516729              | used memory peak                | 516729  | mam fragmentation ratio | 6.66                  |
| used_memory_buman          | 504.62K             | used memory peak human          | 504.62K | mem allocator           | iemalloc-3.6.0        |
| used memory rss            | 3440640             | used memory lua                 | 36864   | menganocator            | jennanice biolo       |
|                            | 5.10010             | asco_memory_out                 |         |                         |                       |
|                            |                     |                                 |         |                         |                       |
| Replication                |                     |                                 |         |                         |                       |
| role                       | master              | repl_backlog_active             | 0       | repl_backlog_histlen    | 0                     |
| connected_slaves           | 0                   | repl_backlog_size               | 1048576 |                         |                       |
| master_repl_offset         | 0                   | repl_backlog_first_byte_offset  | 0       |                         |                       |
|                            |                     |                                 |         |                         |                       |

*ภาพที่ 5.43* หน้าจอแสดงสถิติทั่วไปของฐานข้อมูล

 สถิติแบบ Real time ผู้ใช้งานสามารถเรียกดูสถิติต่างๆ แบบ Real time ได้ โดยเลือกแถบเมนู Monitor แล้ว คลิกปุ่ม Real time เพื่อทำการเปิดระบบแบบ Real time ดังแสดงในภาพที่ 5.44 โดยสถิติแบบ Real time มีรายละเอียดดังนี้

- หน่วยความจำที่ใช้ (Memory Consumption)
- อัตราการใช้งานขอ CPU (CPU Usage)
- อัตราระหว่างจำนวน key ที่ค้นหาเจอ จำนวน key ที่ค้นหาไม่เจอ

(Key Space Hit and Miss Ratio)

- จำนวน Key ที่หมดอายุ (Expire Keys)
- จำนวนการเชื่อมต่อกับเครื่องลูกข่าย (Connections)

| Redis 1                                |                     |                              |                    |              |                       |                |            |
|----------------------------------------|---------------------|------------------------------|--------------------|--------------|-----------------------|----------------|------------|
| ricuis i                               |                     |                              |                    |              |                       |                |            |
| tcp://192.168.220.                     | 130:6379            |                              |                    |              |                       |                |            |
| Home / Instance / Vi                   | ew instance         |                              |                    |              |                       |                |            |
| O Information                          | IN Menitor          | C Managa S                   | Daeluun keu value  | (h Dostoro   |                       |                |            |
| La Information                         | Monitor             | us manage a                  | Backup key, value  | w Restore    |                       |                | _          |
|                                        |                     |                              |                    |              |                       | Realtime 💽     | N          |
| Memory C                               | onsumptio           | n                            |                    |              |                       |                |            |
| 517 kB                                 |                     |                              |                    |              |                       | Used memory P  | eak        |
| 517 KB<br>516 kB                       |                     |                              |                    |              |                       | Used memory    |            |
| 516 kB                                 |                     |                              |                    |              |                       |                |            |
| 516 kB                                 | -                   |                              |                    |              |                       |                |            |
|                                        | 10:20               | 10:25                        | 10:30              | 10:35        | 10:40 10:4            | 5 10:50        |            |
| CPU Usage                              | e                   |                              |                    |              |                       |                |            |
| 4%                                     |                     |                              |                    |              |                       |                | -          |
|                                        |                     |                              |                    |              |                       |                |            |
| 3%                                     | -                   |                              |                    |              |                       |                |            |
| 3%                                     |                     |                              |                    |              |                       |                |            |
| 3%<br>2%<br>1%                         |                     |                              |                    |              |                       |                |            |
| 3%<br>2%<br>1%<br>0%                   | 0.20                | 10:25                        | 10:30              | 10:35        | 10:40 10:45           | 10:50          |            |
| 3%<br>2%<br>1%<br>0%<br>1<br>Key Space | 0.20<br>Hit and Mit | <sup>10:25</sup><br>ss Ratio | 10:30<br>Expire Ke | 10:35<br>PYS | 10:40 10:45<br>Connec | 10:50<br>tions |            |
| 3%<br>2%<br>0%<br>1%<br>1%<br>1%<br>1% | 0.20<br>Hit and Mit | <sup>10:25</sup><br>ss Ratio | 10:30<br>Expire Ke | 10:35<br>Y/S | 10:40 10:45<br>Connec | 10:50<br>tions | nts        |
| 3%<br>2%<br>0%<br>7<br>Key Space       | Hit and Mit         | <sup>10:25</sup><br>SS Ratio | 10:30<br>Expire Ke | 10.35<br>Y/S | 10:40 10:45<br>Connec | 1050<br>tions  | nts        |
| 3%<br>2%<br>0%<br>7<br>Key Space       | Hit and Mit         | <sup>10:25</sup><br>SS Ratio | 10:30<br>Expire Ke | 10:35<br>YS  | 1040 1045<br>Connec   | 1050<br>Lions  | nts<br>ons |
| Key Space                              | D220<br>Hit and Mit | 10.25<br>SS Ratio            | 10:30<br>Expire Ke | 10:35<br>YS  |                       | 1050<br>tions  | nts        |

ภาพที่ 5.44 หน้าจอแสดงสถิติแบบ Real time

#### 5.2.2.4 จัดการข้อมูลในฐานข้อมูล

ผู้ใช้งานสามารถเพิ่ม แก้ไข ลบ key และ value ได้ โดยเลือกแถบเมนู Manage & backup key value ระบบจะแสดงหน้าจอในการส่วนการจัดการ key และ value ดัง แสดงในภาพที่ 5.45

| RM III Dashboards                  |                                                                                |                            |         | Connect : tcp://192.168.2.137:6379 | 🛢 Instance <del>+</del> | A Profile | 🕒 Log out |
|------------------------------------|--------------------------------------------------------------------------------|----------------------------|---------|------------------------------------|-------------------------|-----------|-----------|
|                                    | Redis manager 2<br>tcp://192.168.2.137:6379<br>Home / Instance / View Instance |                            |         |                                    |                         |           |           |
|                                    | Infomation     Monitor                                                         | Manage & Backup key, value | Restore |                                    |                         |           |           |
|                                    | Current DB                                                                     |                            |         | + Add new key 📥 B                  | ackup 🗸                 |           |           |
|                                    | Search:                                                                        |                            | m       | C Relo                             | id Value                |           |           |
|                                    | Key<br>hash(12)                                                                | Value                      |         |                                    |                         |           |           |
|                                    | list:5(40)<br>set:1(3)                                                         |                            |         |                                    |                         |           |           |
|                                    | string:9<br>zset:111(4)                                                        |                            |         |                                    |                         |           |           |
|                                    | Showing 1 to 5 of 5 entries                                                    |                            |         |                                    | 4                       |           |           |
|                                    |                                                                                |                            |         | Delete                             | Save                    |           |           |
|                                    |                                                                                |                            |         |                                    |                         |           |           |
| <b>ovright</b> Redis Manager © 201 | 4-2015                                                                         |                            |         |                                    |                         |           |           |

ภาพที่ 5.45 หน้อจอแสดงการจัดการ key และ value

#### (1) เพิ่ม Key และ Value ทำได้โดย

 คลิกที่ปุ่ม Add New Key ดังภาพที่ 5.46 ระบบจะแสดง pop up แบบฟอร์มในการเพิ่ม key ดังแสดงในภาพที่ 5.47 โดยชนิดของ key ที่สามารถเพิ่มได้ ได้แก่ String List Set Zset และ Hash

| RM III Dashboards                |                                                                      | Connect : tcp://192.168.2.137:6379 | 🛢 Instance 🕶 | 🛔 Profile | 😥 Log out |
|----------------------------------|----------------------------------------------------------------------|------------------------------------|--------------|-----------|-----------|
|                                  |                                                                      |                                    |              |           |           |
|                                  | Redis manager 2<br>tcp://192.168.2.137:6379                          |                                    |              |           |           |
|                                  | Home / Instance / View Instance                                      |                                    |              |           |           |
|                                  | Infomation     Infomation     Monitor     Manage & Backup key, value | (h) Restore                        |              |           |           |
|                                  | Current DB<br>ØRefresh 0 v                                           | + Add new key ≜                    | Backup 👻     |           |           |
|                                  | Search:                                                              | TTL ØRei                           | oad Value    |           |           |
|                                  | hash(12)                                                             |                                    |              |           |           |
|                                  | list5(40)                                                            |                                    |              |           |           |
|                                  | set:1(3)                                                             |                                    |              |           |           |
|                                  | string:9                                                             |                                    |              |           |           |
|                                  | zset:111(4)                                                          |                                    |              |           |           |
|                                  | Showing 1 to 5 of 5 entries                                          |                                    |              |           |           |
|                                  |                                                                      |                                    |              |           |           |
|                                  |                                                                      | Delete                             | Save         |           |           |
|                                  |                                                                      |                                    | _            |           |           |
|                                  |                                                                      |                                    |              |           |           |
|                                  |                                                                      |                                    |              |           |           |
| Copyright Redis Manager © 2014-2 | 1015                                                                 | a second a second                  |              |           |           |

ภาพที่ 5.46 หน้าจอแสดงวิธีการเพิ่ม key

| RM III Dashboards           | 1 40                        |        |                                                                                                    | Connect : to | :p://192.168.2.137:6379 | 🛢 Instance 🗸 | 🌢 Profile 😝 | Log out |
|-----------------------------|-----------------------------|--------|----------------------------------------------------------------------------------------------------|--------------|-------------------------|--------------|-------------|---------|
|                             | Infomation     Lat Monitor  | Add Ne | ew Key                                                                                                    | ×            |                         |              |             |         |
|                             | Current D                   | Туре   | String ~                                                                                                    |              | -                       |              |             |         |
|                             | C Refresh 0                 | Key    | test                                                                                                    |              | Add new key             | cup +        |             |         |
|                             | Search                      | Value  | 1                                                                                                    |              | 2 Reload V              | /alue        |             |         |
|                             | Key                         |        |                                                                                                    |              |                         |              |             |         |
|                             | hash(12)                    |        |                                                                                                    |              |                         |              |             |         |
|                             | list:5(40)                  |        |                                                                                                    | Close Add    |                         |              |             |         |
|                             | set:1(3)                    |        |                                                                                                    |              |                         |              |             |         |
|                             | string:9                    |        | And in case of the local division of the local division of the loc |              |                         |              |             |         |
|                             | zset:111(4)                 |        |                                                                                                    |              |                         |              |             |         |
|                             | Showing 1 to 5 of 5 entries |        |                                                                                                    |              |                         |              |             |         |
|                             |                             |        |                                                                                                    |              | Delete                  | Save         |             |         |
|                             |                             |        |                                                                                                    |              |                         |              |             |         |
|                             |                             |        |                                                                                                    |              |                         |              |             |         |
| Copyright Redis Manager © 2 | 014-2015                    |        |                                                                                                    |              |                         |              |             |         |

ภาพที่ 5.47 แบบฟอร์มสำหรับการเพิ่ม key

2.) เมื่อกรอกข้อมูลครบแล้ว คลิกที่ปุ่ม Add เพื่อทำการบันทึก ระบบ จะแสดงข้อมูลของ key ที่เพิ่มโดยอัตโนมัติ ดังแสดงในภาพที่ 5.48

| RM III Dashboards                                                              |                            |         | Connect : tcp://192.168. | 2.137:6379     | 🛔 Profile | 🕒 Log out |
|--------------------------------------------------------------------------------|----------------------------|---------|--------------------------|----------------|-----------|-----------|
|                                                                                |                            |         |                          |                |           |           |
| Redis manager 2<br>tcp://192.168.2.137:6379<br>Home / Instance / View Instance |                            |         |                          |                |           |           |
| 🛱 Infomation 🖬 Monitor                                                         | Manage & Backup key, value | Restore |                          |                |           |           |
| Current DB                                                                     |                            |         | + Add new                | key 📥 Backup + |           |           |
| Search:                                                                        | string test                |         | πL -1                    | C Reload Value |           |           |
| Key                                                                            | Value                      |         |                          |                |           |           |
| list5(40)                                                                      |                            |         |                          |                |           |           |
| set:1(3)                                                                       |                            |         |                          |                |           |           |
| string:9                                                                       |                            |         |                          |                |           |           |
| test                                                                           |                            |         |                          |                |           |           |
| zset:111(4)                                                                    |                            |         |                          |                |           |           |
| Showing 1 to 6 of 6 entries                                                    |                            |         |                          | 4              |           |           |
|                                                                                |                            |         |                          | Delete Save    |           |           |
|                                                                                |                            |         |                          |                |           |           |
|                                                                                |                            |         |                          |                |           |           |
|                                                                                |                            |         |                          |                |           |           |
| Copyright Redis Manager © 2014-2015                                            |                            |         |                          |                |           |           |

ภาพที่ 5.48 แสดงข้อมูลของ key

(2) แก้ไข Key และ Value ทำได้โดย

1.) แก้ไขข้อมูลในแบบฟอร์มที่แสดงข้อมูลของ key

2.) คลิกที่ปุ่ม Save เพื่อบันทึก ดังแสดงในภาพที่ 5.49 เมื่อบันทึก

สำเร็จ ระบบจะแสดงผลดังภาพที่ 5.50

| RM III Dashboards                   |                                                              | 2013.0                     |           | Connect : tcp://192.168 | 3.2.137:6379   | 🛢 Instance 🗸 | 🛔 Profile | (⇔ Log out |  |
|-------------------------------------|--------------------------------------------------------------|----------------------------|-----------|-------------------------|----------------|--------------|-----------|------------|--|
| Redis<br>tcp://19<br>Home / J       | 5 Manager 2<br>22.168.2.137:6379<br>Instance / View instance |                            |           |                         |                |              |           |            |  |
| ⊖ ir                                | fomation 🕍 Monitor 🖉 1                                       | Manage & Backup key, value | A Restore |                         |                |              |           |            |  |
|                                     | Current DB                                                   |                            |           | kup 🗸                   | p •            |              |           |            |  |
|                                     | Search:                                                      | string test TTL -1         |           |                         | C Reload Value |              |           |            |  |
| h                                   | ash(12)<br>st:5(40)                                          | 30                         |           |                         |                |              |           |            |  |
| 9                                   | et:1(3)<br>tring:9                                           |                            |           |                         |                |              |           |            |  |
| ti                                  | est<br>set:111(4)                                            |                            |           |                         |                |              |           |            |  |
| Sh                                  | owing 1 to 6 of 6 entries                                    |                            |           |                         |                |              |           |            |  |
|                                     |                                                              |                            |           |                         | Delete         | Save         |           |            |  |
|                                     |                                                              |                            |           |                         |                |              |           |            |  |
| Copyright Redis Manager © 2014-2015 |                                                              |                            |           |                         |                |              |           |            |  |

*ภาพที่ 5.49* หน้าจอแสดงแบบฟอร์มการแก้ไขข้อมูล

| RM II Dashboards                            |                              | Connect : tcp://192.168.2.137:6379 📑 Instance × 🔺 Profile 😝 Log out |
|---------------------------------------------|------------------------------|---------------------------------------------------------------------|
| 🛱 Infomation 🛛 🛤 Monitor                    | 2 Manage & Backup key, value |                                                                     |
| Current DB                                  |                              | + Add new key                                                       |
| Search:                                     |                              | C Reload Value                                                      |
| Key<br>hash(12)                             | $\checkmark$                 |                                                                     |
| list:5(40)<br>set:1(3)                      | Success                      |                                                                     |
| strings<br>test                             | Value was updated            |                                                                     |
| steet:111(4)<br>Showing 1 to 6 of 6 entries | ОК                           | ×                                                                   |
|                                             |                              | Delete                                                              |
|                                             |                              |                                                                     |
| Copyright Redis Manager © 2014-2015         |                              |                                                                     |

ภาพที่ 5.50 แสดงผลในการแก้ไขข้อมูล

(3) ลบ Key และ Value ทำได้โดย

1.) เลือก Key ที่ต้องการลบจากลิสต์ด้านซ้าย จากนั้นคลิกที่ปุ่ม Delete

เพื่อลบ key ดังแสดงในภาพที่ 5.51 ระบบจะแสดงหน้าต่างเตือนดังภาพที่ 5.52

2.) คลิกที่ปุ่ม Yes Delete it เพื่อยืนยัน และเมื่อลบ key สำเร็จระบบ

| RM III Dashbo          | ards                                                                                                    |                              | -         | Connect : tcp://192.168.2. | 137:6379     | Instance + | A Profile | 🕪 Log out |
|------------------------|----------------------------------------------------------------------------------------------------|------------------------------|-----------|----------------------------|--------------|------------|-----------|-----------|
|                        | Redis manager 2<br>tcp://192.168.2.137:6379<br>Home / Instance / View Instance                                                                                                    |                              |           |                            |              |            |           |           |
|                        | □ Infomation 🔤 Monitor                                                                                                    | 🕼 Manage & Backup key, value | M Restore |                            |              |            |           |           |
|                        | Current DB<br>CRefresh 0 ~                                                                                                    |                              |           | + Add new k                | ey 📥 Backu   |            |           |           |
|                        | Search:                                                                                                    | string test                  |           | TTL -1                     | C Reload Val | ue         |           |           |
|                        | Key                                                                                                    | Value                        |           |                            |              |            |           |           |
|                        | hash(12)                                                                                                    | 30                           |           |                            |              |            |           |           |
|                        | list:5(40)                                                                                                    |                              |           |                            |              |            |           |           |
|                        | set1(3)                                                                                                    |                              |           |                            |              |            |           |           |
|                        | string:9                                                                                                    |                              |           |                            |              |            |           |           |
|                        | test                                                                                                    |                              |           |                            |              |            |           |           |
|                        | 2561111(4)                                                                                                    |                              |           |                            |              |            |           |           |
|                        | Showing 1 to 6 of 6 entries                                                                                                    |                              |           |                            |              | A          |           |           |
|                        | and the second second sec |                              |           | [                          | Delete       | ve         |           |           |
|                        |                                                                                                    |                              |           |                            |              |            |           |           |
|                        |                                                                                                    |                              |           |                            |              |            |           |           |
| Copyright Redis Manage | er © 2014-2015                                                                                                    |                              |           |                            |              |            |           |           |

จะแสดงผลดังภาพที่ 5.53

ภาพที่ 5.51 แสดงขั้นตอนในการลบ key

| RM III Dashboards              |                                  |                                  | Connect : 1cp://192.168.2.137:6379 📑 Instance - 🔺 Profile | 6 Log out |
|--------------------------------|----------------------------------|----------------------------------|-----------------------------------------------------------|-----------|
|                                | Q Information Lat Monitor 🧭 Mana | ge & Backup key, value 🐐 Restore |                                                           |           |
|                                | Current DB<br>Current DB         |                                  | + Add new key & Backup -                                  |           |
|                                | Search:                          | $\bigcirc$                       | C Reload Value                                            |           |
|                                | hash(12)<br>list:5(40)           | (;)<br>Arrows                    |                                                           |           |
|                                | sett1(3)<br>string:9             | To delete this key               |                                                           |           |
|                                | test<br>zset:111(4)              | Cancel Yes, delete it            |                                                           |           |
|                                | Showing 1 to 6 of 6 entries      |                                  | Delete Save                                               |           |
|                                |                                  |                                  |                                                           |           |
| Copyright Redis Manager @ 2014 | 2015                             |                                  |                                                           |           |

ภาพที่ 5.52 หน้าต่างยืนยันการลบ key

| RM        | II Dashboards            |                                                   |                              | Connect : tcp://192.168.2.137:6379                                                                                                    | ■ Instance + | A Profile | 📴 Log out |
|-----------|--------------------------|---------------------------------------------------|------------------------------|----------------------------------------------------------------------------------------------------|--------------|-----------|-----------|
|           |                          | □ Infomation Iat Monitor ③ Manage & Backup key, w | lue 🦔 Restore                |                                                                                                    |              |           |           |
|           |                          | Current DB                                        |                              |                                                                                                    |              |           |           |
|           |                          | C Refresh 0 ~                                     |                              | + Add new key & Bac                                                                                                    | kup +        |           |           |
|           |                          | Search:                                           |                              | 2 Reload                                                                                                    | Value        |           |           |
|           |                          | Кеу                                               | $\langle \checkmark \rangle$ | the second second                                                                                                    |              |           |           |
|           |                          | hash(12)                                          |                              | States and the second states of the                                                                                                    |              |           |           |
|           |                          | list:5(40)                                        | Deletedi                     | Contraction of the local division of the local division of the loc |              |           |           |
|           |                          | set1(3)                                           | Deleteu:                     |                                                                                                    |              |           |           |
|           |                          | string:9 K                                        | y test has been deleted      | and the second second se                                                                                                    |              |           |           |
|           |                          | test                                              | _                            | A CONTRACT OF A CONTRACT OF A CONTRACT OF A CONTRACT OF A CONTRACT OF A CONTRACT OF A CONTRACT OF A CONTRACT OF                                                                                                    |              |           |           |
|           |                          |                                                   | ок                           | A CONTRACT OF A CONTRACT OF                                                                                                    |              |           |           |
|           |                          | Showing 1 to 6 of 6 entries                       |                              | and the second second s |              |           |           |
|           |                          |                                                   |                              | Delete                                                                                                    | Save         |           |           |
|           |                          |                                                   |                              |                                                                                                    |              |           |           |
|           |                          |                                                   |                              |                                                                                                    |              |           |           |
|           |                          |                                                   |                              |                                                                                                    |              |           |           |
| Copyright | t Redis Manager © 2014-3 | 015                                               | A CONTRACTOR                 | 15-411                                                                                                    | 6            |           |           |

ภาพที่ 5.53 แสดงผลในการลบ Key

# 5.2.2.5 ค้นหาข้อมูลในฐานข้อมูล

ผู้ใช้งานสามารถค้นหาข้อมูลได้โดยการพิมพ์คำค้นหาที่ต้องการลงในช่อง ค้นหา ดังแสดงในภาพที่ 5.54 หลังจากนั้นระบบจะแสดงข้อมูลในฐานข้อมูลที่ตรงกับคำที่ต้องการ ค้นหาบริเวณลิสต์ของ Key ดังแสดงในภาพที่ 5.55

| RM II I         | Dashboards                                 |                           | Connect : tcp://192.168.2.137:6379 | 🛢 Instance - 🔺 🛔 | Profile 🕞 Log out |
|-----------------|--------------------------------------------|---------------------------|------------------------------------|------------------|-------------------|
|                 | C Information IAL Monitor C Manage & Back  | kup key, value 🐐 Restore  |                                    |                  |                   |
|                 | Current DB<br>C Refresh 0 ~                |                           | + Add new key & Back               | cup +            |                   |
|                 | Search:                                    | $\bigcirc$                | C Reload V                         | /alue            |                   |
|                 | Key<br>hash(12)                            | $\checkmark$              |                                    |                  |                   |
|                 | list:5(40)<br>set:1(3)                     | Deleted!                  |                                    |                  |                   |
|                 | strings9<br>test                           | Key test has been deleted |                                    |                  |                   |
|                 | zset:111(4)<br>Showing 1 to 6 of 6 entries | ок                        |                                    |                  |                   |
|                 |                                            |                           | Delete                             | Save             |                   |
|                 |                                            |                           |                                    |                  |                   |
| Copyright Redis | Manager © 2014-2015                        |                           |                                    |                  |                   |

ภาพที่ 5.54 แสดงช่องค้นหาข้อมูลในฐานข้อมูล

| RM       | III Dashboards           |                                                               | Connect : tcp://192.168.2.137.6379 📑 Instance - 🔺 Profile 👄 Log out                                                                                                    |
|----------|--------------------------|---------------------------------------------------------------|----------------------------------------------------------------------------------------------------|
|          |                          | 🕰 Infomation 🕼 Monitor 🕼 Manage & Backup key, value 🆱 Restore |                                                                                                    |
|          |                          | Current DB<br>C Refresh 0 ~                                   |                                                                                                    |
|          |                          | Search:                                                       | C Reload Value                                                                                                    |
|          |                          | Key<br>hash(12)                                               | and the second second se |
|          |                          | set:1(3) Deleted!                                             | and the second second se |
|          |                          | string:9 Key test has been dele                               | ted                                                                                                    |
|          |                          | 2set:11(4) Showing 1 to 6 of 6 entries                        | Contraction ( )                                                                                                    |
|          |                          |                                                               | Delete                                                                                                    |
|          |                          |                                                               |                                                                                                    |
| Copyrigh | et Redis Manager © 2014- | 2015                                                          |                                                                                                    |

ภาพที่ 5.55 แสดงข้อมูลในฐานข้อมูลที่ตรงกับคำค้นหา

# 5.2.2.6 ส่งออกและนำเข้าข้อมูล

(1) ส่งออกข้อมูล ทำได้โดย

1.) คลิกที่ปุ่ม Backup ระบบจะแสดงเมนูย่อยให้เลือกระหว่าง backup เฉพาะ Key หรือ Backup ทั้งฐานข้อมูล ดังแสดงในภาพที่ 5.56

| RM III Dashboards                                              |                                        |         | Connect : tcp://192.168.2.137:6379 | 🛢 Instance 🗸       | 🛔 Profile | 🕒 Log out |
|----------------------------------------------------------------|----------------------------------------|---------|------------------------------------|--------------------|-----------|-----------|
|                                                                |                                        |         |                                    |                    |           |           |
| Redis manage<br>tcp://192.168.2.137:<br>Home / Instance / View | :F 2<br>:6379<br>w Instance            |         |                                    |                    |           |           |
| Infomation                                                     | 🕍 Monitor 🧭 Manage & Backup key, value | Restore |                                    |                    |           |           |
| Ø Refresh                                                      | Current DB<br>0 ¥                      |         | + Add new key 🛓 Ba                 | ackup <del>-</del> |           |           |
| Key                                                            | Search:<br>Value                       | TTL.    | Back up This k<br>Back up This D   | ey<br>atabse       |           |           |
| hash(12)                                                       |                                        |         |                                    |                    |           |           |
| set:1(3)                                                       |                                        |         |                                    |                    |           |           |
| string:9<br>zset:111(4)                                        |                                        |         |                                    |                    |           |           |
| Showing 1 to 5 of 5                                            | 5 entries                              |         |                                    |                    |           |           |
|                                                                |                                        |         |                                    |                    |           |           |
|                                                                |                                        |         | Delete                             | Save               |           |           |
|                                                                |                                        |         |                                    |                    |           |           |
| Copyright Redis Manager © 2014-2015                            |                                        |         |                                    |                    |           |           |

ภาพที่ 5.56 เมนูในส่วนของการ Backup

2.) เลือกรูปแบบของการ Backup โดยมี 2 รูปแบบให้เลือกคือ แบบ Redis Command กับแบบ JSON ดังแสดงในภาพที่ 5.57

| M BE Dashboards              |                             |                        | Connect : tcp:/ | /192.168.2.137:6379 📑 Instance - 🔺 Pr | ofile 50 Log |
|------------------------------|-----------------------------|------------------------|-----------------|---------------------------------------|--------------|
|                              | 🗅 Infomation 🔐 Monitor      | Back up Current DB     | ×               |                                       |              |
|                              | Current DI                  | Format : Redis Command |                 | dd new key 🔺 Backup +                 |              |
|                              | Search                      |                        | Close Submit    | C Refoad Value                        |              |
|                              | Кеу                         |                        |                 |                                       |              |
|                              | hash(12)                    |                        |                 |                                       |              |
|                              |                             |                        |                 |                                       |              |
|                              | set:1(3)                    |                        |                 |                                       |              |
|                              | string:9                    |                        |                 |                                       |              |
|                              | zset:111(4)                 |                        |                 |                                       |              |
|                              | Showing 1 to 5 of 5 entries |                        |                 |                                       |              |
|                              |                             |                        |                 |                                       |              |
|                              |                             |                        |                 | Delete Save                           |              |
|                              |                             |                        |                 |                                       |              |
|                              |                             |                        |                 |                                       |              |
|                              |                             |                        |                 |                                       |              |
| weight Redit Manager © 2014. |                             |                        |                 |                                       |              |

ภาพที่ 5.57 ตัวเลือกรูปแบบในการ Backup

3.) เมื่อเลือกรูปแบบแล้ว กดปุ่ม Submit ระบบจะทำการสร้างไฟล์ backup เพื่อให้ผู้ใช้งานสามารถดาวน์โหลดเก็บไว้ได้ ดังแสดงในภาพที่ 5.58

| RM III Dashboards                 |                           |                                                   | Connect : tcp://192.168.2.137.6379                                                                                                    | 🔺 Profile 🔅 Log out |
|-----------------------------------|---------------------------|---------------------------------------------------|----------------------------------------------------------------------------------------------------|---------------------|
|                                   | Infomation     Infomation | Back up Current DB                                | ×                                                                                                    |                     |
|                                   | Current<br>Current        | D Format : C Redis Command                        | Add new key 📥 Backup =                                                                                                    |                     |
|                                   | Sear                      | ih:                                               | Close Submit Close                                                                                                    |                     |
|                                   | Key Opening db_0_         | redis_1450286757 ×                                |                                                                                                    |                     |
|                                   | hash(12) You have cho     | sen to open:<br>idis_1450286757                   |                                                                                                    |                     |
|                                   | list:5(40) which i        | F Text Document (1.2 KB)                          |                                                                                                    |                     |
|                                   | set:1(3) What should      | Firefox do with this file?                        | Contraction of the International Contraction of the International Contractional Contractional Contra                                                                                                    |                     |
|                                   | string:9 O Oper           | with Notepad (default)                            | And and a second second second second second second second second second second second second second second se                                                                                                    |                     |
|                                   | zset:111(4)   Save        | File                                              |                                                                                                    |                     |
|                                   | Showing 1 to 5 of Do th   | is automatically for files like this from now on. |                                                                                                    |                     |
|                                   |                           | OV Count                                          | A COLORED OF THE OWNER OF THE OWNER OWNER OF THE OWNER OWNER OW |                     |
|                                   |                           | OK Cancel                                         | Delete                                                                                                    |                     |
| 1.11                              |                           |                                                   | and the second second second                                                                                                    |                     |
|                                   |                           |                                                   |                                                                                                    |                     |
|                                   |                           |                                                   |                                                                                                    |                     |
| Copyright Redis Manager © 2014-20 | из                        |                                                   | - States - States - States                                                                                                    |                     |

ภาพที่ 5.58 หน้าจอการดาวน์โหลดไฟล์ Backup

## (2) นำเข้าข้อมูล ทำได้โดย

1.) คลิกที่แถบเมนู Restore ระบบจะแสดงแบบฟอร์มในการนำเข้า

| Redis manager 2<br>cp://192.168.2.137:6379<br>lome / Instance / View Instance  |                            |                           |
|--------------------------------------------------------------------------------|----------------------------|---------------------------|
| Redis manager 2<br>cp://192.168.2.137:6379<br>forme / Instance / View instance |                            |                           |
| Information     Monitor                                                        |                            |                           |
| Infomation     Monitor                                                         |                            |                           |
|                                                                                | Manage & Backup key, value | Restore                   |
| Select DB 0                                                                    | ~                          |                           |
| Restore from file                                                              |                            | Restore from command      |
| Browse your computer :                                                         | Browse No file selected.   | Command                   |
|                                                                                |                            |                           |
|                                                                                |                            |                           |
|                                                                                |                            |                           |
|                                                                                |                            |                           |
|                                                                                | Can                        | et Submit                 |
|                                                                                |                            |                           |
|                                                                                | Select DB 0                | Select DB O The selected. |

ข้อมูล ดังแสดงในภาพที่ 5.59

*ภาพที่ 5.59* แบบฟอร์มสำหรับการนำเข้าข้อมูล

2.) เลือกฐานข้อมูลและที่รูปแบบของการนำเข้าข้อมูลที่ต้องการ โดยมี

ให้เลือกสองรูปแบบคือ อัพโหลดจากไฟล์ที่ Backup ไว้ และ Restore ผ่านการใช้ Command 3.) กดปุ่ม Submit ระบบจะแสดงหน้าจอผลการนำเข้าข้อมูล ดังภาพที่

| M III Dashboard | ds                                                                                                    |                             | Connect : tcp://192.168.2.137:6379                                                                               | 🛢 Instance - | A Profile | 🕞 Log ou |
|-----------------|----------------------------------------------------------------------------------------------------|-----------------------------|----------------------------------------------------------------------------------------------------|--------------|-----------|----------|
|                 | Neula manager 2                                                                                                  |                             |                                                                                                    |              |           |          |
|                 | tcp://192.168.2.137:6379                                                                                         |                             |                                                                                                    |              |           |          |
|                 | Home / Instance / View Instance                                                                                  |                             |                                                                                                    |              |           |          |
|                 | © Infomation Ial Monitor IZ Manage &                                                                             | Backup key, value 🔷 Restore |                                                                                                    |              |           |          |
|                 | Select DB 0                                                                                                    |                             |                                                                                                    |              |           |          |
|                 | the second second second second second second second second second second second second second second second se  |                             |                                                                                                    |              |           |          |
|                 | Restore from file                                                                                                | $\checkmark$                | the second second second second second second second second second second second second second second second se  |              |           |          |
|                 | and the second second second second second second second second second second second second second second second |                             | the second second second second second second second second second second second second second second second se  |              |           |          |
|                 | Browse your computer :                                                                                           | Success                     | and the second second second second second second second second second second second second second second second |              |           |          |
|                 |                                                                                                    | Restore complete            | 1 1 1 1 1 1 1 1 1 1 1 1 1 1 1 1 1 1 1                                                                            |              |           |          |
|                 | the second second second                                                                                         |                             |                                                                                                    |              |           |          |
|                 | the second second second second second second second second second second second second second second second s   | ок                          | the second second second                                                                                         |              |           |          |
|                 | and the second second second second second second second second second second second second second second second | Valid are: SET. HSET        | , LPUSH, RPUSH, LSET, SADD, 2ADD                                                                                 |              |           |          |
|                 |                                                                                                    |                             |                                                                                                    |              |           |          |
|                 |                                                                                                    |                             |                                                                                                    |              |           |          |
|                 |                                                                                                    | Cancel Submit               |                                                                                                    |              |           |          |
|                 |                                                                                                    |                             |                                                                                                    |              |           |          |
|                 |                                                                                                    |                             |                                                                                                    |              |           |          |
|                 |                                                                                                    |                             |                                                                                                    |              |           |          |

ภาพที่ 5.60 ผลลัพธ์ของการนำเข้าข้อมูล

5.60

5.2.3 วิธีการใช้งานซอฟต์แวร์ของผู้ดูแลระบบ
5.2.3.1 จัดการผู้ใช้งาน
(1) เพิ่มผู้ใช้งาน ทำได้โดย

1.) คลิกเลือกเมนู Manage User ที่แถบเมนูด้านบนและเลือกเมนูย่อย

New Users ดังแสดงในภาพที่ 5.61 ระบบจะแสดงแบบฟอร์มเพิ่มผู้ใช้งาน

| © Daskbarding       Manages (natasces)       Manages (natasces)       Manages (natasces)       Instances       Instances         Image: Instances       Image: Image: Image                                                                                | _             |                            |              |                            |                           |                    |                          |              |   | _       |
|----------------------------------------------------------------------------------------------------|---------------|----------------------------|--------------|----------------------------|---------------------------|--------------------|--------------------------|--------------|---|---------|
| Althors       Mark         Welcome to Re       Mark liter       Image         Instances       Image       Image<                                                                                                    | M 🖬 Dashboard | s 🛢 Manage Instances 👻     | 🛓 Manage Use | irs+                       |                           | red                | lis://192.168.0.147:3369 | 🛢 Instance 🗸 | ۵ | , Profi |
| Welcome to Re       feether         Instances       Image: Proversion       Image: Proversion       Image                                                                                                    |               |                            | All Users    |                            |                           |                    |                          |              |   |         |
| Instances     Image: Page       All instance     2       Image: Page     Num (Marris)       Vimit Instance     1       Vimit Instance     1       Vimit Instet     1 <tr< td=""><td></td><td>Welcome to Re</td><td>New Users</td><td>dmin!</td><td></td><td></td><td></td><td></td><td></td><td></td></tr<>                                                                                                    |               | Welcome to Re              | New Users    | dmin!                      |                           |                    |                          |              |   |         |
| Al Instance     2       Instance     1       Instance     1                                                                                                    |               | Instances                  | New Ali      | Right Now                  | You are runnung Redis mar | nager Pro version. | 🛓 Users                  | View All     |   |         |
| Image: 1         Accession of the second of the second |               | All instance               | 2            | Your Instance is unlimited | Your User Is<br>unlimited |                    | All User                 | з            |   |         |
| None         Note:         Port         Default DB         Action         Action </td <td></td> <td>Online</td> <td>1</td> <td></td> <td></td> <td></td> <td>Administrator</td> <td>1</td> <td></td> <td></td>                                                                                                    |               | Online                     | 1            |                            |                           |                    | Administrator            | 1            |   |         |
| Statuse Name         A Scheme         It Host         It Port         Default DB         It status         A Action         A           Reblin manager 1         Np         102,1612,1127         6079         0         Demos         Connext           Steering 1 to 1 of 1 entries            1         Next         1         Next                                                                                                    |               | Offline                    | 1            |                            |                           |                    | User                     | 2            |   |         |
| Instance Name         A Scheme         If Host         Port         Default DB         If status         Action         If           Rebit manager 1         htp         192.162.2137         6379         0         Common         Common           Stooving 1 to 1 of 1 entries          Previous         If         Next         If         Next         If         If         If                                                                                                    |               | Quick Connect              |              |                            |                           |                    |                          |              |   |         |
| Redult manager 1         top         192.168.2.137         6379         0         Convext           Streaming to to of transies         Previous         1         Next                                                                                                    |               | Instance Name              | A Sche       | eme 🕴 Host                 | 0 Port 0                  | Default DB         | status 0                 | Action 0     |   |         |
| Showing 1 to 1 of 1 entries Previous 1 Next                                                                                                    |               | Redsi manager 1            | tcp          | 192.168.2.137              | 6379                      | 0                  | Online                   | Connect      |   |         |
|                                                                                                    |               | Showing 1 to 1 of 1 entrie | 5            |                            |                           |                    | Previous                 | 1 Next       |   |         |
|                                                                                                    |               |                            |              |                            |                           |                    |                          |              |   |         |

*ภาพที่ 5.61* เมนูเพิ่มผู้ใช้งาน

2.) กรอกข้อมูลผู้ใช้งาน โดยข้อมูลที่ผู้ดูแลระบบต้องกรอกเข้าไป ได้แก่

Username Email password Display Name และ Role ดังแสดงในภาพที่ 5.62

| Jsername (required)          |       | Display Name |      |   |
|------------------------------|-------|--------------|------|---|
| mail (required)              | root  | Role         | User | ~ |
| assword (required)           | ••••• |              |      |   |
| Repeat Password<br>required) |       |              |      |   |

ภาพที่ 5.62 แบบฟอร์มเพิ่มผู้ใช้งาน

3.) เมื่อกรอกข้อมูลครบถ้วนแล้ว คลิกที่ปุ่ม Add เพื่อบันทึกข้อมูล ระบบจะแสดงหน้าจอรายการผู้ใช้งานทั้งหมด ดังแสดงในภาพที่ 5.63

| III Dashboards | Manage Instances +              | 🛔 Manage Users 👻 |                               | Welcome to Redis Ma | anager Admin 🔋 🛙 | instance 👻 🛔 | Profile 🕒 Log |
|----------------|---------------------------------|------------------|-------------------------------|---------------------|------------------|--------------|---------------|
|                |                                 |                  |                               |                     |                  |              |               |
|                | Users                           |                  |                               |                     |                  |              |               |
|                | Home / User                     |                  |                               |                     |                  |              |               |
|                | All (3)   Administrator (1)   U | lser (2)         |                               |                     |                  |              |               |
|                | Search                          | Go! Bulk Action  | Apply Change Role To Y Change |                     | Ac               | id New       |               |
|                | Username                        | Display Name     | Email                         | Role                | Action           |              |               |
|                | admin                           | Admin            | safin_cadet@hotmail.com       | administrator       | Edit Delete      |              |               |
|                | user                            | user             | user@redis.com                | user                | Edit Delete      |              |               |
|                | user2                           | User2            | user2@redismanager.com        | user                | Edit Delete      |              |               |
|                |                                 |                  |                               |                     |                  |              |               |
|                |                                 |                  |                               |                     |                  |              |               |
|                |                                 |                  |                               |                     |                  |              |               |
|                |                                 |                  |                               |                     |                  |              |               |
|                |                                 |                  |                               |                     |                  |              |               |
|                |                                 |                  |                               |                     |                  |              |               |

*ภาพที่ 5.63* หน้าจอแสดงรายการผู้ใช้งานทั้งหมด

## (2) แก้ไขข้อมูลผู้ใช้งาน ทำได้โดย

 คลิกที่ปุ่ม edit บริเวณด้านขวาของผู้ใช้งานที่ต้องการแก้ไขข้อมูล ระบบจะแสดงแบบฟอร์มการแก้ไขข้อมูลของผู้ใช้งาน ดังแสดงในภาพที่ 5.64

| Profile<br>Home / User / <b>Profile</b> |                                                                                         |              |                 |
|-----------------------------------------|-----------------------------------------------------------------------------------------|--------------|-----------------|
| Username                                | admin                                                                                   | Display Name | admin           |
| Email (required)                        | Username cannot be changed.                                                             | Role         | Administrator 🗸 |
| Password                                | admin@redismanager.com                                                                  |              |                 |
| Repeat Password                         | If you would like to change the password type a new<br>one. Otherwise leave this blank. |              |                 |
|                                         | Type your new password again.                                                           |              |                 |
|                                         | Cancel Update Profile                                                                   |              |                 |

ภาพที่ 5.64 แบบฟอร์มแก้ไขข้อมูลของผู้ใช้งาน

2.) คลิกที่ปุ่ม Update Profile เพื่อบันทึกข้อมูล ระบบจะแสดงผลการ
 บันทึกข้อมูล ดังแสดงในรูปที่ 5.65

| M III Dashboard        | 🖀 Manage Instances 👻 | 🛔 Manage Users +                                                                        |              | Welcome to Redis Manager Admin | 🛢 Instance 🗸 | 🛔 Profile | 🛛 Log out |
|------------------------|----------------------|-----------------------------------------------------------------------------------------|--------------|--------------------------------|--------------|-----------|-----------|
|                        | Profile updated      |                                                                                         |              |                                |              |           |           |
|                        | Profile              |                                                                                         |              |                                |              |           |           |
|                        |                      |                                                                                         |              |                                |              |           |           |
|                        | Username             | admin                                                                                   | Display Name | Admin                          |              |           |           |
|                        | Email (required)     | safin_cadet@hotmail.com                                                                 | Role         | Administrator                  | >            |           |           |
|                        | Password             |                                                                                         |              |                                |              |           |           |
|                        |                      | If you would like to change the password type a new<br>one. Otherwise leave this blank. |              |                                |              |           |           |
|                        | Repeat Password      |                                                                                         |              |                                |              |           |           |
|                        |                      | Type your new password again.                                                           |              |                                |              |           |           |
|                        |                      | Cancel Update Profile                                                                   |              |                                |              |           |           |
|                        |                      |                                                                                         |              |                                |              |           |           |
| wight Daris Manager (* | 2014-2015            |                                                                                         |              |                                |              |           |           |

ภาพที่ 5.65 แสดงผลการบันทึกการแก้ไขข้อมูลของผู้ใช้งาน

## (3) ลบผู้ใช้งาน ทำได้โดย

 คลิกที่ปุ่ม delete บริเวณด้านขวาของผู้ใช้งานที่ต้องการลบ ระบบ จะแสดงหน้าต่างยืนยัน ดังภาพที่ 5.66 กดปุ่ม Yes Delete it เพื่อยันยัน ระบบจะแสดงผลการลบดัง ภาพที่ 5.67

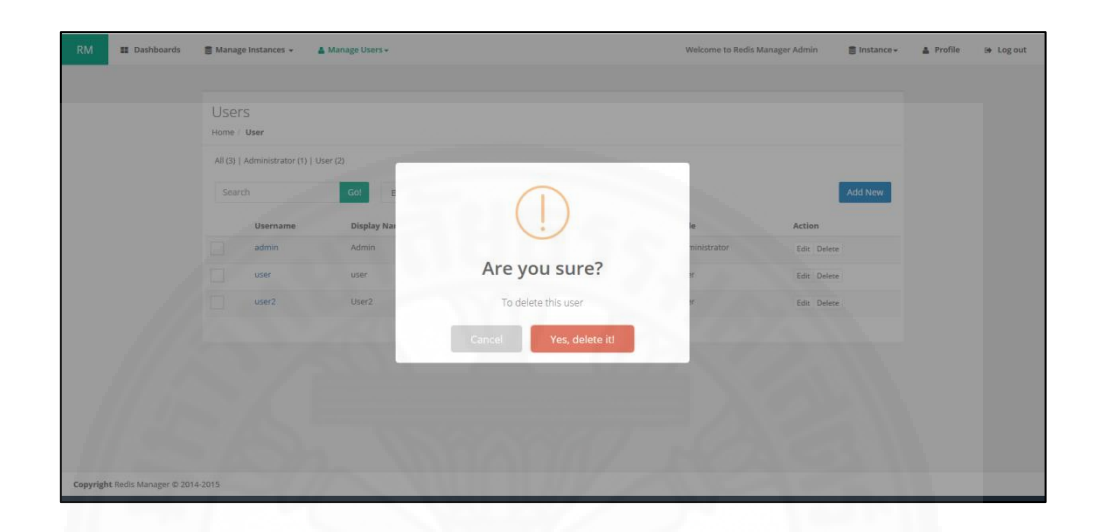

*ภาพที่ 5.66* หน้าต่างยืนยันการลบผู้ใช้งาน

| M        | III Dashboards      | 🛢 Manage Instances 👻 🔺             | Manage Users <del>+</del> |                               | Welcome to Redis Manager | Admin       | 🛢 Instance 🕶 | A Profile | 🕒 Log out |
|----------|---------------------|------------------------------------|---------------------------|-------------------------------|--------------------------|-------------|--------------|-----------|-----------|
|          |                     | User deleted                       |                           |                               |                          |             |              |           |           |
|          |                     | Users<br>Home / User               |                           |                               |                          |             |              |           |           |
|          |                     | All (2)   Administrator (1)   User | (1)                       |                               |                          |             |              |           |           |
|          |                     | Search                             | Go! Bulk Action           | Apply Change Role To V Change |                          |             | Add New      |           |           |
|          |                     | admin                              | Admin                     | safin_cadet@hotmail.com       | administrator            | Edit Delete |              |           |           |
|          |                     | user                               | user                      | user@redis.com                | user                     | Edit Delete |              |           |           |
|          |                     |                                    |                           |                               |                          |             |              |           |           |
|          |                     |                                    |                           |                               |                          |             |              |           |           |
|          |                     |                                    |                           |                               |                          |             |              |           |           |
| vright F | Redis Manager © 201 | 4-2015                             |                           |                               |                          |             |              |           |           |

ภาพที่ 5.67 หน้าจอแสดงผลการลบผู้ใช้งาน

# 5.2.3.2 จัดการฐานข้อมูล(1) เพิ่มฐานข้อมูล ทำได้โดย

คลิกเลือกเมนู Manage Instances ที่แถบเมนูด้านบนและเลือกเมนู
 ย่อย New Instance ดังแสดงในภาพที่ 5.68 ระบบจะแสดงแบบฟอร์มเพิ่มฐานข้อมูล Redis

| Al leases<br>Redis Manager admin!                                                                                                    | 🖀 Manage Instances 👻 🔒      | Manage Users -                                                                                                    | redis                                                                                                    | ://192.168.0.147:3369                                                                                                    | 🛢 Instance 🗸                                                                                                    | 🛔 Profile                                                                                                    | 🕒 Log                                                                                                    |
|----------------------------------------------------------------------------------------------------|-----------------------------|----------------------------------------------------------------------------------------------------|----------------------------------------------------------------------------------------------------|----------------------------------------------------------------------------------------------------|----------------------------------------------------------------------------------------------------|----------------------------------------------------------------------------------------------------|----------------------------------------------------------------------------------------------------|
| Nor feature       Right Now       You are running Reds manager Proversion       A Users         It instances       0       Nor features 8       Voor User 6       It User       8         It instances       1       Nor features 8       Voor User 6       It User       8         It instances       1       Nor features 8       Voor User 6       It User       1         It instances       1       Nor features 8       Voor Heat       It instances       1       User       2         It instances       1       Nor features 8       Pert 8       Default D8       8       Actien 6         Redsr manager 1       1       1022,1682,1137       6379       0       Connect         Schemig 1 to 1 off terrises       Provid       1       Redsr       1       Redsr                                                                                                    | All Instance                |                                                                                                    |                                                                                                    |                                                                                                    |                                                                                                    |                                                                                                    |                                                                                                    |
| Instances       Image       Right Now       You are running Reds manager Proversion       & Users       Image         Neutrine       2       Instance       Instance<                                                                                                    | New Instance Redis          | Manager admin!                                                                                                    |                                                                                                    |                                                                                                    |                                                                                                    |                                                                                                    |                                                                                                    |
| Instances       Image: Proveman (Proveman)       Image: Proveman (Proveman)       Image: Proveman (Proveman)         Image: Proveman (Proveman)       Image: Proveman (Proveman)       Image: Proveman (Proveman)       Image: Proveman (Proveman)         Image: Proveman (Proveman)       Image: Proveman (Proveman)       Image: Proveman (Proveman)       Image: Proveman (Proveman)         Image: Proveman (Proveman)       Image: Proveman (Proveman)       Image: Proveman (Proveman)       Image: Proveman (Proveman)         Image: Proveman (Proveman)       Image: Proveman (Proveman)       Image: Proveman (Proveman)       Image: Proveman (Proveman)         Image: Proveman (Proveman)       Image: Proveman (Proveman)       Image: Proveman (Proveman)       Image: Proveman (Proveman)         Image: Proveman (Proveman)       Image: Proveman (Proveman)       Image: Proveman (Proveman)       Image: Proveman (Proveman)         Image: Proveman (Proveman)       Image: Proveman (Proveman)       Image: Proveman (Proveman)       Image: Proveman (Proveman)         Image: Proveman (Proveman)       Image: Proveman (Proveman)       Image: Proveman (Proveman)       Image: Proveman (Proveman)         Image: Proveman (Proveman)       Image: Proveman (Proveman)       Image: Proveman (Proveman)       Image: Proveman (Proveman)         Image: Proveman (Proveman)       Image: Proveman (Proveman)       Image: Proveman (Provema)       Image: Proveman)      < |                             |                                                                                                    |                                                                                                    |                                                                                                    |                                                                                                    |                                                                                                    |                                                                                                    |
| All Indiance       2       Your Date is unlimited       Your Date is unlimited       All Uter       3         Immitted       Immitted </td <td>E Instances</td> <td>Right Now</td> <td>You are runnung Redis manager Pro version.</td> <td>🛔 Users</td> <td>View All</td> <td></td> <td></td>                                   | E Instances                 | Right Now                                                                                                    | You are runnung Redis manager Pro version.                                                                                                    | 🛔 Users                                                                                                    | View All                                                                                                    |                                                                                                    |                                                                                                    |
| comp       1         comp       1         comp       1 <td< td=""><td>All Instance</td><td>2 Your Instance is unlimited</td><td>Your User is</td><td>All User</td><td>3</td><td></td><td></td></td<>                                                                                                    | All Instance                | 2 Your Instance is unlimited                                                                                                    | Your User is                                                                                                    | All User                                                                                                    | 3                                                                                                    |                                                                                                    |                                                                                                    |
| Instance Name     4 Scheme     9 Hest     9 Pert     0 Default DB     8 status     Action     0       Redurmanager 1     top     192,1682,1137     6879     0     Convert       Scheming 1 to 1 of 1 enroise     Pert     10 Pert III     10 Pertuint     10 Pertuint     10 Pertuint                                                                                                    | Online                      | 1                                                                                                    |                                                                                                    | Administrator                                                                                                    | 1                                                                                                    |                                                                                                    |                                                                                                    |
| Culck Connect         Instance Name       Scheme       Mest       Part       Default DB       status       Action       Action         Redu manager 1       trp       192.168.2.137       6879       0       Connect         Showing 1 to 1 of terrines       Person       0       Connect       1       Next                                                                                                    | Offline                     | 1                                                                                                    |                                                                                                    | User                                                                                                    | 2                                                                                                    |                                                                                                    |                                                                                                    |
| Scheme       0       Hest       0       Port       0       Default DB       0       status       0       Action       0         Redor manager 1       top       192.168.2.137       6579       0       Image: Convert       Environment         Storaing top 1 of instraine        192.168.2.137       6579       0       Image: Convert       Environment                                                                                                    |                             |                                                                                                    |                                                                                                    |                                                                                                    |                                                                                                    |                                                                                                    |                                                                                                    |
| Instance Name     A Soleme     Hest     Part     Default DB     A status     Action       Redormanger 1     http     192,163,2,337     6379     0     Connex       Storing 1 to 1 of 1 entries        1     Net                                                                                                    | Quick Connect               |                                                                                                    |                                                                                                    |                                                                                                    |                                                                                                    |                                                                                                    |                                                                                                    |
| Reformanager 1 kp 192,168,2,137 6,379 0 Convert<br>Showing 1 to 1 of 1 entries Previous 1 Next                                                                                                    | Instance Name               | A Scheme 🕴 Host                                                                                                    | 0 Port 0 Default DB 0                                                                                                    | status ()                                                                                                    | Action 0                                                                                                    |                                                                                                    |                                                                                                    |
| Showing I to I of 1 entries Previous 1 Next                                                                                                    | Redsi manager 1             | tcp 192.168.2.137                                                                                                    | 6379 0                                                                                                    | Online                                                                                                    | Connect                                                                                                    |                                                                                                    |                                                                                                    |
|                                                                                                    | Showing 1 to 1 of 1 entries |                                                                                                    |                                                                                                    | Previous                                                                                                    | 1 Next                                                                                                    |                                                                                                    |                                                                                                    |
|                                                                                                    |                             |                                                                                                    |                                                                                                    |                                                                                                    |                                                                                                    |                                                                                                    |                                                                                                    |
|                                                                                                    |                             | All Instance<br>All Instance<br>Centres<br>All Instance<br>Centres<br>Centres<br>Centre | A linearce<br>A linearce<br>Redis Manager admin!<br>A linearce<br>A linearce<br>A linearce<br>Comment<br>A linearce<br>A linearce | All learner       All learner       Redis Manager adminit       Instances       Redis Manager adminit       Variations       Variations | Instance     Note: Name       Instance     Note: Name       Instance     Note: Name       Instance     Note: Name       Instance     Note: Name       Instance     Note: Name       Instance     Note: Name       Instance     Note: Name       Instance     Note: Name       Instance     Note: Name       Instance     Note: Name       Instance     Name       Instance     Name <td>All searce       All searce       Redis Manager adminit       Instances       Instances       I</td> <td>All hearing       Restance       Restance</td> | All searce       All searce       Redis Manager adminit       Instances       Instances       I | All hearing       Restance       Restance |

ภาพที่ 5.68 เมนูสำหรับเพิ่มฐานข้อมูล Redis

 กรอกข้อมูลเกี่ยวกับฐานข้อมูล โดยข้อมูลที่ต้องกรอก ได้แก่ ชื่อของ ฐานข้อมูล โปรโตคอลที่ใช้ในการเชื่อมต่อกับฐานข้อมูล ไอพีแอดเดรสของฐานข้อมูล พอร์ตที่ใช้ในการ เชื่อมต่อ ฐานข้อมูลที่ต้องการเป็นค่าเริ่มต้น พาสเวิร์ด และสิทธิในการใช้งานฐานข้อมูลของผู้ใช้งาน ดังแสดงในภาพที่ 5.69

| nstance Name<br>required) | e.g. Redis Master                              |                                      |                                       |
|---------------------------|------------------------------------------------|--------------------------------------|---------------------------------------|
| cheme (required)          | ✓tcpunix                                       | Default database                     | 0 ¥                                   |
| Host (required)           | e.g. 192.168.0.2                               | Password (option)                    | ••••••                                |
| Port (required)           | root                                           |                                      | Redis Server Authentication password. |
|                           | lf you don't know, Default Redis port is 6379. | User Who can Access<br>This Instance | Select Some Options                   |
| Test Connection           | Test                                           |                                      |                                       |
|                           | Cancel Add                                     |                                      |                                       |

ภาพที่ 5.69 แบบฟอร์มการเพิ่มฐานข้อมูล Redis

 มี่อกรอกข้อมูลครบถ้วนแล้ว คลิกที่ปุ่ม Add เพื่อบันทึกข้อมูล ระบบจะแสดงหน้าจอรายการฐานข้อมูล Redis ทั้งหมด ดังแสดงในภาพที่ 5.70

| RM III Dashboards          | 🛢 Manage Instances 👻 🛔 Ma          | nage Users <del>v</del> |               |      |            | Welcome to Redis | Manager Admin | 🛢 Instance 🗸 | 🛔 Profile |  |
|----------------------------|------------------------------------|-------------------------|---------------|------|------------|------------------|---------------|--------------|-----------|--|
|                            |                                    |                         |               |      |            |                  |               |              |           |  |
|                            | Instance<br>Home / Instance        |                         |               |      |            |                  |               |              |           |  |
|                            | All (3)   Online (1)   Offline (2) |                         |               |      |            |                  |               |              |           |  |
|                            | Search                             | Go! Bulk Act            | ion 👻 Apply   |      |            |                  |               | Add New      |           |  |
|                            | Instance Name                      | Scheme                  | Host          | Port | Default DB | status           | Acti          | on           |           |  |
|                            | Redis Manager 1                    | tcp                     | 192.168.2.52  | 6379 | 0          | Offline          | Edit Delete   | Connect      |           |  |
|                            | Redis manager 2                    | tcp                     | 192.168.2.137 | 6379 | 0          | Online           | Edit Delete   | Connect      |           |  |
|                            | Redis manager 3                    | tcp                     | 192.168.0.22  | 6379 | 0          | Offline          | Edit Delete   | Connect      |           |  |
|                            |                                    |                         |               |      |            |                  |               |              |           |  |
|                            |                                    |                         |               |      |            |                  |               |              |           |  |
|                            |                                    |                         |               |      |            |                  |               |              |           |  |
|                            |                                    |                         |               |      |            |                  |               |              |           |  |
|                            |                                    |                         |               |      |            |                  |               |              |           |  |
|                            |                                    |                         |               |      |            |                  |               |              |           |  |
| opyright Redis Manager © 2 | 014-2015                           |                         |               |      |            |                  | _             |              |           |  |

ภาพที่ 5.70 หน้าจอแสดงรายการฐานข้อมูล Redis ทั้งหมด

### (2) แก้ไขฐานข้อมูล ทำได้โดย

1.) คลิกที่ปุ่ม edit ฐานข้อมูล Redis ที่ต้องการแก้ไข บริเวณด้านขวา

ของหน้าจอแสดงรายการฐานข้อมูล Redis ระบบจะแสดงแบบฟอร์มการแก้ไขข้อมูลของฐานข้อมูล Redis ดังแสดงในภาพที่ 5.71

| nstance Name<br>required) | Redis Manager 2                                |                                      |                                       |
|---------------------------|------------------------------------------------|--------------------------------------|---------------------------------------|
| cheme (required)          | etcp unix                                      | Default database                     | 0 🗸                                   |
| lost (required)           | 192.168.0.52                                   | Password (option)                    |                                       |
| ort (required)            | 6379                                           |                                      | Redis Server Authentication password. |
|                           | lf you don't know, Default Redis port is 6379. | User Who can Access<br>This Instance | Every one can access                  |
| est Connection            | Test                                           |                                      |                                       |

ภาพที่ 5.71 แบบฟอร์มแก้ไขข้อมูลของฐานข้อมูล Redis

2.) คลิกที่ปุ่ม Update เพื่อบันทึกข้อมูล ระบบจะแสดงผลการบันทึก ข้อมูล ดังแสดงในรูปที่ 5.72

| RM        | Dashboards           | 🛢 Manage Instances 👻                         | å Manage Users +                               |                                      | Welcome to Redis Manager Admin        | 🛢 Instance 🗸 | 🛔 Profile | 👄 Log out |
|-----------|----------------------|----------------------------------------------|------------------------------------------------|--------------------------------------|---------------------------------------|--------------|-----------|-----------|
|           |                      |                                              |                                                |                                      |                                       |              |           |           |
|           |                      | Instance updated                             |                                                |                                      |                                       |              |           |           |
|           |                      |                                              |                                                |                                      |                                       |              |           |           |
|           |                      | Edit Instance<br>Home / Instance / Edit Inst | stance                                         |                                      |                                       |              |           |           |
|           |                      | Instance Name<br>(required)                  | Redis manager 2                                |                                      |                                       |              |           |           |
|           |                      | Scheme (required)                            | ⊘tcp _unix                                     | Default database                     | 0 ¥                                   |              |           |           |
|           |                      | Host (required)                              | 192.168.2.137                                  | Password (option)                    | •••••                                 |              |           |           |
|           |                      | Port (required)                              | 6379                                           |                                      | Redis Server Authentication password. |              |           |           |
|           |                      |                                              | If you don't know. Default Redis port is 6379. | User Who can Access<br>This Instance | Every one can access                  |              |           |           |
|           |                      |                                              |                                                |                                      |                                       |              |           |           |
|           |                      | Test Connection                              | Test                                           |                                      |                                       |              |           |           |
|           |                      |                                              | Back Update                                    |                                      |                                       |              |           |           |
|           |                      |                                              |                                                |                                      |                                       |              |           |           |
| Copyright | Redis Manager © 2014 | 4-2015                                       |                                                |                                      | _                                     |              |           |           |

ภาพที่ 5.72 หน้าจอแสดงผลการบันทึกการแก้ไขฐานข้อมูล Redis

(3) ลบฐานข้อมูล ทำได้โดย

1.) คลิกที่ปุ่ม delete ฐานข้อมูล Redis ที่ต้องการลบ บริเวณด้านขวา ของหน้าจอแสดงรายการฐานข้อมูล Redis ระบบจะแสดงหน้าต่างยืนยัน ดังภาพที่ 5.73

2.) กดปุ่ม Yes Delete it เพื่อยันยัน ระบบจะแสดงผลการลบดังภาพที่

5.74

| Instance<br>Home / Instance                        |                         |                            |  |
|----------------------------------------------------|-------------------------|----------------------------|--|
| All (2) { Gnline (1) } Offline (2)<br>Search Got B | $\bigcirc$              | Add New                    |  |
| Instance Name Scher                                | (!)                     | status Action              |  |
| Redis manager 2 top                                | Are you sure?           | Colora Edit Delete Connect |  |
| Redis manager 3 top                                | To delete this instance | Offine Edit Delete Connect |  |
|                                                    | Cancel Yes, delete it!  |                            |  |
|                                                    |                         |                            |  |
|                                                    |                         |                            |  |

ภาพที่ 5.73 หน้าต่างยืนยันการลบฐานข้อใล Redis

| III Dashboards | 🚦 Manage Instances 👻 🛔 M           | nage Users + |               |      |            | Welcome to Redis | Manager Admin | 🛢 Instance + | 🛔 Profile |  |
|----------------|------------------------------------|--------------|---------------|------|------------|------------------|---------------|--------------|-----------|--|
|                |                                    |              |               |      |            |                  |               |              |           |  |
|                | Instance deleted                   |              |               |      |            |                  |               |              |           |  |
|                |                                    |              |               |      |            |                  |               |              |           |  |
|                | Instance                           |              |               |      |            |                  |               |              |           |  |
|                | Home / Instance                    |              |               |      |            |                  |               |              |           |  |
|                | All (2)   Online (1)   Offline (1) |              |               |      |            |                  |               |              |           |  |
|                | Search                             | Go! Bulk Act | ion ~ Apply   |      |            |                  |               | Add New      |           |  |
|                | Instance Name                      | Scheme       | Host          | Port | Default DB | status           | Actio         | m            |           |  |
|                | Redis Manager 1                    | trp          | 192.168.2.52  | 6379 | D          | стым             | Edit Delete   | Connect      |           |  |
|                | Redis manager 2                    | tcp          | 192.168.2.137 | 6379 | 0          | Online           | Edit Delete   | Connect      |           |  |
|                |                                    |              |               |      |            |                  |               |              |           |  |
|                |                                    |              |               |      |            |                  |               |              |           |  |
|                |                                    |              |               |      |            |                  |               |              |           |  |
|                |                                    |              |               |      |            |                  |               |              |           |  |
|                |                                    |              |               |      |            |                  |               |              |           |  |
|                |                                    |              |               |      |            |                  |               |              |           |  |

ภาพที่ 5.74 หน้าจอแสดงผลการลบฐานข้อมูล Redis

# 5.2.3.3 ตั้งค่าฐานข้อมูล ทำได้โดย

หลังจากทำการเชื่อมต่อกับฐานข้อมูล Redis เรียบร้อยแล้ว คลิก
 เลือกที่แถบเมนู Configuration ระบบจะแสดงการตั้งค่าต่างๆ ของฐานข้อมูล Redis ดังแสดงในภาพ
 ที่ 5.75

| Dashboards | Manage Instances      Manage Users                                             |                                        | Connect : tcp://192.168.2.137:6379 | Instance - | A Profile | () Log ou |
|------------|--------------------------------------------------------------------------------|----------------------------------------|------------------------------------|------------|-----------|-----------|
|            | Redis manager 2<br>tcp://192.168.2.137-6379<br>Home / Instance / View Instance |                                        |                                    |            |           |           |
|            | Infomation     F Configuration                                                 | Monitor 🕼 Manage & Backup key, value 4 | h Restore                          |            |           |           |
|            | Excel PDF Prins                                                                |                                        | Search:                            |            |           |           |
|            | Key                                                                            | Value                                  |                                    |            |           |           |
|            | dbfilename                                                                     | dump.rdb                               |                                    |            |           |           |
|            | requirepass                                                                    | Click to edit                          |                                    |            |           |           |
|            | masterauth                                                                     | Click to edit.                         |                                    |            |           |           |
|            | unbsocket                                                                      | Click to edit                          |                                    |            |           |           |
|            | logfile                                                                        | /var/log/redis/redis-server.log        |                                    |            |           |           |
|            | pidfile                                                                        | /var/nun/redis/redis-server.pld        |                                    |            |           |           |
|            | maxmemory                                                                      | 0                                      |                                    |            |           |           |
|            | maxmemory samples                                                              | 3                                      |                                    |            |           |           |
|            | timeout                                                                        | 0                                      |                                    |            |           |           |
|            | tcp-keepalive                                                                  | 0                                      |                                    |            |           |           |
|            | auto-aof-rewrite-percentage                                                    | 100                                    |                                    |            |           |           |
|            | auto-aof-rewrite-min-size                                                      | 67108864                               |                                    |            |           |           |
|            | hash-max-ziplist-entries                                                       | 512                                    |                                    |            |           |           |
|            | hash-max-ziplist-value                                                         | 64                                     |                                    |            |           |           |
|            | list-max-ziplist-entries                                                       | 512                                    |                                    |            |           |           |
|            | list max ziplist value                                                         | 64                                     |                                    |            |           |           |
|            | set max-intset-entries                                                         | 512                                    |                                    |            |           |           |
|            | aset-max-aplist-entries                                                        | 128                                    |                                    |            |           |           |
|            | zset max ziplist value                                                         | 64                                     |                                    |            |           |           |
|            | hl-sparse-max-bytes                                                            | 3080                                   |                                    |            |           |           |
|            | lua-time-limit                                                                 | 5000                                   |                                    |            |           |           |
|            | slowlog-log-slower-than                                                        | 10800                                  |                                    |            |           |           |
|            | latency monitor-threshold                                                      | 0                                      |                                    |            |           |           |
|            | slowlog-max-len                                                                | 128                                    |                                    |            |           |           |
|            | port                                                                           | 6379                                   |                                    |            |           |           |
|            | tep-backlog                                                                    | 511                                    |                                    |            |           |           |
|            | databases                                                                      | 10                                     |                                    |            |           |           |
|            | repl ping slave period                                                         | 10                                     |                                    |            |           |           |
|            | repl-timeout                                                                   | 60                                     |                                    |            |           |           |
|            | repl-backlog size                                                              | 1048376                                |                                    |            |           |           |
|            | repl-backlog-ttl                                                               | 3600                                   |                                    |            |           |           |
|            | maxclients                                                                     | 4054                                   |                                    |            |           |           |
|            | watchdog-period                                                                | ٥                                      |                                    |            |           |           |
|            | slave priority                                                                 | 100                                    |                                    |            |           |           |
|            |                                                                                |                                        |                                    |            |           |           |

ภาพที่ 5.75 หน้าจอแสดงการตั้งค่าต่างๆ ของฐานข้อมูล Redis

ค้นหาการตั้งค่าที่ต้องการ โดยการกรอกคำที่ต้องการค้นหาลงในช่อง
 ค้นหา ระบบจะแสดงผลการตั้งค่าที่เกี่ยวข้อง ดังแสดงในภาพที่ 5.76

| RM III Dashboards              | 🛢 Manage Instances 👻 🛔 Manage User                                             | 5 <del>v</del>                                       | Connect : tcp://192.168.2.137:6379 | 🛢 Instance 🗸 | 🛔 Profile | (+ Log out |
|--------------------------------|--------------------------------------------------------------------------------|------------------------------------------------------|------------------------------------|--------------|-----------|------------|
|                                |                                                                                |                                                      |                                    |              |           |            |
|                                | Redis manager 2<br>tcp://192.168.2.137:6379<br>Home / Instance / View instance |                                                      |                                    |              |           |            |
|                                | ➡ Infomation                                                                   | 🕍 Monitor 🛛 🕼 Manage & Backup key, value 🛛 🖣 Restore | 2                                  |              |           |            |
|                                | Excel PDF Print                                                                |                                                      | Search: memory                     |              |           |            |
|                                | Key                                                                            | Value                                                |                                    |              |           |            |
|                                | maxmemory-samples                                                              | 5                                                    |                                    |              |           |            |
|                                | maxmemory-policy                                                               | noeviction                                           |                                    |              |           |            |
|                                |                                                                                |                                                      |                                    |              |           |            |
|                                |                                                                                |                                                      |                                    |              |           |            |
|                                |                                                                                |                                                      |                                    |              |           |            |
|                                |                                                                                |                                                      |                                    |              |           |            |
|                                |                                                                                |                                                      |                                    |              |           |            |
| Copyright Redis Manager © 2014 | -2015                                                                          |                                                      |                                    | _            |           |            |

ภาพที่ 5.76 ผลกาค้นหาการตั้งค่าของฐานข้อมูล Redis

 คลิกที่ value ที่ต้องการแก้ไข ระบบจะแสดงแบบฟอร์มในการแก้ไข ดังภาพที่ 5.77 กด OK เพื่อบันทึกข้อมูลใหม่

| RM III Dashboards              | 🛢 Manage Instances 👻 🛔 Manage Users -                                          |                                        | Connect : tcp://192.168.2.137:6379 | 🛢 Instance 🗸 | 🛔 Profile | 🕒 Log out |
|--------------------------------|--------------------------------------------------------------------------------|----------------------------------------|------------------------------------|--------------|-----------|-----------|
|                                | Redis manager 2<br>tcp://192.168.2.137:6379<br>Home / Instance / View instance |                                        |                                    |              |           |           |
|                                |                                                                                | 네 Monitor 대 Manage & Backup key, value | A Restore                          |              |           |           |
|                                | Excel PDF Print                                                                |                                        | Search: memory                     |              |           |           |
|                                | Key<br>maxmemory                                                               | Value<br>0                             |                                    |              |           |           |
|                                | maxmemory-samples                                                              | β                                      | OK Cancel                          |              |           |           |
|                                | maxmemory-policy                                                               | noeviction                             |                                    |              |           |           |
|                                |                                                                                |                                        |                                    |              |           |           |
|                                |                                                                                |                                        |                                    |              |           |           |
|                                |                                                                                |                                        |                                    |              |           |           |
|                                |                                                                                |                                        |                                    |              |           |           |
|                                |                                                                                |                                        |                                    |              |           |           |
| Copyright Redis Manager © 2014 | -2015                                                                          |                                        |                                    |              |           |           |

ภาพที่ 5.77 แบบฟอร์มสำหรับแก้ไขการตั้งค่าฐานข้อมูล Redis

## 5.2.3.4 ดูรายงานสรุปจำนวนผู้ใช้งาน ทำได้โดย

คลิกเลือกเมนู Manage Users ที่แถบเมนูด้านบนและเลือกเมนูย่อย
 All Users ดังแสดงในภาพที่ 5.78 ระบบ จะแสดงหน้าจอรายงานสรุปข้อมูลจำนวนผู้ใช้งานดังแสดง
 ในภาพที่ 5.79

| RM       | Dashboards             | Manage Instances +          | 👗 Manage Use | 15 <del>v</del>            |                                   | Welcome to Re | rdis Manager admin | 🛢 Instance 🗸 | 🛔 Profile | 🕒 Log out |
|----------|------------------------|-----------------------------|--------------|----------------------------|-----------------------------------|---------------|--------------------|--------------|-----------|-----------|
|          |                        |                             | All Users    |                            |                                   |               |                    |              |           |           |
|          |                        | Welcome to Re               | New Users    | lmin!                      |                                   |               |                    |              |           |           |
|          |                        |                             |              |                            |                                   |               |                    |              |           |           |
|          |                        | Instances                   | View All     | Right Now                  | You are runnung Redis manager Pro | version.      | 🛔 Users            | View All     |           |           |
|          |                        | All instance                | 1            | Your Instance is unlimited | Your User is<br>unlimited         |               | All User           | 3            |           |           |
|          |                        | Online                      | 1            |                            |                                   |               | Administrator      | 1            |           |           |
|          |                        | Offline                     | 0            |                            |                                   |               | User               | 2            |           |           |
|          |                        | Quick Connect               |              |                            |                                   |               |                    |              |           |           |
|          |                        | Instance Name               | A Sche       | eme 🕴 Host                 | 🕴 Port 🕴 Default D                | в 👌           | status \$          | Action 0     |           |           |
|          |                        | Redis Server 1              | tcp          | 192.168.1.4                | 6379 0                            |               | Online             | Connect      |           |           |
|          |                        | Showing 1 to 1 of 1 entries |              |                            |                                   |               | Previous           | 1 Next       |           |           |
|          |                        |                             |              |                            |                                   |               |                    |              |           |           |
|          |                        |                             |              |                            |                                   |               |                    |              |           |           |
| Copyrigh | t Redis Manager © 2014 | 4-2015                      |              |                            |                                   |               |                    |              |           |           |

ภาพที่ 5.78 เมนูสำหรับดูรายงานสรุปจำนวนผู้ใช้งาน

| Users         Home / Mare         A(3) [ Administrator (1) [User (2)         Sarch       O         O       O         O       O         Users rate       O         O       O         Users rate       O         O       O         Users rate       O         O       O         Users rate       O         O       O         Users rate       O         O       O         Users rate       O         Users rate       O         Users rate       O         Users rate       O         Users rate       O         Users rate       O         Users rate       O         Users rate       O         Users rate       O         Users rate       O         Users rate       O         Users rate       O         Users rate       Users rate         Users rate       Users rate         Users rate       Users rate         Users rate       Users rate         Users rate       Users rate         Users rate       <                                                                                                    | м | III Dashboards | Manage Instances +              | 🛔 Manage Users 🗸 |                          | Welcome to Redis M | Manager admin | 🛢 Instance 🗸 | 🏝 Profile | () L |
|----------------------------------------------------------------------------------------------------|---|----------------|---------------------------------|------------------|--------------------------|--------------------|---------------|--------------|-----------|------|
| Users   Mile / Marrie   Mile / Marrie   Mil                               |   |                |                                 |                  |                          |                    |               |              |           |      |
| Al (p)   Administrator (t)   User ()       Bulk Action @ Apprily       Change Role To. @ Change       Add New         Search       @ @ Dof Por New       Baal       0 Role       Action @         Username       @ biglagh Name       0 Email       0 Role       Action @         Username       @ doining admining adminingrediomanager.com       administrator       Eine Delee         user2       User 2 wer2@redismanager.com       user       Eine Delee         Showing 1 to 3 of 3 entries       Previour       1       Net                                                                                                    |   |                | Users<br>Home / User            |                  |                          |                    |               |              |           |      |
| Search     Go     Dulk Action     Apply     Change Role To     Change     Change     Add New       User PoF     Per     •     •     •     •     •     •     •     •     •     •     •     •     •     •     •     •     •     •     •     •     •     •     •     •     •     •     •     •     •     •     •     •     •     •     •     •     •     •     •     •     •     •     •     •     •     •     •     •     •     •     •     •     •     •     •     •     •     •     •     •     •     •     •     •     •     •     •     •     •     •     •     •     •     •     •     •     •     •     •     •     •     •     •     •     •     •     •     •     •     •     •     •     •     •     •     •     •     •     •     •     •     •     •     •     •     •     •     •     •     •     •     •     •     •     •     •     •     •     •     •     • </td <td></td> <td></td> <td>All (3)   Administrator (1)   U</td> <td>User (2)</td> <td></td> <td></td> <td></td> <td></td> <td></td> <td></td> |   |                | All (3)   Administrator (1)   U | User (2)         |                          |                    |               |              |           |      |
| Doci       PDF       Print       0       Role       0       Action       0         *       Jacmana       adminin       adminingredismanager.com       adminingredismanager.com       adminingredismanager.com       user       Edst. Delse       0         user1       User1       user1@redismanager.com       user       Edst. Delse       0         user2       User2       user2@redismanager.com       user       Edst. Delse       0         Showing 1 to 3 of 3 entries       Free/out       1       Next       1       Next                                                                                                    |   |                | Search                          | Go! Bulk Action  | ~ Apply Change Role To ~ | Change             |               | Add New      |           |      |
| * Username       © Display Name       © Email       © Role       © Action       ©         admin       admin       admin@rediumanager.com       admin@rediumanager.com       user       Eds: Deles         user1       User1       user1@rediumanager.com       user       Eds: Deles         user2       User2       user2@rediumanager.com       user       Eds: Deles         Showing 1 to 3 of 3 entries       Previous       1       Next                                                                                                    |   |                | Excel PDF Print                 |                  |                          |                    |               |              |           |      |
| admin     administrator     Edit     Deleter       user1     User1     user1@redismanager.com     user     Edit       user2     User2     user2@redismanager.com     user     Edit       Showing 1 to 3 of 3 entries     Previous     1     Next                                                                                                    |   |                | Username                        | 0 Display Name   | 0 Email                  | 0 Role             | 0 Action      | φ            |           |      |
| user1     User1     user1@medismanager.com     user     Edst     Deles       user2     User2     user2@medismanager.com     user     Edst     Deles                                                                                                    |   |                | admin                           | admin            | admin@redismanager.com   | administrator      | Edit Delete   |              |           |      |
| User         User 2         user2@redismanager.com         user         Edit         Delete           Showing 1 to 3 of 3 entries         Previous         1         Next                                                                                                    |   |                | user1                           | User 1           | user1@redismanager.com   | user               | Edit Delete   |              |           |      |
| Showing 1 to 3 of 3 entries Previous 1 Next                                                                                                    |   |                | user2                           | User 2           | user2@redismanager.com   | user               | Edit Delete   |              |           |      |
|                                                                                                    |   |                | Showing 1 to 3 of 3 entries     |                  |                          |                    | Previous      | 1 Next       |           |      |
|                                                                                                    |   |                |                                 |                  |                          |                    |               |              |           |      |
|                                                                                                    |   |                |                                 |                  |                          |                    |               |              |           |      |
|                                                                                                    |   |                |                                 |                  |                          |                    |               |              |           |      |
|                                                                                                    |   |                |                                 |                  |                          |                    |               |              |           |      |
|                                                                                                    |   |                |                                 |                  |                          |                    |               |              |           |      |

ภาพที่ 5.79 หน้าจอรายงานสรุปข้อมูลจำนวนผู้ใช้งาน

2.) เลือกรูปแบบที่ต้องการส่งออกรายงานสรุปข้อมูลจำนวนผู้ใช้งาน ซึ่งมี
 3 รูปแบบ ได้แก่ Excel PDF และสั่งพิมพ์ ดังแสดงในภาพที่ 5.80

| RM I Dashboards                | Manage Instances +          | 🛓 Manage Users 🗸                       | Welcome to Redis Manage | er admin    | 🛢 Instance 🗸 | 🛔 Profile | 🕒 Log out |
|--------------------------------|-----------------------------|----------------------------------------|-------------------------|-------------|--------------|-----------|-----------|
|                                |                             |                                        |                         |             |              |           |           |
|                                | Users<br>Home / User        |                                        |                         |             |              |           |           |
|                                | All (3)   Administrator (1) | User (2)                               |                         |             |              |           |           |
|                                | Search                      | Go! Bulk Action Y Apply Change Role To | ✓ Change                |             | Add New      |           |           |
|                                | Excel PDF Print             |                                        |                         |             |              |           |           |
|                                | Username                    | 0 Display Name 0 Email                 | 0 Role 0                | Action      | 0            |           |           |
|                                | admin                       | admin admin@redismanager.com           | administrator           | Edit Delete |              |           |           |
|                                | user1                       | User 1 user1@redismanager.com          | user                    | Edit Delete |              |           |           |
|                                | user2                       | User 2 user2@redismanager.com          | user                    | Edit Delete |              |           |           |
|                                | Showing 1 to 3 of 3 entries |                                        |                         | Previous    | 1 Next       |           |           |
|                                |                             |                                        |                         |             |              |           |           |
|                                |                             |                                        |                         |             |              |           |           |
|                                |                             |                                        |                         |             |              |           |           |
|                                |                             |                                        |                         |             |              |           |           |
| Copyright Redis Manager © 2014 | 1-2015                      |                                        |                         |             |              |           |           |

ภาพที่ 5.80 เมนูส่งออกรายงานสรุปข้อมูลจำนวนผู้ใช้งาน

### 5.2.3.5 ดูรายงานสรุปจำนวนฐานข้อมูล Redis ทำได้โดย

1.) คลิกเลือกเมนู Manage Instances ที่แถบเมนูด้านบนและเลือกเมนู

ย่อย All Instance ดังแสดงในภาพที่ 5.81 ระบบจะแสดงหน้าจอรายงานสรุปข้อมูลจำนวนผู้ใช้งาน ดังแสดงในภาพที่ 5.82

| RM 📰 Dashboards               | 🛢 Manage Instances 👻 🛔 Mana | ge Users +                 | Web                                    | come to Redis Manager admin | 🛢 Instance 🗸 | 🛔 Profile | Log out |
|-------------------------------|-----------------------------|----------------------------|----------------------------------------|-----------------------------|--------------|-----------|---------|
|                               | All Instance                |                            |                                        |                             |              |           |         |
|                               | New Instance Redis Ma       | nager admin!               |                                        |                             |              |           |         |
|                               |                             |                            |                                        |                             |              |           |         |
|                               | Instances View All          | Right Now                  | You are runnung Redis manager Pro vers | sion. 🛔 Users               | View All     |           |         |
|                               | All instance 1              | Your Instance is unlimited | Your User is<br>unlimited              | All User                    | 3            |           |         |
|                               | Online                      |                            |                                        | Administrator               | 1            |           |         |
|                               | Offine                      |                            |                                        | User                        | 2            |           |         |
|                               | Quick Connect               |                            |                                        |                             |              |           |         |
|                               | Instance Name               | Scheme $\ \ \phi$ Host     | O Port     O Default DB                | φ status φ                  | Action 0     |           |         |
|                               | Redis Server 1              | tcp 192.168.1.4            | 6379 0                                 | Online                      | Connect      |           |         |
|                               | Showing 1 to 1 of 1 entries |                            |                                        | Previous                    | 1 Next       |           |         |
|                               |                             |                            |                                        |                             |              |           |         |
|                               |                             |                            |                                        |                             |              |           |         |
| Copyright Redis Manager © 201 | 4-2015                      |                            |                                        |                             |              |           |         |

ภาพที่ 5.81 เมนูสำหรับดูรายงานสรุปจำนวนฐานข้อมูล Redis

| M 📰 Dashboards | ■ Manage Instances + ▲ Manage Users + | Welcome to Redis Manager admin | Instance 🗸 🛔 Profile |
|----------------|---------------------------------------|--------------------------------|----------------------|
|                |                                       |                                |                      |
|                | Instance<br>Home / Instance           |                                |                      |
|                | All (1)   Online (1)   Offline (0)    |                                |                      |
|                | Search Got Bulk Action V Apply        |                                | Add New              |
|                | Excel PDF Print                       |                                |                      |
|                | ▲ Instance Name                       | status 🌵 Action                |                      |
|                | Redis Server 1 tcp 192.168.1.4 6379 0 | Online Edit Delete Connect     |                      |
|                | Showing 1 to 1 of 1 entries           | Previous 1                     | Next                 |
|                |                                       |                                |                      |
|                |                                       |                                |                      |
|                |                                       |                                |                      |
|                |                                       |                                |                      |
|                |                                       |                                |                      |
|                |                                       |                                |                      |

ภาพที่ 5.82 หน้าจอรายงานสรุปจำนวนฐานข้อมูล Redis

2.) เลือกรูปแบบที่ต้องการส่งออกรายงานสรุปข้อมูลจำนวนผู้ใช้งาน ซึ่งมี

3 รูปแบบ ได้แก่ Excel PDF และสั่งพิมพ์ ดังแสดงในภาพที่ 5.83

| RM III Dashboards             | 🛢 Manage Instances 👻 🛔 Manage Users +                 | Welcome to Redis Manager admin 📋 Instar | nce 🗸 🛔 Profile 🕞 Log out |
|-------------------------------|-------------------------------------------------------|-----------------------------------------|---------------------------|
|                               |                                                       |                                         |                           |
|                               | Instance                                              |                                         |                           |
| 1.742                         | Home / Instance                                       |                                         |                           |
|                               | All (1)   Online (1)   Offline (0)                    |                                         |                           |
|                               |                                                       |                                         |                           |
|                               | Search Gol Bulk Action Y Apply                        | Add Ne                                  | w                         |
|                               | Excel PDF Print                                       |                                         |                           |
|                               | A Instance Name 🕴 Scheme 🕴 Host 🔅 Port 🕴 Default DB 🔅 | status 🕴 Action                         | 0                         |
|                               | Redis Server 1 tcp 192.168.1.4 6379 0                 | Online Edit Delete Connect              |                           |
|                               | Showing 1 to 1 of 1 entries                           | Previous 1 Ne                           | te                        |
|                               |                                                       |                                         |                           |
|                               |                                                       |                                         |                           |
|                               |                                                       |                                         |                           |
|                               |                                                       |                                         |                           |
|                               |                                                       |                                         |                           |
|                               |                                                       |                                         |                           |
|                               |                                                       |                                         |                           |
| Copyright Redis Manager © 201 | 4-2015                                                |                                         |                           |

ภาพที่ 5.83 เมนูส่งออกรายงานสรุปจำนวนฐานข้อมูล Redis

# บทที่ 6 วิธีการติดตั้งซอฟแวร์

# 6.1 การติดตั้ง Application Software ที่พัฒนา

## 6.1.1 การติดตั้ง Application Software ส่วนของเว็บไซต์

การติดตั้ง Application Software ส่วนของเว็บไซต์ มีขั้นตอนดังนี้

1.) ติดตั้งโปรแกรม XAMPP โดยสามารถดาวน์โหลดได้จาก

www.apachefriends.org ดับเบิ้ลคลิกที่ไฟล์ เพื่อทำการติดตั้ง คลิก Next ดังแสดงในภาพที่ 6.1

| Setup          | Setup - XAMPP<br>Welcome to the XAMPP Setup Wizard. |       |     | ×    |
|----------------|-----------------------------------------------------|-------|-----|------|
| <b>bitnami</b> | < Back Ne                                           | ext > | Can | icel |

ภาพที่ 6.1 หน้าจอการติดตั้ง XAMPP

# 2.) เลือก Components ที่ต้องการ ดังแสดงในภาพที่ 6.2

| 😫 Setup                                                                                                    |                      | _                |              | ×       |
|----------------------------------------------------------------------------------------------------|----------------------|------------------|--------------|---------|
| Select Components                                                                                                    |                      |                  |              | ខា      |
| Select the components you want to install; de<br>Next when you are ready to continue.                                                                                                    | ar the components yo | u do not want t  | o install. ( | Click   |
| Server     Apache     MySQL     FileZilla FTP Server     Mercury Mail Server     Tomcat     Program Languages     PHP     Perl     Program Languages     phpMyAdmin     Webalizer     Fake Sendmail | Click on a compone   | ent to get a det | ailed desc   | ription |
|                                                                                                    | < Back               | Next >           | Car          | ncel    |

ภาพที่ 6.2 หน้าจอการเลือก Component

3.) เลือก Path ในการติดตั้ง XAMPP ดังแสดงในภาพที่ 6.3

| 🖾 Setup         |                           | _      |    | ×    |
|-----------------|---------------------------|--------|----|------|
| Installation f  | older                     |        |    | ខា   |
| Please, choose  | a folder to install XAMPP |        |    |      |
| Select a folder | C:\xampp                  |        |    |      |
|                 |                           |        |    |      |
|                 |                           |        |    |      |
|                 |                           |        |    |      |
| 1/2             |                           |        |    |      |
| 1/25            |                           |        |    |      |
| 1151            |                           |        |    |      |
|                 |                           |        |    |      |
| XAMPP Installer |                           |        |    |      |
|                 | < Back                    | Next > | Ca | ncel |

ภาพที่ 6.3 หน้าจอเลือก Path ในการติดตั้ง XAMPP

4.) รอการติดตั้งจนเสร็จ ดังแสดงในภาพที่ 6.4

| Setup                              |                                       | _           | _ ×    |
|------------------------------------|---------------------------------------|-------------|--------|
| Welcome                            | to XAMPP                              | ! <b>C</b>  | 3      |
| XAMPP is an eas<br>containing MySC | y to install Apach<br>L, PHP and Perl | ne distribu | tion   |
| Unpacking files                    | Installing                            |             |        |
| XAMPP Installer                    | < Back                                | Next >      | Cancel |

ภาพที่ 6.4 หน้าจอแสดงสถานะการติดตั้ง XAMPP

5.) หลังจากติดตั้งเสร็จ Restart เครื่องคอมพิวเตอร์ 1 ครั้ง ดังแสดงในภาพที่

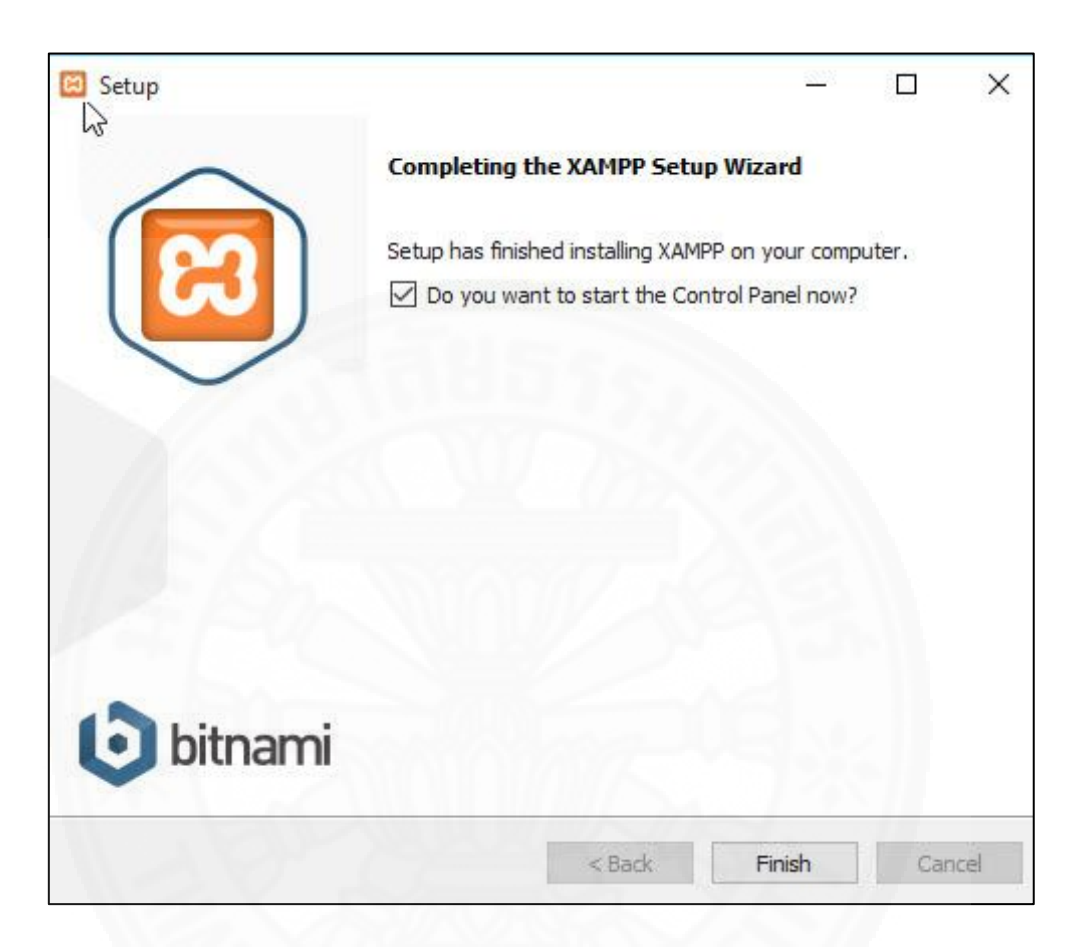

ภาพที่ 6.5 หน้าจอสำหรับ restart คอมพิวเตอร์

6.5
6.) เข้า Control Panel ของ XAMPP และทำการคลิก Start Apache และ MySQL ตามลำดับ ดังแสดงในภาพที่ 6.6

| 🔀 XAMPP                                                                                                    | Control Panel v3.2.1 [Compiled: May 7th 2013] –                                                                    |                                                                                                    |                                                                                                    |                                                                                    |                                                          |        |      |            | ×      |
|----------------------------------------------------------------------------------------------------|----------------------------------------------------------------------------------------------------|----------------------------------------------------------------------------------------------------|----------------------------------------------------------------------------------------------------|------------------------------------------------------------------------------------|----------------------------------------------------------|--------|------|------------|--------|
| 8                                                                                                    | XA                                                                                                    | MPP Contr                                                                                                    | ol Panel v3                                                                                                    | .2.1                                                                               |                                                          |        |      | 🅜 C        | onfig  |
| Medulee<br>Service                                                                                                    | Module                                                                                                    | PID(s)                                                                                                    | Port(s)                                                                                                    | Actions                                                                            |                                                          |        |      | 🥘 Ne       | etstat |
|                                                                                                    | Apache                                                                                                    | 2156                                                                                                    | 80, 443                                                                                                    | Stop                                                                               | Admin                                                    | Config | Logs | 200        | Shell  |
|                                                                                                    | MySQL                                                                                                    | 2284                                                                                                    | 3306                                                                                                    | Stop                                                                               | Admin                                                    | Config | Logs | 🔁 Ex       | plorer |
|                                                                                                    | FileZilla                                                                                                    |                                                                                                    |                                                                                                    | Start                                                                              | Admin                                                    | Config | Logs | 🚽 🛃 Se     | rvices |
|                                                                                                    | Mercury                                                                                                    |                                                                                                    |                                                                                                    | Start                                                                              | Admin                                                    | Config | Logs | <b>0</b> H | lelp   |
|                                                                                                    | Tomcat                                                                                                    |                                                                                                    |                                                                                                    | Start                                                                              | Admin                                                    | Config | Logs |            | Quit   |
| 23:54:33 [<br>23:54:33 [<br>23:54:33 [<br>23:54:33 [<br>23:54:33 [<br>23:54:33 [<br>23:54:34 [<br>23:54:34 ]<br>23:54:34 [<br>23:54:34 ] | Apache]<br>Apache]<br>mysql]<br>main] Enabli<br>main] Enabli<br>main] Startin<br>main] Contro<br>Apache]<br>mysql] | XAMPP Apacl<br>XAMPP Apacl<br>XAMPP MySC<br>ng autostart for n<br>ng autostart for n<br>g Check-Timer<br>il Panel Ready<br>Autostart abor<br>Autostart abor | he Service is alm<br>he Service is alm<br>Δ Service is alm<br>module "Apache<br>module "MySQL"<br>ted: Apache is a<br>ted: MySQL is al | eady running<br>eady running<br>ady running<br>"<br>Iready runnir<br>Iready runnir | g on port 80<br>g on port 443<br>on port 3306<br>ng<br>g |        |      |            | ~      |

ภาพที่ 6.6 หน้าจอสำหรับ Start Service Apache และ MySQL

7.) เปิดเบราว์เซอร์ พิมพ์ http://localhost/phpmyadmin ลงในช่อง URL
 Address เพื่อทดสอบการทำงานของ Web Server และ ฐานข้อมูล MySQL ดังแสดงในภาพที่ 6.7

| phpMgAdmin            |  |
|-----------------------|--|
| Welcome to phpMyAdmin |  |
| Language              |  |
| English               |  |
|                       |  |
| Login 🥹               |  |
| Username:             |  |
| Password:             |  |
| (Ge)                  |  |
|                       |  |
|                       |  |
|                       |  |
|                       |  |
|                       |  |
|                       |  |
|                       |  |

ภาพที่ 6.7 แสดงหน้าจอระบบจัดการฐานข้อมูล phpMyAdmin

#### 6.1.2 การติดตั้ง Application Software ส่วนของระบบที่นำไปติดตั้ง

การติดตั้ง Application Software ส่วนของระบบที่นำไปติดตั้ง มีขั้นตอนดังนี้ 1.) เมื่อผู้ดูแลระบบได้ดาวน์โหลดระบบ Redis manager และนำไปติดตั้งที่ เครื่อง Web Server แล้ว ผู้ดูแลระบบสามารถใช้เบราว์เซอร์พิมพ์ URL ของระบบที่นำไปติดตั้ง เช่น 192.168.0.1/redismanager ระบบจะแสดงหน้าจอในส่วนของการติดตั้ง ดังแสดงในภาพที่ 6.8

| 2 |
|---|
|   |
|   |
| d |
|   |
|   |

*ภาพที่ 6.8* หน้าจอในส่วนของการติดตั้ง

 2.) คลิกที่ปุ่ม Next Step เพื่อไปยังขั้นตอนในการตั้งค่าเพื่อติดต่อกับฐานข้อมูล โดยผู้ดูแลระบบต้องกรอกข้อมูลดังนี้ ชื่อของฐานข้อมูล ยูสเซอร์เนม พาสเวิร์ด โฮสเนม และ คำ นำหน้าตาราง ดังแสดงในภาพที่ 6.9

| Database Name | redis_manager | The name of the database you want to run Redis<br>Manager in.                                 |
|---------------|---------------|-----------------------------------------------------------------------------------------------|
| Username      | username      | Your MySQL username.                                                                          |
| Password      | password      | and your MySQL password.                                                                      |
| Database Host | localhost     | You should be able to get this info from your web host<br>if localhost does not work.         |
| Table Prefix  | rd_           | If you want to run multiple Redis Manager installations<br>in a single database, change this. |

ภาพที่ 6.9 แบบฟอร์มการตั้งค่าเพื่อติดต่อกับฐานข้อมูล

 เมื่อกรอกข้อมูลครบแล้ว คลิกที่ปุ่ม Submit เพื่อไปยังขั้นตอนต่อไป โดย ระบบแสดงข้อความเตรียมพร้อมสำหรับติดตั้งฐานข้อมูล ดังภาพที่ 6.10

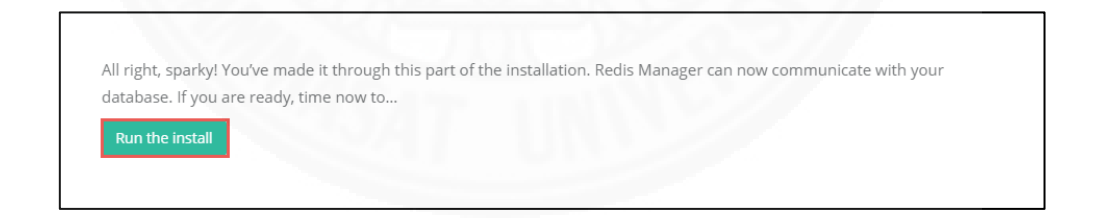

ภาพที่ 6.10 ข้อความเตรียมพร้อมสำหรับติดตั้งฐานข้อมูล

 4.) คลิกที่ปุ่ม Run the Install เพื่อติดตั้งฐานข้อมูล หลังจากติดตั้งเสร็จแล้ว ระบบจะแสดงแบบฟอร์มในการลงทะเบียนเป็นผู้ดูแลระบบโดยข้อมูลที่ต้องกรอกได้แก่ ยูสเซอร์เนม พาสเวิร์ดและอีเมล์ ดังแสดงในภาพที่ 6.11

| Infomation Nee           | d                   |                      |                   |                  |      |  |
|--------------------------|---------------------|----------------------|-------------------|------------------|------|--|
| Please provide the follo | ving information. D | oon't worry, you car | n always change t | hese settings la | ter. |  |
| Username                 |                     |                      |                   |                  |      |  |
| Password                 |                     |                      |                   |                  |      |  |
| Your E-mail              |                     |                      |                   |                  |      |  |

ภาพที่ 6.11 แบบฟอร์มสำหรับการลงทะเบียนเป็นผู้ดูแลระบบ

5.) เมื่อกรอกข้อมูลครบถ้วนแล้วคลิกที่ปุ่ม Install Redis manager เพื่อทำการ ติดตั้งระบบ หากการติดตั้งสำเร็จ ระบบจะแสดงผลดังภาพที่ 6.12 คลิกที่ปุ่ม Log In เพื่อทำการเข้าสู่ ระบบต่อไป

| Scuucess !             |                         |                     |                      |       |  |
|------------------------|-------------------------|---------------------|----------------------|-------|--|
| Redis Manager has beer | n installed. Were you e | expecting more step | os? Sorry to disappo | oint. |  |
|                        |                         |                     |                      |       |  |
| Log in                 |                         |                     |                      |       |  |
|                        |                         |                     |                      |       |  |

*ภาพที่ 6.12* ผลการติดตั้งสำเร็จ

#### 6.2 การติดตั้ง System software อื่นๆ ที่จำเป็นสำหรับการทำงาน

#### 6.2.1 การสร้างฐานข้อมูลสำหรับระบบงาน

ผู้จัดการฐานข้อมูลต้องสร้างฐานข้อมูลเตรียมไว้ก่อนที่จะนำระบบมาติดตั้ง มี รายละเอียดดังนี้

 1.) เปิดเบราว์เซอร์ พิมพ์ URL ของ RDBMS เช่น http://localhost/phpmyadmin ลงในช่อง URL Address เพื่อเข้าไปสร้างฐานข้อมูล กรอก Username และ Password ดังแสดงในภาพที่ 6.13

|         | phpMyAcmin<br>Welcome to phpMyAdmin<br>English |
|---------|------------------------------------------------|
| 1380    | Log In @<br>Username:<br>Password:<br>Go       |
| 1× Grad |                                                |

ภาพที่ 6.13 หน้าจอล็อกอิน phpMyAdmin สำหรับการสร้างฐานข้อมูล

 2.) คลิกที่ แถบเมนู Databases ระบบจะแสดงแบบฟอร์มในการสร้างฐานข้อมูล ใหม่ ดังแสดงในภาพที่ 6.14

| 🗕 🗖 Server: 127 |         |              |                         |          |          |            |             |             |          |           |
|-----------------|---------|--------------|-------------------------|----------|----------|------------|-------------|-------------|----------|-----------|
| Databases       | 📄 SQL   | 🚯 Status     | User accounts           | 📑 Export | 🐺 Import | 🤌 Settings | Replication | • Variables | Charsets | B Engines |
|                 |         |              |                         |          |          |            |             |             |          |           |
| Database        | s       |              |                         |          |          |            |             |             |          |           |
|                 |         |              |                         |          |          |            |             |             |          |           |
| 🕞 Create data   | ibase 😡 |              |                         |          |          |            |             |             |          |           |
| Database nam    | е       | Collation    | ~                       | Create   |          |            |             |             |          |           |
| Databaso        |         | ollation     |                         |          |          |            |             |             |          |           |
|                 |         | onution .    | 01-11-11                |          |          |            |             |             |          |           |
|                 | ng      | uti8_general | _c1 all Check privilege | es.      |          |            |             |             |          |           |

ภาพที่ 6.14 แบบฟอร์มในการสร้างฐานข้อมูลใหม่

3.) กรอกข้อมูลในแบบฟอร์มสร้างฐานข้อมูลใหม่ จากนั้นกด Create ระบบจะ ทำการสร้างฐานข้อมูลใหม่

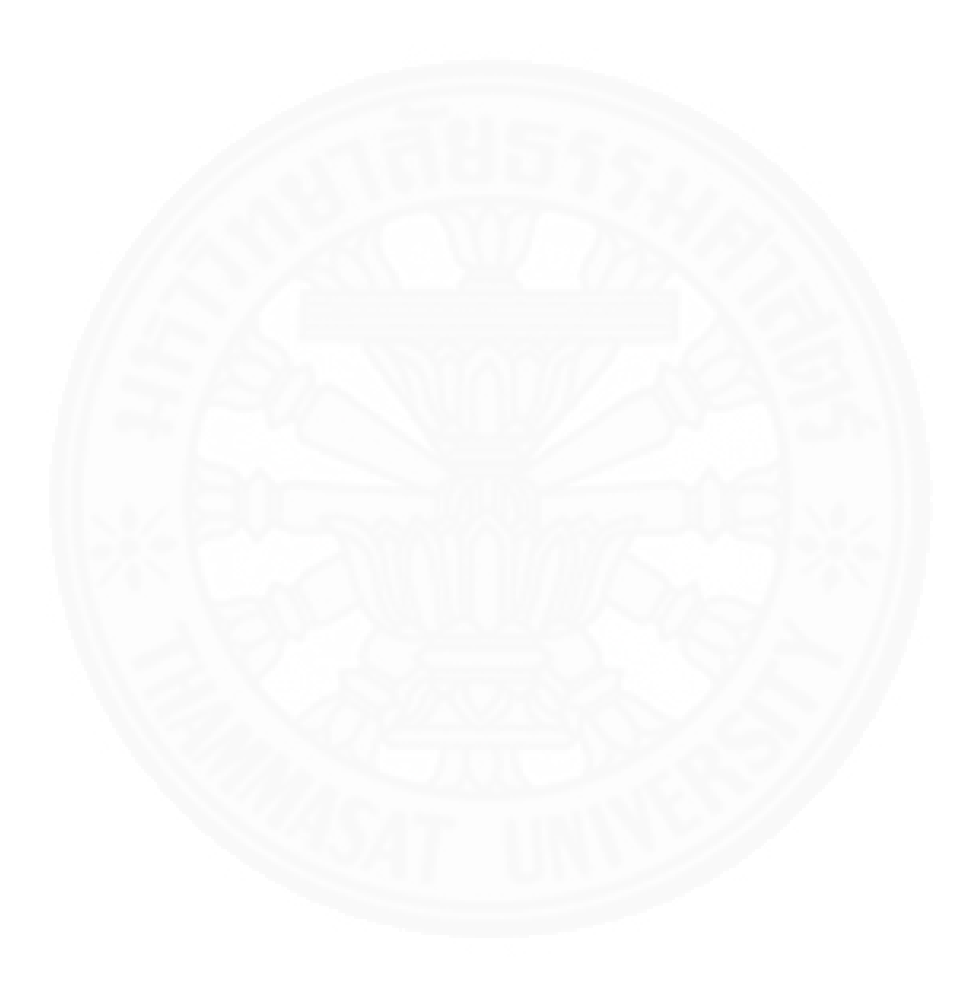

# บทที่ 7 งานที่ผู้ดูแลระบบจะต้องจัดทำ

#### 7.1 วิธีและขั้นตอนการจัดทำสำเนาฐานข้อมูล (Backup database)

หลังจากที่ได้ติดตั้งระบบแล้วผู้ดูแลระบบสามารถจัดทำสำเนาข้อมูลเพื่อป้องกันความ เสียหายหรือความผิดพลาดของฐานข้อมูล โดยการจัดทำสำเนาข้อมูลสามารถทำได้ดังนี้

 เปิดเบราว์เซอร์ พิมพ์ URL ของ RDBMS เช่น http://localhost/phpmyadmin ลงในช่อง URL Address กรอก Username และ Password เพื่อเข้าสู่ระบบ เลือกฐานข้อมูลที่ ต้องการจัดทำสำเนา ที่รายการฐานข้อมูลด้านซ้าย ดังแสดงในภาพที่ 7.1

| phpMuAdmin                                                                                                    | ← #Sever 127 0.0.1                                                                                                    |                                                                                                    |
|----------------------------------------------------------------------------------------------------|----------------------------------------------------------------------------------------------------|----------------------------------------------------------------------------------------------------|
| <u>☆5</u> 000000                                                                                               | 🕒 Databases 📳 SQL 🐁 Status 📧 User accounts 🚍 Export 🚍 Import 🥜 Settings 📱 Replicat                                                | tion 🕑 Variables 🔳 Charsets 🎯 Engines                                                                                                    |
| Recent Favorites                                                                                               | General settings                                                                                                    | Database server                                                                                                    |
| New     beingbuathong     cdcol     champasak     cocohut     devana                                           | Change passood     Server connection collision     within by unicode_d     v                                                      | Server: 127.0.0.1 via TCPIP     Server type MyGU.     Server type MyGU.     Server tworts: 5.5.25 MyGU. Community Server (GPL)     Variacci version: 19     User: roat@jocathroat     Server charact. UTF-6 Unicode (utfl)                      |
| forest_home     forest_home     form_and_hill     formation_schema     formation_schema     formation_schema   |                                                                                                    | Web server<br>• Apache 2.4.16 (Win2) OpenSSU(1.0.1p PHP/5.6.12<br>• Dathera client uncol. Heroved, - model 6.0.1 Ldws, - 20120503, - Site                                                                                                    |
| Li new_database<br>Li pattayabay<br>Li performance_schema                                                      | Fort size: 82%  Mare settings                                                                                                    | 3c68866bbc30d5%af3ac34654b7a6b787k6555 \$ • PHP extension: mysql  • PHP version: 5.6.12                                                                                                    |
| la planm1_patra                                                                                                |                                                                                                    | phpMyAdmin                                                                                                    |
| redismanager_wp<br>redismanager<br>royal_heritage<br>sevenzea<br>tdesign<br>test<br>wabauth<br>waserecomprofib |                                                                                                    | Version information: 4.5.0.2, latest stable version: 4.5.2     Occumentation     Vivie     Construction     Construction     Construction     Construction     Construction     Construction     Construction     Construction     Construction |
| ewelcomeworldresort                                                                                            |                                                                                                    |                                                                                                    |
| B-@ wordpress                                                                                                  | A newer version of phpMyAdmin is available and you should consider upgrading. The newest version is 4.5.2, released on 2015-11-23 | L                                                                                                    |
|                                                                                                    |                                                                                                    |                                                                                                    |

ภาพที่ 7.1 หน้าจอแสดงขั้นตอนในการเลือกฐานข้อมูลสำหรับจัดทำสำเนาข้อมูล

2.) คลิกที่แถบเมนู Export ระบบจะแสดงแบบฟอร์มสำหรับการจัดทำสำเนาข้อมูล ดัง แสดงในภาพที่ 7.2

| 🗕 📫 Server: 127.0.0.1 » 🕤 Database: redis_manager |                   |              |            |          |          |             |
|---------------------------------------------------|-------------------|--------------|------------|----------|----------|-------------|
| 📝 Structure 🔲 SQL 🔍 Search 🗐 Query                | 📕 Export 🖼 Import | 🌽 Operations | Privileges | Routines | 🕙 Events | 38 Triggers |
|                                                   |                   |              |            |          |          |             |
| Exporting tables from "redis                      | manager" datab    | ase          |            |          |          |             |
|                                                   |                   |              |            |          |          |             |
| Export method:                                    |                   |              |            |          |          |             |
| Quick - display only the minimal options          |                   |              |            |          |          |             |
| O Custom - display all possible options           |                   |              |            |          |          |             |
|                                                   |                   |              |            |          |          |             |
| Format:                                           |                   |              |            |          |          |             |
| SQL                                               |                   |              |            |          |          |             |
|                                                   |                   |              |            |          |          |             |
|                                                   |                   |              |            |          |          |             |
| Go                                                |                   |              |            |          |          |             |
|                                                   |                   |              |            |          |          |             |

ภาพที่ 7.2 แบบฟอร์มสำหรับการจัดทำสำเนาข้อมูล

3.) คลิกที่ปุ่ม Go ระบบจะแสดงหน้าต่างให้ดาวน์โหลดไฟล์สำหรับจัดทำสำเนาข้อมูล
 คลิก OK เพื่อจัดเก็บ ดังแสดงในภาพที่ 7.3

| – 📑 Server: 127.           | 0.0.1 » 🕤 Database: redis_manager                                                      |
|----------------------------|----------------------------------------------------------------------------------------|
| M Structure                | 🔄 SQL 🔍 Search 🗊 Query 🚍 Export 🚍 Import 🤌 Operations 💷 Privileges 🞄 Routines 😒 Events |
| Exporting<br>Export method | g tables from "redis_manager" database                                                 |
| Quick                      | c - display only the minimal options                                                   |
| O Custo                    | om - display all possible options                                                      |
| Format:                    | Opening redis_manager.sql X                                                            |
| SQL                        | You have chosen to open:  redis_manager.sql which is: sql File (5.3 KB)                |
| Go                         | from: http://localhost<br>What should Firefox do with this file?<br>O gpen with Browse |
|                            | Save File                                                                              |
|                            | Do this <u>a</u> utomatically for files like this from now on.                         |
|                            | OK Cancel                                                                              |
|                            |                                                                                        |
|                            |                                                                                        |
|                            |                                                                                        |

ภาพที่ 7.3 หน้าต่างดาวน์โหลดไฟล์สำหรับ Backup ฐานข้อมูล

#### 7.2 วิธีและขั้นตอนการนำสำเนาฐานข้อมูลไปใช้งาน (Restore database)

ในกรณีที่ฐานข้อมูลเกิดความเสียหาย ผู้ดูแลระบบสามารถนำฐานข้อมูลที่ได้ทำการทำ สำเนาข้อมูลไว้มา Restore ได้ สามารถทำได้ดังนี้

 เปิดเบราว์เซอร์ พิมพ์ URL ของ RDBMS เช่น http://localhost/phpmyadmin ลงในช่อง URL Address กรอก Username และ Password เพื่อเข้าสู่ระบบ คลิกที่แถบ Import ระบบจะแสดงแบบฟอร์มในการ Restore ฐานข้อมูล ดังแสดงในภาพที่ 7.4

| n#Server 127.0.01 » = Database redis manager                                                                                                    |
|----------------------------------------------------------------------------------------------------|
| i Structure II Sol Search & Guara Expert I lange & Generating at Buildings & Burling & Events & Triange & Transle                                                                         |
| 🖗 suucure 👌 Suc 👒 Search 😨 Query 🚔 Export 👘 Import 🎓 Operations 🕋 Privileges 🛞 Routiles 🕓 Events 🐭 Inggers 🕃 fracking                                                                     |
|                                                                                                    |
| Importing into the database "redis_manager"                                                                                                    |
|                                                                                                    |
| File to import:                                                                                                    |
| File may be compressed (gzip, bzip2, zip) or uncompressed.                                                                                                    |
| A compressed file's name must end in [format].[compression]. Example: .sql.zip                                                                                                    |
| Browse your computer: Browse No file selected. (Max: 2,048KiB)                                                                                                    |
| You may also drag and drop a file on any page.                                                                                                    |
| Character set of the file: utf-8 v                                                                                                    |
|                                                                                                    |
| Partial import:                                                                                                    |
| Allow the interruption of an import in case the script detects it is close to the PHP timeout limit. (This might be a good way to import large files, however it can break transactions.) |
|                                                                                                    |
| Skip this number of quenes (for SuL) or lines (for other formats), starting from the first one:                                                                                           |
|                                                                                                    |
| uner options:                                                                                                    |
| Enable foreign key checks                                                                                                    |
|                                                                                                    |
| Format:                                                                                                    |
| SQL V                                                                                                    |
|                                                                                                    |
| Format-specific options:                                                                                                    |
|                                                                                                    |

ภาพที่ 7.4 แบบฟอร์มสำหรับ Restore ฐานข้อมูล

2.) คลิกที่ปุ่ม Browse เพื่ออัพโหลดไฟล์ฐานข้อมูลที่ต้องการ Restore หลังจากนั้น คลิกที่ปุ่ม Go เพื่อทำหาร Restore ดังแสดงในภาพที่ 7.5

| 🚔 🛃 Server: 127.0.0.1 » 👔 Database: redis_manager                                                                                                    |       |
|----------------------------------------------------------------------------------------------------|-------|
| 📝 Structure 🔓 SQL 🔍 Search 🗊 Query 🚍 Export 🗟 Import 🎤 Operations 📧 Privileges 🖓 Routines 😒 Events 🍣 Triggers                                                                          | Track |
| Browse your computer: Browse to file selected. (Max: 2,048KiB)                                                                                                    |       |
| You may also drag and drop a file on any page.                                                                                                    |       |
| Character set of the file: utf-8 🗸                                                                                                    |       |
| Partial import:                                                                                                    |       |
| Allow the interruption of an import in case the script detects it is close to the PHP timeout limit. (This might be a good way to import large files, however it can break transaction | ns.)  |
| Skip this number of queries (for SQL) or lines (for other formats), starting from the first one:                                                                                       |       |
| Other options:                                                                                                    |       |
| Enable foreign key checks                                                                                                    |       |
| Format:                                                                                                    |       |
| SQL 🗸                                                                                                    |       |
|                                                                                                    |       |
| Format-specific options:                                                                                                    |       |
| SQL compatibility mode: NONE                                                                                                    |       |
| Do not use Auto_INCREMENT for zero values                                                                                                    |       |
| 60                                                                                                    |       |

ภาพที่ 7.5 แสดงขั้นตอนในการ Restore ฐานข้อมูล

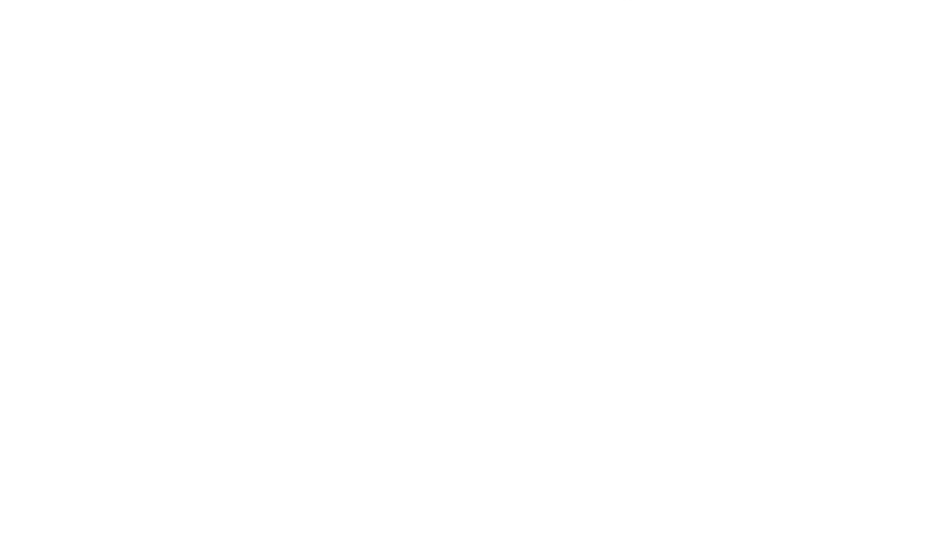

#### รายการอ้างอิง

#### หนังสือและบทความในหนังสือ

- กิตติ ภักดีวัฒนะกุล. (2550). *ระบบฐานข้อมูล (Database Systems).* กรุงเทพ: เคทีพี คอมพ์ แอนด์ คอนซัลท์.
- กิตติ ภักดีวัฒนะกุล. (2551). การวิเคราะห์และออกแบบระบบ (Systems Analysis and Design). กรุงเทพ: เคทีพี คอมพ์ แอนด์ คอนซัลท์

#### Books and Book Articles

Carlson, J.L. (2013). Redis in Action. NY: Manning Publications Co.

Dennis, A.R., Wixom, B.H., Tegarden, D. (2007). *Systems Analysis and Design with UML Version 2.0: An Object-Oriented Approach*. NY: John Wiley & Sons, Inc.

Macedo, T., Oliveira, F. (2010). Redis Cookbook. CA: O'Reilly Media, Inc.

#### Electronic Media

erikdubbelboer. phpRedisAdmin. Retrieved September 9, 2015, from https://github.com/ErikDubbelboer/phpRedisAdmin FastoRedis - cross-platform GUI Manager for Redis Databases. Retrieved September 9, 2015, from http://fastoredis.com/ Redis. Retrieved November 8, 2015, from http://redis.io/ Redis Desktop Manager - Redis GUI management tool for Windows, Mac OS X, Ubuntu and Debian. Retrieved September 9, 2015, from https://redisdesktop.com/ Redsmin. Retrieved September 9, 2015, from https://www.redsmin.com/ sasanrose. PHPRedMin. Retrieved September 9, 2015, from https://github.com/sasanrose/phpredmin ภาคผนวก

# ภาคผนวก ก ตัวแบบระบบ ในขั้นวิเคราะห์ (Analysis Models)

# ก.1 ตัวแบบระบบในขั้นวิเคราะห์ ส่วนของเว็บไซต์

#### ก.1.1 Use Case Diagram

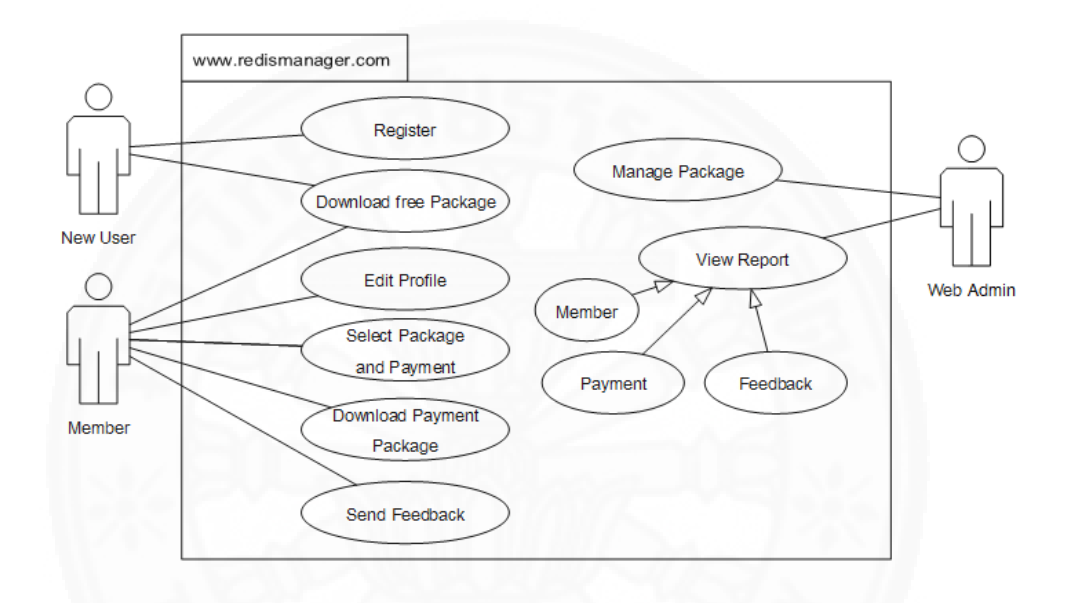

ภาพที่ ก.1 แสดง Use Case Diagram ส่วนของเว็บไซต์

#### ก.1.2 Use Case Description

Use Case Description ส่วนของเว็บไซต์ ดังแสดงในตารางที่ ก.1 – ก.11

แสดง Use Case Description สมัครสมาชิก

| Use Case No.       | 1                                                           |                                                            |  |  |
|--------------------|-------------------------------------------------------------|------------------------------------------------------------|--|--|
| Use Case Name      | Register                                                    |                                                            |  |  |
| Scenario           | สมัครสมาชิก                                                 |                                                            |  |  |
| Triggering Event   | ผู้ใช้งานต้องการสมัครสมาชิก                                 |                                                            |  |  |
| Brief Description  | ผู้ใช้งานสามารถสมัครเป็นสมาชิกขอ                            | องเว็บไซต์ได้                                              |  |  |
| Actors             | New User                                                    |                                                            |  |  |
| Related Use Cases  | -2 1000/2                                                   | 1221                                                       |  |  |
| Preconditions      | ต้องไม่มีข้อมูล อีเมล์ หรือ ยูสเซอร์เ                       | ต้องไม่มีข้อมูล อีเมล์ หรือ ยูสเซอร์เนมที่สมัครในฐานข้อมูล |  |  |
| Post conditions    | ข้อมูลผู้ใช้งานถูกเพิ่มเข้าสู่ระบบ                          |                                                            |  |  |
| Flow of Activities | Actor                                                       | System                                                     |  |  |
|                    | 1. ผู้ใช้งานต้องการสมัครสมาชิก                              | 1.1 ระบบให้ระบุข้อมูลผู้ใช้ ได้แก่                         |  |  |
|                    |                                                             | ยูสเซอร์เนม อีเมล์ พาสเวิร์ดและ                            |  |  |
|                    | COLORING CO                                                 | ยืนยันพาสเวิร์ด                                            |  |  |
|                    | 2. ผู้ใช้งานระบุข้อมูลผู้ใช้งาน                             |                                                            |  |  |
|                    | 3. ผู้ใช้งานยืนยันการสมัครสมาชิก                            | 3.1 ระบบตรวจสอบความถูกต้อง                                 |  |  |
|                    |                                                             | ของข้อมูล                                                  |  |  |
|                    |                                                             | 3.2 ระบบบันทึกข้อมูลผู้ใช้งาน                              |  |  |
| Exceptions         | 1. ถ้ายูสเซอร์เนม หรือ อีเมล์ มีในร                         | ะบบอยู่แล้ว ระบบจะแจ้งเตือนว่าไม่                          |  |  |
|                    | สามารถใช้ซ้ำได้                                             |                                                            |  |  |
|                    | 2. ถ้าพาสเวิร์ดและยืนยันพาสเวิร์ด ไม่ตรงกัน ระบบจะแจ้งเตือน |                                                            |  |  |

| Use Case No.       | 2                                                        |                                 |  |
|--------------------|----------------------------------------------------------|---------------------------------|--|
| Use Case Name      | Edit Profile                                             |                                 |  |
| Scenario           | แก้ไขข้อมูลส่วนตัว                                       |                                 |  |
| Triggering Event   | ผู้ใช้งานต้องการแก้ไขข้อมูลส่วนตัว                       |                                 |  |
| Brief Description  | ผู้ใช้งานสามารถแก้ไขข้อมูลส่วนตัวเ                       | ผ่านระบบได้                     |  |
| Actors             | Member                                                   |                                 |  |
| Related Use Cases  | -                                                        |                                 |  |
| Preconditions      |                                                          |                                 |  |
| Post conditions    | ข้อมูลส่วนตัวของผู้ใช้งานถูกแก้ไข                        |                                 |  |
| Flow of Activities | Actor                                                    | System                          |  |
| 1 mm               | 1. ผู้ใช้งานต้องการแก้ไขข้อมูล                           | 1.1 ระบบแสดงข้อมูลเดิมของผู้ใช้ |  |
|                    | ส่วนตัว                                                  | ได้แก่ ชื่อ นามสกุล พาสเวิร์ด   |  |
|                    |                                                          | ยืนยันพาสเวิร์ดและที่อยู่       |  |
|                    | 2. ผู้ใช้งานระบุข้อมูลใหม่ที่                            |                                 |  |
|                    | ต้องการแก้ไข                                             | SVE-//                          |  |
|                    | 3. ผู้ใช้งานยืนยันการแก้ไขข้อมูล                         | 3.1 ระบบตรวจสอบความถูกต้อง      |  |
|                    |                                                          | ของข้อมูล                       |  |
|                    |                                                          | 3.2 ระบบบันทึกข้อมูลผู้ใช้งาน   |  |
| Exceptions         | ถ้าพาสเวิร์ดและยืนยันพาสเวิร์ด ไม่ตรงกัน ระบบจะแจ้งเตือน |                                 |  |

แสดง Use Case Description แก้ไขข้อมูลส่วนตัว

| แสดง Use Case Description | ดาวน์โหลดแพ็กเกจแบ | บฟรี |
|---------------------------|--------------------|------|
|---------------------------|--------------------|------|

| Use Case No.       | 3                                  |                              |  |  |
|--------------------|------------------------------------|------------------------------|--|--|
| Use Case Name      | Download Free Package              | Download Free Package        |  |  |
| Scenario           | ดาวน์โหลดแพ็กเกจแบบฟรี             |                              |  |  |
| Triggering Event   | ผู้ใช้งานต้องการดาวน์โหลดแพ็กเกจ   | จแบบฟรี                      |  |  |
| Brief Description  | ผู้ใช้งานดาวน์โหลดแพ็กเกจแบบฟรี    | ร้ผ่านทางระบบได้             |  |  |
| Actors             | New User, Member                   |                              |  |  |
| Related Use Cases  | -                                  |                              |  |  |
| Preconditions      |                                    |                              |  |  |
| Post conditions    | ข้อมูลการดาวน์โหลดแพ็กเกจถูกบันทึก |                              |  |  |
| Flow of Activities | Actor System                       |                              |  |  |
| 1                  | 1. ผู้ใช้งานต้องการดาวน์โหลด       | 1.1 ระบบบันทึกข้อมูลการดาวน์ |  |  |
|                    | แพ็กเกจแบบฟรี                      | โหลดแพ็กเกจได้แก่ จำนวนการ   |  |  |
|                    |                                    | ดาวน์โหลด                    |  |  |
|                    |                                    | 1.2 ระบบแสดงการดาวน์โหลด     |  |  |
|                    |                                    | แพ็กเกจและแจ้งเมื่อการดาวน์  |  |  |
|                    |                                    | โหลดสำเร็จ                   |  |  |
| Exceptions         | -                                  |                              |  |  |

แสดง Use Case Description เลือกซื้อแพ็กเกจและชำระเงิน

| Use Case No.       | 4                                                |                                  |  |  |
|--------------------|--------------------------------------------------|----------------------------------|--|--|
| Use Case Name      | Select Package and Payment                       |                                  |  |  |
| Scenario           | สมาชิกเลือกซื้อแพ็กเกจที่มีในระบบ                | และชำระเงินผ่านระบบชำระเงิน      |  |  |
|                    | PayPal                                           |                                  |  |  |
| Triggering Event   | สมาชิกต้องการซื้อแพ็กเกจ                         |                                  |  |  |
| Brief Description  | สมาชิกสามารถเลือกซื้อแพ็กเกจที่มี                | ในระบบและชำระเงินผ่านระบบ        |  |  |
|                    | ชำระเงิน PayPalได้                               |                                  |  |  |
| Actors             | Member                                           |                                  |  |  |
| Related Use Cases  | -                                                |                                  |  |  |
| Preconditions      | ต้องมีข้อมูลแพ็กเกจในระบบ                        |                                  |  |  |
| Post conditions    | ข้อมูลการซื้อขายและการชำระเงินของสมาชิกถูกบันทึก |                                  |  |  |
| Flow of Activities | Actor System                                     |                                  |  |  |
|                    | 1. สมาชิกเลือกซื้อแพ็กเกจที่แสดง                 | 1.1 ระบบตรวจสอบและคำนวณ          |  |  |
|                    | ในระบบ                                           | จำนวนเงินที่ต้องชำระ             |  |  |
|                    | 2. สมาชิกยืนยันการซื้อ                           | 2.1 ระบบทำการ เชื่อมต่อไปที่     |  |  |
|                    |                                                  | ระบบชำระเงินของ PayPal โดย       |  |  |
|                    |                                                  | ข้อมูลที่ส่งไปประกอบด้วย รูปแบบ  |  |  |
|                    |                                                  | การสั่งซื้อ อีเมล์ของผู้ขาย ชื่อ |  |  |
|                    |                                                  | แพ็กเกจ รหัสของแพ็กเกจ ราคา      |  |  |
|                    |                                                  | สกุลเงิน ULR เมื่อการชำระเงิน    |  |  |
|                    |                                                  | สำเร็จ URL เมื่อการชำระเงินถูก   |  |  |
|                    |                                                  | ยกเลิก อีเมล์ของผู้ซื้อ          |  |  |

|                 |             | e e       |                          |         |       |       |
|-----------------|-------------|-----------|--------------------------|---------|-------|-------|
|                 |             | a a       | ಷ                        | 0       | 9     | 11    |
| แสดง ปเวอ (โอเอ | Description | เลลกตลเ   | บพกเกลแ                  | ลยดกระ  | 1.991 | (ສລ)  |
| BENVIN USE CUSE | Description | 661011006 | <i>6   1   51   U 66</i> | いし ひょうし | 6VB   | (V U) |

| Flow of Activities | Actor                             | System                       |
|--------------------|-----------------------------------|------------------------------|
|                    | 3. สมาชิกชำระเงินตามขั้นตอน       | 3.1 ระบบตรวจสอบความถูกต้อง   |
|                    | ของ PayPal และรีไดเร็คมาที่       | ของข้อมูล                    |
|                    | URL ที่กำหนดพร้อมทั้งข้อมูลการ    | 3.2 ระบบบันทึกข้อมูลการซื้อ  |
|                    | ชำระเงิน ประกอบด้วย ประเภท        | แพ็กเกจและการชำระเงิน        |
|                    | การชำระเงิน รหัสสมาชิก PayPal     | 3.3 ระบบแสดง URL สำหรับดาวน์ |
|                    | วัน เวลาที่ชำระเงิน สถานะการ      | โหลดแพ็กเกจ                  |
|                    | ชำระเงิน เวอร์ชั่นของ PayPal      |                              |
| 1626               | รหัสที่ใช้ในการตรวจสอบการทำ       |                              |
| 1/20/20            | ธุรกรรม อีเมล์ของผู้ชำระเงิน รหัส |                              |
|                    | การทำธุรกรรม รูปแบบการซื้อ        |                              |
| . Br               | เลขประจำตัวการอนุมัติ ราคารวม     | MALL I                       |
|                    | และสกุลเงิน                       |                              |
| Exceptions         | ถ้ายังไม่ได้เป็นสมาชิก ระบบจะแสด  | เงข้อความให้สมัครสมาชิกก่อน  |

แสดง Use Case Description ดาวน์โหลดแพ็กเกจที่สมาชิกได้ซื้อไว้

| Use Case No.       | 5                                                             |                                                                                                    |  |
|--------------------|---------------------------------------------------------------|----------------------------------------------------------------------------------------------------|--|
| Use Case Name      | Download Payment Package                                      |                                                                                                    |  |
| Scenario           | ดาวน์โหลดแพ็กเกจที่สมาชิกได้ซื้อ                              | ງໄວ້                                                                                                    |  |
| Triggering Event   | ผู้ใช้งานต้องการดาวน์โหลดแพ็กเก                               | าจหลังจากที่ชำระเงินแล้ว                                                                                                    |  |
| Brief Description  | ผู้ใช้งานดาวน์โหลดแพ็กเกจผ่านท                                | างระบบได้                                                                                                    |  |
| Actors             | Member                                                        |                                                                                                    |  |
| Related Use Cases  | -                                                             |                                                                                                    |  |
| Preconditions      | มีข้อมูลการซื้อแพ็กเกจและการชำระเงินอยู่ในระบบอยู่แล้ว        |                                                                                                    |  |
| Post conditions    | แพ็กเกจถูกดาวน์โหลด                                           |                                                                                                    |  |
| Flow of Activities | Actor System                                                  |                                                                                                    |  |
|                    | <ol> <li>สมาชิกต้องการดาวน์โหลด<br/>แพ็กเกจที่ซื้อ</li> </ol> | <ol> <li>1.1 ตรวจสอบสถานะของแพ็กเกจที่</li> <li>ซื้อว่ามีการชำระเงินแล้ว</li> <li>1.2 ระบบแสดงการดาวนโหลด</li> <li>แพ็กเกจ</li> <li>1.3 แสดงการดาวน์โหลดสำเร็จ</li> </ol> |  |
| Exceptions         | -                                                             |                                                                                                    |  |

| Use Case No.       | 6                               |                                 |  |  |
|--------------------|---------------------------------|---------------------------------|--|--|
| Use Case Name      | Send Feedback                   |                                 |  |  |
| Scenario           | สมาชิกส่งคำแนะนำติชมผ่านระบบ    |                                 |  |  |
| Triggering Event   | สมาชิกต้องการส่งคำแนะนำติชมผ่า  | นระบบ                           |  |  |
| Brief Description  | สมาชิกสามารถส่งคำแนะนำติชมผ่า   | นระบบได้                        |  |  |
| Actors             | Member                          |                                 |  |  |
| Related Use Cases  | -                               |                                 |  |  |
| Preconditions      | -33                             |                                 |  |  |
| Post conditions    | คำแนะนำติชมถูกบันทึกเข้าสู่ระบบ |                                 |  |  |
| Flow of Activities | Actor                           | System                          |  |  |
| 1 mm               | 1. สมาชิกทำรายการส่งคำแนะนำ     | 1.1 ระบบแจ้งให้ระบุข้อมูล       |  |  |
|                    | และติชม                         | ดังต่อไปนี้ ชื่อ อีเมล์ ชนิดของ |  |  |
|                    |                                 | คำแนะนำติชม หัวข้อ และ          |  |  |
|                    |                                 | รายละเอียด                      |  |  |
| 124                | 2. สมาชิกระบุข้อมูลคำแนะนำติ    | SVE-//                          |  |  |
|                    | ชม                              |                                 |  |  |
|                    | 3. สมาชิกส่งข้อมูลคำแนะนำติชม   | 3.2 ระบบบันทึกข้อมูลคำแนะนำติ   |  |  |
|                    |                                 | ชม                              |  |  |
| Exceptions         | -                               |                                 |  |  |

#### แสดง Use Case Description ส่งคำแนะนำติชม

| แสดง ป | lse | Case | Descriptior | า แก้ไข | เข้อมูลขอ | งแพ็กเกจ |
|--------|-----|------|-------------|---------|-----------|----------|
|        |     |      |             |         |           |          |

| Use Case No.       | 7                                  |                                  |  |
|--------------------|------------------------------------|----------------------------------|--|
| Use Case Name      | Manage Package                     |                                  |  |
| Scenario           | ผู้ดูแลเว็บไซต์แก้ไขข้อมูลของแพ็กเ | กจ                               |  |
| Triggering Event   | ผู้ดูแลเว็บไซต์ต้องการแก้ไขข้อมูลข | องแพ็กเกจ                        |  |
| Brief Description  | ผู้ดูแลเว็บไซต์สามารถแก้ไขแพ็กเกร  | จได้                             |  |
| Actors             | Web Admin                          |                                  |  |
| Related Use Cases  | -                                  |                                  |  |
| Preconditions      | ต้องมีข้อมูลของแพ็กเกจอยู่ในระบา   | ບແລ້ວ                            |  |
| Post conditions    | ข้อมูลของแพ็กเกจถูกแก้ไข           |                                  |  |
| Flow of Activities | Actor                              | System                           |  |
|                    | 1. ผู้ดูแลเว็บไซต์ทำรายการแก้ไข    | 1.1 ระบบแสดงข้อมูลเดิมของ        |  |
|                    | ข้อมูล                             | แพ็กเกจได้แก่ ชื่อแพ็กเกจ        |  |
|                    |                                    | รายละเอียด ราคาและสกุลเงิน       |  |
|                    | 2. ผู้ดูแลเว็บไซต์ระบุข้อมูลที่    |                                  |  |
|                    | ต้องการแก้ไข                       | YA-II                            |  |
|                    | 3. ผู้ดูแลเว็บไซต์ยืนยันข้อมูล     | 3.2 ระบบบันทึกข้อมูลที่แก้ไขใหม่ |  |
|                    |                                    | ของแพ็กเกจ                       |  |
| Exceptions         | -                                  |                                  |  |
|                    |                                    |                                  |  |

| Use Case No.       | 8                                                                                                    |                                                                                                    |  |
|--------------------|----------------------------------------------------------------------------------------------------|----------------------------------------------------------------------------------------------------|--|
| Use Case Name      | Manage Package                                                                                                |                                                                                                    |  |
| Scenario           | ผู้ดูแลเว็บไซต์อัพโหลดแพ็กเกจ                                                                                 |                                                                                                    |  |
| Triggering Event   | ผู้ดูแลเว็บไซต์ต้องการเปลี่ยนเวอร์ช้                                                                          | <i>ั</i> นและอัพโหลดแพ็กเกจ                                                                                                    |  |
| Brief Description  | ผู้ดูแลเว็บไซต์สามารถอัพโหลดแพ็ก                                                                              | าเกจได้                                                                                                    |  |
| Actors             | Web Admin                                                                                                    |                                                                                                    |  |
| Related Use Cases  | -                                                                                                    |                                                                                                    |  |
| Preconditions      |                                                                                                    |                                                                                                    |  |
| Post conditions    | แพ็กเกจเวอร์ชั่นใหม่ถูกอัพโหลด                                                                                |                                                                                                    |  |
| Flow of Activities | Actor                                                                                                    | System                                                                                                    |  |
|                    | <ol> <li>ผู้ดูแลเว็บไซต์ทำรายการแก้ไข</li> <li>เวอร์ชั่นของแพ็กเกจ</li> </ol>                                 | <ol> <li>1.1 ระบบแจ้งให้ระบุ เวอร์ชั่น</li> <li>รายละเอียดของเวอร์ชั่น ชื่อไฟล์ที่</li> <li>ต้องการอัพโหลด</li> </ol>                  |  |
|                    | 2. ผู้ดูแลเว็บไซต์ระบุข้อมูล และ<br>เลือกไฟล์ของแพ็กเกจเพื่ออัพ<br>โหลด                                       |                                                                                                    |  |
|                    | 3. ผู้ดูแลเว็บไซต์ยืนยันการอัพ<br>โหลด                                                                        | <ul> <li>3.1 ระบบตรวจสอบความถูกต้อง</li> <li>ของข้อมูลที่ระบุ</li> <li>3.2 ระบบทำการบันทึกข้อมูลและ</li> <li>อัพโหลดแพ็กเกจ</li> </ul> |  |
| Exceptions         | <ol> <li>3.1 เวอร์ชั่นของแพ็กเกจที่อัพโหลดต้องมากกว่าหรือเท่ากับเวอร์ชั่นที่มี</li> <li>อยู่ในระบบ</li> </ol> |                                                                                                    |  |

#### แสดง Use Case Description อัพโหลดแพ็กเกจ

| แสดง Use Case Desc | cription ดูรายงานการ | รสมัครสเ | มาซิก |
|--------------------|----------------------|----------|-------|
|                    |                      |          |       |

| Use Case No.       | 9                                 |                                  |  |  |
|--------------------|-----------------------------------|----------------------------------|--|--|
| Use Case Name      | View Report                       |                                  |  |  |
| Scenario           | ดูรายงานการสมัครสมาชิก            |                                  |  |  |
| Triggering Event   | ผู้ดูแลเว็บไซต์ต้องการดูรายงานการ | สมัครสมาชิก                      |  |  |
| Brief Description  | ผู้ดูแลเว็บไซต์สามารถเรียกดูรายงา | นการสมัครสมาชิกได้               |  |  |
| Actors             | Web Admin                         |                                  |  |  |
| Related Use Cases  | -                                 |                                  |  |  |
| Preconditions      | -31 - 10                          |                                  |  |  |
| Post conditions    | รายงานการสมัครสมาชิกถูกแสดง       | รายงานการสมัครสมาชิกถูกแสดง      |  |  |
| Flow of Activities | Actor                             | System                           |  |  |
|                    | 1. ผู้ดูแลเว็บไซต์เลือกแสดง       | 1.1 ระบบแจ้งให้ระบุช่วงเวลาที่   |  |  |
|                    | รายงานการสมัครสมาชิก              | ต้องการ                          |  |  |
|                    | 2. ระบุช่วงเวลาการสมัครสมาชิก     | 2.1 ระบบค้นหาและแสดงข้อมูล       |  |  |
|                    | ที่ต้องการ                        | การสมัครสมาชิกในช่วงเวลาที่ระบุ  |  |  |
|                    |                                   | โดยแบ่งกลุ่มเป็นรายเดือน         |  |  |
|                    | COMPANY CO                        | ประกอบด้วย เดือนที่มีการสมัคร    |  |  |
|                    |                                   | ยูสเซอร์เนม อีเมล์และวันที่สมัคร |  |  |
|                    | 3. ผู้ดูแลเว็บไซต์เลือกรูปแบบของ  | 3.1 ระบบแสดงการดาวน์โหลด         |  |  |
|                    | รายงานที่ต้องการ เช่น ไฟล์ pdf    | รายงานตามรูปแบบที่กำหนด          |  |  |
|                    | หรือ excel                        |                                  |  |  |
| Exceptions         | -                                 |                                  |  |  |

| แสดง Use Case Description ดูรา | ยงานการซื้อแพ็กเกจ |
|--------------------------------|--------------------|
|--------------------------------|--------------------|

| Use Case No.       | 10                                |                                  |  |  |
|--------------------|-----------------------------------|----------------------------------|--|--|
| Use Case Name      | View Report                       |                                  |  |  |
| Scenario           | ดูรายงานการซื้อแพ็กเกจ            |                                  |  |  |
| Triggering Event   | ผู้ดูแลเว็บไซต์ต้องการดูรายงานการ | เชื้อแพ็กเกจ                     |  |  |
| Brief Description  | ผู้ดูแลเว็บไซต์สามารถเรียกดูรายงา | นการซื้อแพ็กเกจ                  |  |  |
| Actors             | Web Admin                         |                                  |  |  |
| Related Use Cases  | -                                 |                                  |  |  |
| Preconditions      | -35 24 (7)                        |                                  |  |  |
| Post conditions    | รายงานการซื้อแพ็กเกจถูกแสดง       |                                  |  |  |
| Flow of Activities | Actor                             | System                           |  |  |
|                    | 1. ผู้ดูแลเว็บไซต์เลือกแสดง       | 1.1 ระบบแจ้งให้ระบุช่วงเวลาที่   |  |  |
|                    | รายงานการซื้อ                     | ต้องการ                          |  |  |
|                    | 2. ระบุช่วงเวลาการซื้อแพ็กเกจที่  | 2.1 ระบบค้นหาและแสดงรายการ       |  |  |
|                    | ต้องการ                           | ซื้อแพ็กเกจในช่วงเวลาที่ระบุ โดย |  |  |
|                    |                                   | แบ่งกลุ่มเป็นรายเดือน            |  |  |
|                    | COMPANY CO                        | ประกอบด้วย เดือน แพ็กเกจและ      |  |  |
|                    |                                   | จำนวนที่ขายได้                   |  |  |
|                    | 3. ผู้ดูแลเว็บไซต์เลือกรูปแบบของ  | 3.1 ระบบแสดงการดาวน์โหลด         |  |  |
|                    | รายงานที่ต้องการ เช่น ไฟล์ pdf    | รายงานตามรูปแบบที่กำหนด          |  |  |
|                    | หรือ excel                        |                                  |  |  |
| Exceptions         | -                                 | <u>.</u>                         |  |  |

| แสดง | Use | Case | Descrip | otion | ดูรายงานคำแนะนำติชม |
|------|-----|------|---------|-------|---------------------|
|      |     |      |         |       |                     |

| Use Case No.       | 11                                |                                    |  |
|--------------------|-----------------------------------|------------------------------------|--|
| Use Case Name      | View Report                       |                                    |  |
| Scenario           | ดูรายงานคำแนะนำติชม               |                                    |  |
| Triggering Event   | ผู้ดูแลเว็บไซต์ต้องการดูรายงานคำเ | แนะนำติชม                          |  |
| Brief Description  | ผู้ดูแลเว็บไซต์สามารถเรียกดูรายงา | เนคำแนะนำติชมได้                   |  |
| Actors             | Web Admin                         |                                    |  |
| Related Use Cases  | -                                 |                                    |  |
| Preconditions      |                                   |                                    |  |
| Post conditions    | รายงานคำแนะนำติชมถูกแสดง          |                                    |  |
| Flow of Activities | Actor                             | System                             |  |
|                    | 1. ผู้ดูแลเว็บไซต์เลือกแสดง       | 1.1 ระบบแจ้งให้ระบุช่วงเวลาที่     |  |
|                    | รายงานคำแนะนำติชม                 | ต้องการ                            |  |
|                    | 2. ระบุช่วงเวลาและชนิดของ         | 2.1 ระบบค้นหาและแสดงรายการ         |  |
|                    | คำแนะนำติดชมที่ต้องการ            | คำแนะนำติชมตามช่วงเวลาและ          |  |
| 124                |                                   | ชนิดของคำแนะนำติดชมที่ระบุ โดย     |  |
|                    |                                   | ประกอบด้วย ลำดับที่ หัวข้อ         |  |
|                    |                                   | รายละเอียด วันที่ส่งข้อมูล ชื่อและ |  |
|                    |                                   | อีเมล์ของผู้ส่งข้อมูล              |  |
|                    | 3. ผู้ดูแลเว็บไซต์เลือกรูปแบบ     | 3.1 ระบบแสดงการดาวน์โหลด           |  |
|                    | ของรายงานที่ต้องการ เช่น ไฟล์     | รายงานตามรูปแบบที่กำหนด            |  |
|                    | pdf หรือ excel                    |                                    |  |
| Exceptions         | -                                 |                                    |  |

### ก.2 ตัวแบบระบบในขั้นวิเคราะห์ ในส่วนของระบบที่นำไปติดตั้ง

# ก.2.1 Use Case Diagram

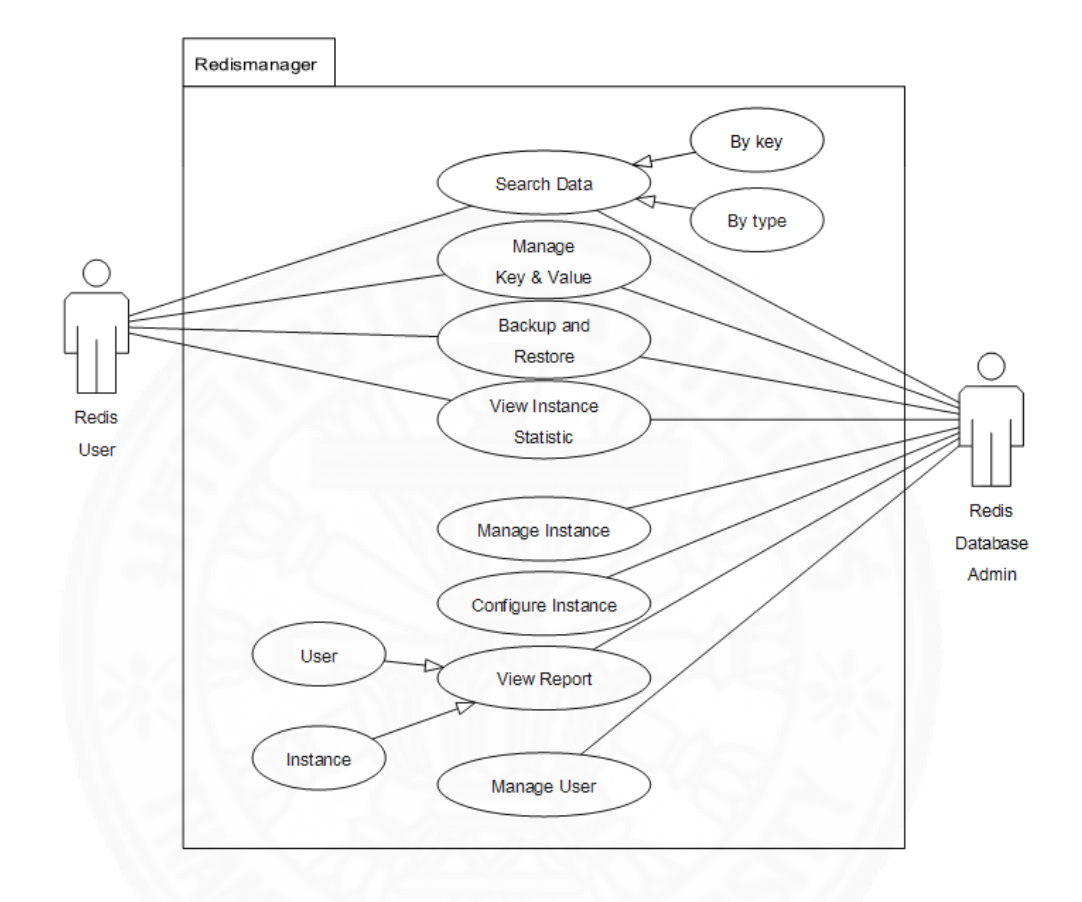

ภาพที่ ก.2 Use Case Diagram ของระบบ Redis manager

#### ก.2.2 Use Case Description

Use Case Description ของระบบ ดังแสดงในตารางที่ ก.12 – ก.27

แสดง Use Case Description เพิ่มผู้ใช้งานใหม่

| Use Case No.       | 1                                                                    |                                   |  |  |
|--------------------|----------------------------------------------------------------------|-----------------------------------|--|--|
| Use Case Name      | Manage User                                                          |                                   |  |  |
| Scenario           | เพิ่มข้อมูลผู้ใช้งานใหม่                                             |                                   |  |  |
| Triggering Event   | ผู้ดูแลระบบต้องการเพิ่มผู้ใช้งานใหะ                                  | l                                 |  |  |
| Brief Description  | ผู้ดูแลระบบสามารถ เพิ่ม และกำหา                                      | นดสิทธิให้กับผู้ใช้งานได้         |  |  |
| Actors             | Redis Database Admin                                                 |                                   |  |  |
| Related Use Cases  | -2 1000/2                                                            | 1221                              |  |  |
| Preconditions      | ต้องไม่มีข้อมูลผู้ใช้งานใหม่ที่ต้องกา                                | รเพิ่มอยู่แล้ว                    |  |  |
| Post conditions    | ข้อมูลผู้ใช้งานถูกเพิ่มเข้าสู่ระบบ                                   | ng                                |  |  |
| Flow of Activities | Actor                                                                | System                            |  |  |
|                    | 1. ผู้ดูแลระบบเพิ่มผู้ใช้งานใหม่                                     | 1.1 ระบบแจ้งให้กรอกข้อมูล         |  |  |
|                    |                                                                      | ผู้ใช้งานใหม่                     |  |  |
|                    | 2. ผู้ดูแลระบบระบุข้อมูลผูใช้งาน                                     |                                   |  |  |
|                    | ซึ่งประกอบด้วย Username                                              |                                   |  |  |
|                    | Email password Display                                               |                                   |  |  |
|                    | Name และ Role                                                        |                                   |  |  |
|                    | 3. ผู้ดูแลระบบยืนยันการบันทึก                                        | 3.1 ระบบตรวจสอบความถูกต้อง        |  |  |
|                    | ข้อมูล                                                               | ของข้อมูล                         |  |  |
|                    |                                                                      | 3.2 ระบบบันทึกข้อมูลผู้ใช้งานใหม่ |  |  |
| Exceptions         | ถ้าผู้ดูแลระบบระบุข้อมูลไม่ครบถ้วน ระบบจะแจ้งเตือนเพื่อให้ระบุข้อมูล |                                   |  |  |
|                    | ให้ครบถ้วน                                                           |                                   |  |  |

|                    | 1                                        |                                   |  |
|--------------------|------------------------------------------|-----------------------------------|--|
| Use Case No.       |                                          |                                   |  |
| Use Case Name      | Manage User                              |                                   |  |
| Scenario           | แก้ไขข้อมูลผู้ใช้งาน                     |                                   |  |
| Triggering Event   | ผู้ดูแลระบบหรือผู้ใช้งานต้องการแก้       | ไขข้อมูลผู้ใช้งาน                 |  |
| Brief Description  | ผู้ดูแลระบบหรือผู้ใช้งานสามารถแก้        | ไขข้อมูลผู้ใช้งานได้              |  |
| Actors             | Redis Database Admin, Redis u            | user                              |  |
| Related Use Cases  | -                                        |                                   |  |
| Preconditions      | ต้องมีข้อมูลผู้ใช้งานอยู่ในระบบแล้ว      |                                   |  |
| Post conditions    | ข้อมูลผู้ใช้งานถูกแก้ไขและบันทึกเข้าระบบ |                                   |  |
| Flow of Activities | Actor                                    | System                            |  |
|                    | 1. ผู้ดูแลระบบหรือผู้ใช้งานทำ            | 1.1 ระบบแสดงข้อมูลของผู้ใช้งานที่ |  |
|                    | รายการแก้ไขข้อมูลผู้ใช้งาน               | มีในระบบ                          |  |
|                    | 2. ผู้ดูแลระบบหรือผู้ใช้งานแก้ไข         |                                   |  |
|                    | ข้อมูลใหม่ของผู้ใช้งาน                   |                                   |  |
| 124                | 3. ผู้ดูแลระบบหรือผู้ใช้งานยืนยัน        | 3.1 ระบบตรวจสอบความถูกต้อง        |  |
|                    | การบันทึกข้อมูล                          | ของข้อมูล                         |  |
|                    |                                          | 3.2 ระบบบันทึกข้อมูลใหม่ของ       |  |
|                    | 23/17 IRAN                               | ผู้ใช้งาน                         |  |
| Exceptions         | ถ้าข้อมูลไม่ครบถ้วน ระบบจะแจ้งเด         | ถือนเพื่อให้กรอกข้อมูลให้ครบถ้วน  |  |

แสดง Use Case Description แก้ไขข้อมูลผู้ใช้งาน

| Use Case No.       | 1                                                                      |                                  |  |
|--------------------|------------------------------------------------------------------------|----------------------------------|--|
| Use Case Name      | Manage User                                                            |                                  |  |
| Scenario           | ลบผู้ใช้งาน                                                            |                                  |  |
| Triggering Event   | ผู้ดูแลระบบต้องการลบผู้ใช้งานออ                                        | กจากระบบ                         |  |
| Brief Description  | ผู้ดูแลระบบสามารถลบผู้ใช้งานได้                                        |                                  |  |
| Actors             | Redis Database Admin                                                   |                                  |  |
| Related Use Cases  | -                                                                      |                                  |  |
| Preconditions      | ต้องมีข้อมูลผู้ใช้งานอยู่ในระบบแล้                                     | Э                                |  |
| Post conditions    | ข้อมูลผู้ใช้งานถูกลบออกจากระบบ                                         | I                                |  |
| Flow of Activities | Actor                                                                  | System                           |  |
|                    | <ol> <li>ผู้ดูแลระบบทำรายการลบ</li> <li>ผู้ใช้งานที่ต้องการ</li> </ol> | 1.1 ระบบแสดงให้ผู้ใช้ยืนยันการลบ |  |
|                    | 2. ผู้ดูแลระบบยื่นยันการลบ                                             | 2.1 ระบบลบผู้ใช้งานออกจาก        |  |
|                    | ผู้ใช้งาน                                                              | ระบบ                             |  |
|                    |                                                                        | 2.2 ระบบแสดงผลการลบผู้ใช้งาน     |  |
| Exceptions         |                                                                        |                                  |  |
|                    | CAT INV                                                                |                                  |  |

# แสดง Use Case Description ลบผู้ใช้งาน

| Use Case No.       | 2                                                             |                               |  |  |
|--------------------|---------------------------------------------------------------|-------------------------------|--|--|
| Use Case Name      | Manage Instance                                               |                               |  |  |
| Scenario           | เพิ่มฐานข้อมูล Redis                                          |                               |  |  |
| Triggering Event   | ผู้ดูแลระบบต้องการเพิ่มฐานข้อมูล                              | Redis เข้าสู่ระบบ             |  |  |
| Brief Description  | ผู้ดูแลระบบสามารถเพิ่มฐานข้อมูล                               | Redis ได้                     |  |  |
| Actors             | Redis Database Admin                                          |                               |  |  |
| Related Use Cases  | -                                                             |                               |  |  |
| Preconditions      | -                                                             |                               |  |  |
| Post conditions    | ฐานข้อมูล Redis ถูกเพิ่มเข้าสู่ระบบ                           |                               |  |  |
| Flow of Activities | Actor                                                         | System                        |  |  |
|                    | 1. ผู้ดูแลระบบทำรายการเพิ่ม                                   | 1.1 ระบบให้ระบุข้อมูลของ      |  |  |
|                    | ฐานข้อมูล Redis                                               | ฐานข้อมูล Redis               |  |  |
| 125                | 2. ผู้ดูแลระบบระบุข้อมูลของ                                   |                               |  |  |
|                    | ฐานข้อมูล Redis                                               |                               |  |  |
| 121                | 3. ยืนยันการทำรายการ                                          | 3.1 ระบบตรวจสอบความถูกต้อง    |  |  |
|                    |                                                               | ของข้อมูล                     |  |  |
|                    |                                                               | 3.2 ระบบบันทึกข้อมูลฐานข้อมูล |  |  |
|                    | Redis                                                         |                               |  |  |
| Exceptions         | ถ้าผู้ดูแลระบบระบุข้อมูลไม่ครบถ้วน ระบบจะแสดงข้อความแจ้งเตือน |                               |  |  |
|                    | เพื่อให้ระบุข้อมูลให้ครบถ้วน                                  |                               |  |  |

# แสดง Use Case Description เพิ่มฐานข้อมูล Redis

| Use Case No.       | 2                                                        |                                |  |  |
|--------------------|----------------------------------------------------------|--------------------------------|--|--|
| Use Case Name      | Manage Instance                                          |                                |  |  |
| Scenario           | แก้ไขข้อมูลฐานข้อมูล Redis                               |                                |  |  |
| Triggering Event   | ผู้ดูแลระบบต้องการแก้ไขข้อมูลฐาน                         | เข้อมูล Redis                  |  |  |
| Brief Description  | ผู้ดูแลระบบสามารถแก้ไขข้อมูลฐาน                          | เข้อมูล Redis ได้              |  |  |
| Actors             | Redis Database Admin                                     |                                |  |  |
| Related Use Cases  | -                                                        |                                |  |  |
| Preconditions      | ต้องมีฐานข้อมูล Redis อยู่ในระบบก่อน                     |                                |  |  |
| Post conditions    | ฐานข้อมูล Redis ถูกแก้ไขและบันทึกเข้าสู่ระบบ             |                                |  |  |
| Flow of Activities | Actor System                                             |                                |  |  |
| 1                  | 1. ผู้ดูแลระบบเลือกฐานข้อมูล                             | 1.1 ระบบแสดงข้อมูลเดิมของ      |  |  |
|                    | Redis ที่ต้องการแก้ไข ฐานข้อมูล Redis ที่มีในระบบ        |                                |  |  |
|                    | 2. ผู้ดูแลระบบแก้ไขข้อมูลแล้ว 2.1 ระบบตรวจสอบความถูกต้อง |                                |  |  |
|                    | ยืนยันการทำรายการ                                        | ของข้อมูล                      |  |  |
|                    |                                                          | 2.2 ระบบบันทึกข้อมูล           |  |  |
| Exceptions         | ถ้าผู้ดูแลระบบกรอกข้อมูลไม่ครบถ้                         | วน ระบบจะแจ้งเตือนเพื่อให้กรอก |  |  |
|                    | ข้อมูลให้ครบถ้วน                                         |                                |  |  |

แสดง Use Case Description แก้ไขฐานข้อมูล Redis

| Use Case No.       | 2                                              |                           |  |
|--------------------|------------------------------------------------|---------------------------|--|
| Use Case Name      | Manage Instance                                |                           |  |
| Scenario           | ลบฐานข้อมูล Redis                              |                           |  |
| Triggering Event   | ผู้ดูแลระบบต้องการลบฐานข้อมูล Redis ออกจากระบบ |                           |  |
| Brief Description  | ผู้ดูแลระบบสามารถลบฐานข้อมูล Redis             |                           |  |
| Actors             | Redis Database Admin                           |                           |  |
| Related Use Cases  | -                                              |                           |  |
| Preconditions      | ต้องมีข้อมูลฐานข้อมูล Redis อยู่ในระบบแล้ว     |                           |  |
| Post conditions    | ฐานข้อมูล Redis ถูกลบออกจากระบบ                |                           |  |
| Flow of Activities | Actor                                          | System                    |  |
| 1                  | 1. ผู้ดูแลระบบเลือกฐานข้อมูล                   | 1.1 ระบบให้ยืนยันการลบ    |  |
|                    | Redis ที่ต้องการลบ                             | ฐานข้อมูล Redis           |  |
|                    | 2. ผู้ดูแลระบบยืนยันการลบ                      | 2.1 ระบบลบฐานข้อมูล Redis |  |
|                    |                                                | ออกจากระบบ                |  |
|                    |                                                | 2.2 ระบบแสดงผลการลบ       |  |
|                    |                                                | ฐานข้อมูล Redis           |  |
| Exceptions         | -                                              |                           |  |

# แสดง Use Case Description ลบฐานข้อมูล Redis

|         |       |      |             |               | Ŷ             |       |        |       |
|---------|-------|------|-------------|---------------|---------------|-------|--------|-------|
|         |       | -    | -           | 24            | 21            |       | ิย     |       |
| 11 สด.ๆ | 1 Ico | Coco | Doccrintion | แกโตก         | ารต.เอ        | าฐาง  | 101212 | Dodic |
| 6661VIN | Use   | Cuse | Describtion | 661 I 6 U I I | 1 8 8 1 9 8 1 | 10 11 | 20026  | neuis |
|         |       |      | 1           |               |               | 6.9   | ข่     |       |

| Use Case No.       | 3                                                      |                                |  |
|--------------------|--------------------------------------------------------|--------------------------------|--|
| Use Case Name      | Configure Instance                                     |                                |  |
| Scenario           | ตั้งค่าของฐานข้อมูล Redis                              |                                |  |
| Triggering Event   | ผู้ดูแลระบบต้องการแก้ไขการตั้งค่าของฐานข้อมูล Redis    |                                |  |
| Brief Description  | ผู้ดูแลระบบสามารถตั้งค่าของฐานข้อมูล Redis ผ่านระบบได้ |                                |  |
| Actors             | Redis Database Admin                                   |                                |  |
| Related Use Cases  | -                                                      |                                |  |
| Preconditions      | ต้องเชื่อมต่อกับฐานข้อมูลที่ต้องการตั้งค่าก่อน         |                                |  |
| Post conditions    | ข้อมูลการตั้งค่าของฐานข้อมูล Redis ถูกแก้ไขและบันทึก   |                                |  |
| Flow of Activities | w of Activities Actor                                  |                                |  |
|                    | 1. ผู้ดูแลระบบหรือผู้ใช้งานทำ                          | 1.1 ระบบแสดงรายการการตั้งค่า   |  |
|                    | รายการ Configuration                                   | ต่างๆ ของฐานข้อมูล Redis       |  |
|                    | 2. ผู้ดูแลระบบเลือกข้อมูลที่                           | 2.1 ระบบแสดงข้อมูลเดิมที่มีใน  |  |
|                    | ต้องการแก้ไข                                           | ระบบก่อนการแก้ไข               |  |
|                    | 3. ผู้ดูแลระบบแก้ไขข้อมูล และ                          | 3.1 ระบบตรวจสอบข้อมูลและ       |  |
|                    | ยืนยันการแก้ไข                                         | แก้ไขการตั้งค่าฐานข้อมูล Redis |  |
| Exceptions         | -                                                      | 25//                           |  |

แสดง Use Case Description ดูข้อมูลสถิติของฐานข้อมูล Redis

| Use Case No.       | 4                                                                  |                                   |  |
|--------------------|--------------------------------------------------------------------|-----------------------------------|--|
| Use Case Name      | View Instance Statistic                                            |                                   |  |
| Scenario           | ดูข้อมูลสถิติของฐานข้อมูล Redis                                    |                                   |  |
| Triggering Event   | ผู้ดูแลระบบหรือผู้ใช้งานสามารถเรียกดูข้อมูลสถิติของฐานข้อมูล Redis |                                   |  |
| Brief Description  | ผู้ดูแลระบบสามารถเรียกดูข้อมูลสถิติของฐานข้อมูล Redis ผ่านระบบได้  |                                   |  |
| Actors             | Redis Database Admin, Redis User                                   |                                   |  |
| Related Use Cases  | -                                                                  |                                   |  |
| Preconditions      | ต้องเชื่อมต่อกับฐานข้อมูลที่ต้องการเรียกดูข้อมูลสถิติก่อน          |                                   |  |
| Post conditions    | ข้อมูลสถิติถูกแสดง                                                 |                                   |  |
| Flow of Activities | Actor                                                              | System                            |  |
|                    | 1. ผู้ดูแลระบบหรือผู้ใช้งานทำ                                      | 1.1 ระบบแสดงข้อมูลสถิติต่างๆ      |  |
|                    | รายการเรียกดูข้อมูลสถิติของ                                        | ประกอบด้วย                        |  |
|                    | ฐานข้อมูล Redis ที่ต้องการ                                         | ส่วนที่แสดงข้อมูลโดยรวม           |  |
|                    |                                                                    | ส่วนที่แสดงข้อมูลเกี่ยวกับ        |  |
|                    |                                                                    | เซิร์ฟเวอร์                       |  |
|                    | C C C C C C C C C C C C C C C C C C C                              | ส่วนที่แสดงข้อมูลสถิติต่างๆ       |  |
|                    |                                                                    | ส่วนที่แสดงข้อมูลเกี่ยวกับ        |  |
|                    | 3547 INV                                                           | หน่วยความจำ                       |  |
|                    |                                                                    | ส่วนที่แสดงข้อมูลเกี่ยวกับโหมดการ |  |
|                    |                                                                    | ทำงานของฐานข้อมูล                 |  |
| Exceptions         | -                                                                  |                                   |  |

| Use Case No.       | 5                                                               |                                  |  |
|--------------------|-----------------------------------------------------------------|----------------------------------|--|
| Use Case Name      | Search Data                                                     |                                  |  |
| Scenario           | ค้นหา Key ที่ต้องการ                                            |                                  |  |
| Triggering Event   | ผู้ดูแลระบบหรือผู้ใช้งานต้องการค้นหา key ที่ต้องการ             |                                  |  |
| Brief Description  | ผู้ดูแลระบบหรือผู้ใช้งานสามารถค้นหา key ที่ต้องการโดยกรอกคำที่  |                                  |  |
|                    | ต้องการค้นหาลงในช่องค้นหา                                       |                                  |  |
| Actors             | Redis Database Admin, Redis User                                |                                  |  |
| Related Use Cases  | -                                                               |                                  |  |
| Preconditions      | ต้องเชื่อมต่อกับฐานข้อมูลที่ต้องการก่อน                         |                                  |  |
| Post conditions    | ข้อมูลที่ค้นหาที่ตรงกับคำที่ต้องการถูกแสดง                      |                                  |  |
| Flow of Activities | Actor                                                           | System                           |  |
|                    | 1. ผู้ดูแลระบบหรือผู้ใช้งานทำการ                                | 1.1 ระบบค้นหา Key ที่ตรงกับคำที่ |  |
|                    | ค้นหาโดยระบุชื่อ key ที่ต้องการ                                 | ต้องการ                          |  |
|                    | ค้นหา                                                           | 1.2 ระบบแสดงข้อมูลที่เป็นผลลัพธ์ |  |
| 121                |                                                                 | จากการค้นหา                      |  |
| Exceptions         | ถ้าไม่มี key ที่ตรงกับการค้นหา ระบบจะแสดงผลบอกว่า ไม่มี Key ที่ |                                  |  |
|                    | ตรงกับคำที่ต้องการ                                              |                                  |  |

#### แสดง Use Case Description ค้นหา key

| Use Case No.       | 6                                                                    |                               |  |
|--------------------|----------------------------------------------------------------------|-------------------------------|--|
| Use Case Name      | Manage Key & Value                                                   |                               |  |
| Scenario           | เพิ่ม Key ใหม่                                                       |                               |  |
| Triggering Event   | ผู้ดูแลระบบและผู้ใช้งานต้องการเพิ่ม Key และ Value ลงในฐานข้อมูล      |                               |  |
|                    | Redis                                                                |                               |  |
| Brief Description  | ผู้ดูแลระบบและผู้ใช้งานสามารถเพิ่ม Key และ Value ลงในฐานข้อมูล       |                               |  |
|                    | Redis ผ่านระบบได้                                                    |                               |  |
| Actors             | Redis Database Admin, Redis User                                     |                               |  |
| Related Use Cases  | -                                                                    |                               |  |
| Preconditions      | ต้องเชื่อมต่อกับฐานข้อมูลที่ต้องการก่อน                              |                               |  |
| Post conditions    | Key และ Value ถูกเพิ่มลงในฐานข้อมูล Redis                            |                               |  |
| Flow of Activities | Actor System                                                         |                               |  |
|                    | 1. ผู้ดูแลระบบหรือผู้ใช้งานทำ                                        | 1.1 ระบบแสดงส่วนของการจัดการ  |  |
|                    | รายการจัดการ key, value                                              | key, value                    |  |
|                    | 2. ผู้ดูแลระบบและผู้ใช้งานทำ                                         | 2.1 ระบบให้ระบุ key และ Value |  |
|                    | รายการเพิ่ม Key ใหม่                                                 |                               |  |
|                    | 3. ผู้ดูแลระบบและผู้ใช้งานระบุ                                       | 3.1 ระบบตรวจสอบข้อมูลและเพิ่ม |  |
|                    | Key และ Value ที่ต้องการเพิ่ม                                        | ลงในฐานข้อมูล Redis           |  |
|                    |                                                                      | 3.2 ระบบแสดงผลการเพิ่ม Key    |  |
| Exceptions         | ถ้าผู้ดูแลระบบและผู้ใช้งานกรอกข้อมูลไม่ครบถ้วนหรือมี Key นั้น อยู่ใน |                               |  |
|                    | ฐานข้อมูล Redis อยู่แล้ว ระบบจะแจ้งการทำงานไม่สำเร็จ                 |                               |  |

# แสดง Use Case Description เพิ่ม key ใหม่
|         |       | -    | -           | 24        |          |       |
|---------|-------|------|-------------|-----------|----------|-------|
| 11 สด.ๆ | 1 Ico | Caca | Doccrintion | แกโด      | Kovilae  | Value |
| 6661VJN | Use   | Cuse | Description | 661 J 6 U | NEY 6690 | vulue |
|         |       |      | 1           |           | /        |       |

| Use Case No.       | 6                                                                  |                                                           |  |  |  |
|--------------------|--------------------------------------------------------------------|-----------------------------------------------------------|--|--|--|
| Use Case Name      | Manage Key & Value                                                 |                                                           |  |  |  |
| Scenario           | แก้ไข Key และ Value                                                |                                                           |  |  |  |
| Triggering Event   | ผู้ดูแลระบบและผู้ใช้งานต้องการแก่                                  | บบและผู้ใช้งานต้องการแก้ไข Key และ Value ที่มีในฐานข้อมูล |  |  |  |
|                    | Redis                                                              |                                                           |  |  |  |
| Brief Description  | ผู้ดูแลระบบและผู้ใช้งานสามารถแก่                                   | ป้ข Key และ Value ที่มีในฐานข้อมูล                        |  |  |  |
|                    | Redis ผ่านระบบได้                                                  |                                                           |  |  |  |
| Actors             | Redis Database Admin, Redis                                        | User                                                      |  |  |  |
| Related Use Cases  | -                                                                  |                                                           |  |  |  |
| Preconditions      | ต้องเชื่อมต่อกับฐานข้อมูลที่ต้องการก่อน และ มี key อยู่ในฐานข้อมูล |                                                           |  |  |  |
|                    | Redis                                                              |                                                           |  |  |  |
| Post conditions    | Key และ Value ถูกแก้ไขและบันที                                     | า์กลงในฐานข้อมูล Redis                                    |  |  |  |
| Flow of Activities | Actor                                                              | System                                                    |  |  |  |
|                    | 1. ผู้ดูแลระบบหรือผู้ใช้งานทำรายการ                                | 1.1 ระบบแสดงส่วนของการแก้ไข Key                           |  |  |  |
|                    | แก้ไข Key และ Value                                                | และ Value                                                 |  |  |  |
|                    | 2. ผู้ดูแลระบบและผู้ใช้งานเลือก Key                                | 2.1 ระบบแสดงข้อมูลของ Key ที่เลือก                        |  |  |  |
|                    | ที่ต้องการแก้ไขข้อมูล                                              | 0.3//                                                     |  |  |  |
|                    | 3. ผู้ดูแลระบบและผู้ใช้งานแก้ไข key                                |                                                           |  |  |  |
|                    | และ value ตามที่ต้องการ                                            |                                                           |  |  |  |
|                    | 4. ผู้ดูแลระบบและผู้ใช้งานยืนยันการ                                | 4.1 ระบบตรวจสอบข้อมูลและแก้ไขลง                           |  |  |  |
|                    | แก้ไข Key และ Value                                                | ในฐานข้อมูล Redis                                         |  |  |  |
|                    |                                                                    | 4.2 ระบบแสดงผลการแก้ไข Key และ                            |  |  |  |
|                    |                                                                    | Value                                                     |  |  |  |
| Exceptions         | ถ้าไม่มีการเลือก key ที่ต้องการแก้                                 | ใข ระบบจะแจ้งให้เลือก key ก่อน                            |  |  |  |

| Use Case No.       | 6                                                                                                    |                                                                                                    |  |  |  |
|--------------------|----------------------------------------------------------------------------------------------------|----------------------------------------------------------------------------------------------------|--|--|--|
| Use Case Name      | Manage Key & Value                                                                                                    |                                                                                                    |  |  |  |
| Scenario           | ลบ key                                                                                                    |                                                                                                    |  |  |  |
| Triggering Event   | ผู้ดูแลระบบและผู้ใช้งานต้องการลบ                                                                                                    | Key ที่มีในฐานข้อมูล Redis                                                                                                    |  |  |  |
| Brief Description  | ผู้ดูแลระบบและผู้ใช้งานสามารถลบ                                                                                                    | Key ที่มีในฐานข้อมูล Redis ผ่าน                                                                                                    |  |  |  |
|                    | ระบบได้                                                                                                    |                                                                                                    |  |  |  |
| Actors             | Redis Database Admin, Redis l                                                                                                    | Jser                                                                                                    |  |  |  |
| Related Use Cases  |                                                                                                    |                                                                                                    |  |  |  |
| Preconditions      | ต้องเชื่อมต่อกับฐานข้อมูลที่ต้องการ                                                                                                    | ก่อน และ มี key อยู่ในฐานข้อมูล                                                                                                    |  |  |  |
|                    | Redis                                                                                                    | 12121                                                                                                    |  |  |  |
| Post conditions    | Key ถูกลบออกจากฐานข้อมูล Redis                                                                                                    |                                                                                                    |  |  |  |
|                    |                                                                                                    |                                                                                                    |  |  |  |
| Flow of Activities | Actor                                                                                                    | System                                                                                                    |  |  |  |
| Flow of Activities | Actor<br>1. ผู้ดูแลระบบหรือผู้ใช้งานทำ                                                                                                    | System<br>1.1 ระบบแสดงส่วนของการจัดการ                                                                                                    |  |  |  |
| Flow of Activities | Actor<br>1. ผู้ดูแลระบบหรือผู้ใช้งานทำ<br>รายการลบ Key                                                                                                    | System<br>1.1 ระบบแสดงส่วนของการจัดการ<br>Key                                                                                                    |  |  |  |
| Flow of Activities | Actor<br>1. ผู้ดูแลระบบหรือผู้ใช้งานทำ<br>รายการลบ Key<br>2. ผู้ดูแลระบบและผู้ใช้งานเลือก                                                                                                    | System<br>1.1 ระบบแสดงส่วนของการจัดการ<br>Key<br>2.1 ระบบแสดงฟอร์มแสดงข้อมูล                                                                                                    |  |  |  |
| Flow of Activities | Actor<br>1. ผู้ดูแลระบบหรือผู้ใช้งานทำ<br>รายการลบ Key<br>2. ผู้ดูแลระบบและผู้ใช้งานเลือก<br>Key ที่ต้องการลบ                                                                                  | System<br>1.1 ระบบแสดงส่วนของการจัดการ<br>Key<br>2.1 ระบบแสดงฟอร์มแสดงข้อมูล<br>ของ Key ที่เลือก                                                                                                    |  |  |  |
| Flow of Activities | Actor<br>1. ผู้ดูแลระบบหรือผู้ใช้งานทำ<br>รายการลบ Key<br>2. ผู้ดูแลระบบและผู้ใช้งานเลือก<br>Key ที่ต้องการลบ<br>3. ผู้ดูแลระบบและผู้ใช้งานทำการ                                               | System<br>1.1 ระบบแสดงส่วนของการจัดการ<br>Key<br>2.1 ระบบแสดงฟอร์มแสดงข้อมูล<br>ของ Key ที่เลือก<br>3.1 ระบบแสดงข้อความให้ยืนยัน                                                                                                    |  |  |  |
| Flow of Activities | Actor<br>1. ผู้ดูแลระบบหรือผู้ใช้งานทำ<br>รายการลบ Key<br>2. ผู้ดูแลระบบและผู้ใช้งานเลือก<br>Key ที่ต้องการลบ<br>3. ผู้ดูแลระบบและผู้ใช้งานทำการ<br>ลบ Key                                     | System<br>1.1 ระบบแสดงส่วนของการจัดการ<br>Key<br>2.1 ระบบแสดงฟอร์มแสดงข้อมูล<br>ของ Key ที่เลือก<br>3.1 ระบบแสดงข้อความให้ยืนยัน<br>การลบ                                                                                                    |  |  |  |
| Flow of Activities | Actor<br>1. ผู้ดูแลระบบหรือผู้ใช้งานทำ<br>รายการลบ Key<br>2. ผู้ดูแลระบบและผู้ใช้งานเลือก<br>Key ที่ต้องการลบ<br>3. ผู้ดูแลระบบและผู้ใช้งานทำการ<br>ลบ Key<br>4. ผู้ดูแลระบบและผู้ใช้งานยืนยัน | System<br>1.1 ระบบแสดงส่วนของการจัดการ<br>Key<br>2.1 ระบบแสดงฟอร์มแสดงข้อมูล<br>ของ Key ที่เลือก<br>3.1 ระบบแสดงข้อความให้ยืนยัน<br>การลบ<br>4.1 ระบบลบ key ออกจาก                                                                                        |  |  |  |
| Flow of Activities | Actor<br>1. ผู้ดูแลระบบหรือผู้ใช้งานทำ<br>รายการลบ Key<br>2. ผู้ดูแลระบบและผู้ใช้งานเลือก<br>Key ที่ต้องการลบ<br>3. ผู้ดูแลระบบและผู้ใช้งานทำการ<br>ลบ Key<br>4. ผู้ดูแลระบบและผู้ใช้งานยืนยัน | System         1.1 ระบบแสดงส่วนของการจัดการ         Key         2.1 ระบบแสดงฟอร์มแสดงข้อมูล         ของ Key ที่เลือก         3.1 ระบบแสดงข้อความให้ยืนยัน         การลบ         4.1 ระบบลบ key ออกจาก         ฐานข้อมูล Redis                             |  |  |  |
| Flow of Activities | Actor<br>1. ผู้ดูแลระบบหรือผู้ใช้งานทำ<br>รายการลบ Key<br>2. ผู้ดูแลระบบและผู้ใช้งานเลือก<br>Key ที่ต้องการลบ<br>3. ผู้ดูแลระบบและผู้ใช้งานทำการ<br>ลบ Key<br>4. ผู้ดูแลระบบและผู้ใช้งานยืนยัน | System         1.1 ระบบแสดงส่วนของการจัดการ         Key         2.1 ระบบแสดงฟอร์มแสดงข้อมูล         ของ Key ที่เลือก         3.1 ระบบแสดงข้อความให้ยืนยัน         การลบ         4.1 ระบบลบ key ออกจาก         ฐานข้อมูล Redis         4.2 ระบบแสดงผลการลบ |  |  |  |

### แสดง Use Case Description ลบ Key

| Use Case No.       | 7                                                                 |                                   |  |  |  |
|--------------------|-------------------------------------------------------------------|-----------------------------------|--|--|--|
| Use Case Name      | Backup and Restore                                                |                                   |  |  |  |
| Scenario           | ส่งออกข้อมูล (Backup)                                             |                                   |  |  |  |
| Triggering Event   | ผู้ดูแลระบบและผู้ใช้งานต้องการ Ba                                 | ackup key และ value ที่มีใน       |  |  |  |
|                    | ฐานข้อมูล Redis                                                   |                                   |  |  |  |
| Brief Description  | ผู้ดูแลระบบและผู้ใช้งานสามารถ Ba                                  | ackup Key และ Value ที่มีใน       |  |  |  |
|                    | ฐานข้อมูล Redis ผ่านระบบ โดยสา                                    | ามารถเลือกได้ว่าจะให้อยู่ในรูปแบบ |  |  |  |
|                    | ของ Redis Command หรือ JSOI                                       | Ν                                 |  |  |  |
| Actors             | Redis Database Admin, Redis I                                     | Jser                              |  |  |  |
| Related Use Cases  |                                                                   |                                   |  |  |  |
| Preconditions      | ต้องเชื่อมต่อกับฐานข้อมูลที่ต้องการ backup ก่อน และ มี key อยู่ใน |                                   |  |  |  |
|                    | ฐานข้อมูล Redis                                                   | MB                                |  |  |  |
| Post conditions    | ไฟล์ backup ถูกสร้าง                                              |                                   |  |  |  |
| Flow of Activities | Actor                                                             | System                            |  |  |  |
|                    | 1. ผู้ดูแลระบบและทำรายการ                                         | 1.1 ระบบแจ้งให้เลือกว่าจะ         |  |  |  |
|                    | Backup                                                            | backup เป็นราย key หรือจะ         |  |  |  |
|                    |                                                                   | backup ทั้งฐานข้อมูล              |  |  |  |
|                    | 2. ผู้ดูแลระบบและผู้ใช้งานเลือก                                   | 2.1 ระบบแจ้งให้เลือกชนิดของการ    |  |  |  |
|                    | รายการ backup ที่ต้องการ                                          | backup ว่าเป็นแบบ Redis           |  |  |  |
|                    | Command หรือ แบบ JSON                                             |                                   |  |  |  |
|                    | 3. ผู้ดูแลระบบและผู้ใช้งานเลือก                                   | 3.1 ระบบสร้างไฟล์ Backup ตามที่   |  |  |  |
|                    | รูปแบบที่ต้องการและยืนยันการ                                      | วะป                               |  |  |  |
|                    | backup                                                            |                                   |  |  |  |
| Exceptions         | ถ้าไม่มีการเลือก key ที่ต้องการ ba                                | ickup และเลือก backup เป็นแบบ     |  |  |  |
|                    | ราย Key ระบบจะแจ้งให้เลือก key ก่อน                               |                                   |  |  |  |

## แสดง Use Case Description ส่งออกข้อมูล

| Use Case No.       | 7                                                                   |                                                           |  |  |  |
|--------------------|---------------------------------------------------------------------|-----------------------------------------------------------|--|--|--|
| Use Case Name      | Backup and Restore                                                  |                                                           |  |  |  |
| Scenario           | นำเข้าข้อมูล (Restore)                                              |                                                           |  |  |  |
| Triggering Event   | ผู้ดูแลระบบและผู้ใช้งานต้องการ Restore                              | บบและผู้ใช้งานต้องการ Restore key และ value ลงในฐานข้อมูล |  |  |  |
|                    | Redis                                                               |                                                           |  |  |  |
| Brief Description  | ผู้ดูแลระบบและผู้ใช้งานสามารถ Restore                               | Key และ Value ในรูปแบบของ Redis                           |  |  |  |
|                    | Command ผ่านระบบได้                                                 |                                                           |  |  |  |
| Actors             | Redis Database Admin, Redis Us                                      | er                                                        |  |  |  |
| Related Use Cases  | -                                                                   |                                                           |  |  |  |
| Preconditions      | ต้องเชื่อมต่อกับฐานข้อมูลที่ต้องการ F                               | Restore ก่อน                                              |  |  |  |
| Post conditions    | Key และ Value ถูก Restore เข้าสู่ร                                  | ະບບ                                                       |  |  |  |
| Flow of Activities | Actor                                                               | System                                                    |  |  |  |
|                    | 1. ผู้ดูแลระบบหรือผู้ใช้งานทำรายการ                                 | 1.1 ระบบแจ้งให้เลือกรูปแบบในการ                           |  |  |  |
|                    | Restore                                                             | Restore โดย การอัพโหลดไฟล์ หรือ                           |  |  |  |
|                    |                                                                     | Redis Command                                             |  |  |  |
| 128                | 2. ผู้ดูแลระบบและผู้ใช้งานเลือกรูปแบบ                               | Y/SS//                                                    |  |  |  |
|                    | ที่ต้องการ                                                          |                                                           |  |  |  |
|                    | a. ถ้าเลือกอัพโหลดไฟล์ ผู้ดูแลระบบและ                               | 5///                                                      |  |  |  |
|                    | ผู้ใช้งานต้องอัพโหลดไฟล์ที่ต้องการ                                  |                                                           |  |  |  |
|                    | Restore ผ่านระบบ                                                    |                                                           |  |  |  |
|                    | b. ถ้าเลือก Redis Command ผู้ดูแล                                   |                                                           |  |  |  |
|                    | ระบบและผู้ใช้งานต้องระบุ Redis                                      |                                                           |  |  |  |
|                    | Command                                                             |                                                           |  |  |  |
|                    | 3. ผู้ดูแลระบบและผู้ใช้งานยืนยัน                                    | 3.1 a ตรวจสอบรูปแบบของไฟล์ที่อัพ                          |  |  |  |
|                    |                                                                     | โหลดว่าตรงกับรูปแบบที่กำหนด                               |  |  |  |
|                    |                                                                     | 3.1 b ตรวจสอบรูปแบบของ Redis                              |  |  |  |
|                    |                                                                     | Command ว่าถูกต้องหรือไม่                                 |  |  |  |
|                    |                                                                     | 3.2 ระบบแสดงผลการ Restore                                 |  |  |  |
| Exceptions         | 3.1 ถ้ารูปแบบไฟล์หรือ Redis command ไม่ถูกต้อง ระบบแจ้งเตือนให้ทราบ |                                                           |  |  |  |

# แสดง Use Case Description นำเข้าข้อมูล

| Use Case No.       | 8                                  |                                 |  |  |  |
|--------------------|------------------------------------|---------------------------------|--|--|--|
| Use Case Name      | View Report                        |                                 |  |  |  |
| Scenario           | ดูรายงานผู้ใช้งาน                  |                                 |  |  |  |
| Triggering Event   | ผู้ดูแลระบบต้องการดูรายงานผู้ใช้งา | านที่มีในระบบ                   |  |  |  |
| Brief Description  | ผู้ดูแลระบบสามารถเรียกดูรายงานเ    | มู้ใช้งานที่มีในระบบได้         |  |  |  |
| Actors             | Redis Database Admin               |                                 |  |  |  |
| Related Use Cases  | -                                  |                                 |  |  |  |
| Preconditions      |                                    |                                 |  |  |  |
| Post conditions    | รายงานผู้ใช้งานที่มีในระบบถูกแสด   | ٩                               |  |  |  |
| Flow of Activities | Actor                              | System                          |  |  |  |
| 1                  | 1. ผู้ดูแลระบบเลือกแสดงรายงาน      | 1.1 ระบบค้นหาและแสดงรายการ      |  |  |  |
|                    | ผู้ใช้งานที่มีในระบบ               | ผู้ใช้งานที่มีในระบบ ประกอบด้วย |  |  |  |
|                    |                                    | ยูสเซอร์เนม ชื่อที่แสดงในระบบ   |  |  |  |
|                    |                                    | อีเมล์ และสิทธิของผู้ใช้งาน     |  |  |  |
| 121                | 2. ผู้ดูแลระบบเลือกรูปแบบของ       | 2.1 ระบบดาวน์โหลดรายงานตาม      |  |  |  |
|                    | รายงานที่ต้องการ เช่น ไฟล์ pdf     | รูปแบบที่กำหนด                  |  |  |  |
|                    | หรือ excel                         |                                 |  |  |  |
| Exceptions         | -                                  |                                 |  |  |  |
|                    |                                    |                                 |  |  |  |

# แสดง Use Case Description ดูรายงานผู้ใช้งาน

| แสดง Use Case Description ดูรายงานฐ | กานข้อมูล Redis |
|-------------------------------------|-----------------|
|-------------------------------------|-----------------|

| Use Case No.       | 8                                        |                                |  |  |  |
|--------------------|------------------------------------------|--------------------------------|--|--|--|
| Use Case Name      | View Report                              |                                |  |  |  |
| Scenario           | ดูรายงานฐานข้อมูล Redis                  |                                |  |  |  |
| Triggering Event   | ผู้ดูแลระบบต้องการดูรายงานฐานข้          | ้อมูล Redis ที่มีในระบบ        |  |  |  |
| Brief Description  | ผู้ดูแลระบบสามารถเรียกดูรายงานร          | ฐานข้อมูล Redis ที่มีในระบบได้ |  |  |  |
| Actors             | Redis Database Admin                     |                                |  |  |  |
| Related Use Cases  | -                                        |                                |  |  |  |
| Preconditions      |                                          |                                |  |  |  |
| Post conditions    | รายงานฐานข้อมูล Redis ที่มีในระบบถูกแสดง |                                |  |  |  |
| Flow of Activities | Actor                                    | System                         |  |  |  |
|                    | 1. ผู้ดูแลระบบเลือกแสดงรายงาน            | 1.1 ระบบแสดงรายการฐานข้อมูล    |  |  |  |
|                    | ฐานข้อมูล Redis ที่มีในระบบ              | Redis ทั้งหมด ประกอบด้วย ชื่อ  |  |  |  |
|                    |                                          | ฐานข้อมูล โปรโตคอล ไอพี        |  |  |  |
|                    |                                          | แอดเดรส พอร์ตที่เชื่อมต่อ      |  |  |  |
|                    |                                          | ฐานข้อมูลเริ่มต้น              |  |  |  |
|                    | 2. ผู้ดูแลระบบเลือกรูปแบบของ             | 2.1 ระบบดาวน์โหลดรายงานตาม     |  |  |  |
|                    | รายงานที่ต้องการ เช่น ไฟล์ pdf           | รูปแบบที่กำหนด                 |  |  |  |
|                    | หรือ excel                               |                                |  |  |  |
| Exceptions         | -                                        |                                |  |  |  |

# ภาคผนวก ข System Architectures ของระบบที่พัฒนา

## ข.1 สถาปัตยกรรมในส่วนเว็บไซต์

สถาปัตยกรรมในส่วนเว็บไซต์เป็น Web Based Application สามารถเรียกใช้งานผ่าน เว็บเบราว์เซอร์ โดยรับส่งข้อมูลกับเว็บเซิฟเวอร์ (Web Server) ผ่านโปรโตคอล HTTP ดังภาพ ที่ ข.1

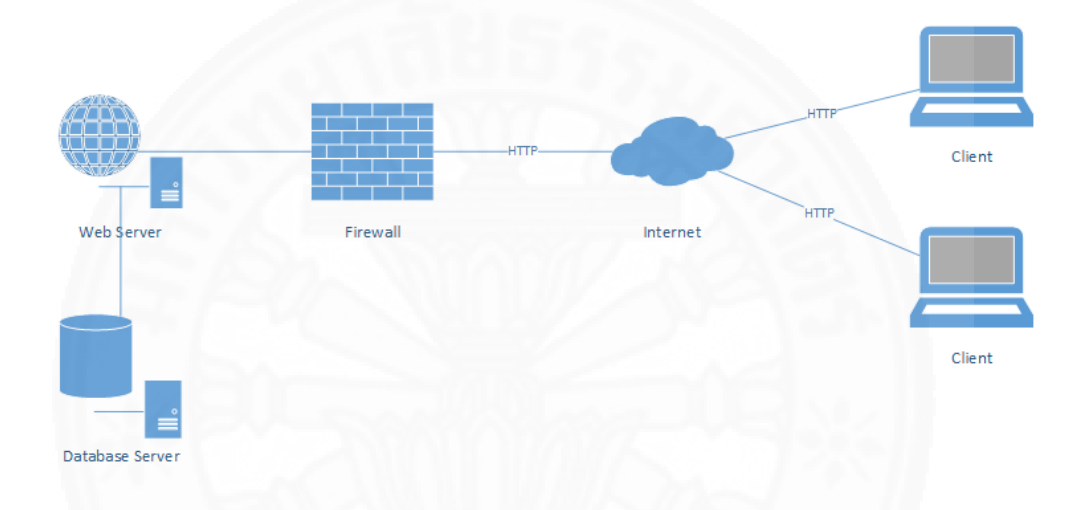

ภาพที่ ข.1 แผนภาพแสดงสถาปัตยกรรมในส่วนของเว็บไซต์

### ข.2 สถาปัตยกรรมในส่วนของระบบที่นำไปติดตั้ง

สถาปัตยกรรมของระบบ Redis manager เป็นแบบ Web base Application โดย แบ่งส่วนการแสดงผลการประมวลผล และฐานข้อมูลออกจากกัน มีการเชื่อมต่อกับผู้ใช้งานผ่าน โปรโตคอล HTTP ดังแสดงในภาพที่ ข.2

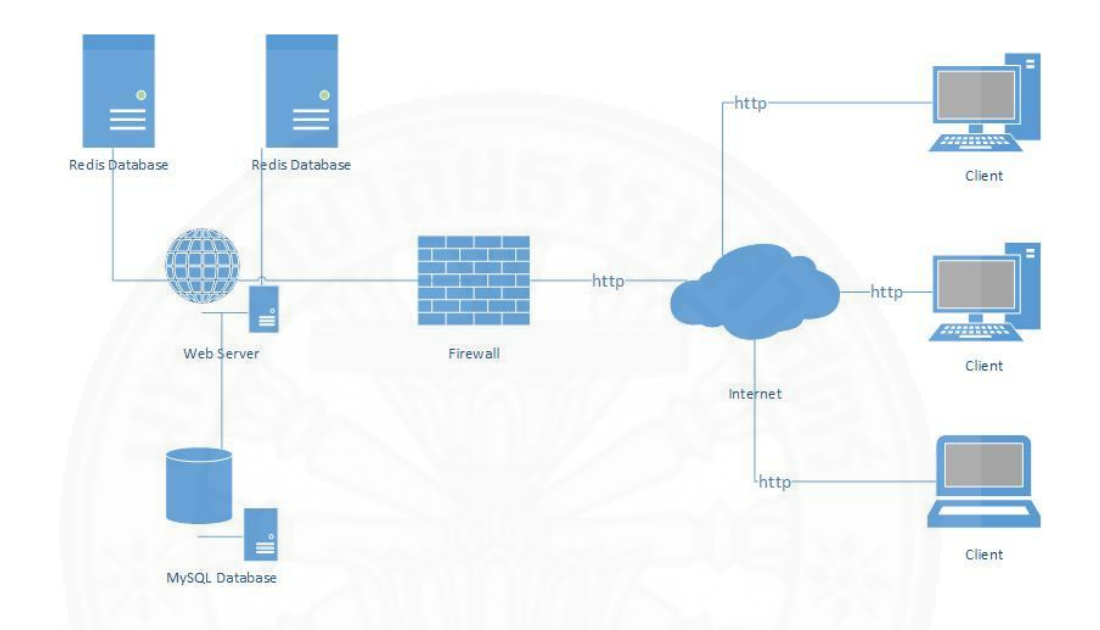

ภาพที่ ข.2 แผนภาพแสดงสถาปัตยกรรมในส่วนของระบบที่นำไปติดตั้ง

## ภาคผนวก ค ฐานข้อมูล

## ค.1 ฐานข้อมูลในส่วนของเว็บไซต์ www.redismanager.com

## ค.1.1 โครงสร้างของฐานข้อมูล

ฐานข้อมูลที่ใช้งานในส่วนของเว็บไซต์ชื่อ redismanager มีโครงสร้างดังแสดงใน ภาพที่ ค.1 โดยมีรายละเอียด ดังแสดงในตารางที่ ค.11 – ค.11

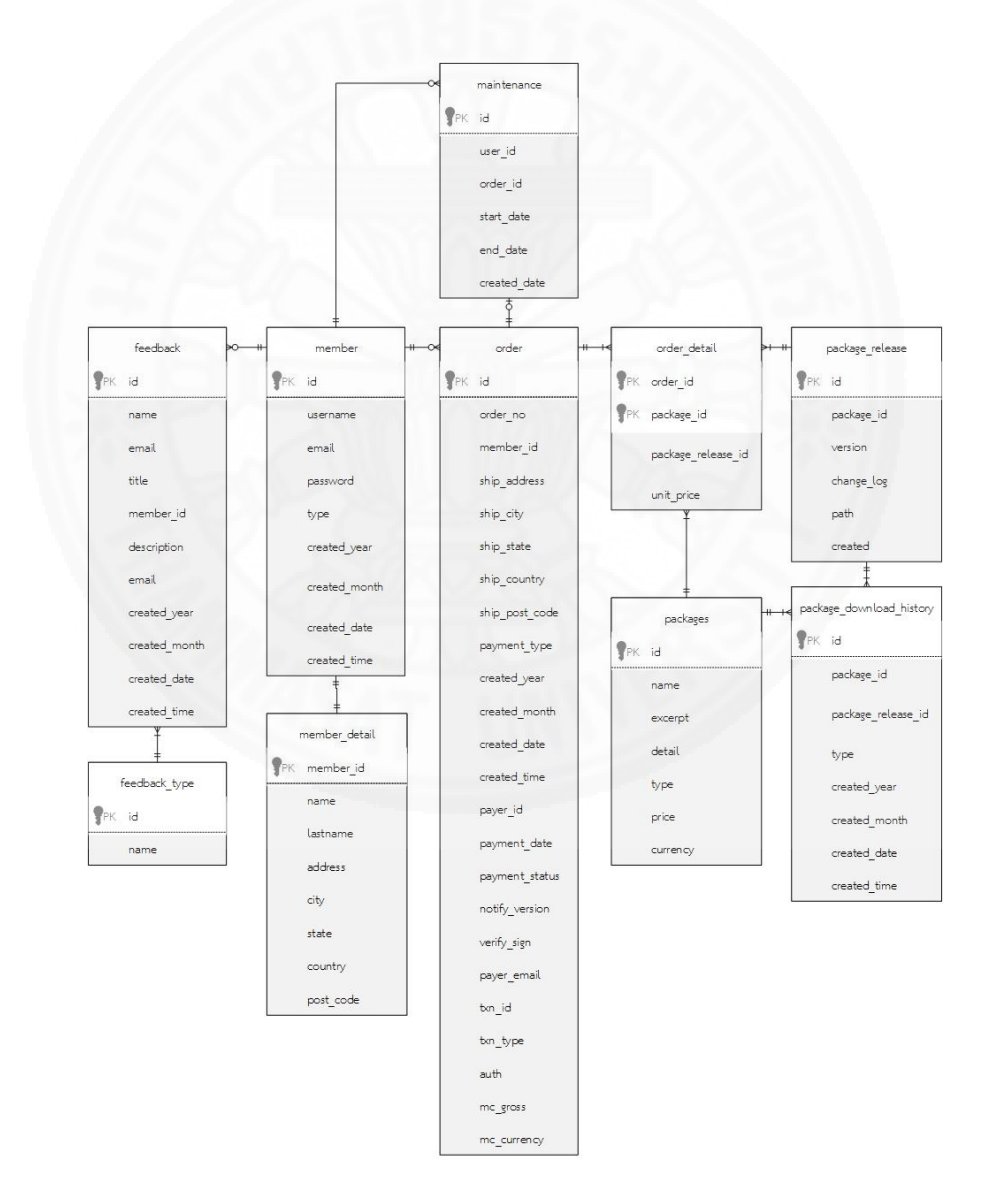

ภาพที่ ค.1 แสดง ER Diagram ของส่วนเว็บไซต์

### ค.1.2 ตารางแสดง Entity List

ตารางแสดง Entity List ของเว็บไซต์ มีรายละเอียดดังตาราง ค.1

แสดง Entity List ในส่วนของเว็บไซต์

| Entity Name              | คำอธิบาย                                          |
|--------------------------|---------------------------------------------------|
| feedback                 | ใช้เก็บข้อมูลคำแนะนำและติชม                       |
| feedback_type            | ใช้เก็บข้อมูลชนิดของคำแนะนำและติชม                |
| maintenance              | ใช้เก็บข้อมูลของการซื้อแพ็กเกจบำรุงรักษา          |
| member                   | ใช้เก็บข้อมูลของสมาชิก                            |
| member_detail            | ใช้เก็บข้อมูลรายละเอียดของสมาชิก                  |
| orders                   | ใช้เก็บข้อมูลของใบสั่งซื้อ                        |
| order_detail             | ใช้เก็บข้อมูลรายละเอียดของใบสั่งซื้อ              |
| packages                 | ใช้เก็บข้อมูลของแพ็กเกจที่มีในระบบ                |
| package_download_history | ใช้เก็บข้อมูลการดาวน์โหลดแพ็กแกจในระบบ            |
| package_release          | ใช้เก็บข้อมูลของการเปลี่ยนแปลงเวอร์ชั่นของแพ็กเกจ |

#### ค.1.3 ตารางแสดง Attribute List

ตารางแสดง Attribute List ส่วนของเว็บไซต์ มีรายละเอียดดังตาราง

แสดง Attribute list ของ Entity feedback

| Attribute Name | Primary | Foreign | คำอธิบาย              | ตัวอย่างข้อมูล            |
|----------------|---------|---------|-----------------------|---------------------------|
|                | Key     | Key     |                       |                           |
| created_date   | Ν       | Ν       | วันที่สร้าง           | 19                        |
| created_month  | N       | Ν       | เดือนที่สร้าง         | 3                         |
| created_time   | Ν       | Ν       | เวลาที่สร้าง          | 12:00:00                  |
| created_year   | N       | Ν       | ปีที่สร้าง            | 2016                      |
| description    | N       | Ν       | รายละเอียด            | I found bug when register |
| email          | Ν       | Ν       | อีเมล์ของผู้ส่ง       | admin@redismanager.com    |
| id             | Y       | Ν       | รหัสของคำแนะนำ        | 1                         |
| member_id      | N       | Ν       | รหัสของสมากชิก        | 1                         |
| name           | N       | Ν       | ชื่อของผู้ส่ง         | nattapong                 |
| title          | N       | Ν       | หัวข้อ                | Report Bug                |
| 1,000          | NI      | N       | สปิดของด้านงษรเว      | Feedback / complain/      |
| type           | IN      | IN      | ี แหน่แกกม เหตร ที่ 1 | contact                   |

แสดง Attribute list ของ Entity feedback\_type

| Attribute Name | Primary | Foreign | คำอธิบาย    | ตัวอย่างข้อมูล       |
|----------------|---------|---------|-------------|----------------------|
|                | Key     | Key     |             |                      |
| id             | Y       | Ν       | รหัสของชนิด | 1                    |
|                |         |         | คำแนะนำ     |                      |
| name           | Ν       | Ν       | ชนิดคำแนะนำ | Feedback / complain/ |
|                |         |         | 550         | contact              |

แสดง Attribute list ของ Entity maintenance

| Attribute Name | Primary | Foreign | คำอธิบาย          | ตัวอย่างข้อมูล  |
|----------------|---------|---------|-------------------|-----------------|
|                | Key     | Кеу     |                   | B. II           |
| created_date   | Ν       | Ν       | วันที่สร้าง       | 28/3/2016 16:35 |
| end_date       | N       | Ν       | วันที่สิ้นสุด     | 28/3/2017 16:35 |
| id             | Y       | Ν       | รหัสของการ        | 1               |
|                |         |         | บำรุงรักษา        |                 |
| order_id       | N       | Ν       | รหัสของใบสั่งซื้อ | 1               |
| start_date     | Ν       | Ν       | วันที่เริ่ม       | 28/3/2016 16:35 |
| user_id        | Ν       | Ν       | รหัสของสมาชิก     | 1               |

| Attribute Name | Primary | Foreign | คำอธิบาย                  | ตัวอย่างข้อมูล                   |
|----------------|---------|---------|---------------------------|----------------------------------|
|                | Кеу     | Key     |                           |                                  |
| created_date   | Ν       | Ν       | วันที่สร้าง               | 19                               |
| created_month  | Ν       | Ν       | เดือนที่สร้าง             | 3                                |
| created_time   | Ν       | Ν       | เวลาที่สร้าง              | 12:00:00                         |
| created_year   | Ν       | Ν       | ปีที่สร้าง                | 2016                             |
| email          | Ν       | Ν       | อีเมล์ของสมาชิก           | admin@redismanager.com           |
| id             | Y       | Ν       | รหัสของสมาชิก             | 1                                |
| password       | Ν       | N       | พาสเวิร์ดใน<br>รูปแบบ MD5 | 25d55ad283aa400af464c76d713c07ad |
| type           | Ν       | Ν       | ชนิดของสมาชิก             | Admin / member                   |
| username       | Ν       | Ν       | ชื่อล็อกอินของ<br>สมาชิก  | admin                            |

### แสดง Attribute list ของ Entity member

แสดง Attribute list ของ Entity member\_detail

| Attribute Name | Primary Key | Foreign Key | คำอธิบาย         | ตัวอย่างข้อมูล   |
|----------------|-------------|-------------|------------------|------------------|
| address        | Ν           | Ν           | ที่อยู่          | 307 Lantern Lane |
| city           | Ν           | Ν           | เมือง            | Victoria         |
| country        | Ν           | Ν           | ประเทศ           | United States    |
| lastname       | Ν           | Ν           | นามสกุลของสมาชิก | wadthaisong      |
| member_id      | Y           | Ν           | รหัสของสมาชิก    | 1                |
| name           | Ν           | Ν           | ชื่อของสมาขิก    | nattapong        |
| post_code      | Ν           | Ν           | รหัสไปรษณีย์     | 77904            |
| state          | Ν           | Ν           | ភ័ត្ត            | ТХ               |

| Attribute Name | Primary | Foreign | คำอธิบาย                      | ตัวอย่างข้อมูล            |
|----------------|---------|---------|-------------------------------|---------------------------|
|                | Key     | Key     |                               |                           |
| auth           | Ν       | Ν       | เลขประจำตัวการอนุมัติ         | AznA.1ClGya2EXZAV0        |
| created_date   | Ν       | Ν       | วันที่สร้าง                   | 19                        |
| created_month  | Ν       | Ν       | เดือนที่สร้าง                 | 3                         |
| created_time   | Ν       | Ν       | เวลาที่สร้าง                  | 12:00:00                  |
| created_year   | Ν       | Ν       | ปีที่สร้าง                    | 2016                      |
| id             | Y       | Ν       | รหัสใบสั่งซื้อ                | 1                         |
| mc_currency    | Ν       | Ν       | สกุลเงิน                      | ТНВ                       |
| mc_gross       | Ν       | Ν       | ราคารวม                       | 1280                      |
| member_id      | Ν       | Ν       | รหัสสมาชิก                    | 1                         |
| notify_version | Ν       | Ν       | เวอร์ชั่นของ PayPal           | 3.8                       |
| order_no       | Ν       | Ν       | เลขที่ใบสั่งซื้อ              | RD56F8FAD04F2AA           |
| payer_email    | Ν       | Ν       | อีเมล์ของผู้ชำระเงิน          | admin@redismanager.com    |
| payer_id       | Ν       | Ν       | รหัสสมาชิก PayPal             | KTFRNN2T67UAC             |
| payment_date   | Ν       | Ν       | วัน เวลาที่ชำระเงิน           | 02:33:15 Mar 28, 2016 PDT |
| payment_status | Ν       | Ν       | สถานะการชำระเงิน              | Completed                 |
| payment_type   | Ν       | Ν       | ประเภทการชำระเงิน             | instant                   |
| ship_address   | Ν       | Ν       | ที่อยู่ในการจัดส่ง            | 307 Lantern Lane          |
| ship_city      | Ν       | Ν       | เมือง                         | Victoria                  |
| ship_country   | Ν       | Ν       | ประเทศ                        | United States             |
| ship_post_code | Ν       | Ν       | รหัสไปรษณีย์                  | 77904                     |
| ship_state     | Ν       | Ν       | ້າອີ                          | ТХ                        |
| txn_id         | Ν       | Ν       | รหัสการทำธุรกรรม              | 7LW68069EN598324C         |
| txn_type       | Ν       | Ν       | รูปแบบการซื้อ                 | cart                      |
| verify_sign    | Ν       | Ν       | รหัสที่ใช้ตรวจสอบการทำธุรกรรม | AFcWxV21C7fd0v3bYYYRCp    |

#### แสดง Attribute list ของ Entity orders

| Attribute Name     | Primary | Foreign | คำอธิบาย                  | ตัวอย่างข้อมูล |
|--------------------|---------|---------|---------------------------|----------------|
|                    | Key     | Key     |                           |                |
| order_id           | Y       | Ν       | รหัสใบสั่งซื้อ            | 1              |
| package_id         | Y       | Ν       | รหัสของแพ็กเกจ            | 2              |
| package_release_id | Ν       | Ν       | รหัสของเวอรชั่นของแพ็กเกจ | 2              |
| unit_price         | Ν       | Ν       | ราคาต่อหน่วย              | 690            |

## แสดง Attribute list ของ Entity order\_detail

# ตารางที่ ค.9

## แสดง Attribute list ของ Entity packages

| Attribute Name | Primary | Foreign | คำอธิบาย           | ตัวอย่างข้อมูล |
|----------------|---------|---------|--------------------|----------------|
|                | Key     | Key     | 6                  |                |
| currency       | Ν       | Ν       | สกุลเงิน           | ТНВ            |
| detail         | Ν       | Ν       | คำอธิบายโดยละเอียด | Professional   |
| excerpt        | Ν       | Ν       | คำอธิบายโดยย่อ     | Professional   |
| id             | Y       | Ν       | รหัสของแพ็กเกจ     | 1              |
| name           | Ν       | Ν       | ชื่อของแพ็กเกจ     | Professional   |
| price          | Ν       | Ν       | ราคา               | 990            |
| type           | Ν       | Ν       | ชนิดของแพ็กเกจ     | Package/       |
|                |         |         |                    | maintenance    |

| Attribute Name     | Primary | Foreign | คำอธิบาย                  | ตัวอย่างข้อมูล |
|--------------------|---------|---------|---------------------------|----------------|
|                    | Key     | Key     |                           |                |
| created_date       | Ν       | Ν       | วันที่สร้าง               | 19             |
| created_month      | Ν       | Ν       | เดือนที่สร้าง             | 3              |
| created_year       | Ν       | Ν       | ปีที่สร้าง                | 2016           |
| id                 | Y       | Ν       | รหัสของการดาวน์โหลด       | 1              |
| package_id         | Ν       | Ν       | รหัสของแพ็กเกจ            | 1              |
| package_release_id | Ν       | Ν       | รหัสของเวอร์ชันของแพ็กเกจ | 1              |
| type               | Ν       | Ν       | ประเภทของการบันทึก        | Buy/download   |

แสดง Attribute list ของ Entity package\_download\_history

แสดง Attribute list ของ Entity package\_release

| Attribute Name | Primary | Foreign | คำอธิบาย        | ตัวอย่างข้อมูล         |
|----------------|---------|---------|-----------------|------------------------|
|                | Key     | Key     |                 |                        |
| change_log     | Ν       | Ν       | คำอธิบาย        | 1                      |
| created        | Ν       | Ν       | วันที่สร้าง     | 28/3/2016 16:28        |
| id             | Y       | Ν       | รหัสของเวอร์ขัน | 1                      |
| package_id     | Y       | Ν       | รหัสของแพ็กเกจ  | 1                      |
| path           | Ν       | Ν       | Path ที่จัดเก็บ | standard/redis-1.0.rar |
| version        | Ν       | Ν       | เวอร์ชัน        | 1                      |

## ค.2 ฐานข้อมูลในส่วนของระบบที่นำไปติดตั้ง

## ค.2.1 โครงสร้างของฐานข้อมูล

ฐานข้อมูลที่ใช้ในระบบ Redis manager โดยมีชื่อตามที่ผู้ดูแลระบบกำหนด มี โครงสร้างดังแสดงในภาพที่ ค.2 โดยมีรายละเอียด ดังแสดงในตารางที่ ค.12 – ค.18

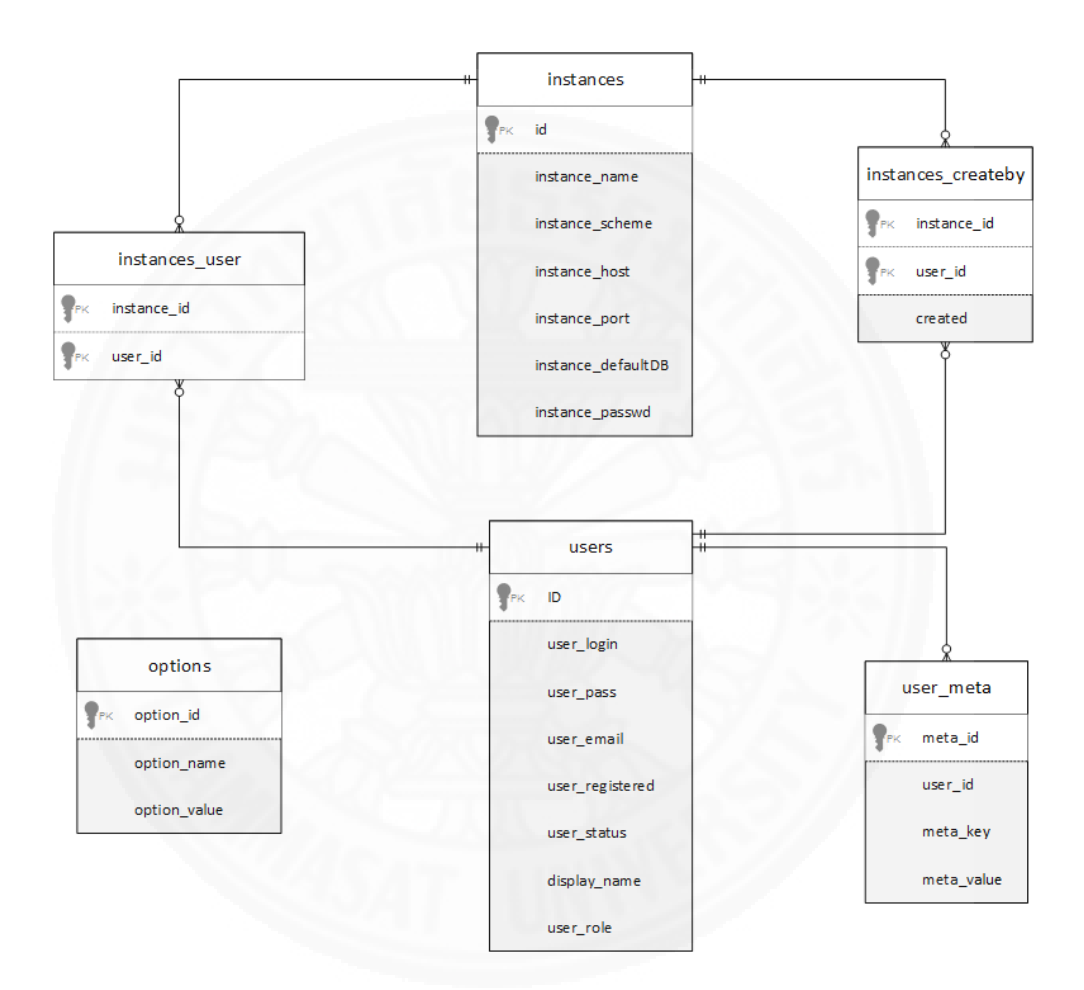

ภาพที่ ค.2 แสดง ER Diagram ของระบบที่นำไปติดตั้ง

#### ค.2.1 ตารางแสดง Entity List

ตารางแสดง Entity List ของระบบที่นำไปติดตั้ง มีรายละเอียดดังตาราง ค.12

ตารางที่ ค.12

|                      | 9 1                     | 401 19 V       |
|----------------------|-------------------------|----------------|
| แสดง Fntity I i      | st ในสวนขอ <sub>`</sub> | งระเททนาโทตดตง |
| coorrige Ericicy Er. |                         |                |

| Entity Name        | คำอธิบาย                                               |
|--------------------|--------------------------------------------------------|
| instances          | ใช้เก็บข้อมูลของฐานข้อมูล Redis                        |
| instances_createby | ใช้เก็บข้อมูลรายละเอียดของฐานข้อมูลที่ถูกสร้าง         |
| instances_user     | ใช้เก็บข้อมูลสิทธิในการใช้งานฐานข้อมูล Redis ของผู้ใช้ |
| options            | ใช้เก็บข้อมูลการตั้งค่าต่างๆ ของระบบ                   |
| user_meta          | ใช้เก็บข้อมูลรายละเอียดของผู้ใช้งาน                    |
| users              | ใช้เก็บข้อมูลผู้ใช้งาน                                 |

#### ค.2.3 ตารางแสดง Attribute List

ตารางแสดง Attribute List ของระบบที่นำไปติดตั้ง มีรายละเอียดดังตาราง ค.

13 - ค.18

แสดง Attribute list ของ Entity instances

| Attribute Name     | Primary Key | Foreign Key | คำอธิบาย               | ตัวอย่าง    |
|--------------------|-------------|-------------|------------------------|-------------|
| id                 | Y           | Ν           | รหัสของฐานข้อมูล Redis | 1           |
| instance_defaultDB | Ν           | Ν           | ฐานข้อมูลเริ่มต้น      | 0           |
| instance_host      | Ν           | Ν           | หมายเลข IP Address ของ | 192.168.0.1 |
|                    |             |             | ฐานข้อมูล Redis        |             |
| instance_name      | Ν           | Ν           | ชื่อของฐานข้อมูล Redis | Redis 1     |
| instance_passwd    | Ν           | Ν           | พาสเวิร์ดของฐานข้อมูล  | 13246       |
| instance_port      | Ν           | Ν           | พอร์ตที่ใช้เชื่อมต่อ   | 6379        |
| instance_scheme    | Ν           | Ν           | รูปแบบการเชื่อมต่อ     | TCP/UNIX    |

| แสดง Attribute | list ของ | Entity | instance | createby |
|----------------|----------|--------|----------|----------|
|                |          |        |          |          |

| Attribute Name | Primary Key | Foreign Key | คำอธิบาย                 | ตัวอย่าง   |
|----------------|-------------|-------------|--------------------------|------------|
|                |             |             |                          | ข้อมูล     |
| created        | Y           | Ν           | วันและเวลาที่สร้าง       | 2015-12-17 |
|                |             |             | ฐานข้อมูล Redis          | 06:53:32   |
| instance_id    | Y           | Ν           | รหัสของฐานข้อมูล         | 1          |
|                |             |             | Redis                    |            |
| user_id        | Ν           | Ν           | รหัสของผู้ใช้งานที่สร้าง | 1          |

ตารางที่ ค.15

แสดง Attribute list ของ Entity instance\_user

| Attribute Name | Primary Key | Foreign Key | คำอธิบาย         | ตัวอย่าง |
|----------------|-------------|-------------|------------------|----------|
|                |             |             |                  | ข้อมูล   |
| instance_id    | Y           | Ν           | รหัสของฐานข้อมูล | 1        |
|                |             |             | Redis            |          |
| user_id        | Y           | Ν           | รหัสของผู้ใช้งาน | 1        |

| แสดง Attribute | list | ของ | Entity | options |
|----------------|------|-----|--------|---------|
|----------------|------|-----|--------|---------|

| Attribute Name | Primary | Foreign | คำอธิบาย          | ตัวอย่างข้อมูล |
|----------------|---------|---------|-------------------|----------------|
|                | Key     | Key     |                   |                |
| option_id      | Y       | Ν       | รหัสของตัวเลือก   | 1              |
| option_name    | Ν       | Ν       | ชื่อของตัวเลือก   | siteurl        |
| option_value   | Ν       | Ν       | ข้อมูลของตัวเลือก | redismanager   |

| Attribute Name | Primary | Foreign | คำอธิบาย             | ตัวอย่างข้อมูล |
|----------------|---------|---------|----------------------|----------------|
|                | Key     | Key     |                      |                |
| meta_id        | Y       | Ν       | รหัสรายละเอียดผู้ใช้ | 1              |
| meta_key       | Ν       | Ν       | ชื่อของรายละเอียด    | user_role      |
| meta_value     | Ν       | Ν       | ข้อมูลของรายละเอียด  | admin          |
| user_id        | Ν       | Y       | รหัสของผู้ใช้งาน     | 1              |

### แสดง Attribute list ของ Entity user\_meta

ตารางที่ ค.18

### แสดง Attribute list ของ Entity users

| Attribute Name  | Primary | Foreign | คำอธิบาย           | ตัวอย่างข้อมูล       |
|-----------------|---------|---------|--------------------|----------------------|
| I., B           | Key     | Key     | Enna.              |                      |
| display_name    | N       | Ν       | ชื่อที่ใช้แสดงใน   | Admin                |
|                 |         |         | ระบบ               |                      |
| ID              | Y       | Ν       | รหัสของผู้ใช้งาน   | 1                    |
| user_email      | Ν       | Ν       | อีเมล์ของผู้ใช้งาน | admin@redis.com      |
| user_login      | Ν       | Ν       | ชื่อผู้ใช้งาน      | admin                |
| user_pass       | Ν       | Ν       | พาสเวิร์ด          | 123456               |
| user_registered | Ν       | Ν       | เวลาที่สร้าง       | 2015-12-17           |
|                 |         |         |                    | 06:53:32             |
| user_role       | N       | Ν       | สิทธิของผู้ใช้งาน  | Admin / user         |
| user_status     | N       | Ν       | สถานะข้องผู้ใช้งาน | 0 คือ ระงับการใช้งาน |
|                 |         |         |                    | 1 คือ ใช้งานได้ปกติ  |

#### ภาคผนวก ง

## โครงสร้าง User Interface (UI)

### ง.1 โครงสร้าง User Interface (UI) ในส่วนของเว็บไซต์

ง.1.1 Web flow diagram ในส่วนของเว็บไซต์

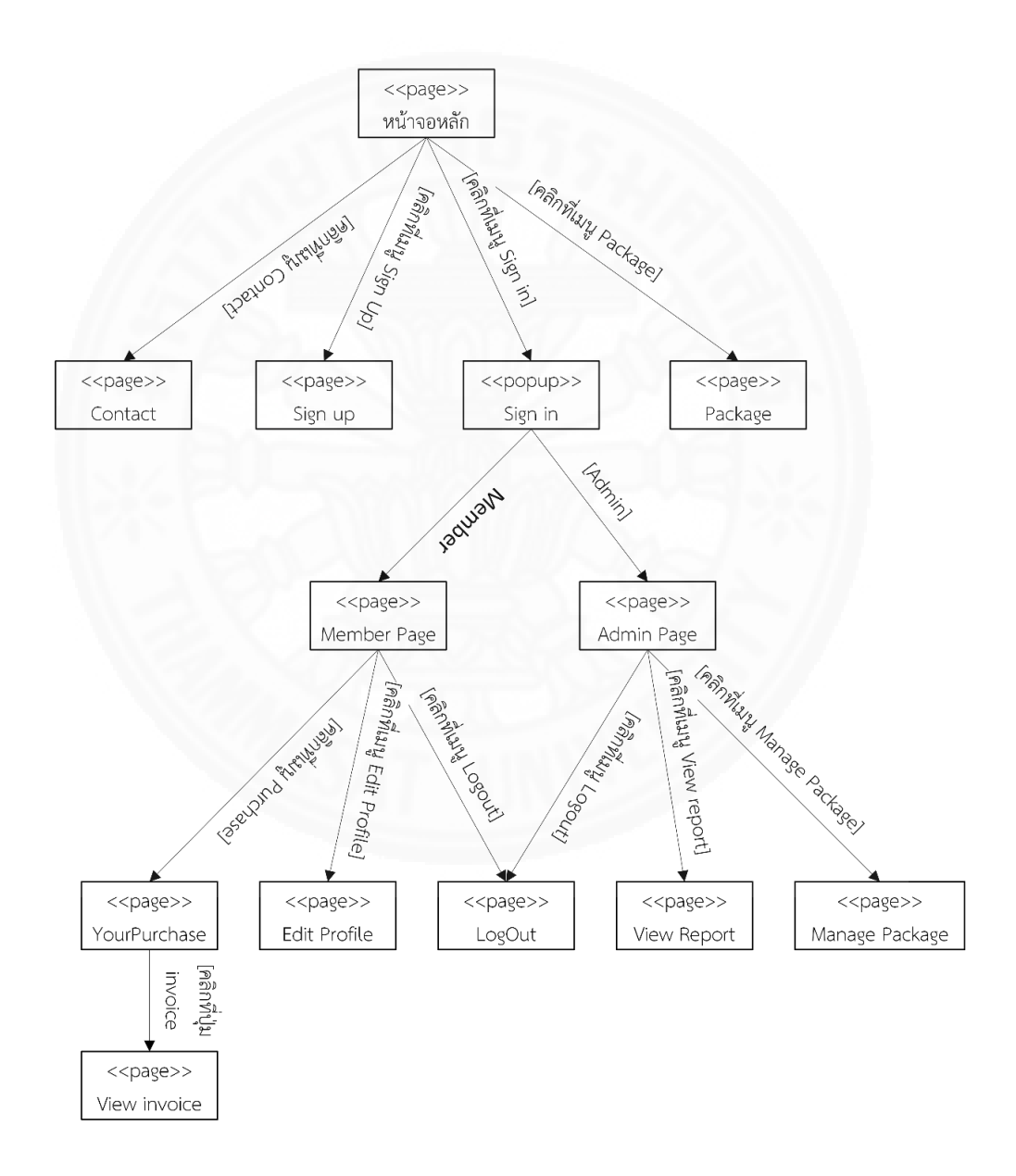

ภาพที่ ง.1 Web flow diagram ส่วนของเว็บไซต์

## ง.2 โครงสร้าง User Interface (UI) ในส่วนของระบบที่นำไปติดตั้ง

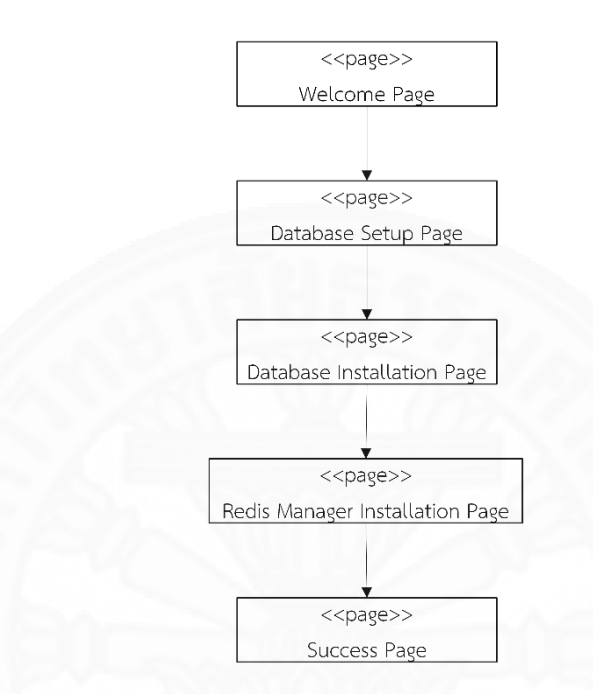

ง.2.1 Web flow diagram ขั้นตอนในการติดตั้งระบบ Redis manager

ภาพที่ ง.2 Web flow diagram ขั้นตอนในการติดตั้งระบบ Redis manager

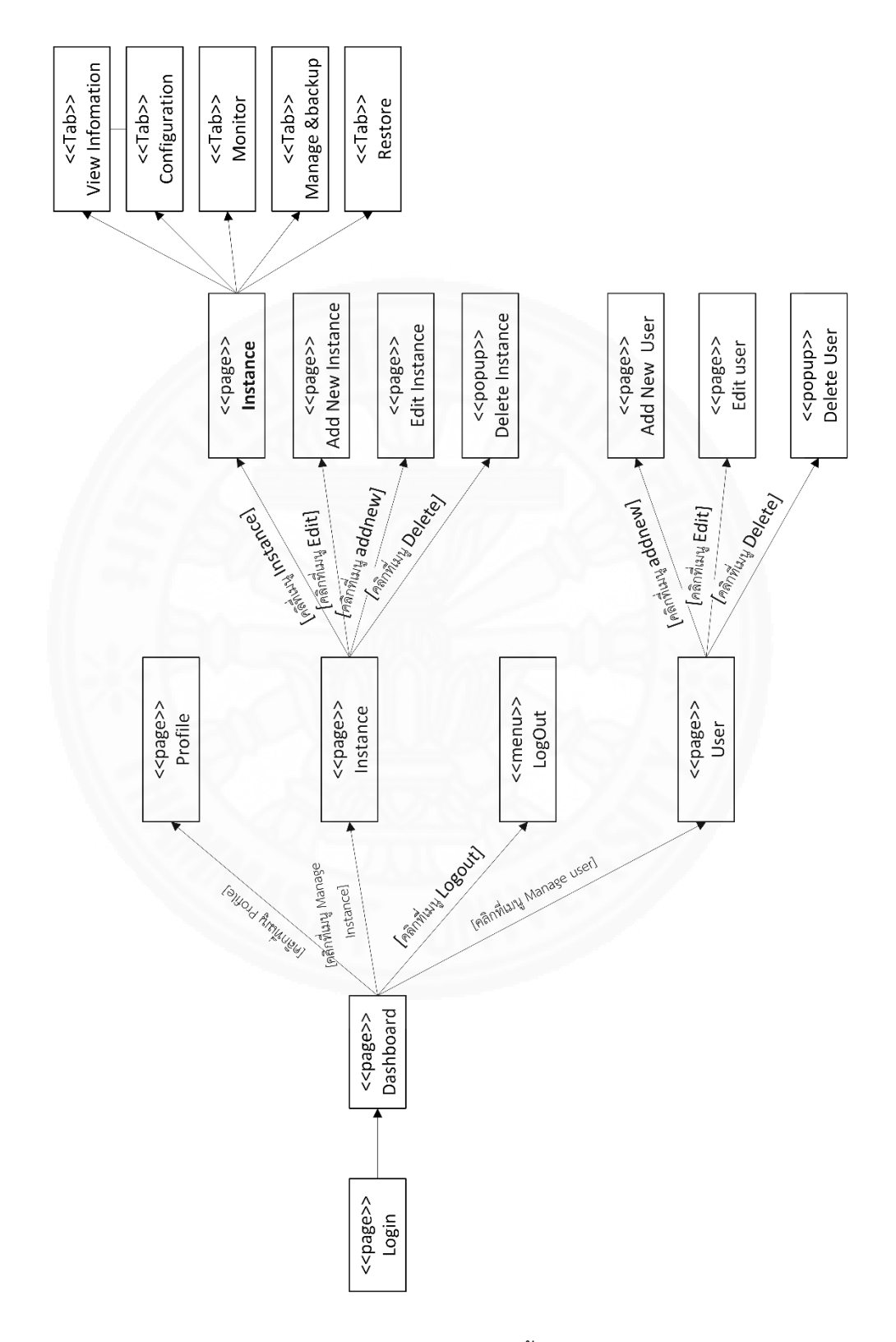

### ง.2.2 Web flow diagram การใช้งานระบบ Redis manager

ภาพที่ ง.3 Web flow diagram ส่วนของระบบที่นำไปติดตั้ง

#### ภาคผนวก จ

### รายละเอียด System Interface

#### ຈ.1 File Format

#### จ.1.1 File Format ส่วนของเว็บไซต์

### จ.1.1.1 File Format รายงานสมาชิกในระบบ

File Format รายงานสมาชิกในระบบ สามารถส่งออกเป็นไฟล์นามสกุล

xlsx มีโครงสร้างของข้อมูลในไฟล์ดังแสดงในภาพที่ จ.1

| Username | Email                                 | Register Date                                                                                                    |
|----------|---------------------------------------|----------------------------------------------------------------------------------------------------|
| admin    | n.wadthaisong-facilitator@gmail.com   | January 27, 2016                                                                                                    |
| buyer1   | redismanager-buyer@redismanager.com   | March 27, 2016                                                                                                    |
| buyer2   | n.wadthaisong-buyer@gmail.com         | March 27, 2016                                                                                                    |
|          |                                       |                                                                                                    |
|          | Jsername<br>admin<br>ouyer1<br>ouyer2 | Jsername Email<br>admin n.wadthaisong-facilitator@gmail.com<br>ouyer1 redismanager-buyer@redismanager.com<br>ouyer2 n.wadthaisong-buyer@gmail.com |

ภาพที่ จ.1 โครงสร้างข้อมูลของรายงานสมาชิกในไฟล์ xlsx

#### จ.1.1.2 File Format รายงานการขายแพ็กเกจ

File Format รายงานการขายแพ็กเกจ สามารถส่งออกเป็นไฟล์นามสกุล

xlsx มีโครงสร้างของข้อมูลในไฟล์ดังแสดงในภาพที่ จ.2

| Date              | Free Package | Standard Package | Professional Package | Maintenance Package | Total Orders |
|-------------------|--------------|------------------|----------------------|---------------------|--------------|
| February, 28 2016 | 0            | 1                | 0                    | 1                   | 2            |
| March, 28 2016    | 1            | 1                | 1                    | 1                   | 3            |
|                   |              |                  |                      |                     |              |

ภาพที่ จ.2 โครงสร้างข้อมูลของรายงานการขายแพ็กเกจในไฟล์ xlsx

#### จ.2.1.3 File Format รายงานคำแนะนำติชม

File Format รายงานคำแนะนำติชม สามารถส่งออกเป็นไฟล์นามสกุล xlsx มีโครงสร้างของข้อมูลในไฟล์ดังแสดงในภาพที่ จ.3

| # | Title      | Description                                                | Date           | Name   | Email                               |
|---|------------|------------------------------------------------------------|----------------|--------|-------------------------------------|
| 1 | Feedback 1 | Sed molestie tincidunt fringilla. Integer mollis maximus a | March, 28 2016 | buyer1 | redismanager-buyer@redismanager.com |
|   |            |                                                            |                |        |                                     |
|   |            |                                                            |                |        |                                     |

ภาพที่ จ.3 โครงสร้างข้อมูลของรายงานคำแนะนำติชมในไฟล์ xlsx

### จ.2.2 File Format ส่วนของระบบที่นำไปติดตั้ง

## จ.2.2.1 File Format รายงานฐานข้อมูล Redis ที่มีในระบบ

File Format รายงานฐานข้อมูล Redis ที่มีในระบบ สามารถส่งออกเป็น

ไฟล์นามสกุล xlsx มีโครงสร้างของข้อมูลในไฟล์ดังแสดงในภาพที่ จ.4

| Instance Name   | Scheme | Host       | Port | 1    | Default DB | status  | Actio | n      |         |
|-----------------|--------|------------|------|------|------------|---------|-------|--------|---------|
| Redsi manager 1 | tcp    | 192.168.2. |      | 6379 | 0          | Online  | Edit  | Delete | Connect |
| Redis Manager 2 | tcp    | 192.168.0. |      | 6379 | 0          | Offline | Edit  | Delete | Connect |
|                 |        |            |      |      |            |         |       |        |         |
|                 |        |            |      |      |            |         |       |        |         |
|                 |        |            |      |      |            |         |       |        |         |
|                 |        |            |      |      |            |         |       |        |         |

ภาพที่ จ.4 โครงสร้างข้อมูลของรายงานฐานข้อมูล Redis ที่มีในระบบในไฟล์ xlsx

### จ.2.2.2 File Format รายงานผู้ใช้งานที่มีในระบบ

File Format รายงานผู้ใช้งานที่มีในระบบ สามารถส่งออกเป็นไฟล์

นามสกุล xlsx มีโครงสร้างของข้อมูลในไฟล์ดังแสดงในภาพที่ จ.5

| В        | C D          |                        | E             | F       |       |  |
|----------|--------------|------------------------|---------------|---------|-------|--|
| Username | Display Name | Email                  | Role          | Action  |       |  |
| admin    | admin        | admin@redismanager.com | administrator | Edit De | elete |  |
| user1    | User 1       | user1@redismanager.com | user          | Edit De | elete |  |
| user2    | User 2       | user2@redismanager.com | user          | Edit De | elete |  |

ภาพที่ จ.5 โครงสร้างข้อมูลของรายงานผู้ใช้งานในไฟล์ xlsx

จ.2.2.3 File Format รายงานการตั้งค่าฐานข้อมูล Redis

File Format รายงานการตั้งค่าฐานข้อมูล Redis สามารถส่งออกเป็น ไฟล์นามสกุล xlsx มีโครงสร้างของข้อมูลในไฟล์ดังแสดงในภาพที่ จ.6

| Α                           | В                               |          |
|-----------------------------|---------------------------------|----------|
| Key                         | Value                           |          |
| dbfilename                  | dump.rdb                        |          |
| requirepass                 |                                 |          |
| masterauth                  |                                 |          |
| unixsocket                  |                                 |          |
| logfile                     | /var/log/redis/redis-server.log |          |
| pidfile                     | /var/run/redis/redis-server.pid |          |
| maxmemory                   | 0                               |          |
| maxmemory-samples           |                                 | 5        |
| timeout                     | 0                               |          |
| tcp-keepalive               | 0                               |          |
| auto-aof-rewrite-percentage |                                 | 100      |
| auto-aof-rewrite-min-size   |                                 | 67108864 |
| hash-max-ziplist-entries    |                                 | 512      |
| hash-max-ziplist-value      |                                 | 64       |
| list-max-ziplist-entries    |                                 | 512      |
| list-max-ziplist-value      |                                 | 64       |
| set-max-intset-entries      |                                 | 512      |
| zset-max-ziplist-entries    |                                 | 128      |
| zset-max-ziplist-value      |                                 | 64       |
| hll-sparse-max-bytes        |                                 | 3000     |
| lua-time-limit              |                                 | 5000     |
| slowlog-log-slower-than     |                                 | 10000    |

ภาพที่ จ.6 โครงสร้างข้อมูลของรายงานการตั้งค่าฐานข้อมูลในไฟล์ xlsx

File Format การ Backup ข้อมูลแบ่งเป็น 2 ชนิด ประกอบด้วย ไฟล์ที่มี โครงสร้างข้อมูลเป็นแบบ Redis Command และแบบ JSON ดังแสดงในภาพที่ จ.7 และ จ.8

| I db_0_redis_1450797990.txt - Notepad | - | × |
|---------------------------------------|---|---|
| File Edit Format View Help            |   |   |
| RPUSH "list:5" "1"                    |   | ^ |
| RPUSH "list:5" "2"                    |   |   |
| RPUSH "list:5" "3"                    |   |   |
| RPUSH "list:5" "4"                    |   |   |
| RPUSH "list:5" "1"                    |   |   |
| RPUSH "list:5" "2"                    |   |   |
| RPUSH "list:5" "3"                    |   |   |
| RPUSH "list:5" "4"                    |   |   |
| RPUSH "list:5" "1                     |   |   |
| RPUSH "list:5" "2"                    |   |   |
| RPUSH "list:5" "3"                    |   |   |
| RPUSH "list:5" "4"                    |   |   |
| RPUSH "list's" 1                      |   |   |
| RPUSH "listis" 2"                     |   |   |
| RPUSH "List's" "3"                    |   |   |
|                                       |   |   |
|                                       |   |   |
|                                       |   |   |
|                                       |   |   |
|                                       |   |   |
| RDISH "list-5" "2"                    |   |   |
| RPISH "list:5" "3"                    |   |   |
| RPISH "list:5" "4"                    |   |   |
| RPUSH "list:5" "1"                    |   |   |
| RPUSH "list:5" "2"                    |   |   |
| RPUSH "list:5" "3"                    |   |   |
| RPUSH "list:5" "4"                    |   |   |
| RPUSH "list:5" "1"                    |   |   |
| RPUSH "list:5" "2"                    |   | ~ |
| <                                     |   | > |

ภาพที่ จ.7 File Format การ Backup ที่มีโครงสร้างข้อมูลเป็นแบบ Redis Command

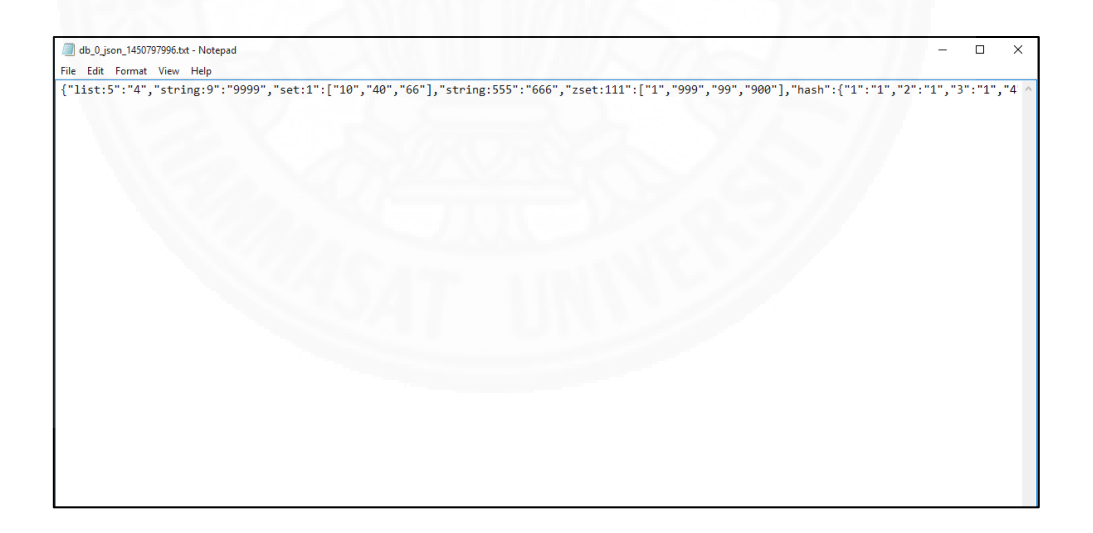

ภาพที่ จ.8 File Format การ Backup ที่มีโครงสร้างข้อมูลเป็นแบบ JSON

# ภาคผนวก ฉ รายละเอียดการทำงานของโปรแกรมต่างๆ

### ฉ.1 รายละเอียดการทำงานของโปรแกรมต่างๆ ส่วนของเว็บไซต์

เนื้อหาในภาคผนวก ฉ.1 นี้ จะอธิบายหลักการออกแบบโปรแกรมในส่วนของเว็บไซต์ รายการโปรแกรมต่างๆที่มีอยู่ในส่วนดังกล่าว และความสัมพันธ์ระหว่างหน้าจอ กับ use case ที่ได้ จากการวิเคราะห์ รวมทั้งตัวอย่างของการเขียนโปรแกรม 1 โปรแกรม คือ โปรแกรม Edit Profile เพื่อให้เห็นถึงการประยุกต์ใช้หลักการออกแบบโปรแกรมดังกล่าว

### ฉ.1.1 หลักการออกแบบหรือการเขียนโปรแกรมต่างๆ ในระบบ

แนวคิดการออกแบบส่วนของเว็บไซต์เป็นแบบ procedure เพราะระบบมีขนาด เล็ก การทำงานไม่มีความซับซ้อนมากนัก แต่ได้มีการแยกการทำงานของโปรแกรมออกเป็นส่วนของ Model ซึ่งทำหน้าที่ในการติดต่อกับฐานข้อมูล เพื่อให้การติดต่อกับฐานข้อมูลมีความยืดหยุ่น โดย ส่วน Model ที่ใช้ติดต่อกับฐานข้อมูล จะถูกเก็บอยู่ในโฟลเดอร์ที่ชื่อว่า lib ซึ่งเมื่อมีการติดต่อกับ ฐานข้อมูล ไฟล์หน้าจอทางกายภาพจะทำการ require ไฟล์ที่อยู่ในโฟลเดอร์ lib มาใช้งาน ดัง ตัวอย่างการทำงานของ use case แก้ไขข้อมูลส่วนตัว ดังแสดงในหัวข้อ ฉ.1.3 รายละเอียดการ ทำงานภายในโปรแกรม Edit Profile

ฉ.1.2 Module/Class Index

ตารางที่ ฉ.1

| ชื่อ Program File  | คำอธิบาย                                        |
|--------------------|-------------------------------------------------|
| config.php         | สำหรับจัดการการตั้งค่าการทำงานต่างๆ ของโปรแกรม  |
|                    | เช่น การตั้งค่าติดต่อกับฐานข้อมูล               |
| contact.php        | แสดงแบบฟอร์มและจัดการเกี่ยวกับคำแนะนำและติชม    |
| forgotpassword.php | แสดงแบบฟอร์มและจัดการเกี่ยวกับการกู้คืนรหัสผ่าน |
| login-form.php     | แสดงแบบฟอร์มและจัดการเกี่ยวกับการเข้าสู่ระบบ    |

แสดงรายการโปรแกรมต่างๆ ในส่วนของเว็บไซต์

| ชื่อ Program File        | คำอธิบาย                                       |
|--------------------------|------------------------------------------------|
| package.php              | แสดงแบบฟอร์มและจัดการเกี่ยวกับการซื้อแพ็กเกจ   |
| success.php              | แสดงแบบฟอร์มเมื่อการซื้อแพ็กเกจสำเร็จ          |
| admin/manage_package.php | แสดงแบบฟอร์มและจัดการแพ็กเกจในส่วนของผู้ดูแล   |
|                          | เว็บไซต์                                       |
| admin/report.php         | แสดงรายงานต่างๆ ในส่วนของผู้ดูแลเว็บไซต์       |
| admin/upload.php         | จัดการเกี่ยวกับการอัพโหลดไฟล์แพ็กเกจในส่วนของ  |
|                          | ผู้ดูแลเว็บไซต์                                |
| admin/view_feedback.php  | แสดงรายละเอียดคำแนะนำติชมในส่วนของผู้ดูแล      |
|                          | เว็บไซต์                                       |
| admin/view_order.php     | แสดงรายละเอียดการซื้อแพ็กเกจของลูกค้าในส่วนของ |
|                          | ผู้ดูแลเว็บไซต์                                |
| user/invoice.php         | แสดงรายละเอียดการซื้อแพ็กเกจในส่วนของลูกค้า    |
| user/profile.php         | แสดงแบบฟอร์มและจัดการเกี่ยวกับข้อมูลส่วนตัว    |
| user/purchases.php       | แสดงแบบฟอร์มรายละเอียดการชำระเงินในส่วนของ     |
|                          | ลูกค้า                                         |

# แสดงรายการโปรแกรมต่างๆ ในส่วนของเว็บไซต์ (ต่อ)

## ฉ.1.3 ตารางแสดงความสัมพันธ์ระหว่างหน้าจอและ Use Case

## ตารางที่ ฉ.2

|                            | หน้าจอที่เกี่ยวข้อง |                     |  |  |
|----------------------------|---------------------|---------------------|--|--|
| Use Case                   | ลำดับ               | ชื่อหน้าจอทางกายภาพ |  |  |
| Register                   | 1                   | signup.php          |  |  |
| (สมัครสมาชิก)              | 1                   |                     |  |  |
| Edit Profile               | 1                   | profile.php         |  |  |
| (แก้ไขข้อมูลส่วนตัว)       | 1                   |                     |  |  |
| Download Free Package      | 1                   |                     |  |  |
| (ดาวน์โหลดฟรีแพ็กเกจ)      | 1                   | μαςκαγειριτρ        |  |  |
| Select package and Payment | 1                   | package.php         |  |  |
| (เลือกแพ็กเกจและชำระเงิน)  | 2                   | success.php         |  |  |

### แสดงความสัมพันธ์ระหว่างหน้าจอและ Use Case ส่วนของเว็บไซต์

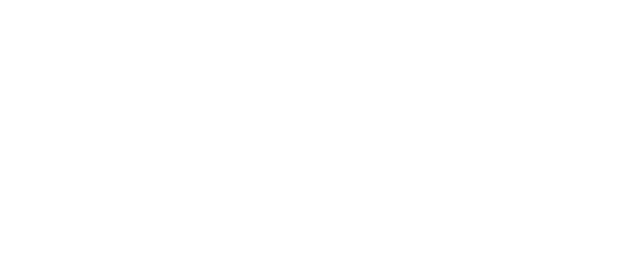

|                           | หน้าจอที่เกี่ยวข้อง |                                              |  |
|---------------------------|---------------------|----------------------------------------------|--|
| Use Case                  | ลำดับการ            | a<br>8.0000100000000000000000000000000000000 |  |
|                           | ทำงาน               | 1000 A 1900 INT 1031 IM                      |  |
| Download Payment Package  | 1                   | nurchasas nhn                                |  |
| (ดาวน์โหลดแพ็กเกจที่ซื้อ) | I                   | purchases.php                                |  |
| Send Feedback             | 1                   | contact.php                                  |  |
| (ส่งคำแนะนำติชม)          | 1                   |                                              |  |
| Manage Package            | 1                   |                                              |  |
| (แก้ไขข้อมูลแพ็กเกจ)      | I                   | manage_package.pnp                           |  |
| Manage Package            | 1                   | managa naglaga nhn                           |  |
| (อัพโหลดแพ็กเกจ)          | 1                   | manage_package.pnp                           |  |
| View Report               | 1                   | report.php                                   |  |
| (ดูรายงานใบสั่งซื้อ)      | 2                   | table-order.php                              |  |
| View Report               | 1                   | report.php                                   |  |
| (ดูรายงานสมาชิก)          | 2                   | table-member.php                             |  |
| View Report               | 1                   | report.php                                   |  |
| (ดูรายงานคำแนะนำติชม)     | 2                   | table-feedback.php                           |  |

## แสดงความสัมพันธ์ระหว่างหน้าจอและ Use Case ส่วนของเว็บไซต์ (ต่อ)

## ฉ.1.4 รายละเอียดการทำงานภายในโปรแกรม Edit Profile

| คำอธิบายการทำงานของโปรแกรม Ec | lit Profile |
|-------------------------------|-------------|
|-------------------------------|-------------|

| ชื่อหน้าจอทางตรรกะ                                                                                                    | Edit Profile                                                                       |  |
|----------------------------------------------------------------------------------------------------|------------------------------------------------------------------------------------|--|
| ชื่อหน้าจอทางกายภาพ                                                                                                    | profile.php                                                                        |  |
| หน้าที่งานของหน้าจอ                                                                                                    | แสดงฟอร์มแก้ไขข้อมูลส่วนตัว                                                        |  |
| Use Case ที่ใช้งานหน้าจอ                                                                                                    | Edit Profile                                                                       |  |
| ข้อมูลในฐานข้อมูลที่                                                                                                    | member (password)                                                                  |  |
| เกี่ยวข้อง                                                                                                    | member_detail (name, lastname, address, city, state,                               |  |
|                                                                                                    | country, post_code)                                                                |  |
| Layout ของหน้าจอ                                                                                                    |                                                                                    |  |
| Redis Manager       Your purchases         Infomation       Name         Lastname       Infomation         New password       Infomation         Confirm password       Infomation | Address<br>Address<br>City<br>City<br>City<br>City<br>City<br>City<br>City<br>City |  |
| คำอธิบายการใช้งาน                                                                                                    | สมาชิกสามารถเพิ่มเติมหรือแก้ไขข้อมูลส่วนตัวได้โดยกรอกข้อมูล                        |  |
|                                                                                                    | ลงในฟอร์มแก้ไขข้อมูลส่วนตัว ประกอบด้วย ชื่อ นามสกุล พาส                            |  |
|                                                                                                    | เวิร์ด และที่อยู่                                                                  |  |

| 0 9    | 0          | 51              |      |         | 11    |
|--------|------------|-----------------|------|---------|-------|
| คาอสเก | ยการทางาบจ | ของไปรแกรบ      | Fdit | Protile | (ตอ)  |
| 111000 |            | 00 400 0001 000 | Lait | riejice | (1)0) |

| รายละเอียดของแต่ละ Component |                      |              |                                       |
|------------------------------|----------------------|--------------|---------------------------------------|
| No.                          | Component            | Control Type | Note                                  |
| 1                            | name                 | Textbox      | สำหรับกรอกชื่อ                        |
| 2                            | lastname             | Textbox      | สำหรับกรอกนามสกุล                     |
| 3                            | password             | Textbox      | สำหรับกรอกพาสเวิร์ด                   |
| 4                            | confirm_password     | Textbox      | สำหรับกรอกยืนยันพาสเวิร์ด             |
| 5                            | address              | Textbox      | สำหรับกรอกที่อยู่                     |
| 6                            | city                 | Textbox      | สำหรับกรอกเมือง                       |
| 7                            | state                | Textbox      | สำหรับกรอกรัฐ                         |
| 8                            | country              | Select Box   | สำหรับเลือกประเทศ                     |
| 9                            | post_code            | Textbox      | สำหรับกรอกรหัสไปรษณีย์                |
| 10                           | Save profile setting | Button       | สำหรับบันทึกข้อมูลส่วนตัวโดยส่งข้อมูล |
|                              |                      |              | ไปประมวลผลที่ไฟล์ profile.php         |
| 11                           | Cancel               | Button       | สำหรับยกเลิกการแก้ไข                  |

คำสั่งการทำงานของโปรแกรม profile.php

/\* Include การตั้งค่าการทำงานต่างๆ ของโปรแกรม เช่น การตั้งค่าติดต่อกับฐานข้อมูล\*/

require\_once("../config.php");

require\_once("../lib/functions.php"); // Include ฟังก์ชั่นที่จำเป็น

#### /\*เรียกดูข้อมูลส่วนตัว\*/

\$db->where ('member\_id', \$\_SESSION['member']['id']); \$profile = \$db->getOne ("member\_detail");

#### /\*บันทึกการแก้ไขข้อมูล\*/

if( isset( \$\_POST['name'] ) ) {

```
$data_member_detail = array("name" => $_POST['name'], "lastname" => $_POST['lastname'],
"address" => $_POST['address'],"city" => $_POST['city'], "state" => $_POST['state'], "country" =>
$_POST['country'],"post_code" => $_POST['post_code']);
```

คำอธิบายการทำงานของโปรแกรม Edit Profile (ต่อ)

```
/* ตรวจสอบว่า password ตรงกัน */
if( !empty($_POST['password']) && !empty($_POST['confirm_password']) ) {
$data_member = array( "password" => setpwd($_POST['password']) );
$db->where ('id', $ SESSION['member']['id']);
$db->update ('member', $data_member);
}
$db->where ('member id', $ SESSION['member']['id']);
if ($db->update ('member detail', $data member detail)) {
$text = 'Update profile Success.';
$error = show message('success', $text, ");
} else {
$text = 'Sorry, Update profile fail Please try later.';
$error = show message('alert', $text, ");
}
}
/* แสดงแบบฟอร์มการแก้ไขข้อมูล */
<form method="post" class="form-horizontal" onsubmit="return chk password()" action="<?php
echo $conf['app_url'];?>/user/profile.php">
<?php if ( isset($error) ) { echo '<div class="col-lg-12">' . $error . '</div>'; }?>
<div class="col-lg-6">
<div class="ibox float-e-margins">
<div class="ibox-title">
<h5>Infomation</h5>
</div>
```

# คำอธิบายการทำงานของโปรแกรม Edit Profile (ต่อ)

| <div class="ibox-content"></div>                                                                                                    |  |  |  |
|----------------------------------------------------------------------------------------------------|--|--|--|
| <div class="form-group"><label class="col-sm-4 control-label">Name</label></div>                                                                                                 |  |  |  |
| <div class="col-sm-8"><input class="form-control" name="name" type="text" value="&lt;?php&lt;/td&gt;&lt;/tr&gt;&lt;tr&gt;&lt;td&gt;echo \$profile['name'] ?&gt;"/></div>         |  |  |  |
|                                                                                                    |  |  |  |
| <div class="hr-line-dashed"></div>                                                                                                    |  |  |  |
| <div class="form-group"><label class="col-sm-4 control-label">Lastname</label></div>                                                                                             |  |  |  |
| <div class="col-sm-8"><input class="form-control" name="lastname" type="text" value="&lt;?php&lt;/td&gt;&lt;/tr&gt;&lt;tr&gt;&lt;td&gt;echo \$profile['lastname'] ?&gt;"/></div> |  |  |  |
|                                                                                                    |  |  |  |
| <div class="hr-line-dashed"></div>                                                                                                    |  |  |  |
| <div class="form-group"><label class="col-sm-4 control-label">New password</label></div>                                                                                         |  |  |  |
| <div class="col-sm-8"><input <="" class="form-control" id="password" td="" type="password"/></div>                                                                               |  |  |  |
| name="password">                                                                                                    |  |  |  |
|                                                                                                    |  |  |  |
| <div class="form-group"><label class="col-sm-4 control-label">Confirm password</label></div>                                                                                     |  |  |  |
| <div class="col-sm-8"></div>                                                                                                    |  |  |  |
| <input class="form-control" id="password2" name="confirm_password" type="password"/>                                                                                             |  |  |  |
|                                                                                                    |  |  |  |
| <div class="hr-line-dashed"></div>                                                                                                    |  |  |  |
|                                                                                                    |  |  |  |
|                                                                                                    |  |  |  |

### ฉ.2 รายละเอียดการทำงานของโปรแกรมต่างๆ ส่วนของระบบที่นำไปติดตั้ง

เนื้อหาในภาคผนวก ฉ.2 นี้ จะอธิบายหลักการออกแบบโปรแกรมในส่วนของระบบที่ นำไปติดตั้ง รายการโปรแกรมต่างๆที่มีอยู่ในส่วนดังกล่าว และความสัมพันธ์ระหว่างหน้าจอกับ use case ที่ได้จากการวิเคราะห์ รวมทั้งตัวอย่างของการเขียนโปรแกรม 2 โปรแกรม ได้แก่ โปรแกรมเพิ่ม ฐานข้อมูล Redis และโปรแกรมแสดงสถิติต่างๆ ของฐานข้อมูล เพื่อให้เห็นถึงการประยุกต์ใช้หลักการ ออกแบบโปรแกรมดังกล่าว

### ฉ.2.1 หลักการออกแบบหรือการเขียนโปรแกรมต่างๆ ในระบบ

แนวคิดการออกแบบระบบส่วนของระบบที่นำไปติดตั้งได้แบ่งการทำงานของ โปรแกรมแบ่งออกเป็น 3 ส่วน ได้แก่

• ส่วนแสดงผล (Presentation Layer) จะอยู่ในโฟลเดอร์ rd-views

 ส่วน Business Logic Layer จะอยู่ที่ root ของระบบและในโฟลเดอร์ rdincludes ที่มีการเขียน method ต่าง ๆ ด้วยภาษา PHP เพื่อ handle event ที่เกิดขึ้นบนหน้าจอ

 ส่วน Data Access Layer จะอยู่ในโฟลเดอร์ rd-includes ซึ่งมี Library ต่างๆ สำหรับติดต่อกับฐานข้อมูล โดยจะถูกเรียกใช้งานจากไฟล์ที่ชื่อ rd-load.php ซึ่งอยู่ที่ root ของระบบ โดยไฟล์ที่ถูกเรียก (include) ใน rd-load.php มีรายละเอียดดังแสดงในตารางที่ ฉ.4

ตารางที่ ฉ.4

แสดงชื่อไฟล์ที่ถูก include โดย rd-load.php

| ชื่อ File           | คำอธิบาย                                   |
|---------------------|--------------------------------------------|
| class-user.php      | สำหรับจัดการกับ table user ในฐานข้อมูล     |
| rd-db.php           | สำหรับเชื่อมต่อกับฐานข้อมูล Mysql          |
| predis/autoload.php | สำหรับเชื่อมต่อและจัดการกับฐานข้อมูล Redis |
โดยในภาคผนวก ฉ.2 นี้ จะอธิบายการเขียนโปรแกรมโดยใช้หลักการดังกล่าว ข้างต้น พอให้เห็นเป็นตัวอย่าง 2 โปรแกรม ได้แก่ โปรแกรมเพิ่มฐานข้อมูล Redis และโปรแกรม แสดงสถิติต่างๆ ของฐานข้อมูล ซึ่งมีรายละเอียดอยู่ในหัวข้อ ฉ.2.4 รายละเอียดการทำงานภายใน โปรแกรมเพิ่มฐานข้อมูล Redis และ ฉ.2.5 รายละเอียดการทำงานภายในโปรแกรมแสดงสถิติต่างๆ ของฐานข้อมูล ตามลำดับ

#### ລ.2.2 Module/Class Index

ລ.2.2.1 Presentation Layer

ตารางที่ ฉ.5

| ชื่อ Program File                        | คำอธิบาย                                 |  |  |
|------------------------------------------|------------------------------------------|--|--|
| rd-views/dashboard.php                   | ฟอร์มแสดงข้อมูลหลัก                      |  |  |
| rd-views/instance-edit.php               | ฟอร์มแก้ไขและแสดงรายละเอียดฐานข้อมูล     |  |  |
|                                          | Redis                                    |  |  |
| rd-views/instance-new.php                | ฟอร์มเพิ่มฐานข้อมูล Redis                |  |  |
| rd-views/instance-view-configuration.php | ฟอร์มแสดงข้อมูลการตั้งค่าฐานข้อมูล Redis |  |  |
| rd-views/instance-view-infomation.php    | ฟอร์มแสดงข้อมูลพื้นฐานของฐานข้อมูล Redis |  |  |
| rd-views/instance-view-key-value.php     | ฟอร์มแสดงข้อมูล key และ value            |  |  |
| rd-views/instance-view-monitor.php       | ฟอร์มแสดงข้อมูลพื้นฐานของฐานข้อมูล Redis |  |  |
|                                          | ແບບ Real-time                            |  |  |
| rd-views/instance-view-restore.php       | ฟอร์มสำหรับนำเข้าและส่งออกข้อมูล         |  |  |
| rd-views/instance-view.php               | ฟอร์มแสดงฐานข้อมูล Redis ที่เลือก        |  |  |
| rd-views/instance.php                    | ฟอร์มแสดงฐานข้อมูล Redis ทั้งหมด         |  |  |
| rd-views/profile.php                     | ฟอร์มแก้ไขและแสดงข้อมูลผู้ใช้งาน         |  |  |
| rd-views/user-new.php                    | ฟอร์มเพิ่มผู้ใช้งานใหม่                  |  |  |
| rd-views/user.php                        | ฟอร์มแสดงข้อมูลผู้ใช้งานทั้งหมด          |  |  |

แสดง Presentation Layer

### ລ.2.2.2 Business Logic Layer

## ตารางที่ ฉ.6

#### แสดง Logic Layer

| ชื่อ Class           | ชื่อ Program File         | คำอธิบาย                                 |
|----------------------|---------------------------|------------------------------------------|
| is_blog_installed    | rd-includes/functions.php | ตรวจสอบว่าระบบได้ถูกติดตั้งแล้วหรือไม่   |
| rd_load_allinstances | rd-includes/instance.php  | สำหรับเรียกดูฐานข้อมูล Redis ทั้งหมด     |
| rd_insert_instance   | rd-includes/instance.php  | สำหรับเพิ่มฐานข้อมูล Redis               |
| rd_delete_instance   | rd-includes/instance.php  | สำหรับลบฐานข้อมูล Redis                  |
| rd_update_instance   | rd-includes/instance.php  | สำหรับแก้ไขฐานข้อมูล Redis               |
| rd_check_status      | rd-includes/instance.php  | ตรวจสอบสถานะของฐานข้อมูล Redis           |
| user_can_access      | rd-includes/instance.php  | ตรวจสอบสิทธิการเข้าใช้งานฐานข้อมูล Redis |
| rd_not_installed     | rd-includes/load.php      | สำหรับจัดการเมื่อระบบยังไม่มีการติดตั้ง  |
| rd_set_rddb_vars     | rd-includes/load.php      | จัดการ prefix ของฐานข้อมูล               |
| require_rd_db        | rd-includes/load.php      | จัดการการเชื่อมต่อกับฐานข้อมูล           |
| update_option        | rd-includes/option.php    | จัดการการตั้งค่าของระบบ                  |
| rd_load_alloptions   | rd-includes/option.php    | สำหรับเรียกใช้การตั้วค่าของระบบ          |
| rd_install           | rd-includes/upgrade.php   | สำหรับติดตั้งระบบ                        |

## ລ.2.2.3 Data Access Layer

แสดง Data Access Layer

| ชื่อ Class | ชื่อ Program File               | คำอธิบาย                             |  |  |
|------------|---------------------------------|--------------------------------------|--|--|
| RD_User    | rd-includes/class-user.php      | สำหรับจัดการกับ table user ใน        |  |  |
|            |                                 | ฐานข้อมูล                            |  |  |
| MysqliDb   | rd-includes/rd-db.php           | สำหรับเชื่อมต่อกับฐานข้อมูล Mysql    |  |  |
| Predis     | rd-includes/predis/autoload.php | สำหรับเชื่อมต่อและจัดการกับฐานข้อมูล |  |  |
|            |                                 | Redis                                |  |  |

## ฉ.2.3 ตารางแสดงความสัมพันธ์ระหว่างหน้าจอและ Use Case

## ตารางที่ ฉ.8

|                                          | หน้าจอที่เกี่ยวข้อง |                                       |  |  |
|------------------------------------------|---------------------|---------------------------------------|--|--|
| Use Case                                 | ลำดับการทำงาน       | ชื่อหน้าจอทางกายภาพ                   |  |  |
| Manage Instance                          | 1                   | rd-views/instance.php                 |  |  |
| (เพิ่มฐานข้อมูล Redis)                   | 2                   | rd-views/instance-new.php             |  |  |
| Manage Instance                          | 1                   | rd-views/instance.php                 |  |  |
| (แก้ไขข้อมูลฐานข้อมูล Redis)             | 2                   | rd-views/instance-edit.php            |  |  |
| Manage Instance<br>(ลบฐานข้อมูล Redis)   | 1                   | rd-views/instance.php                 |  |  |
| Manage User                              | 1                   | rd-views/user.php                     |  |  |
| (เพิ่มผู้ใช้ใหม่)                        | 2                   | rd-views/user-new.php                 |  |  |
| Manage User                              | 1                   | rd-views/user.php                     |  |  |
| (แก้ไขข้อมูลผู้ใช้งาน)                   | 2                   | rd-views/profile.php                  |  |  |
| Manage User<br>(ลบผู้ใช้งาน)             | 1                   | rd-views/user.php                     |  |  |
| View Report<br>(ดูรายงานฐานข้อมูล Redis) | 1                   | rd-views/instance.php                 |  |  |
| View Report<br>(ดูรายงานผู้ใช้งาน)       | 1                   | rd-views/user.php                     |  |  |
| View Instance Statistic                  | 1                   | rd-views/instance.php                 |  |  |
| (ดสกิติของธาบข้อบอ)                      | 2                   | rd-views/instance-view.php            |  |  |
|                                          | 3                   | rd-views/instance-view-infomation.php |  |  |

## แสดงความสัมพันธ์ระหว่างหน้าจอและ Use Case ส่วนของระบบที่นำไปติดตั้ง

| แสดงความสัมพับธ์ระเพาว่า เหม้ากามกม | 1100 | Casa | 1<br>1<br>1<br>1<br>1<br>1<br>1<br>1<br>1<br>1<br>1<br>1<br>1<br>1<br>1<br>1<br>1<br>1<br>1 | . di | ถาง เลิง  | ว้า  | $(m'_{2})$ |
|-------------------------------------|------|------|---------------------------------------------------------------------------------------------|------|-----------|------|------------|
| แลพุงๆ เ เมลมพนอ เธท เ เงทน เงยและ  | Use  | cuse | สานของระบ                                                                                   | บทุน | 3 16 UVIV | 1011 | (1919)     |

|                        | หน้าจอที่เกี่ยวข้อง |                                          |  |  |
|------------------------|---------------------|------------------------------------------|--|--|
| Use Case               | ลำดับการทำงาน       | ชื่อหน้าจอทางกายภาพ                      |  |  |
| Configura Instance     | 1                   | rd-views/instance.php                    |  |  |
| Configure instance     | 2                   | rd-views/instance-view.php               |  |  |
| (ผงผามี เหกุลขึ้ย)     | 3                   | rd-views/instance-view-configuration.php |  |  |
| Managa Kay & Value     | 1                   | rd-views/instance.php                    |  |  |
|                        | 2                   | rd-views/instance-view.php               |  |  |
| (ENA ICY EELE VALUE)   | 3                   | rd-views/instance-view-key-value.php     |  |  |
| Managa Kay & Value     | 1                   | rd-views/instance.php                    |  |  |
| Manage Key & Value     | 2                   | rd-views/instance-view.php               |  |  |
|                        | 3                   | rd-views/instance-view-key-value.php     |  |  |
| Managa Kay & Value     | 1                   | rd-views/instance.php                    |  |  |
|                        | 2                   | rd-views/instance-view.php               |  |  |
|                        | 3                   | rd-views/instance-view-key-value.php     |  |  |
| Soarch Data            | 1                   | rd-views/instance.php                    |  |  |
| ( Line Lov)            | 2                   | rd-views/instance-view.php               |  |  |
| (панткеу)              | 3                   | rd-views/instance-view-key-value.php     |  |  |
| Packup & Postoro       | 1                   | rd-views/instance.php                    |  |  |
| backup & nestore       | 2                   | rd-views/instance-view.php               |  |  |
| (កាតារខារខារបាត់អំពុរ) | 3                   | rd-views/instance-view-restore.php       |  |  |
| Packup & Postara       | 1                   | rd-views/instance.php                    |  |  |
| backup & nestore       | 2                   | rd-views/instance-view.php               |  |  |
| ( ห หม เภอที่ย)        | 3                   | rd-views/instance-view-restore.php       |  |  |

### ฉ.2.4 รายละเอียดการทำงานภายในโปรแกรมเพิ่มฐานข้อมูล Redis

การทำงานของโปรแกรมเพิ่มฐานข้อมูล Redis ประกอบด้วย 3 ส่วน ได้แก่

 ส่วนแสดงผล (Presentation Layer) จะอยู่ในโฟลเดอร์ rd-views ไฟล์ชื่อ instance-new.php

ส่วน Business Logic Layer จะอยู่ในไฟล์ชื่อ instance-new.php ที่มีการ
 เขียน method ต่าง ๆ เพื่อ handle event ที่เกิดขึ้นบนหน้าเว็บ

 ส่วน Data Access Layer จะอยู่ในโฟลเดอร์ rd-includes ไฟล์ชื่อ rddb.php ซึ่งมี Method ต่างๆ สำหรับติดต่อกับฐานข้อมูล

คำอธิบายการทำงานของโปรแกรมเพิ่มฐานข้อมูล Redis

| ชื่อหน้าจอทางตรรกะ       | Add New Instance                                                                                                    |  |  |  |  |
|--------------------------|----------------------------------------------------------------------------------------------------|--|--|--|--|
| ชื่อหน้าจอทางกายภาพ      | instance-new.php                                                                                                    |  |  |  |  |
| หน้าที่งานของหน้าจอ      | แสดงฟอร์มให้กรอกข้อมูลฐานข้อมูล Redis ใหม่                                                                                                    |  |  |  |  |
| Use Case ที่ใช้งานหน้าจอ | Manage Instance                                                                                                    |  |  |  |  |
| ข้อมูลในฐานข้อมูลที่     | Instances (id, instance name, instance scheme,                                                                                                    |  |  |  |  |
| เกี่ยวข้อง               | instance_host, instance_port, instance_defaultDB,                                                                                                    |  |  |  |  |
|                          | instance_passwd)                                                                                                    |  |  |  |  |
|                          | instances_createby (instance_id, user_id, created)                                                                                                    |  |  |  |  |
|                          | instances_user (instance_id, user_id)                                                                                                    |  |  |  |  |
| Layout ของหน้าจอ         | Add New Instance<br>Home / Instance<br>Home / Instance Name<br>Instance Name<br>Instance Name<br>Red Streame (required)<br>Hoat (required)<br>Hoat (required |  |  |  |  |

# คำอธิบายการทำงานของโปรแกรมเพิ่มฐานข้อมูล Redis (ต่อ)

| คำอธิเ | ริบายการใช้งาน ระบุข้อมูลฐานข้อมูล Redis ใหม่ โดยข้อมูลที่ต้องระบุคือ ชื่อของ |                      |                    |                                             |  |  |  |
|--------|-------------------------------------------------------------------------------|----------------------|--------------------|---------------------------------------------|--|--|--|
|        | ฐานข้อมูล โปรโตคอลที่ใช้ในการเชื่อมต่อกับฐานข้อมูล ไอพีแอดเดรสของ             |                      |                    |                                             |  |  |  |
|        |                                                                               | ฐานข้อมูล            | พอร์ตที่ใช้ในการเ  | ชื่อมต่อ ฐานข้อมูลที่ต้องการเป็นค่าเริ่มต้น |  |  |  |
|        |                                                                               | พาสเวิร์ดแ           | ละชื่อของผู้ใช้งาน | ที่มีสิทธิใช้งานฐานข้อมูล ถ้าหากไม่ระบุ     |  |  |  |
|        |                                                                               | ผู้ใช้งานทุก         | คนมีสิทธิใช้งานฐา  | านข้อมูลได้ หลังจากระบุข้อมูลแล้ว กด Add    |  |  |  |
|        | 1.1                                                                           | เพื่อเพิ่มฐา         | นข้อมูล Redis ให   | ม่ หรือ กด Cancel เพื่อยกเลิก               |  |  |  |
| รายละ  | เอียดของแต่ละ                                                                 | Componer             | nt                 |                                             |  |  |  |
| No.    | Compo                                                                         | nent                 | Control            | Note                                        |  |  |  |
|        | 11.5                                                                          |                      | Туре               |                                             |  |  |  |
| 1      | instance_nar                                                                  | ne                   | TextBox            | สำหรับกรอกชื่อฐานช้อมูล Redis               |  |  |  |
| 2      | instance_sch                                                                  | ieme                 | RadioBox           | สำหรับกรอกรูปแบบการเชื่อมต่อ                |  |  |  |
| 3      | instance_host                                                                 |                      | TextBox            | สำหรับกรอก IP Address ฐานช้อมูล             |  |  |  |
|        |                                                                               |                      | Redis              |                                             |  |  |  |
| 4      | instance_port T                                                               |                      | TextBox            | สำหรับกรอก Port ฐานซ้อมูล Redis             |  |  |  |
| 5      | instance_def                                                                  | <sup>f</sup> ault_db | SelectBox          | สำหรับกรอกฐานซ้อมูล Redis                   |  |  |  |
| 6      | instance_passwd                                                               |                      | TextBox            | สำหรับกรอก Password ของฐานช้อมูล            |  |  |  |
|        | Redis                                                                         |                      |                    |                                             |  |  |  |
| 7      | instance_user_can                                                             |                      | SelectBox          | สำหรับระบุสิทธิการเข้าใช้งานให้กับ          |  |  |  |
|        | ผู้ใช้งาน                                                                     |                      |                    |                                             |  |  |  |
| 8      | model_test_connect                                                            |                      | Button             | สำหรับทดสอบการเชื่อมต่อกับฐานข้อมูล         |  |  |  |
|        | Redis ที่ระบุไว้                                                              |                      |                    |                                             |  |  |  |
| 9      | Cancel                                                                        |                      | Button             | สำหรับยกเลิกการทำรายการ                     |  |  |  |
| 10     | Add                                                                           |                      | Button             | สำหรับบันทึกข้อมูลโดยส่งข้อมูลไป            |  |  |  |
|        | ประมวลผลที่ไฟล์ instance-new.php                                              |                      |                    |                                             |  |  |  |

คำอธิบายการทำงานของโปรแกรมเพิ่มฐานข้อมูล Redis (ต่อ)

| คำสั่งการทำงานของโปรแกรม instance-new.php                                                                 |
|----------------------------------------------------------------------------------------------------|
| php</td                                                                                                   |
| /* ส่วนของ Data Access */                                                                                 |
| require( dirname(FILE) . '/rd-load.php' ); <b>// เรียกใช้ Library ต่างๆ ที่อยู่ในโฟลเดอร์ rd-includes</b> |
| /* ส่วนของ Business logic*/                                                                               |
| /*ตรวจสอบข้อมูล Instance ที่ส่งมา*/                                                                       |
| if( ! empty ( \$_POST ) ) {                                                                               |
| <pre>\$link = \$options['siteurl'] . '/instance.php';</pre>                                               |
| if( \$_POST['action'] == "stand_alone" ) {                                                                |
| \$data[0]['instance_name'] = trim ( \$_POST['instance_name'] );                                           |
| \$data[0]['instance_scheme'] = trim ( \$_POST['instance_scheme'] );                                       |
| \$data[0]['instance_host'] = trim ( \$_POST['instance_host'] );                                           |
| \$data[0]['instance_port'] = trim ( \$_POST['instance_port'] );                                           |
| \$data[0]['instance_mode'] = trim ( \$_POST['action'] );                                                  |
| <pre>\$data[0]['instance_db'] = \$_POST['instance_default_db'];</pre>                                     |
| \$data[0]['instance_passwd'] = trim ( \$_POST['instance_passwd'] );                                       |
| \$data[0]['instance_user'] = \$user->ID;                                                                  |
| \$data[0]['user_can'] = sizeof(\$_POST['instance_user_can']) == 0? array('0') :                           |
| \$_POST['instance_user_can'];}                                                                            |
| /* ทำการเพิ่มฐานข้อมูลใหม่ */                                                                             |
| \$error = rd_insert_instance(\$data);                                                                     |
| if( is_numeric( \$error ) ){header( 'Location: ' . \$link );die;}}                                        |
| \$rddb->where ("user_role", 'user');                                                                      |
| <pre>\$list_users = \$rddb-&gt;get("users");</pre>                                                        |
| \$title = "Add New Instance   Redis Manager";                                                             |
| \$page = 'instance-new';                                                                                  |
| \$breadcrumb = array(                                                                                     |
| "instance" => "instance.php",                                                                             |
| "add new instance" => "instance-new.php");                                                                |

คำอธิบายการทำงานของโปรแกรมเพิ่มฐานข้อมูล Redis (ต่อ)

| /* เรียกใช้ส่วน view เพื่อแสดงผล */                                                                                |
|----------------------------------------------------------------------------------------------------|
| require( dirname(FILE) . '/rd-views/header.php' );                                                                 |
| require( dirname(FILE) . '/rd-views/instance-new.php' );                                                           |
| require( dirname(FILE) . '/rd-views/footer.php' );                                                                 |
| /* html ฟอร์มเพิ่มฐานข้อมูลใหม่ */                                                                                 |
| <form <="" class="m-t instance-form form-horizontal" id="instance-new" method="post" td=""></form>                 |
| role="form">                                                                                                    |
| <div class="scheme_parent row"></div>                                                                              |
| <div class="col-md-12"></div>                                                                                      |
| <div class="form-group"></div>                                                                                     |
| <label class="col-md-2 text-left">Instance Name (required)</label>                                                 |
| <div class="col-md-4"><input <="" class="form-control" name="instance_name" td="" type="text"/></div>              |
| required="" placeholder="e.g. Redis Master">                                                                       |
| <div class="col-md-12"><div class="hr-line-dashed m-t-none"></div></div>                                           |
| <div class="col-md-6 b-r"><div class="form-group"></div></div>                                                     |
| <label class="col-md-4 text-left">Scheme (required)</label> <div class="col-md-8"></div>                           |
| <div class="i-checks checkbox-inline"><label><input <="" checked="" td="" type="radio" value="tcp"/></label></div> |
| name="instance_scheme" class="instance_scheme"> <i></i> tcp                                                        |
| <div class="i-checks checkbox-inline"><label><input <="" td="" type="radio" value="unix"/></label></div>           |
| name="instance_scheme" class="instance_scheme"> <i></i> unix                                                       |
|                                                                                                    |
| <div class="form-group"><label class="col-md-4 text-left">Host (required)</label></div>                            |
| <div class="col-md-8"><input <="" class="form-control instance_host" name="instance_host" td=""/></div>            |
| type="text" value="" required="" placeholder="e.g. 192.168.0.2">                                                   |
|                                                                                                    |
| <div class="form-group form-group-instance_port"><label class="col-md-4 text-left">Port</label></div>              |
| (required)                                                                                                    |
| <div class="col-md-8"><input <="" class="form-control" name="instance_port" td="" type="text" value=""/></div>     |
| required="" placeholder="e.g. 6379"> <span class="help-block">If you don't know, Default Redis</span>              |
| port is 6379.                                                                                                    |

#### คำอธิบายการทำงานของโปรแกรมเพิ่มฐานข้อมูล Redis (ต่อ)

<div class="col-md-6"> <div class="form-group"><label class="col-md-4 text-left">Default database</label> <div class="col-md-2"> <select class="form-control" name="instance default db"><?php for( \$i=0; \$i<=15; \$i++ ): ?> <option value="<?php echo \$i ?>"><?php echo \$i;?></option> <?php endfor; ?></select></div></div> <div class="form-group"><label class="col-md-4 text-left">Password (option)</label> <div class="col-md-8"><input class="form-control" name="instance passwd" type="password" value=""><span class="help-block">Redis Server Authentication password.</span> </div></div> <div class="form-group"><label class="col-md-4 text-left">User Who can Access This Instance</label> <div class="col-md-8"><select class="chosen-select" name="instance user can[]" multiple style="width:100%;"><?php foreach ( \$list users as \$k=>\$v ): ?> <option value="<?php echo \$v['ID'];?>"><?php echo \$v['user login'];?></option> <?php endforeach; ?> </select></div></div> <div class="col-md-12"><div class="form-group"><label class="col-md-2 text-left">Test Connection</label><div class="col-md-4"> <button type="button" id="model test connect" class="btn btn-default" required="">Test</button><span id="model test result"></span> </div></div> <div class="col-md-12"><div class="hr-line-dashed m-t-none"></div></div> <div class="col-md-12"><div class="form-group"><div class="col-md-4 col-md-offset-2"> <button class="btn btn-white" type="button" onClick="javascript:window.location.href='<?php echo \$options['siteurl'];?>/instance.php';">Cancel</button> <button class="btn btn-primary" type="submit">Add</button> <input name="action" type="hidden" value="stand alone"> </div></div></div></form>

#### ฉ.2.5 รายละเอียดการทำงานภายในโปรแกรมแสดงสถิติต่างๆ ของฐานข้อมูล

การทำงานของโปรแกรมแสดงสถิติต่างๆ ของฐานข้อมูล ประกอบด้วย 3 ส่วน ได้แก่

 ส่วนแสดงผล (Presentation Layer) จะอยู่ในโฟลเดอร์ rd-views ไฟล์ชื่อ instance-view-infomation.php

ส่วน Business Logic Layer จะอยู่ในไฟล์ชื่อ instance-view.php ที่มีการ
 เขียน method ต่าง ๆ เพื่อ handle event ที่เกิดขึ้นบนหน้าเว็บ

ส่วน Data Access Layer จะอยู่ในโฟลเดอร์ rd-includes ไฟล์ชื่อ rd db.php ซึ่งมี Method ต่างๆ สำหรับติดต่อกับฐานข้อมูล

คำอธิบายการทำงานของโปรแกรมแสดงสถิติต่างๆ ของฐานข้อมูล

| ชื่อหน้าจอทางตรรกะ             | Information                                             |
|--------------------------------|---------------------------------------------------------|
| ชื่อหน้าจอทางกายภาพ            | instance-view.php                                       |
| หน้าที่งานของหน้าจอ            | แสดงสถิติต่างๆ ของฐานข้อมูล                             |
| Use Case ที่ใช้งานหน้าจอ       | View Instance Statistic                                 |
| ข้อมูลในฐานข้อมูลที่เกี่ยวข้อง | instances (id, instance_name, instance_scheme,          |
|                                | instance_host, instance_port, instance_defaultDB,       |
|                                | instance_passwd)                                        |
|                                | users (ID, user_login , user_pass, user_email,          |
|                                | user_registered, user_status, display_name, user_role ) |

# คำอธิบายการทำงานของโปรแกรมแสดงสถิติต่างๆ ของฐานข้อมูล (ต่อ)

| Layout ของหน้าจอ  |         | Redsi manager 1<br>top://192.1 6379<br>iome / ing 1 kinstang | 2 3<br>aton Mentor & Manage & Backup | 4 5<br>Restore                 |                        |
|-------------------|---------|--------------------------------------------------------------|--------------------------------------|--------------------------------|------------------------|
|                   |         | Total Ke                                                     | р Метор Used<br>498.63К<br>7         | Commands Processed             | ustine<br>1 hours<br>9 |
|                   |         | redis_version                                                | 3.0.5 arch_bits                      | 64 uptime_in_seconds           | 4711                   |
|                   |         | redis_git_dirty                                              | 0 multiplexing_api                   | epoll uptime_in_days           | 0                      |
|                   |         | redis_build_id                                               | 6858b1999d2a6d98 gcc_version         | 4.8.4 hz                       | 10                     |
|                   |         | os Linux 3.1                                                 | 1.0-25-generic x86_64 tcp_port       | 6379 config_file               | /etc/redis.conf        |
|                   |         |                                                              |                                      |                                |                        |
|                   |         | Stats                                                        |                                      | 11                             |                        |
|                   |         | total_connections_received                                   | 9 rejected_connections               | 0 keyspace_misses              | 0                      |
|                   |         | total_commands_processed                                     | 1 sync_full                          | 0 pubsub_channels              | 0                      |
|                   |         | total net input bytes                                        | 0 sync_partial_ok                    | 0 pubsub_patterns              | 0                      |
|                   |         | total_net_output_bytes                                       | 5 expired_keys                       | 0 migrate_cached_sockets       | 0                      |
|                   |         | instantaneous_input_kbps                                     | 0.01 evicted_keys                    | 0                              |                        |
|                   |         | instantaneous_output_kbps                                    | 0.00 keyspace_hits                   | 0                              |                        |
|                   |         |                                                              |                                      | 12                             |                        |
|                   |         | Memory                                                       |                                      |                                |                        |
|                   |         | used_memory                                                  | 510600 used_memory_peak              | 510000 mem_fragmentation_ratio | 17.80                  |
|                   |         | used_memory_human                                            | 498.63K used_memory_peak_human       | 498.63K mem_allocator          | jernalloc-3.6.0        |
|                   |         | used_memory_rss                                              | 9089024 used_memory_lua              | 36954                          |                        |
|                   |         | Deplication                                                  |                                      | 13                             |                        |
|                   |         | Replication                                                  | master real backing artive           | 0 real backlog histles         |                        |
|                   |         | connected_slaves                                             | 0 repl_backlog_size                  | 1048576                        |                        |
|                   |         | master_repl_offset                                           | 0 repl_backlog_first_byte_offset     | 0                              |                        |
|                   |         |                                                              |                                      | _                              |                        |
| คำอธิบายการใช้งาน | <b></b> | จะทำการเจ้                                                   | ชื่อมต่อไปยังฐาน                     | เข้อมูล Redis เพื่             | ไอดึงข้อมูลสถิติ       |
|                   | ต่างๆ   | ดังต่อไปนี้                                                  |                                      |                                |                        |
|                   | - ข้อมู | ุลโดยรวม                                                     |                                      |                                |                        |
|                   | - ข้อมู | ลเกี่ยวกับเจ                                                 | ชิร์ฟเวอร์ (Serve                    | er)                            |                        |
|                   | - ข้อมู | <b>ลสถิติต่าง</b> ร                                          | (Stats)                              |                                |                        |
|                   | - ข้อมู | ลเกี่ยวกับห                                                  | หน่วยความจำ (ก                       | /lemory)                       |                        |
|                   | ะ       | a 2 ~                                                        | 0                                    | <u>ع</u> لام                   |                        |
|                   | - ข้อมู | ุลเกี่ยวกับไ                                                 | หมดการท้างาน•                        | ของฐานข้อมูล (F                | Replication)           |

| 0    | 9    | 0        | 5 1          | 991          | 2          | 1 1   |
|------|------|----------|--------------|--------------|------------|-------|
| คา   | อสาเ | ายการทาง | านของไปรแกรม | บแสดงสถตตางๆ | ของสานขอบล | (ตค)  |
| ,,,, | 000  |          |              |              |            | (110) |
|      |      |          |              |              |            |       |

| รายละเอียดของแต่ละ Component |                 |         |                                         |  |  |  |
|------------------------------|-----------------|---------|-----------------------------------------|--|--|--|
| No.                          | Component       | Control | Note                                    |  |  |  |
|                              |                 | Туре    |                                         |  |  |  |
| 1                            | infomation      | Tab     | แสดงหน้าจอข้อมูลพื้นฐานของ Redis        |  |  |  |
|                              |                 | _       | Server                                  |  |  |  |
| 2                            | Configuration   | Tab     | แสดงหน้าจอการตั้งค่าของ Redis Server    |  |  |  |
| 3                            | Monitor         | Tab     | แสดงหน้าจอข้อมูลของ Redis Server แบบ    |  |  |  |
|                              |                 | V W     | real-time                               |  |  |  |
| 4                            | Manage & Backup | Tab     | แสดงหน้าจอจัดการ key, value ของ         |  |  |  |
|                              | key, value      |         | Redis                                   |  |  |  |
| 5                            | Restore         | Label   | แสดงหน้าจอนำเข้าและส่งออกข้อมูล Redis   |  |  |  |
| 6                            | Total keys      | Label   | แสดงจำนวน keys ทั้งหมดที่มีอยู่ใน Redis |  |  |  |
|                              |                 |         | Server                                  |  |  |  |
| 7                            | Memory used     | Label   | แสดงจำนวนหน่วยความจำที่ถูกใช้ไปใน       |  |  |  |
|                              |                 |         | Redis Server                            |  |  |  |
| 8                            | Command         | Label   | แสดงจำนวนคำสั่งทั้งหมดที่ถูกประมวลผล    |  |  |  |
|                              | processed       | -444    | โดย Redis Server                        |  |  |  |
| 9                            | uptime          | Label   | แสดง Uptime ของฐานข้อมูล Redis          |  |  |  |
|                              |                 |         | Server                                  |  |  |  |
| 10                           | Server          | Table   | แสดงรายละเอียดข้อมูลของ Redis Server    |  |  |  |
| 11                           | Stats           | Table   | แสดงรายละเอียดสถิติของ Redis Server     |  |  |  |
| 12                           | Memory          | Table   | แสดงรายละเอียดของหน่วยความจำของ         |  |  |  |
|                              |                 |         | Redis Server                            |  |  |  |
| 13                           | Replication     | Table   | แสดงรายละเอียดการทำ Replication ของ     |  |  |  |
|                              |                 |         | ของ Redis Server                        |  |  |  |

คำอธิบายการทำงานของโปรแกรมแสดงสถิติต่างๆ ของฐานข้อมูล (ต่อ)

| คำสั่งการทำงานของโปรแกรม instance-view.php                                                                |  |  |  |  |  |
|----------------------------------------------------------------------------------------------------|--|--|--|--|--|
| php</td                                                                                                   |  |  |  |  |  |
| /* ส่วนของ Data Access*/                                                                                  |  |  |  |  |  |
| require( dirname(FILE) . '/rd-load.php' ); <b>// เรียกใช้ Library ต่างๆ ที่อยู่ในโฟลเดอร์ rd-includes</b> |  |  |  |  |  |
| \$user = auth_redirect();                                                                                 |  |  |  |  |  |
| if( ! empty ( \$_GET ) && is_numeric(\$_GET['id']) ) {                                                    |  |  |  |  |  |
| \$rddb->where('id', \$_GET['id']);                                                                        |  |  |  |  |  |
| \$instance = \$rddb->getOne( 'instances' ); // ดึงข้อมูลของ Redis instance จากฐานข้อมูล                   |  |  |  |  |  |
| \$error = false;                                                                                          |  |  |  |  |  |
| if( \$instance === NULL ) {                                                                               |  |  |  |  |  |
| \$error = true;                                                                                           |  |  |  |  |  |
| \$message = "Instance not Found.";                                                                        |  |  |  |  |  |
| } else if( ! user_can_access(\$user->ID, \$_GET['id']) ) {                                                |  |  |  |  |  |
| \$error = true;                                                                                           |  |  |  |  |  |
| \$message = "You have no permission to access this instance.";                                            |  |  |  |  |  |
| } else {                                                                                                  |  |  |  |  |  |
| if( !isset( \$_SESSION['recent_instance']['current_db'] ) ){                                              |  |  |  |  |  |
| <pre>\$current_db = \$instance['instance_defaultDB'];</pre>                                               |  |  |  |  |  |
| <pre>\$_SESSION['recent_instance']['current_db'] = \$instance['instance_defaultDB'];</pre>                |  |  |  |  |  |
| } else {\$current_db = \$_SESSION['recent_instance']['current_db'];}                                      |  |  |  |  |  |
|                                                                                                    |  |  |  |  |  |
| /* เตรียมการเชื่อมต่อกับฐานข้อมูล Redis โดยใช้ค่าจากข้อมูลของ instance ที่ดึงมา*                          |  |  |  |  |  |
| <pre>\$host = array('scheme'=&gt; \$instance['instance_scheme'],</pre>                                    |  |  |  |  |  |
| 'host'=> \$instance['instance_host'],                                                                     |  |  |  |  |  |
| 'port'=> \$instance['instance_port'],                                                                     |  |  |  |  |  |
| 'database'=> \$current_db);                                                                               |  |  |  |  |  |
| if( !empty( trim(\$instance['instance_passwd']) ) ) {                                                     |  |  |  |  |  |
| \$host['password'] = trim(\$instance['instance_passwd']);}                                                |  |  |  |  |  |

คำอธิบายการทำงานของโปรแกรมแสดงสถิติต่างๆ ของฐานข้อมูล (ต่อ)

```
/* เชื่อมต่อกับฐานข้อมูล Redis */
$client = new Predis\Client($host);
try {
$client->connect();
set_recent_instance($host);
/*ดึงข้อมูลสถิติต่างๆ จากฐานข้อมูล Redis*/
$client info = $client->info();
/* ส่วนของ Business logic*/
/*ชุดคำสั่งนับจำนวน key ทั้งหมดที่มีอยู่ในฐานข้อมูล Redis */
$total keys = 0;
if( is_array( $client_info['Keyspace'] ) ){
foreach ($client_info['Keyspace'] as $k => $v) {
$total keys += $v['keys'];
}}
/* Filter เอาข้อมูลที่ไม่จำเป็นออก */
unset($client info['Server']['redis git sha1']);
unset($client info['Server']['run id']);
} catch (Predis\Connection\ConnectionException $exception) {
error = true;
message = 'Cannot Connect Instance.';}}
}
$title = "View Instance | Redis Manager";
$page = 'instance-view';
$breadcrumb = array(
"instance" => "instance.php",
"view instance" => "instance-view.php"
):
```

## คำอธิบายการทำงานของโปรแกรมแสดงสถิติต่างๆ ของฐานข้อมูล (ต่อ)

| עיצסי                                                                                                    |
|----------------------------------------------------------------------------------------------------|
| /* เรียกใช้ส่วน view เพื่อแสดงผล */                                                                             |
| require( dirname(FILE) . '/rd-views/header.php' );                                                              |
| require( dirname(FILE) . '/rd-views/instance-view.php' );                                                       |
| require( dirname(FILE) . '/rd-views/footer.php' );                                                              |
|                                                                                                    |
| /*HTML แสดงข้อมูลสถิติต่างของฐานข้อมูล*/                                                                        |
| <div class="row m-b"><div class="col-md-3"></div></div>                                                         |
| <div class="widget style1 navy-bg"><div class="row vertical-align"></div></div>                                 |
| <div class="col-md-12 text-right"> <span> Total Keys </span></div>                                              |
| /* แสดงข้อมูล Total keys (Component ที่ 6) */                                                                   |
| <h2><?php echo number_format(\$total_keys);?></h2>                                                              |
|                                                                                                    |
| <div class="col-md-3"><div class="widget style1 lazur-bg"><div class="row vertical-align"></div></div></div>    |
| <div class="col-md-12 text-right"> <span> Memory Used </span></div>                                             |
| /* แสดงข้อมูล Memory usage (Component ที่ 7) */                                                                 |
| <h2><?php echo \$client_info['Memory']['used_memory_human'];?></h2>                                             |
|                                                                                                    |
| <div class="col-md-3"><div class="widget style1 btn-success"><div class="row vertical-align"></div></div></div> |
| <div class="col-md-12 text-right"> <span> Commands Processed </span></div>                                      |
| /* แสดงข้อมูล Command Processed (Component ที่ 8) */                                                            |
| <h2><?php echo \$client_info['Stats']['total_commands_processed'];?></h2>                                       |
|                                                                                                    |
| <div class="col-md-3"><div class="widget style1 yellow-bg"><div class="row vertical-align"></div></div></div>   |
| <div class="col-md-12 text-right"> <span> Uptime </span></div>                                                  |
| /* แสดงข้อมูล Uptime (Component ที่ 9) */                                                                       |
| <h2><?php echo seconds2human(\$client_info['Server']['uptime_in_seconds']);?></h2>                              |
|                                                                                                    |

<div class="row"><div class="col-md-12"> /\* แสดงข้อมูลเกี่ยวกับ Server (Component ที่ 10) \*/ <h2>Server</h2><?php \$i=0; ?> <?php foreach (\$client info['Server'] as \$k => \$v) : ?> <?php if(\$i == 0 || \$i == 5 || \$i == 10) : ?><?php endif;</pre> ?>"> <?php echo \$k ?> <span class="pull-right"> <?php echo \$v;?> </span> <?php if(\$i == 4 || \$i == 9 || \$i == 14): ?> <?php endif; ?><?php \$i++; ?> <?php endforeach; ?></div></div> <div class="hr-line-dashed"></div> <div class="row"><div class="col-md-12"> /\* แสดงข้อมูลสถิติต่าง (Component ที่ 11) \*/ <h2>Stats</h2><?php \$i=0; ?> <?php foreach (\$client\_info['Stats'] as \$k => \$v) : ?> <?php if(\$i == 0 || \$i == 7 || \$i == 14) : ?><?php endif;</pre> ?>"> <?php echo \$k ?> <span class="pull-right"> <?php echo \$v;?> </span> <?php if(\$i == 6 || \$i == 13 || \$i == 18): ?> <?php endif; ?><?php \$i++; ?> <?php endforeach; ?> </div></div> <div class="hr-line-dashed"></div> <div class="row"><div class="col-md-12"> /\* แสดงข้อมูลเกี่ยวกับหน่วยความจำ (Component ที่ 12) \*/ <h2>Memory</h2><?php \$i=0; ?> <?php foreach (\$client info['Memory'] as \$k => \$v) : ?> <?php if(\$i == 0 || \$i == 3 || \$i == 6) : ?><?php endif;</pre> ?>"> <?php echo \$k</pre> ?> <span class="pull-right"> <?php echo \$v;?> </span> <?php if(\$i == 2 || \$i == 5 || \$i == 7): ?>

<?php endif; ?><?php \$i++; ?> <?php endforeach; ?> </div></div> <div class="hr-line-dashed"></div> <div class="row"><div class="col-md-12"> /\* แสดงข้อมูลเกี่ยวกับโหมดการทำงานของฐานข้อมูล (Component ที่ 13) \*/ <h2>Replication</h2> <?php if( sizeof( \$client info['Replication'] ) < 10 ) : ?> <?php \$i=0; ?> <?php foreach (\$client info['Replication'] as \$k => \$v): ?> <?php if(\$i == 0 || \$i == 3 || \$i == 6) : ?><?php endif;</pre> ?>"> <?php echo \$k</pre> ?> <span class="pull-right"> <?php echo \$v;?> </span> <?php if(\$i == 2 || \$i == 5 || \$i == 7): ?> <?php endif; ?><?php \$i++; ?> <?php endforeach; ?> <?php else : ?> <?php \$i=0; ?> <?php foreach (\$client\_info['Replication'] as \$k => \$v) : ?> <?php if(\$i == 0 || \$i == 5 || \$i == 10) : ?><?php endif;</pre> ?> "> <?php echo \$k ?> <span class="pull-right"> <?php echo \$v;?> </span> <?php if(\$i == 4 || \$i == 9 || \$i == 14): ?> <?php endif; ?> <?php \$i++; ?> <?php endforeach; ?> <?php endif; ?> </div></div>

# ประวัติผู้เขียน

ชื่อ วันเดือนปีเกิด ตำแหน่ง นาย ณัฐพงศ์ วาดไธสง 25 กุมภาพันธ์ 2531 Senior Web Developer บริษัท โมโน อินโฟ ซิสเต็มส์ จำกัด

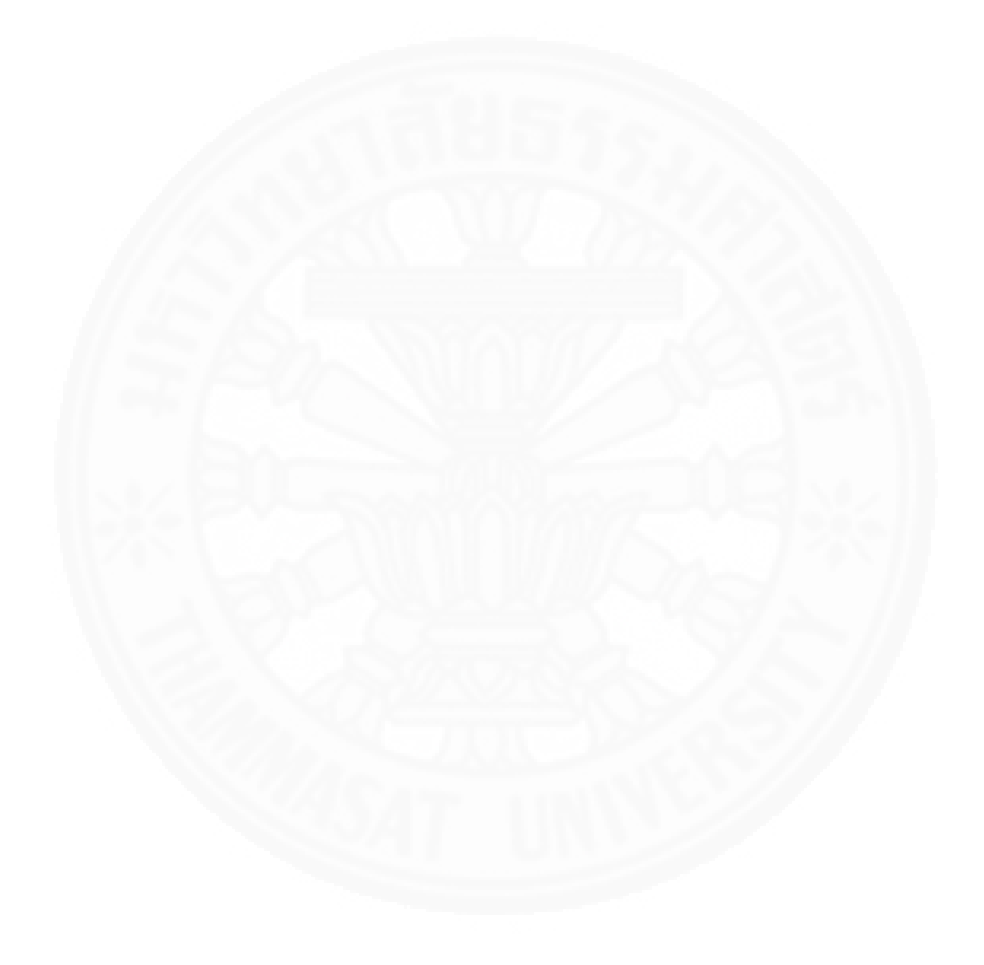